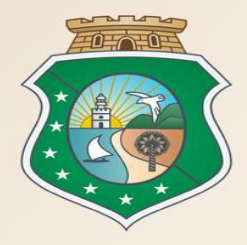

# GOVERNO DO ESTADO DO CEARÁ

Secretaria do Planejamento e Gestão

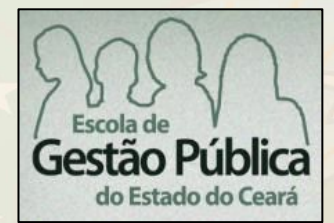

## Curso Sistemas Corporativos de Compras - 12h (Fornecedores, Catálogo de Itens, Licitaweb e Cotação Eletrônica)

VALDIR AUGUSTO DA SILVA Coordenador de Gestão de Compras VENÍCIO PAULO MOURÃO

Analista de Negócio

Fortaleza – Outubro/2018

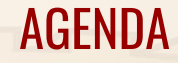

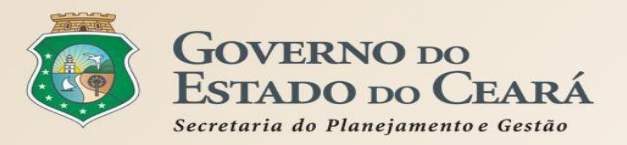

- **1. A LEGISLAÇÃO PERTINENTE AOS SISTEMAS DE COMPRAS**
- 2. REGRAS DE UTILIZAÇÃO DOS SISTEMAS DE COMPRAS
- **3. OS SISTEMAS CORPORATIVOS NO PORTAL DE COMPRAS**
- 4. PASSO A PASSO DOS SISTEMAS LICITAWEB E COTAÇÃO ELETRÔNICA

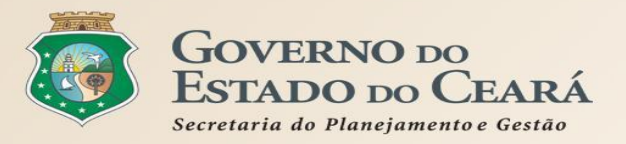

# **1. A LEGISLAÇÃO PERTINENTE AOS SISTEMAS DE COMPRAS**

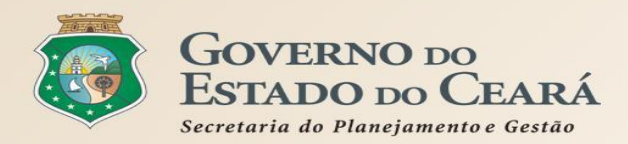

# A LEGISLAÇÃO PERTINENTE AOS SISTEMAS DE COMPRAS Catálogo de Bens, Materiais e Serviços

## Lei Federal nº 8.666/93, art. 15:

As compras, sempre que possível, deverão:

I - atender ao princípio da padronização, que imponha compatibilidade de especificações técnicas e de desempenho, observadas, quando for o caso, as condições de manutenção, assistência técnica e garantia oferecidas;
 II - ser processadas através de sistema de registro de preços.

§ 7º Nas compras deverão ser observadas, ainda:

I - a especificação completa do bem a ser adquirido sem indicação de marca;

II - a definição das unidades e das quantidades a serem adquiridas em função do consumo e utilização prováveis, cuja estimativa será obtida, sempre que possível, mediante adequadas técnicas quantitativas de estimação;

III - as condições de guarda e armazenamento que não permitam a deterioração do material.

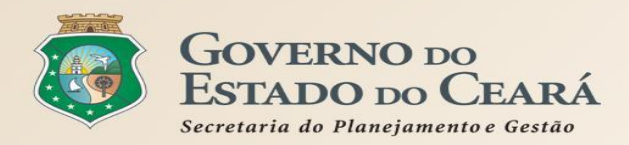

...

# A LEGISLAÇÃO PERTINENTE AOS SISTEMAS DE COMPRAS Catálogo de Bens, Materiais e Serviços

## Decreto Estadual nº 28.086/2006 - Sistema de Compras

## Do Catálogo de Bens, Materiais e Serviços (Capítulo V):

Somente poderão ser adquiridos itens descritos no Catálogo de Bens, Materiais e Serviços (art.14);

A Secretaria da Administração será o Órgão Gestor Geral do Catálogo de Bens, Materiais e Serviços do Estado do Ceará (art.15 );

O Gestor Geral do Catálogo de Bens, Materiais e Serviços terá ainda como atribuições (art.16): I - Indicar o Órgão Gestor do Catálogo de Bens, Materiais e Serviços para cada categoria; II - Definir as regras para utilização e manutenção do Catálogo de Bens, Materiais e Serviços; III - Coordenar o plano de implantação do Catálogo de Bens, Materiais e Serviços; IV - Realizar a gestão do Catálogo de Bens, Materiais e Serviços;

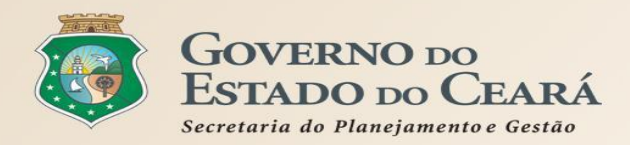

# A LEGISLAÇÃO PERTINENTE AOS SISTEMAS DE COMPRAS Catálogo de Bens, Materiais e Serviços

## Decreto Estadual nº 28.086/2006 - Sistema de Compras

## Do Catálogo de Bens, Materiais e Serviços (Capítulo V):

O Gestor de Catálogo de Bens, Materiais e Serviços terá ainda as seguintes atribuições, no âmbito de sua categoria (art.17):

- I Participar da execução do plano de implantação do Catálogo de Bens, Materiais e Serviços;
- II Propor melhorias para o Gestor Geral de Catálogo de Bens, Materiais e Serviços;
- III Realizar as articulações com os Órgãos e Entidades no sentido de atender às necessidades dos mesmos e de garantir o contínuo aperfeiçoamento do catálogo;
- IV Pesquisar, analisar e propor melhorias nas especificações dos itens que deverão ser catalogados; e
- V Manter o Catálogo de Bens, Materiais e Serviços.

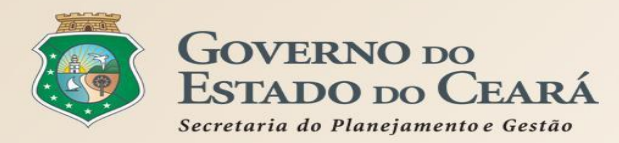

# A LEGISLAÇÃO PERTINENTE AOS SISTEMAS DE COMPRAS Cadastro de Fornecedores

### Lei Federal nº 8.666/1993

Art. 32. Os documentos necessários à habilitação poderão ser apresentados em original, por qualquer processo de cópia autenticada por cartório competente ou por servidor da administração ou publicação em órgão da imprensa oficial. (Redação dada pela Lei nº 8.883, de 1994):

§ 20 O certificado de registro cadastral a que se refere o § 1o do art. 36 (aos inscritos será fornecido certificado, renovável sempre que atualizarem o registro) substitui os documentos enumerados nos arts. 28 a 31 (habilitação jurídica, regularidade fiscal e trabalhista, qualificação técnica e qualificação econômico-financeira), quanto às informações disponibilizadas em sistema informatizado de consulta direta indicado no edital, obrigando-se a parte a declarar, sob as penalidades legais, a superveniência de fato impeditivo da habilitação. (Redação dada pela Lei nº 9.648, de 1998).

§ 30 A documentação referida neste artigo poderá ser substituída por registro cadastral emitido por órgão ou entidade pública, desde que previsto no edital e o registro tenha sido feito em obediência ao disposto nesta Lei.

### Exemplo de previsão no Edital

3.6. O Certificado de Registro Cadastral (CRC), emitido por meio do sítio www.portalcompras.ce.gov.br, pode ser apresentado em substituição à documentação referida nos incisos de I a V do item 3.1, desde que constem numeração e datas válidas dos respectivos documentos, nos termos do art. 32, §§ 2º e 3º, da Lei Federal nº 8.666, de 21 de julho de 1993.

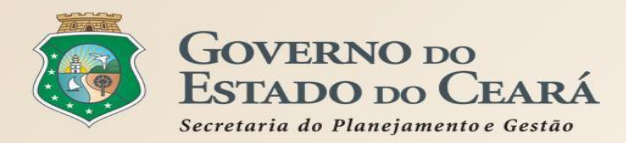

## A LEGISLAÇÃO PERTINENTE AOS SISTEMAS DE COMPRAS Cadastro de Fornecedores

## Decreto Estadual nº 28.086/2006 - Sistema de Compras

## Do Cadastro de Fornecedores (Capítulo VI):

A Secretaria de Administração, enquanto Órgão Gestor do Cadastro de Fornecedores, terá a responsabilidade pela gestão e manutenção do Cadastro de Fornecedores do Estado do Ceará (art. 21);

O Gestor do Cadastro de Fornecedores será responsável pelo gerenciamento e manutenção dos dados cadastrais dos fornecedores e pela emissão do Certificado de Registro Cadastral (CRC), necessário para participar de processos licitatórios e realizar as contratações deles decorrentes no âmbito da Administração Pública Estadual do Ceará (art. 22 );

Para a emissão do CRC, será examinada a documentação relativa à habilitação jurídica, à qualificação técnica e à regularidade fiscal (art.23);

Os órgãos e entidades comunicarão ao Gestor do Cadastro de Fornecedores as ocorrências relativas ao fornecimento de bens, materiais e serviços que impliquem qualquer penalidade ao Fornecedor (art. 24).

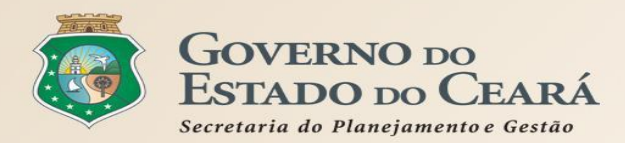

# A LEGISLAÇÃO PERTINENTE AOS SISTEMAS DE COMPRAS Licitaweb - Planejamento

### Lei Federal nº 8.666/93, art. 15:

§ 7º Nas compras deverão ser observadas, ainda:

II - a definição das unidades e das quantidades a serem adquiridas em função do consumo e utilização prováveis, cuja estimativa será obtida, sempre que possível, mediante adequadas técnicas quantitativas de estimação.

## Lei Estadual nº15.306/13 (que regulamenta a Lei Federal nº 123/06):

Art.31. Para a ampliação da participação das microempresas e empresas de pequeno porte nas licitações, a Administração Pública Estadual deverá:

II - padronizar e divulgar as especificações dos bens e serviços contratados de modo a orientar as microempresas e empresas de pequeno porte para que adequem os seus processos produtivos;

## Lei Estadual nº 15.910/15 (regulamentada pelo Decreto nº 32.315/17):

Art.4º As aquisições de alimentos da Agricultura Familiar serão integradas ao Sistema de Compras do Governo do Estado do Ceará, mediante articulação das ações referentes ao planejamento e à gestão de compras... Parágrafo único. Os órgãos e entidades da Administração Pública Estadual informarão ao Órgão Gestor do Sistema de Compras a previsão de aquisição de gêneros alimentícios ofertados pelos beneficiários fornecedores.

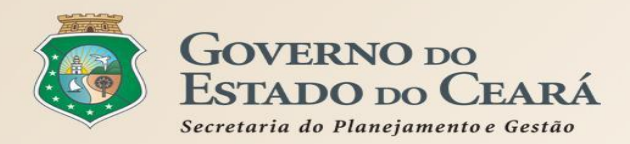

# A LEGISLAÇÃO PERTINENTE AOS SISTEMAS DE COMPRAS Licitaweb - Planejamento

### Decreto Estadual nº 28.086/06:

Art.4º Consideram-se criadas as seguintes funções e respectivas atribuições no âmbito do Governo...:
II - Gestor de Compras: responsável, no âmbito de cada órgão e entidade, pelo planejamento das compras...
IV - Gestor de Registro de Preços: responsável pelo planejamento, pela organização, pela gestão...
Art.5º As compras de bens, de materiais e de serviços deverão ser realizadas, prioritariamente, agrupando-se todas as necessidades de consumo da Administração Pública Estadual...

### Decreto Estadual nº 32.824/18:

Art. 6º Os órgãos e entidades do Poder Executivo Estadual, instruídos pelo Gestor do Registro de Preços, serão responsáveis pela manifestação de interesse em participar do registro de preços, por meio do sistema corporativo de gestão de compras, devendo:

 I - participar do planejamento para o SRP, indicando os bens, materiais e serviços, com suas respectivas estimativas de consumo, especificações adequadas ao registro de preços para o qual foram convocados a serem participantes, bem como o local de entrega ou execução;

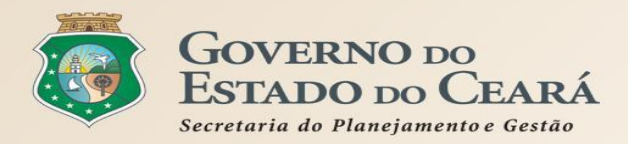

# A LEGISLAÇÃO PERTINENTE AOS SISTEMAS DE COMPRAS Licitaweb - Publicação

## Lei Federal nº 8.666/1993

Art. 16. Será dada publicidade, mensalmente, em órgão de divulgação oficial ou em quadro de avisos de amplo acesso público, à relação de todas as compras feitas pela Administração Direta ou Indireta, de maneira a clarificar a identificação do bem comprado, seu preço unitário, a quantidade adquirida, o nome do vendedor e o valor total da operação, podendo ser aglutinadas por itens as compras feitas com dispensa e inexigibilidade de licitação.

Art. 21. Os avisos contendo os resumos dos editais das concorrências, das tomadas de preços, dos concursos e dos leilões, embora realizados no local da repartição interessada, deverão ser publicados com antecedência, no mínimo, por uma vez: III - em jornal diário de grande circulação no Estado e também, se houver, em jornal de circulação no Município ou na região onde será realizada a obra, prestado o serviço, fornecido, alienado ou alugado o bem, podendo ainda a Administração, conforme o vulto da licitação, utilizar-se de outros meios de divulgação para ampliar a área de competição.

### Lei Federal nº 10.520/2002

Art. 4º A fase externa do pregão será iniciada com a convocação dos interessados e observará as seguintes regras:
 I - a convocação dos interessados será efetuada por meio de publicação de aviso em diário oficial do respectivo ente federado ou, não existindo, em jornal de circulação local, e facultativamente, por meios eletrônicos e conforme o vulto da licitação, em jornal de grande circulação, nos termos do regulamento de que trata o art. 2º;

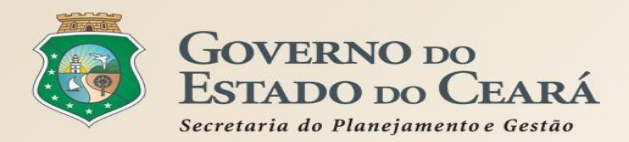

# A LEGISLAÇÃO PERTINENTE AOS SISTEMAS DE COMPRAS Licitaweb - Publicação

## Decreto Estadual nº 26.314/2001 - Divulgação das Licitações

Art.1º - As Comissões de Licitação, Especial e Permanente, dos Órgãos da Administração Direta, suas Autarquias e Fundações, inclusive a Comissão Central de Concorrências deverão, obrigatoriamente, divulgar na Rede Mundial de Comunicação (INTERNET), no site indicado pela Secretaria da Administração - SEAD, os Editais e/ou Convites, com os respectivos anexos, de todas as licitações a serem promovidas.

## Decreto Estadual nº 28.397/2006 - Cotação Eletrônica

Art.5º Caberá ao Órgão ou Entidade da Administração Pública Estadual promotor da Cotação Eletrônica: V – efetuar, obrigatoriamente, o registro do processo de aquisição no Sistema LICITA WEB, no site da Secretaria da Administração (SEAD), imprimindo a respectiva certidão de comprovação de registro, que deverá ser anexada ao processo administrativo, inclusive o processo de compras realizado nos termos do §3º do art.2º deste Decreto;

## Decreto Estadual nº 30.939/2012 - Portal da Transparência

Art.3º As informações disponibilizadas no portal da transparência compreenderão, no mínimo: III – procedimentos licitatórios, dispensas e inexigibilidades para compras e contratações de bens, obras e serviços; IV – contratos, convênios e instrumentos congêneres;

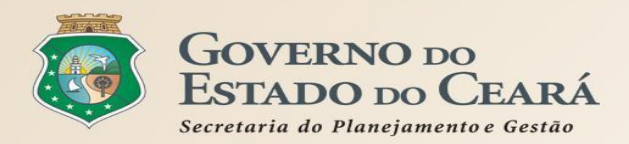

# A LEGISLAÇÃO PERTINENTE AOS SISTEMAS DE COMPRAS Licitaweb - Registro de Preços

## Lei Federal nº 8.666/93:

Art. 15 As compras, sempre que possível, deverão:
II - ser processadas através de sistema de registro de preços;
§ 10 O registro de preços será precedido de ampla pesquisa de mercado.
§ 30 O sistema de registro de preços será regulamentado por decreto, atendidas as peculiaridades regionais...

### Decreto Estadual nº 28.086/06:

Art.11 Sempre que possível, as compras de bens, materiais e serviços deverão ser realizadas pela sistemática de Registro de Preços, conforme as disposições do decreto estadual vigente.

### Decreto Estadual nº 32.824/18:

Art. 1º Este Decreto estabelece normas e procedimentos para processos de contratação pública por meio do Sistema de Registro de Preços (SRP).

Parágrafo único. O disposto neste Decreto aplica-se aos órgãos da Administração Pública Estadual Direta, aos Fundos Especiais, às Autarquias, às Fundações, às Empresas Públicas, às Sociedades de Economia Mista, suas subsidiárias, às demais entidades controladas direta ou indiretamente pelo Estado e os entes municipais beneficiados por programa ou projeto estadual.

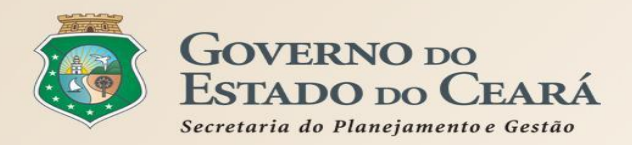

## Lei Federal nº 8.666/1993 - Regulamenta o art. 37, inciso XXI, da Constituição Federal e institui normas para licitações e contratos da Administração Pública e dá outras providências

Art. 2º As obras, serviços, inclusive de publicidade, compras, alienações, concessões, permissões e locações da Administração Pública, quando contratadas com terceiros, serão necessariamente precedidas de licitação, ressalvadas as hipóteses previstas nesta Lei.

## Art. 24. É dispensável a licitação:

II - para outros serviços e compras de valor até 10% (dez por cento) do limite previsto na alínea "a", do inciso II do artigo anterior e para alienações, nos casos previstos nesta Lei, desde que não se refiram a parcelas de um mesmo serviço, compra ou alienação de maior vulto que possa ser realizada de uma só vez.

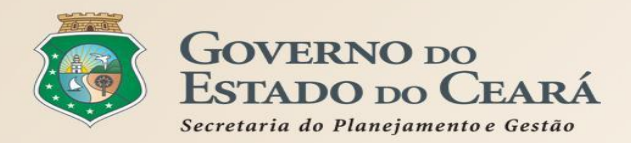

## Decreto Estadual nº 28.086/2006 - Sistema de Compras

Art.4º Consideram-se criadas as seguintes funções e respectivas atribuições no âmbito do Governo do Estado do Ceará:

II - Gestor de Compras: responsável, no âmbito de cada órgão e entidade, pelo planejamento das compras, pela emissão de solicitação de compras/contratação, bem como pela realização das compras/contratações através de dispensa de licitação previstas no Art.24, II, da Lei nº8.666/93, e pelo relacionamento com os fornecedores;

Art. 10 No caso da dispensa de licitação de que trata o Inciso II do Artigo 24 da Lei Federal 8.666, de 21 de julho de 1993, deverá ser utilizada a Cotação Eletrônica, conforme decreto estadual vigente.

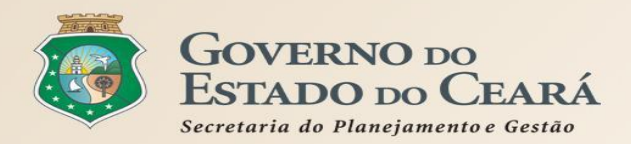

## Decreto Estadual nº 28.397/2006:

Art.1º Para fins deste Decreto considera-se: (1)

I - Cotação Eletrônica: conjunto de procedimentos para aquisição de bens e de serviços comuns de pequeno valor, visando à seleção de proposta mais vantajosa, através da rede corporativa mundial de computadores;

II - Promotor da Cotação Eletrônica: Órgão ou Entidade da Administração Pública Estadual responsável pela realização da cotação eletrônica;

III - Bens e Serviços Comuns de Pequeno Valor: referem-se àqueles que se enquadram na hipótese de dispensa de licitação, prevista no inciso II, do artigo 24, da Lei nº 8.666, de 21 de junho de 1993, e alterações posteriores, desde que não se trate de parcelas de uma mesma compra ou serviço de maior vulto que possa ser realizada de uma só vez;

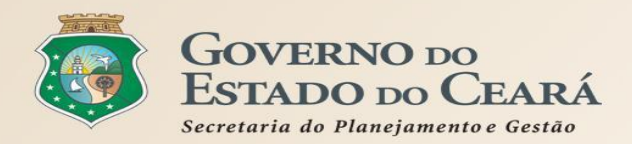

## Decreto Estadual nº 28.397/2006:

Art.1º Para fins deste Decreto considera-se: (2)

IV - Dispensa com disputa sem sessão pública: consiste no processo de aquisição de bens e serviços comuns de pequeno valor, utilizando-se a Cotação Eletrônica para a seleção de proposta mais vantajosa, baseada somente na última proposta válida, apresentada pelos fornecedores e registrada pelo Sistema;

V -Termo de Participação: instrumento convocatório, disponibilizado em meio eletrônico, que contém a especificação do objeto e demais condições exigidas para a participação na cotação eletrônica;

VI - Fornecedor: pessoa física ou jurídica credenciada a participar do procedimento de Cotação Eletrônica;

VII - Ordem de Compra ou de Serviço: documento formal emitido com o objetivo de autorizar a entrega do bem ou produto ou o início da prestação do serviço, conforme disciplinado no Anexo IV, do Decreto Estadual nº 27.786, de 2 de maio de 2005.

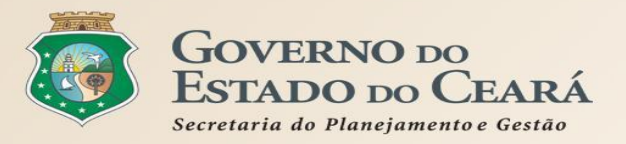

# 2. REGRAS DE UTILIZAÇÃO DOS SISTEMAS DE COMPRAS;

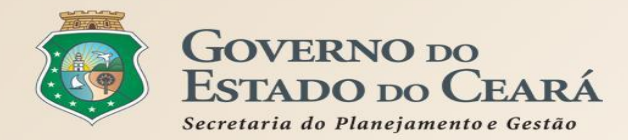

| SEPLAG   Sistema de Gestão de Catálogo de Materiais e Serviços                                                                                                    | Governo do<br>Estado do Ceará                                                                                                    |
|----------------------------------------------------------------------------------------------------|----------------------------------------------------------------------------------------------------|
| S Catálogo de Materiais                                                                                                    | SEPLAG - 2013                                                                                                    |
| Inicio Itens                                                                                                    | Ajuda                                                                                                    |
| Itens >> Descrição Completa Pesquisar                                                                                                    |                                                                                                    |
| Código O Catálogo de Bens, Materiais e<br>Digite o Código.<br>Nome do Materialsificação e catalogação dos p<br>Digite o nome do qualidade e de desempenho exigido<br>Grupo Material:<br>Selecione permitindo a uniformidade e padro<br>Classe Materia<br>Selecione - Selecione - | Serviços é o sistema utilizado para<br>rodutos e serviços nos padrões de<br>os pelo Governo do Estado do Ceará,<br>nização das especificações dos itens<br>a Estadual. |
| Pesquisar Gerar Relatório Limpar                                                                                                    |                                                                                                    |
| ITEM GRUPO CLASSE DESCRIÇÃO                                                                                                    | EMATA                                                                                                    |

| $\bigcirc$ | 863280 | 89 | 15 | ABACATE, DE 1ª QUALIDADE, SEM PARTES ESCURAS OU FURADAS, UNI | Não   |
|------------|--------|----|----|--------------------------------------------------------------|-------|
| $\circ$    | 844823 | 89 | 15 | ABACATE, FRESCO, SELECIONADO, PRIMEIRA QUALIDADE, INTEGRO E  | Não 1 |

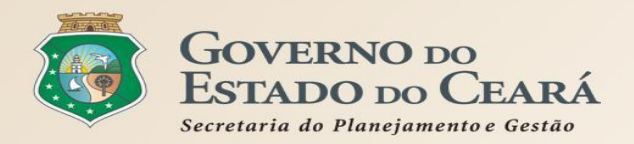

| Estrutura padrão do FSC - Federal Supply Classification<br>Uniformidade de identificação, qualidade, codificação e catalogação |                          |                                                                                                    |  |  |  |  |  |
|----------------------------------------------------------------------------------------------------|--------------------------|----------------------------------------------------------------------------------------------------|--|--|--|--|--|
| Nível                                                                                                    | N <sup>o</sup> Registros | Exemplo                                                                                                    |  |  |  |  |  |
| Tipo Categoria                                                                                                    | 2                        | M - Material                                                                                                    |  |  |  |  |  |
| Categoria                                                                                                    | 13                       | 9 - Material de consumo                                                                                                    |  |  |  |  |  |
| Grupo                                                                                                    | 70                       | 89 - GENEROS ALIMENTICIOS                                                                                                    |  |  |  |  |  |
| Classe                                                                                                    | 412                      | 70 - BEBIDAS NAO ALCOOLICAS                                                                                                    |  |  |  |  |  |
| Material                                                                                                    | 5.461                    | 4421 - ÁGUA MINERAL                                                                                                    |  |  |  |  |  |
| ltem de Material                                                                                                    | 57.240                   | 15156 - ÁGUA MINERAL, ACONDICIONADA EM GARRAFÃO DE POLIPROPILENO AZUL CLARO, TRANSPARENTE<br>Com Nitida Visibilidade , sem gas, natural da fonte, consumo humano, contendo dados de<br>Identificação do produto, data da envasse, validade, composição química e características<br>Físico-quimicas, garrafao 20.0 l |  |  |  |  |  |

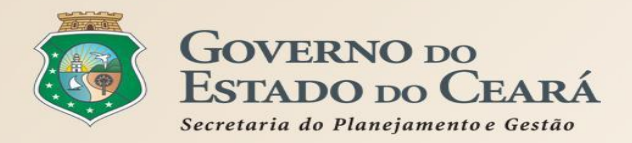

## Exemplo de formação do Item de Material - Descrição Completa

| CATEGORIA                                               |
|---------------------------------------------------------|
| EQUIP. E MATERIAL PERMANENTE                            |
| GRUPO                                                   |
| EQUIP. PROCESSAMENTO DE DADOS, DE SUPORTE E SUPRIMENTOS |
|                                                         |
| CLASSE                                                  |
| CLASSE<br>EQUIP. PROCESSAMENTO DE DADOS                 |
| CLASSE<br>EQUIP. PROCESSAMENTO DE DADOS<br>MATERIAL     |

#### CÓDIGO

1002547

#### CARACTERÍSTICAS

TIPO, PROCESSADOR, MEMÓRIA, DISCO RÍGIDO, MONITOR, TECLADO, MOUSE ETC

#### **UNIDADE DE FORNECIMENTO**

CAIXA 1.0 UNIDADE

#### DESCRIÇÃO COMPLETA

1002547 - MICROCOMPUTADOR, DESKTOP, MONITOR DE 23", Memoria Ram de 16gb ou superior, disco rigido de 1tb Ou superior, minimo 01 monitor 21,5", processador Com 6 Nucleos ou superior, caixa 1.0 unidade

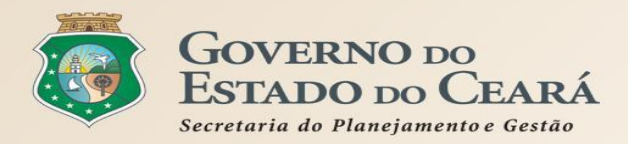

### Roteiro para solicitação de inclusão de itens no Catálogo:

- O Gestor do órgão ou entidade solicita ao Gestor do Catálogo via Sistema Integrado de Gestão de Almoxarifado (SIGA) ou e-mail: portalcompras@seplag.ce.gov.br, informando:
  - NOME DO ITEM
  - FINALIDADE DA UTILIZAÇÃO
  - TIPO
  - MATÉRIA PRIMA
  - CAPACIDADE/DIMENSÕES
  - CARACTERÍSTICAS ADICIONAIS
  - NORMAS/GARANTIA
  - EMBALAGEM
  - UNIDADE DE FORNECIMENTO
- Se necessário, o Gestor do Catálogo solicita informações complementares ao solicitante;
- Após a inclusão do novo item, o Gestor do Catálogo envia e-mail ao solicitante informando o código do item criado.

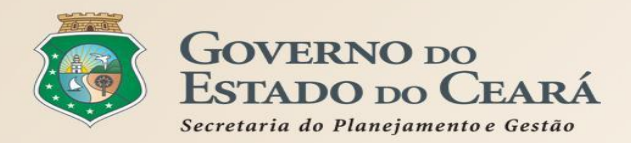

### Ao buscar um item no Catálogo, considere:

- O item é composto por: código, descrição, unidade de fornecimento e eventuais observações. Não se deve desconsiderar nenhum dos elementos ao informar o valor estimado para a aquisição do item;
- O campo "observação" jamais pode ser usado para alterar a descrição ou a unidade de fornecimento do item, criando artificialmente outro item que não existe no catálogo;
- Nos termos de referência/editais os itens devem constar da mesma forma como se encontram no Catálogo (código, descrição e unidade de fornecimento);
- Se não sabe o código, pesquise pela descrição, usando poucas palavras básicas, pra começar, como por exemplo: "CANETA" "AZUL" "ESFEROGRAFICA" (letra MAIÚSCULA, sem acento ou caracter especial), até o número de itens encontrados possibilitar uma busca visual;
- A "unidade de fornecimento" é a referência para a formulação da proposta pelo fornecedor e não deve ser confundida com a "embalagem". Deve--se utilizar, preferencialmente, a menor "unidade de fornecimento" comercializada no mercado e cadastrada no Catálogo de Itens. Por exemplo: utilizar CANETA - UNIDADE ao invés de CANETA - CAIXA COM 50 UNIDADES;
- Não se deve utilizar um item de mesmo código mais de uma vez, salvo nos casos de cota reservada para MPEs. O principal indicativo de que são itens de códigos diferentes é preço de mercado;
- Nos editais para contratação de serviços, quanto a proposta NÃO for unidade de fornecimento específica, deve-se informar, preferencialmente, o nº 1 (um) no campo "quantidade" e o valor total do serviço, no campo "valor unitário".

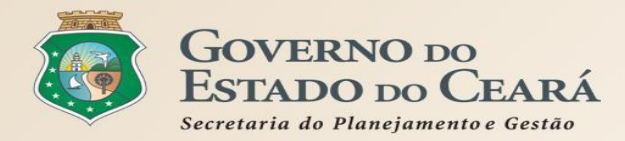

| 520    |                                                                                                    | istema de Gestão Gov                                                                                                    | ernamental por Resultado                                                                                                    |                                                                    | Governo do<br>Estado do Cear                                                                               |
|--------|----------------------------------------------------------------------------------------------------|----------------------------------------------------------------------------------------------------|----------------------------------------------------------------------------------------------------|--------------------------------------------------------------------|----------------------------------------------------------------------------------------------------|
| 8      | Cada                                                                                                    | astro de Foi                                                                                                    | necedores                                                                                                    |                                                                    | Governo do Estado do Ceará ALES VALDIR AUGUSTO DA SILVA                                                    |
| Início | Cad                                                                                                    | lastro de Fornecedor                                                                                                    | Penalizadas Manutenção Relatórios Auditoria                                                                                                    |                                                                    | 👔 Ajuda                                                                                                    |
| Pesqui | nero do Cl<br>sar   L                                                                                                    | dados de<br>relativas à                                                                                                    | fornecedores, por meio da inclusão e atu<br>habilitação jurídica, à qualificação técnica                                                                                                    | alizaçã<br>a e à r                                                 | ao de informações<br>egularidade fiscal,                                                                   |
| Editar | Visualiza                                                                                                    | com base<br>órgãos of                                                                                                    | ficiaisPermite, ainda, o registro das                                                                                                    | egativa<br>s sanç                                                  | as expedidas pelos<br>çõesmataplicadas a                                                                   |
| Editar | Visualiza<br>CRC<br>28228                                                                                                    | com base<br>órgãos of<br>fornecedo                                                                                                    | em documentos constitutivos e certidoes n<br>ficiaisPermite, ainda, o registro das<br>res por descumprimento da legislação, que                                                                                                    | egativa<br>s sanq<br>r seia i                                      | as expedidas pelos<br>ções aplicadas a<br>nos procedimentos                                                |
| Editar | Visualiza<br>CRC<br>28228<br>28229<br>28230                                                                                                    | com base<br>órgãos of<br>fornecedo                                                                                                    | em documentos constitutivos e certidoes n<br>ficiaisPermite, ainda, o registro das<br>res por descumprimento da legislação, que                                                                                                    | egativa<br>sano<br>r seja i                                        | as expedidas pelos<br>ções a aplicadas a<br>nos procedimentos                                              |
| Editar | Visualiza<br>CRC<br>28228<br>28229<br>28230<br>28231                                                                                                    | com base<br>órgãos of<br>fornecedo<br>licitatório:                                                                                                    | em documentos constitutivos e certidoes n<br>ficiais. Permite, ainda, o registro das<br>res por descumprimento da legislação, que<br>s quer seja na execução dos contratos admi                                                                                                    | egativa<br>sanq<br>r seja i<br>nistrat                             | as expedidas pelos<br>ções aplicadas a<br>nos procedimentos<br>tivos.                                      |
| Editar | Visualiza<br>CRC<br>28228<br>28229<br>28230<br>28231<br>28231                                                                                                    | com base<br>órgãos of<br>fornecedo<br>licitatórios                                                                                                    | em documentos constitutivos e certidoes n<br>ficiais. Permite, ainda, o registro das<br>res por descumprimento da legislação, que<br>s quer seja na execução dos contratos admi<br>FRANCILENE GOMES AGUIAR 62030582387                                                                                                    | egativa<br>s sanq<br>r seja i<br>nistrat                           | as expedidas pelos<br>ções a aplicadas a<br>nos procedimentos<br>tivõs.                                    |
|        | Visualiza<br>CRC<br>28228<br>28229<br>28230<br>28231<br>28232<br>28232<br>28233                                                                                         | com base           órgãos         o           fornecedo         o           licitatórios         19.587.636/0001-00           11.226.885/0001-68         0                                                                                                    | em documentos constitutivos e certidoes n<br>ficiaisPermite, ainda, o registro das<br>res por descumprimento da legislação, que<br>s quer seja na execução dos contratos admi<br>FRANCILENE GOMES AGUIAR 62030582387<br>TORRES VALPORTO COMÉRCIO E DISTIBUIÇÃO DE PRODUTOS MÉDICOS HOSPITALARES LIDA                                                                                                    | egativa<br>s sano<br>r seja i<br>nistrat                           | as expedidas pelos<br>ções a aplicadas a<br>nos procedimentos<br>tivos.                                    |
|        | Visualiza<br>CRC<br>28228<br>28229<br>28230<br>28231<br>28232<br>28233<br>28233<br>28233                                                                                | com base           órgãos         o           fornecedo         o           licitatórios         19.587.636/0001-00           11.226.885/0001-68         01.969.400/0001-72                                                                                                    | em documentos constitutivos e certidoes n<br>ficiaisPermite, ainda, o registro das<br>res por descumprimento da legislação, quei<br>s quer seja na execução dos contratos admi<br>FRANCILENE GOMES AGUIAR 62030582387<br>TORRES VALPORTO COMÉRCIO E DISTIBUIÇÃO DE PRODUTOS MÉDICOS HOSPITALARES LTDA<br>CLAUDIA MARIA NOGUEIRA GOMES ME                                                                            | egativa<br>s sanq<br>r seja i<br>nistrat<br>Não<br>Não<br>Não      | as expedidas pelos<br>ções a aplicadas a<br>nos procedimentos<br>tivos.                                    |
| Editar | Visualiza<br>CRC<br>28228<br>28229<br>28230<br>28231<br>28232<br>28233<br>28233<br>28234<br>28235                                                                       | COM Dase           Órgãos         O           Íornecedo         I           Ícitatório         19.587.636/0001-00           11.226.885/0001-68         01.969.400/0001-72           05.470.483/0001-01         10.100                                                                                                    | em documentos constitutivos e certidoes n<br>ficiaisPermite, ainda, o registro das<br>res por descumprimento da legislação, quei<br>s quer seja na execução dos contratos admi<br>Francilene gomes aguiar 62030582387<br>Torres valporto comércio e distibuição de produtos médicos hospitalares ltda<br>claudia maria nogueira gomes me<br>h e g eletrotecnica e engenharia ltda                                   | egativa<br>sanq<br>r Seja i<br>nistrat<br>Não<br>Não<br>Não<br>Sim | as expedidas pelos<br>ções a aplicadas a<br>nos procedimentos<br>tivos.                                    |
| Editar | Visualiza           CRC           28228           28229           28230           28231           28232           28233           28234           28235           28237 | Communication         Dasse           órgãos         o           fornecedo         o           fornecedo         o           licitatório         o           19.587.636/0001-00         o           11.226.885/0001-68         o           01.969.400/0001-72         o           05.470.483/0001-01         o           07.779.608/0003-77         o | em documentos constitutivos e certidoes n<br>ficiais.oc Permite, ainda, o registro das<br>res por descumprimento da legislação, quei<br>s quer seja na execução dos contratos admi<br>rancilene gomes aguiar 62030582387<br>torres valporto comércio e distibuição de produtos médicos hospitalares ltda<br>claudia maria nogueira gomes me<br>h e g eletrotecnica e engenharia ltda<br>céu telecom e soluções ltda | egativa<br>Sanq<br>r Seja i<br>nistrat<br>Não<br>Não<br>Sim<br>Não | as expedidas pelos<br>cões a aplicadas a<br>nos procedimentos<br>tivos.<br>Não<br>Não<br>Não<br>Não<br>Não |

25341 a 25350 de 25350 | «« « 252625272528252925302531253225332534

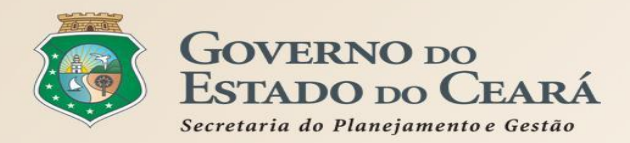

### Procedimentos para cadastro ou atualização de Fornecedores:

- Acessar **Pré-cadastro Fornecedor Pessoa Jurídica**, se quem vai fornecer é uma pessoa jurídica (CNPJ); ou Acessar Pré-cadastro Fornecedor Pessoa Física, se quem vai fornecer é uma pessoa física (CPF).
  - Passo 1 Realizar o cadastramento ou atualização (se necessário) do Representante de Cadastro;
  - Passo 2 Realizar o cadastramento ou atualização do Fornecedor;
  - Passo 3 Validar o e-mail e imprimir/assinar o Termo de Adesão do Fornecedor;
  - Passo 4 Entregar o Termo de Adesão do Fornecedor, juntamente com a documentação exigida, na Coordenadoria de Gestão de Compras da SEPLAG;
  - Passo 5 Aguardar e-mail com usuário e senha do Representante de Cadastro para acessar os sistemas de compras.
- No caso de fornecedor Pessoa Física, o Representante de Cadastro poderá ser a própria pessoa física interessada no fornecimento.
- No caso de substituição do Representante de Cadastro, faz- se necessário o cadastramento do novo Representante e a atualização do Fornecedor no sistema, ocasião em que poderá ser excluído o Representante a ser substituído.

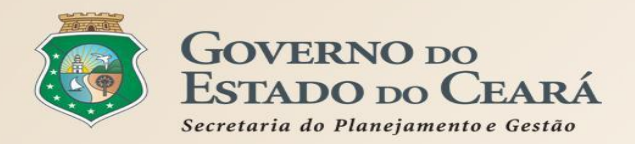

### Documentação exigida para inscrição de Fornecedor:

- DOCUMENTO CONSTITUTIVO;
- CADASTRO NACIONAL DE PESSOA JURÍDICA CNPJ;
- CERTIDÃO NEGATIVA DE DÉBITOS RELATIVOS A CRÉDITOS TRIBUTÁRIOS FEDERAIS E À DÍVIDA ATIVA DA UNIÃO, no prazo de validade;
- CERTIDÃO NEGATIVA DA FAZENDA ESTADUAL, no prazo de validade;
- CERTIDÃO NEGATIVA DE TRIBUTOS MUNICIPAIS, no prazo de validade;
- CERTIDÃO NEGATIVA DE DÉBITOS (CND) DO FGTS, no prazo de validade;
- CERTIDÃO NEGATIVA DE DÉBITOS TRABALHISTAS (CNDT), no prazo de validade;
- REGISTRO OU INSCRIÇÃO REGULAR NA ENTIDADE PROFISSIONAL COMPETENTE, a qual a empresa seja filiada (CREA, CRA, e outros conselhos fiscalizadores das profissões), no prazo de validade.

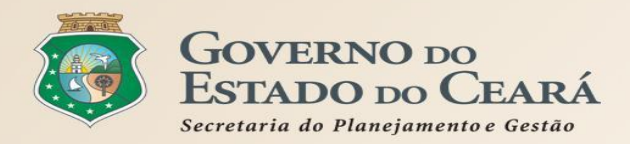

### Procedimentos para cadastro ou atualização de Fornecedores:

- A documentação para inscrição e atualização, quando possível, poderá ser emitida pela internet; quando não, deverá ser apresentada em cópias autenticadas em cartório.
- As certidões negativas para atualização cadastral podem ser enviadas por e-mail;
- Qualquer alteração referente à mudança na razão social, no ramo de atividade, de sócios, de endereço ou de capital, será efetuada mediante apresentação do cartão do CNPJ/CPF e a documentação comprobatória, na SEPLAG;
- O Certificado de Registro Cadastral CRC estará disponível para impressão via Portal de Compras, em até 2 dias úteis após a entrega e validação da documentação, mediante confirmação de recebimento;
- A utilização do Certificado de Registro Cadastral CRC em processos licitatórios está condicionada a verificação de sua autenticidade pela comissão de licitação;
- A validade do Certificado de Registro Cadastral CRC está condicionada a data de validade dos seus documentos.

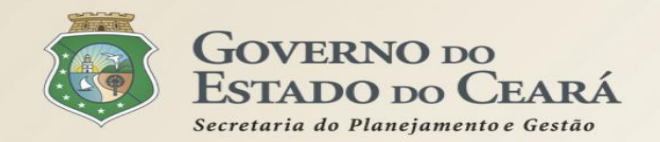

## REGRAS DE UTILIZAÇÃO DOS SISTEMAS DE COMPRAS Licitaweb

526PR | Sistema de Gestão Governamental por Resultado

#### Licitaweb

Publicação » Visualizar Publicações Disponíveis Pesquisar

| N  | ° da Publicação                         | N° Vipro  | oc: N               | l°Edital:                                                                              | ć                                                                                                    | Drgão/Entidade Co                            | ntratante:                   |                         |          |                  |                                      |
|----|-----------------------------------------|-----------|---------------------|----------------------------------------------------------------------------------------|----------------------------------------------------------------------------------------------------|----------------------------------------------|------------------------------|-------------------------|----------|------------------|--------------------------------------|
| N  |                                         | aweb      | é o sis             | tema utilizado pa                                                                      | ara                                                                                                    | planejam                                     | ento, pu                     | blicaç                  | ão       | e gere           | nciament                             |
|    | alos pro<br>Natureza da Aqui<br>Sinform |           | os de ci<br>sobre c | ompra, disponibil<br>Se aquisições dos                                                 | izan<br>órg                                                                                                    | ido os ins<br>ãos e ent                      | trument<br>idados n          | os con<br>2 inter       | NO<br>no | Catorio<br>t     | s e dema                             |
|    | Tipo de Aquisiça                        | ayuca     | SONIC C             | ις αμπειέλος που                                                                       | UIS                                                                                                    | aus 6 6111                                   | iuauts II                    | a milti                 | IIG      | ertura Propos    | stas:                                |
|    | Selecione                               |           |                     |                                                                                        |                                                                                                    |                                              |                              | Ŧ                       |          |                  |                                      |
|    | Sistemática de ac                       | guisição: |                     | Forma de                                                                               | e aquis                                                                                                    | ição:                                        |                              |                         |          |                  |                                      |
|    | Selecione                               |           |                     | ▼ Seleci                                                                               | one                                                                                                    | 2                                            |                              |                         | *        |                  |                                      |
| 0  | bjeto da Contrat                        | tação:    |                     | Descrição do item:                                                                     |                                                                                                    |                                              | Status:                      |                         |          | Microrregião d   | le Entrega:                          |
|    |                                         |           |                     |                                                                                        |                                                                                                    |                                              | Selecione                    |                         | *        | Selecione        | •                                    |
| -3 | quisar   Limp                           | ar        |                     |                                                                                        |                                                                                                    |                                              |                              |                         |          |                  |                                      |
|    |                                         |           |                     |                                                                                        |                                                                                                    |                                              |                              |                         |          |                  |                                      |
|    |                                         |           |                     |                                                                                        |                                                                                                    |                                              | 1                            | 2 3                     |          |                  | 8 9 10 x                             |
|    | N° DA<br>PUBLICAÇÃO                     | STATUS    | N° VIPROC           | OBJETO DA CONTRATAÇÃO                                                                  |                                                                                                    | N° EDITAL - CON<br>ENTREGA                   | ITRATANTE -                  | SISTEMÁT                | CA -     | FORMA DE         | ACOLHIMENTO                          |
| >  | 2016/19575                              | Publicada | 6308480/2016        | AQUISIÇÃO DE MATERIAL EDUCA<br>E ESPORTIVO EM FAVOR DA ESC<br>INDÍGENA POVO CACETEIRO  | TIVO<br>OLA                                                                                                    | 20160007 - ESCOL<br>POVO CACETEIRO<br>Tabosa | LA INDÍGENA<br>O - Monsenhor | DISPENSA P<br>COTAÇÃO P |          | ALOR -<br>RÔNICA | 27/09/2016 12:00<br>28/09/2016 12:00 |
| >  | 2016/19574                              | Publicada | 6331139/2016        | AQUISIÇÃO DE MATERIAL QUÍMIC<br>DESTINADOS AS ATIVIDADES<br>REALIZADAS NOS LABORATÓRIO | SIÇÃO DE MATERIAL QUÍMICO<br>INADOS AS ATIVIDADES<br>IZADAS NOS LABORATÓRIOS.<br>20160017 - EEM ELZA GOERSCH - DISPENSA POR VALOR - 26/09/2016 09:00 - 27/09/2016 09:00 - 27/09/2016 09:00 - 27/09/2016 09:00 |                                              |                              |                         |          |                  |                                      |
| >  | 2016/19573                              | Publicada | 6321656/2016        | Material de Processamento de Dado                                                      | DS.                                                                                                    | 20160007 - EEM LI<br>CONJUNTO CEAR           | CEU DO<br>RÁ - Fortaleza     | DISPENSA P<br>COTAÇÃO E |          | ALOR -           | 26/09/2016 10:30<br>27/09/2016 10:30 |

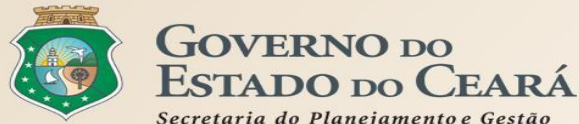

## **REGRAS DE UTILIZAÇÃO DOS SISTEMAS DE COMPRAS** Integração com o Licitaweb

Secretaria do Planejamento e Gestão

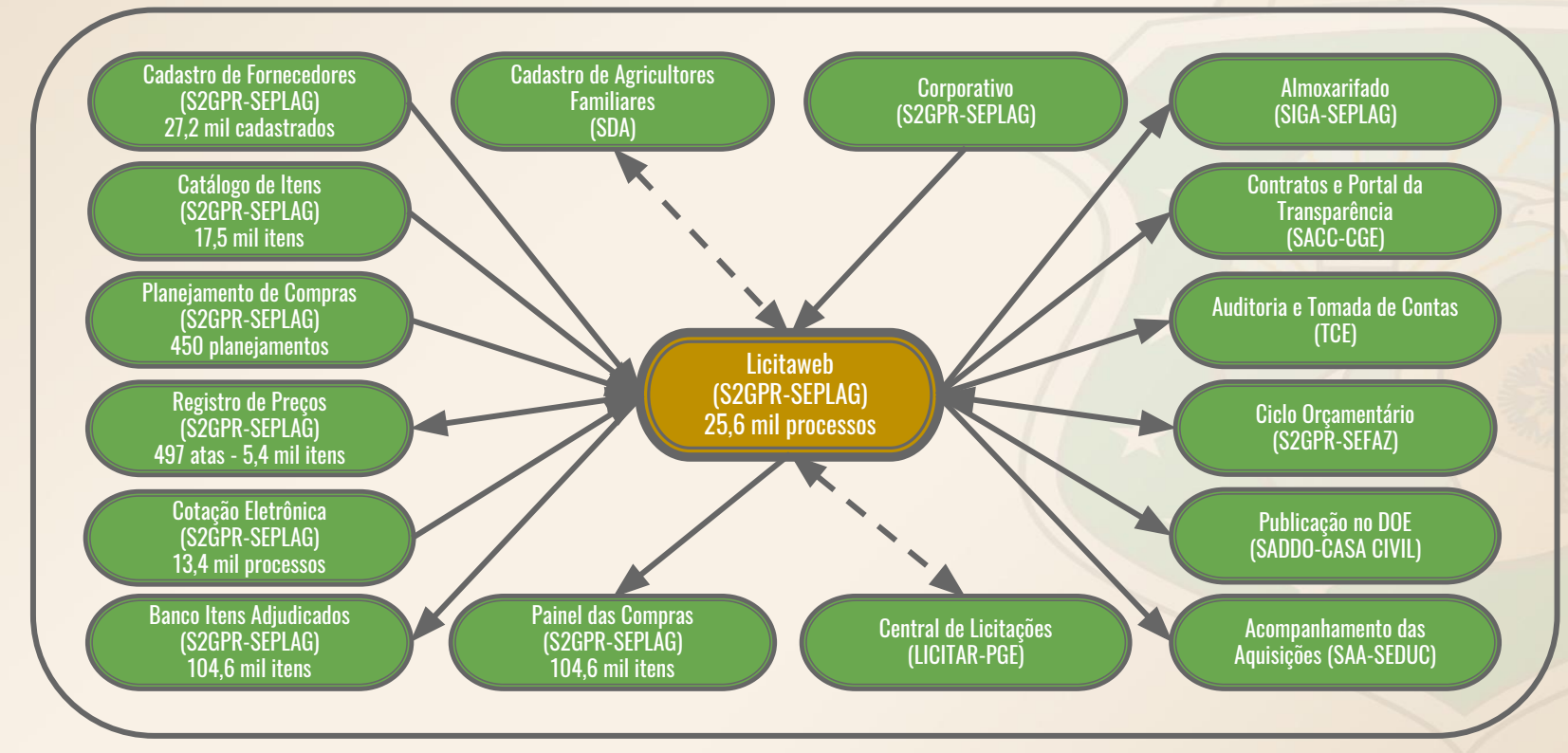

Referência: 2017

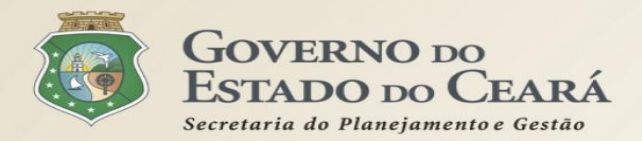

# **REGRAS DE UTILIZAÇÃO DOS SISTEMAS DE COMPRAS** Usuários do Licitaweb

## PAPEIS DOS ÓRGÃOS E ENTIDADES NA UTILIZAÇÃO DO LICITAWEB

| MODALIDADES DE LICITAÇÃO<br>Concorrência, Tomada de Preços, Convite, Pregão, Definido por Organismo Financiador e RDC |                                             |          |                    |                       |  |  |  |  |  |
|----------------------------------------------------------------------------------------------------|---------------------------------------------|----------|--------------------|-----------------------|--|--|--|--|--|
| Unidade Contratante Central de Licitações Casa Civil Central de Licitações                                            |                                             |          |                    |                       |  |  |  |  |  |
| Cadastra dados gerais e<br>inclui itens/grupos Envia para publicação                                                  | Valida e envia para<br>publicação pela C.Ci | a<br>vil | Autoriza e publica | Informa os resultados |  |  |  |  |  |
|                                                                                                    |                                             |          |                    |                       |  |  |  |  |  |
| CONTRATAÇÕES DIRETAS<br>Dispensa por Objeto, Cotação Eletrônica/Preço, Inexigibilidade e Adesão à Ata de RP           |                                             |          |                    |                       |  |  |  |  |  |
|                                                                                                    | Unidade Contra                              | atante   |                    |                       |  |  |  |  |  |
| Cadastra dados gerais e inclui itens/grupos Valida e publica Informa os resultados                                    |                                             |          |                    |                       |  |  |  |  |  |
|                                                                                                    |                                             |          |                    |                       |  |  |  |  |  |
| <b>CONTRATAÇÕES PELAS ESCOLAS ESTADUAIS</b><br>Convite, Chamada Pública e Cotação Eletrônica                          |                                             |          |                    |                       |  |  |  |  |  |
| Escola Contratante                                                                                                    |                                             |          |                    |                       |  |  |  |  |  |
| Cadastra dados gerais e inclui itens/grupos Valida e publica Informa os resultados                                    |                                             |          |                    |                       |  |  |  |  |  |

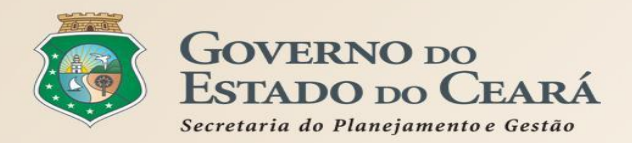

# **REGRAS DE UTILIZAÇÃO DOS SISTEMAS DE COMPRAS** Licitaweb - Planejamento

### • Planejamento Anual:

- É coordenado pela Seplag para estimar as aquisições de bens e serviços pelas unidades contratantes com base no histórico de aquisições e no orçamento previsto;
- O histórico de compras terá como referência a natureza e tipo de aquisição das compras no ano anterior;
- O planejamento ficará aberto para as unidades contratantes pelo período de realização definido pelo coordenador do planejamento;
- As quantidades ou valores, no caso de serviços, devem ser estimados observando a descrição e a unidade de fornecimento de cada item;
- Se houver item que não se deseja planejar, deve-se informar O (zero);
- O sistema disponibiliza a informação de quantidade/valor na coluna "histórico" para ser utilizada como referência no planejamento em vigor.
- Planejamento de Registro de preços (RP):
  - Coordenado pelo gestor de atas de RP para as unidades contratantes estimarem suas aquisições por registro de preços de bens e serviços;
  - Poderá utilizar um planejamento anual com referência para o planejamento da registro de preços específico;
  - O Termo de Adesão ao Registro de Preços será gerado após a unidade contratante finalizar o planejamento;
  - As demais regras são semelhantes às do planejamento anual.

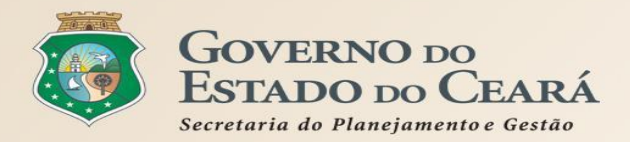

# **REGRAS DE UTILIZAÇÃO DOS SISTEMAS DE COMPRAS** Licitaweb - Publicação

### Principais regras (1)

- Todos os processos de aquisição deverão ser publicados, até o nível de item, independente de ser licitação ou contratação direta;
- Os processos de licitação só serão recebidos na Central de Licitações (PGE), se for o caso, se tiverem sido cadastrados no Licitaweb pelos órgãos/entidades contratantes;
- Nas aquisições por dispensa ou inexigibilidade deverão ser informados os incisos correspondentes nos artigos 24 e 25 da lei nº 8.666/93, respectivamente.
- O Licitaweb fará crítica dos prazos mínimos de publicação e limites de valores por modalidade;
- As aquisições realizadas por cotação eletrônica são publicadas automaticamente, via integração, não necessitando de cadastro no Licitaweb;
- Todas as informações serão acessadas publicamente, à partir da data da publicação, exceto os valores estimados nas etapas que antecedem a conclusão;
- Os preços, estimados e contratados informados sempre serão em valores unitários, com base na unidade de fornecimento do item. Os totais serão calculados automaticamente pelo sistema;

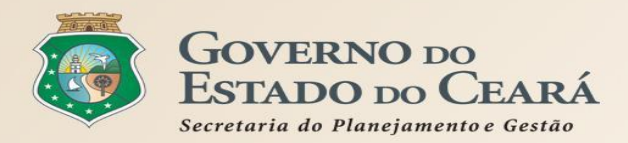

# **REGRAS DE UTILIZAÇÃO DOS SISTEMAS DE COMPRAS** Licitaweb - Publicação

### Principais regras (2)

- O sistema exige a identificação, para cada item da aquisição, dos tipos de participação previstos no art. 48, da lei federal nº 123/2006 - Estatuto das MPEs (ex: "Exclusiva Até 80 Mil - MPE" se refere ao Inciso I);
- O Banco de Itens Adjudicados pode ser utilizado como referência para novas compras, nos termos do art 15, Inciso V, da Lei nº 8.666/1993. Regra para emissão do Relatório de Pesquisa: (1) data da abertura igual ou inferior a 90 dias da data da emissão e (2) diferença entre menor e maior valor inferior ou igual a 40%;
- Quanto à adjudicação das propostas, ao organizar a licitação por grupo, haverá apenas um vencedor para todos os itens do grupo. Se a licitação for por item, pode-se ter um vencedor para cada item;
- O sistema não permite informar valor contratado superior ao estimado/estabelecido (art. 48, II e § 3º, da Lei nº 8.666/93). Para item ou grupo com economia superior a 85%, será necessário solicitar a inclusão à equipe de suporte da Seplag, mediante justificativa;
- **O Licitaweb solicitará justificativa e registrará as alterações** na publicação, as quais ficarão disponíveis para consultada por meio do Relatório de Auditoria;

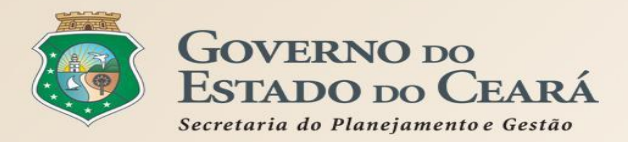

# **REGRAS DE UTILIZAÇÃO DOS SISTEMAS DE COMPRAS** Licitaweb - Publicação

### Principais regras (3)

- Se for necessário alterar item, quantidade ou valor estimado durante o período de publicação (status Esperando Realização):
  - suspender a licitação, retornar para o status "Em Cadastro", corrigir e republicar (art. 20, § 4o, da lei nº 8.666/93 Qualquer modificação no edital exige divulgação pela mesma forma que se deu o texto original, reabrindo-se o prazo inicialmente estabelecido, exceto quando, inquestionavelmente, a alteração não afetar a formulação das propostas).
- Se for necessário alterar item, quantidade ou valor estimado após a realização da licitação (status Em Realização):
  - revogar o item ou grupo e publicar nova licitação somente do item ou grupo revogado, com a devida correção.
- Se for necessário modificar ou explicitar texto do edital, durante a publicação (status Esperando Realização), desde que não altere a formulação da proposta:
  - elaborar documento (corrigenda ou nota explicativa) e anexar à publicação no sistema.

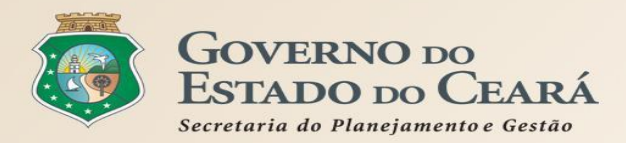

# **REGRAS DE UTILIZAÇÃO DOS SISTEMAS DE COMPRAS** Licitaweb - Registro de Preços

## Principais regras 🗹

- Publicação da Ata de Registro de Preços: homologado o resultado da licitação, o fornecedor mais bem classificado será convocado para assinar a ata de registro de preços, no prazo de até 5 (cinco) dias úteis e nas condições estabelecidos no instrumento convocatório... (art. 13).
- Publicação dos Preços Registrados: os preços registrados com indicação dos fornecedores serão divulgados no Portal de Compras do Governo do Estado e ficarão disponibilizados durante a vigência da ata de registro de preços (art. 13, § 6º);
- Adesão como Participante da Ata: o órgão/entidade da Administração Pública adere ao SRP desde o planejamento e integra a ata, bastando emitir a ordem de compra/serviço ao fornecedor do item registrado;
- Remanejamento de Itens: o órgão/entidade participante da ata solicita remanejamento de quantitativos/valores a outros órgãos participantes (cedentes). No caso de órgão/entidade estadual não participante da ata, o interessado deve solicitar ao gestor do RP o cadastro na ata como órgão "interessado com remanejamento";
- Adesão como Interessado a Atas do Estado: o órgão/entidade da Administração Pública Municipal, Estadual ou Federal solicita ao gestor da ata adesão como órgão "interessado";
  - as aquisições ou contratações a que se refere a adesão como interessado não poderão exceder a 50% para cada item, por órgão ou entidade, e ao dobro do quantitativo/valor para cada item, independente do nº de interessados que aderirem.

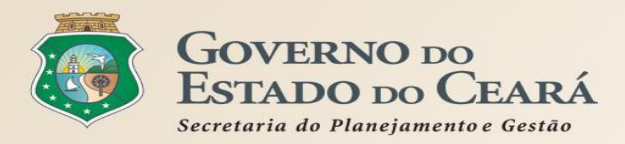

# **REGRAS DE UTILIZAÇÃO DOS SISTEMAS DE COMPRAS** Licitaweb - Registro de Preços

## Principais regras 📝

- Adesão pelas Estatais como Interessado: a adesão por empresas estatais a atas de registros de preços processadas por outros órgãos ou entidades da Administração Estadual é facultada na hipótese em que adotada para fins do registro respectivo a modalidade de licitação a que se refere a Lei Federal n.º 10.520, de 17 de julho de 2002 (art. 21, § 5º);
- Adesão a Atas de Outros Entes: o órgão/entidade da Administração Pública Estadual solicita autorização ao gestor geral do SRP para utilizar atas de outros entes, exceto municipais.
- Cadastro de Reserva: será incluído na respectiva ata de realização da sessão pública do pregão ou da concorrência o registro dos licitantes que aceitarem cotar os bens, materiais ou serviços com preços iguais aos do licitante vencedor, na sequência da classificação do certame, visando a formação de cadastro de reserva (art. 11, III).
- Prazo de Validade e Prorrogação da Ata: o prazo de validade da ata de registro de preços, computadas as eventuais prorrogações, não poderá ser superior a doze meses, contado a partir da data da sua publicação (art. 12).
   § 1º As eventuais prorrogações deverão ocorrer por acordo entre as partes e quando a proposta continuar se mostrando vantajosa, nas mesmas condições e quantidades remanescentes.
- Revisão dos Preços Registrados: os preços registrados serão fixos e irreajustáveis durante a vigência da ata, exceto em decorrência das disposições contidas na alínea d, do inciso II, e no § 5º do art. 65 da Lei Federal nº 8.666, de 21 de junho de 1993 (art. 23);
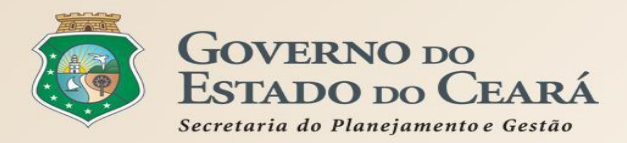

# **REGRAS DE UTILIZAÇÃO DOS SISTEMAS DE COMPRAS** Licitaweb - Registro de Preços

# Principais regras 📝

- Obrigação de fornecer: os fornecedores de bens, de materiais ou prestadores de serviços, registrados na ata de registro de preços estarão obrigados a realizar as contratações que dela poderão advir, nas condições estabelecidas no instrumento convocatório e na própria Ata (art. 14);
- Desobrigação de contratar: a existência de preços registrados não obriga a Administração a firmar as contratações que deles poderão advir, ficando-lhe facultada a utilização de outros meios, respeitada a legislação relativa às licitações, sendo assegurado ao beneficiário do registro a preferência de contratação em igualdade de condições. (art. 15);
- Cota Reservada MPE: para cumprimento do disposto no art. 48, inciso III, da Lei Complementar nº 123, de 14 de dezembro de 2006, nos casos em que couber a aplicação, será adotado o percentual de 25% (vinte e cinco por cento) referente à cota reservada do objeto para a contratação de microempresas e empresas de pequeno porte (art. 5º, Parágrafo único);
- Prioridade de Aquisição das MPEs: o edital da licitação deverá prever a prioridade de aquisição dos bens ou materiais das cotas reservadas, em observância aos arts. 47 e 48, inciso III, da Lei nº 123, de 14 de dezembro de 2006, ressalvados os casos em que a cota reservada for inadequada para atender as quantidades ou as condições do pedido, justificadamente (art. 8º, § 6º);
- Situações que extinguem o registro de preços:
  - i) utilização dos quantitativos registrados; ii) término do prazo de vigência da ata; iii) cancelamento do registro de preços, nos termos do art. 25 do Decreto nº 32.824/18; e iv) nulidade da licitação (vício insanável).

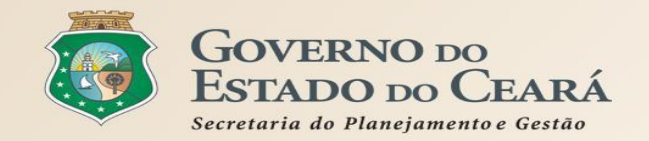

MATERIAL QUÍMICO

MATERIAL DE PROCESSAMENTO DE DADOS 26/09/2016 10:30 -27/09/2016 10:38

26/09/2016 09:00 -

27/09/2016 09:00

S2GPR | Sistema de Gestão Governamental por Resultado

63311392016

2016/19574 Publicada

2016/19573 Publicada

| 5                      | Cota                             | ção E              | letrônic           | a                                                                                            |                                                         |                                         | Horário de               | referência: Fortaleza (CE              |
|------------------------|----------------------------------|--------------------|--------------------|----------------------------------------------------------------------------------------------|---------------------------------------------------------|-----------------------------------------|--------------------------|----------------------------------------|
| Cotaçõe<br><b>Pesq</b> | es » Cotaç<br><b>luisar</b>      | ões Dispor         | níveis             |                                                                                              |                                                         |                                         |                          |                                        |
| N° da<br>Nat           |                                  | tação<br>stado     | Eletrôn<br>Dara au | N° Termo de Participação:<br>ICA É O Šistema utiliz<br>Uisicão de bens e sei                 | Promotor da cotação el<br>Salicione los ó<br>vicos comu | errônica:<br>Irgãos e en<br>ns de pequi | tidades do<br>eno valor. | Governo<br>por meio                    |
| Tipo                   | edant<br>vant                    | ede m<br>aiosa     | undial d           | e computadores (Inte                                                                         | ernet), visan                                           | do a seleçã                             | o de propo<br>Status:    | sta mais                               |
|                        | vant                             | ajosa.             |                    |                                                                                              |                                                         | Menor lance<br>Maior desconto           | Selecione                | Tega:                                  |
|                        |                                  |                    |                    |                                                                                              |                                                         |                                         | Selecione                | T                                      |
| Pesqui<br>Visuali      | isar   <u>L</u> i<br>zar Publica | mpar<br>Ição Ver I |                    |                                                                                              |                                                         |                                         |                          | 8 9 10 2 22                            |
| N                      | °COEP                            | STATUS             | N° VIPROC          | OBJETO DA COTAÇÃO                                                                            | TERMO PARTICIPAÇ<br>PROMOTOR - ENTRE                    | ÃO - TIPO DE                            | AQUISIÇÃO                | ACOLHIMENTO -<br>ABERTURA              |
| 0 20                   | 016/19575                        | Publicada          | 63084802016        | AQUISIÇÃO DE MATERIAL EDUCATIVO E<br>ESPORTIVO EM FAVOR DA ESCOLA<br>INDÍGENA POVO CACETEIRO | 20160007 - ESCOLA IN<br>POVO CACETEIRO - M<br>Tabosa    | IDÍGENA<br>onsenhor ESPORT              | AL EDUCATIVO E<br>IVO    | 27/09/2016 12:00 -<br>28/09/2016 12:00 |

Forquilha

20160017 - EEM ELZA GOERSCH -

20160007 - EEM LICEU DO

CONJUNTO CEARÁ - Fortaleza

AQUISIÇÃO DE MATERIAL QUÍMICO

REALIZADAS NOS LABORATÓRIOS.

DESTINADOS AS ATIVIDADES

63216562016 Material de Processamento de Dados.

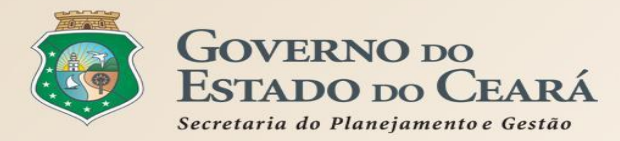

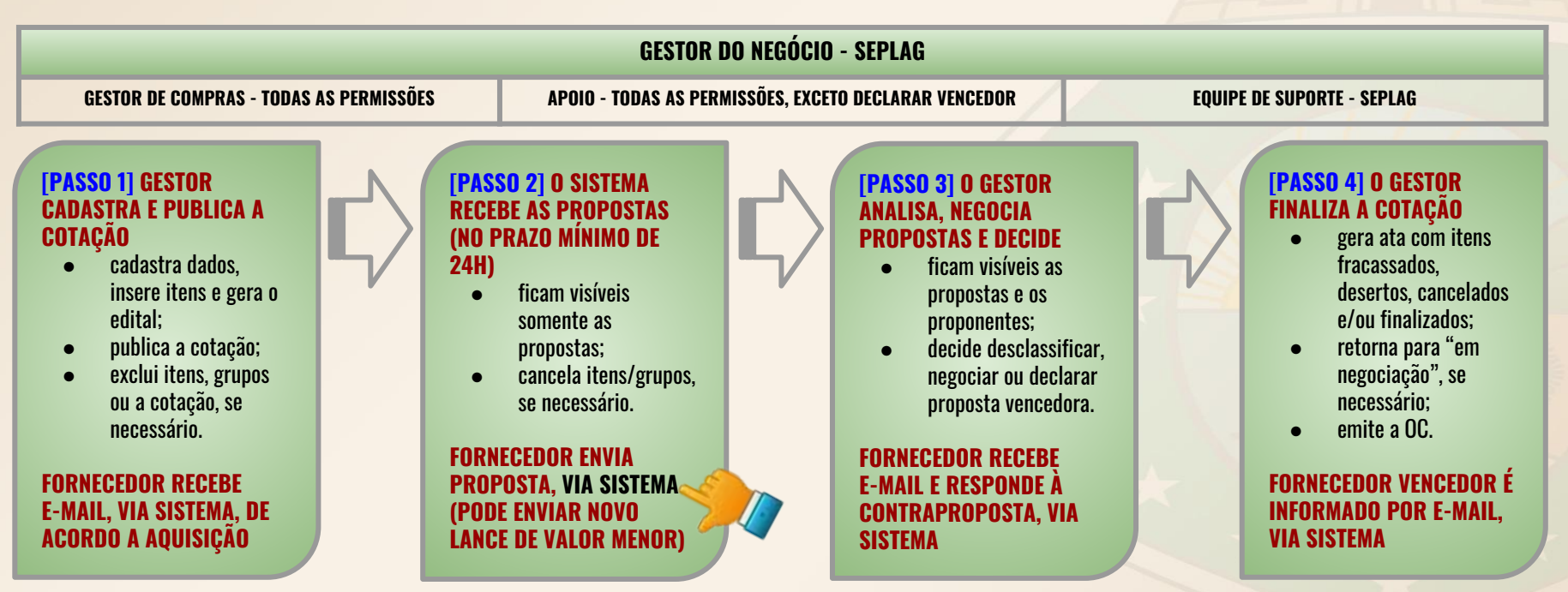

ITENS DO CATÁLOGO DO ESTADO [21 MIL]

FORNECEDORES CADASTRADOS NO ESTADO [7,9 MIL]

REGULAMENTAÇÃO DAS AQUISIÇÕES DE BENS E SERVIÇOS DE PEQUENO VALOR - DECRETOS Nº 28.086/2006 E Nº 28.397/2006

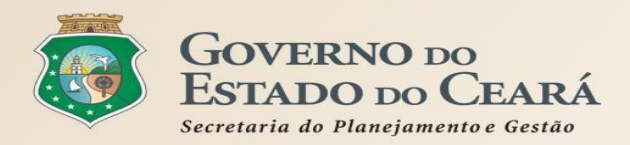

# PASSO 1 - CADASTRO E PUBLICAÇÃO

- ✓ **O órgão promotor cadastra a cotação**, insere os itens/grupos, gera o Termo de Participação (edital) e publica o procedimento;
- O sistema é integrado com o Licitaweb, Catálogo de itens e Fornecedores (envia avisos sobre cotações publicadas);
- O campo "Observação do Item" deve ser utilizado somente para melhorar compreensão pelos disputantes. Por exemplo: produto de qualidade equivalente a marca X, detalhamento de serviços etc;
- É possível utilizar o mesmo nº de processo se houver na cotação anterior item cancelado, fracassado ou deserto;
- O Termo de Participação (edital) é gerado pelo sistema, porém é possível anexar outros arquivos: minuta de contrato, TR, modelos etc;
- É possível a exclusão da cotação na fase "Publicada"
- O prazo mínimo de publicação: 24 horas. Porém, para objetos mais complexos, deve-se atribuir prazo maior para evitar cotações desertas;
- No caso de itens não encontrados no sistema, deve-se fazer uma solicitação de inclusão no Catálogo de Itens, por e-mail: portalcompras@seplag.ce.gov.br - fone: (85) 3101.3831;
- O sistema permite formar grupo de itens. Justificativas: peças complementares, pequenos valores, padronização (impressos, por exemplo), necessidade de entrega concomitante, mesma finalidade etc;
- O sistema critica os seguintes limites, por item de despesa/tipo de aquisição: i) R\$ 50.000,00 para empresas públicas e sociedades de economia mista, ii) R\$ 35.200,00 para autarquias ou fundações qualificadas como agências executivas e iii) R\$ 17.600,00 para os demais órgãos e entidades do Governo do Estado.

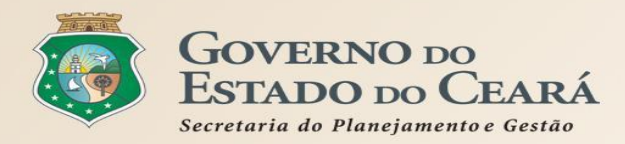

# **PASSO 2 - RECEBIMENTO DE PROPOSTAS**

- Durante o período (mínimo de 24 horas) disponibilizado para recebimento de propostas, previsto no Termo de Participação, os fornecedores, previamente inscritos no Cadastro de Fornecedores do Estado, efetuam seus lances;
- Ao compararem as condições e valores já registrados por outros disputantes, os fornecedores podem ofertar novos lances abaixo da sua melhor oferta;
- A proposta enviada pelo fornecedor deverá ser, exclusivamente, na forma eletrônica e terá validade de no mínimo 30 (trinta) dias contados da data do envio;
- O horário de referência para recebimento e abertura das propostas será o de Fortaleza (CE), indicado no canto superior direito da tela do sistema;
- Se houver empate, a proposta enviada primeiro prevalecerá sobre as demais;
- É possível o cancelamento de itens/grupos na fase "Recebendo Propostas"

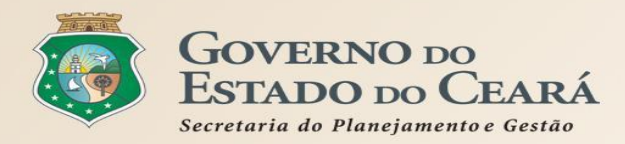

# PASSO 3 - ANÁLISE E NEGOCIAÇÃO

- O Arrematante será o proponente da melhor oferta, após encerrada a fase de recebimento de propostas, quando se iniciará a fase análise e negociação;
- O sistema permite a negociação de contraproposta somente com o fornecedor arrematante, visando baixar o preço para, pelo menos, o valor estimado;
- ✓ O sistema envia e-mail aos arrematantes convocando-os para responder à contraproposta;
- Com os demais disputantes, **admitem-se contatos para esclarecimentos, em qualquer fase.**
- ✓ São razões para desclassificar uma proposta:
  - a. quando não atender às exigências do termo de participação (edital), especialmente quanto à:
    - amostra reprovada ou não entregue;
    - marca inexistente;
    - irregularidade cadastral;
    - atividade econômica não compatível.
  - b. quanto for de valor superior ao estimado ou houver recusa de contraproposta; ou
  - c. quando for de preço manifestamente inexequível (se necessário, solicitar confirmação da proposta);
- É possível a reclassificação de propostas, desde que não se tenha iniciado negociação com o próximo arrematante;

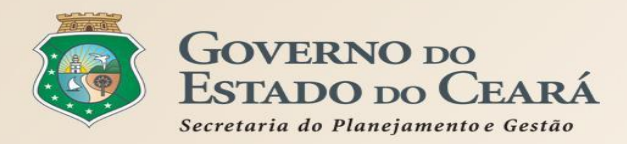

# PASSO 4 - FINALIZAÇÃO

- O Vencedor será o proponente da melhor oferta (arrematante), cuja proposta atenda aos requisitos exigidos no instrumento convocatório, consideradas eventuais negociações, e se encontre com situação cadastral regular no Governo do Estado;
- ✓ **O prazo de entrega** se inicia a partir do recebimento da ordem de compra/nota de empenho pelo fornecedor;
- O prazo de pagamento se inicia a partir da quitação pelo recebimento do material ou serviço (nota fiscal) pelo comprador;
- ✓ O resultado da cotação **não admite interposição de recurso** administrativo;
- O sistema gera os seguintes documentos: Relatório de Conclusão, Ordem de Compra/Serviço, Certidão de Cadastramento e Publicação e Relatório Ata da Cotação (ao clicar em "Gerar Ata da Cotação");
- As cotações canceladas, desertas ou fracassadas devem ser repetidas por, pelo menos, mais uma vez. Se, ainda assim, não houver resultado, deve-se contratar pelo menor valor cotado na pesquisa de preço e publicar a aquisição no Licitaweb como "Cotação de Preço";
- É possível retornar a situação do item ou grupo de "Declarado Vencedor" para "Em Negociação", no caso de não cumprimento da obrigação pelo fornecedor;
- ✓ **O sistema envia e-mail aos fornecedores** informando as propostas declaradas vencedoras;
- Todas as informações e ações (com as devidas justificativas), ficam registradas no sistema e disponíveis para acesso público, inclusive pelos órgãos de controle (TCE, CGE, MPE etc);

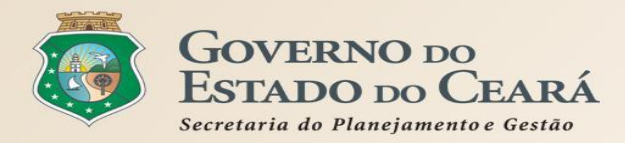

# **REGRAS DE UTILIZAÇÃO DOS SISTEMAS DE COMPRAS** O Que Adquirir na Cotação Eletrônica

# EXEMPLOS DE NATUREZAS E TIPOS DE AQUISIÇÃO PROCESSADAS NO COTAÇÃO ELETRÔNICA, CONFORME Portaria nº 448/2002.

| MATERIAL DE CONSUMO                               | MATERIAL PERMANENTE                                   | SERVIÇOS                                                             |
|---------------------------------------------------|-------------------------------------------------------|----------------------------------------------------------------------|
| MATERIAL DE EXPEDIENTE                            | MOBILIÁRIO EM GERAL                                   | SERVIÇOS DE TELECOMUNICAÇÕES                                         |
| MATERIAL DE PROCESSAMENTO DE DADOS                | EQUIPAMENTOS DE PROCESSAMENTO DE DADOS                | SERVIÇOS GRÁFICOS                                                    |
| MATERIAL ELÉTRICO E ELETRÔNICO                    | EQUIPAMENTOS PARA ÁUDIO, VÍDEO E FOTO                 | CONFECÇÃO DE UNIFORMES, BANDEIRAS E FLÂMULAS                         |
| MATERIAL DE COPA E COZINHA                        | EQUIPAMENTOS E UTENSÍLIOS HIDRÁULICOS E<br>Elétricos  | LIMPEZA E CONSERVAÇÃO                                                |
| MATERIAL DE LIMPEZA E PRODUÇÃO DE<br>Higienização | MÁQUINAS, UTENSÍLIOS E EQUIPAMENTOS DIVERSOS          | SERVIÇOS DE CÓPIAS E REPRODUÇÃO DE DOCUMENTOS                        |
| UNIFORMES, TECIDOS E AVIAMENTOS                   | APARELHOS E EQUIPAMENTOS PARA ESPORTES E<br>Diversões | MANUTENÇÃO, CONSERVAÇÃO DE EQUIPAMENTOS DE<br>Processamento de Dados |
|                                                   |                                                       |                                                                      |

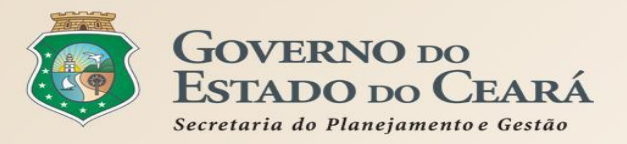

# 3. OS SISTEMAS CORPORATIVOS NO PORTAL DE COMPRAS www.portalcompras.ce.gov.br

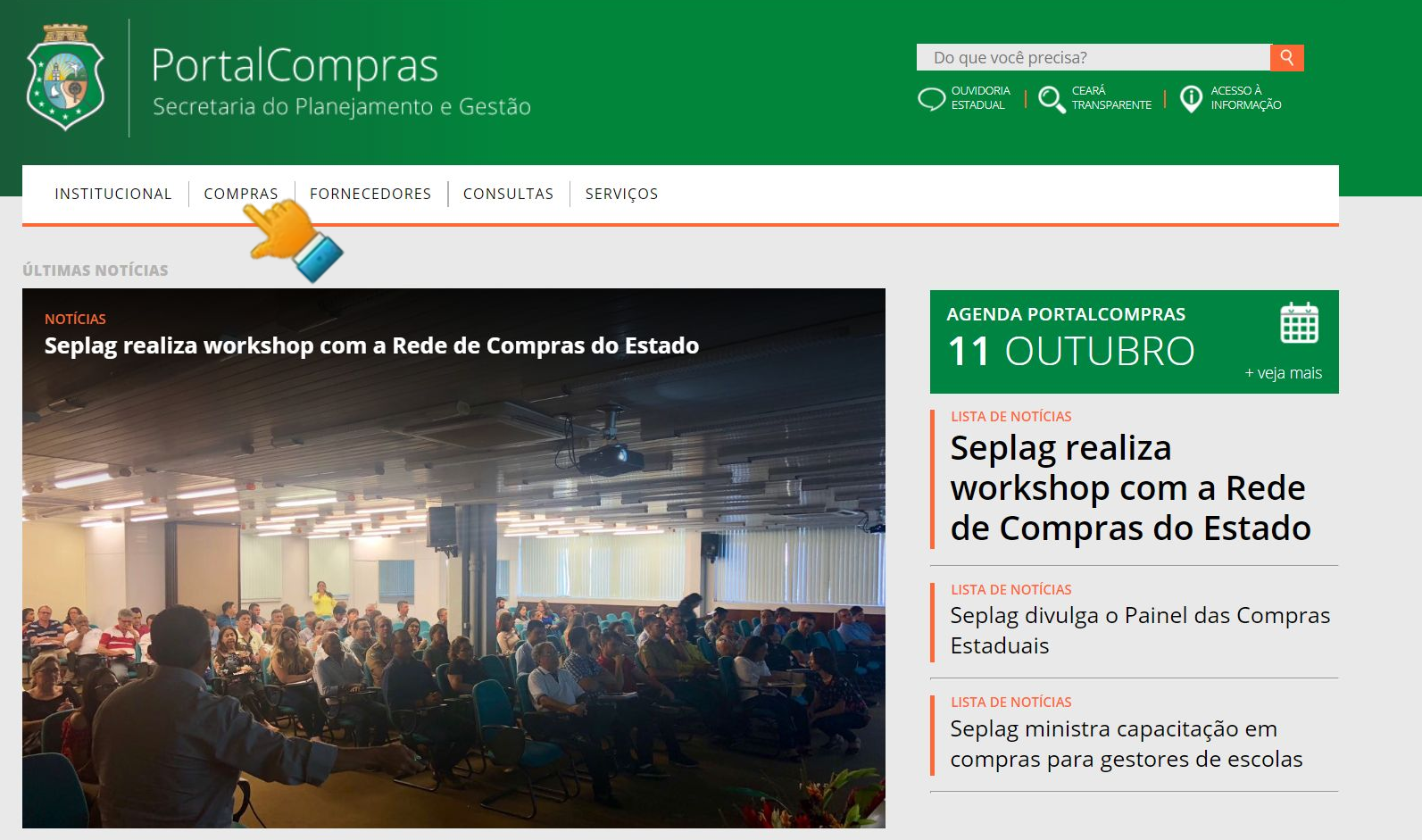

| PORTAL DO GOVERNO   MAIS SITES       | ×                |         |              | A A A+    |          | ESTADUAL   CEARÁ TRANSPARENTE   AC | ESSO À INFORMAÇÃO |
|--------------------------------------|------------------|---------|--------------|-----------|----------|------------------------------------|-------------------|
| PortalComp<br>Secretaria do Planejar | GS INSTITUCIONAL | COMPRAS | FORNECEDORES | CONSULTAS | SERVIÇOS | Do que você precisa?               | 9                 |

## COMPRAS

| CATÁLOGO DE ITENS      | PLANEJAMENTO DE COMPRAS |
|------------------------|-------------------------|
| LICITAÇÕES   LICITAWEB | COTAÇÃO ELETRÔNICA      |
| REGISTRO DE PREÇOS     | AGRICULTURA FAMILIAR    |

#### ACESSO RÁPIDO

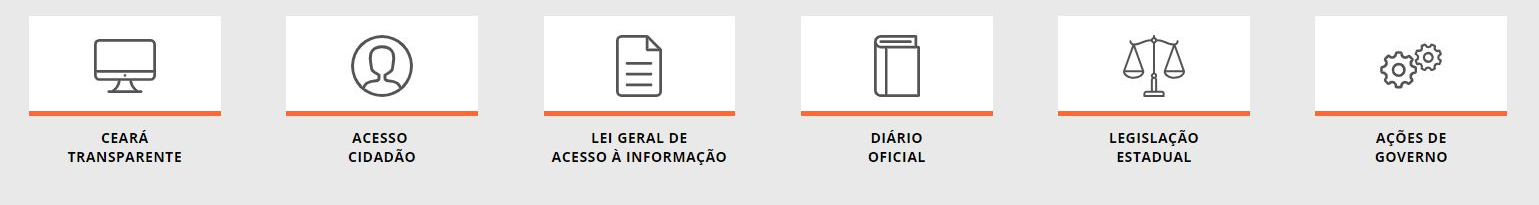

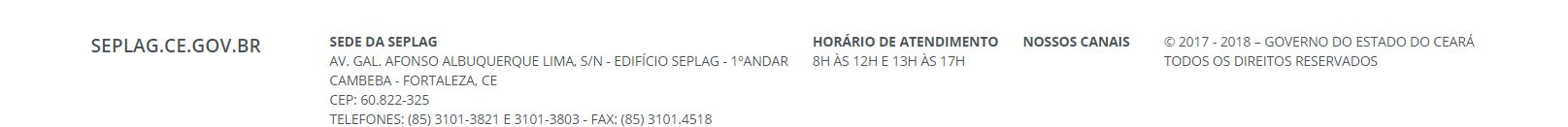

| PORTAL DO GOVERNO 🕴 MAIS SITES 🛩              |                              |                                | A A- A+ 🕢                          | OUVIDORIA ESTADI    | JAL   CEARÁ TRANSPARENTE | ACESSO À INFORMAÇÃO |
|-----------------------------------------------|------------------------------|--------------------------------|------------------------------------|---------------------|--------------------------|---------------------|
| PortalCompras<br>Secretaria do Planejamento e | INSTITUCION/<br>Gestão       | AL COMPRAS FORN                | ECEDORES CONSULTAS S               | ERVIÇOS [           | Do que você precisa      | ? Q                 |
| MPRAS                                         |                              |                                |                                    |                     |                          |                     |
| ATÁLOGO DE ITE                                | NS                           |                                |                                    |                     |                          |                     |
| CONSULTAR ITENS DO CATÁL                      | .OGO                         |                                | TUTORIAIS DO CATÁLO                | GO DE ITENS         |                          |                     |
| PREÇOS ADJUDICADOS                            |                              |                                |                                    |                     |                          |                     |
| ▼ SOBRE O CATÁLOGO DE IT                      | ENS                          |                                |                                    |                     |                          |                     |
| Catálogo de Bens, Materiais e Serviç          | os é um sistema utilizado pa | ira classificação e catalogaçã | ão dos produtos e serviços nos pad | lrões de qualidade  | e de desempenho ex       | igidos pelo         |
| verno do Estado do Ceara, permitin            | uo a uniformidade e padror   | izaçao das especificações do   | os itens auquinuos pela Auministra | içao Publica Estaut | Jai.                     |                     |
| CESSO RÁPIDO                                  |                              |                                |                                    |                     |                          |                     |
|                                               | $\bigcirc$                   |                                | F                                  | XTX                 |                          |                     |
|                                               | $(\mathcal{Y})$              |                                |                                    | 4,4                 |                          |                     |

CEARÁ TRANSPARENTE ACESSO CIDADÃO

LEI GERAL DE ACESSO À INFORMAÇÃO DIÁRIO

OFICIAL

LEGISLAÇÃO ESTADUAL

AÇÕES DE GOVERNO

SEPLAG.CE.GOV.BR

SEDE DA SEPLAG

AV. GAL. AFONSO ALBUQUERQUE LIMA, S/N - EDIFÍCIO SEPLAG - 1ºANDAR 8H ÀS 12H E 13H ÀS 17H CAMBEBA - FORTALEZA, CE CEP: 60.822-325

HORÁRIO DE ATENDIMENTO NOSSOS CANAIS © 2017 - 2018 - GOVERNO DO ESTADO DO CEARÁ TODOS OS DIREITOS RESERVADOS

https://s2gpr.sefaz.ce.gov.br/catalogo-web/paginas/catalogo/ItemMaterialServicoListCompleto.seam

821 E 3101-3803 - FAX: (85) 3101.4518

## S Catálogo de Materiais

#### Inicio Itens

Itens >> Descrição Completa

### Pesquisar

| Código                | Descrição            |                              |                              |
|-----------------------|----------------------|------------------------------|------------------------------|
|                       | ABACAXI 1ª QUALIDADE |                              |                              |
| Digite o Código.      | Digite a descrição.  |                              |                              |
| Nome do Material/     | Serviço              | Tipo Categoria:              | Em Ata:                      |
|                       |                      | Selecione 🔻                  | Selecione 🔻                  |
| Digite o nome do Mate | terial/Serviço.      | Escolha o Tipo da Categoria. | Escolha o Tipo da Categoria. |
| Grupo Material:       |                      |                              |                              |
| Selecione             | •                    |                              |                              |
| Escolha o Grupo dese  | ejado.               |                              |                              |
| Classe Material:      |                      |                              |                              |
| Selecione v           |                      |                              |                              |
| Escolha a Classo      |                      |                              |                              |

Visualizar

Pesquisar

| ** * 1 2 3 4 5 6 7 8 9 10 | » | »» |
|---------------------------|---|----|

| 1<br>1<br>1<br>1<br>1<br>1<br>1<br>1<br>1<br>1<br>1<br>1<br>1<br>1<br>1<br>1<br>1<br>1<br>1 | ITEM                 | GRUPO | CLASSE | DESCRIÇÃO                                                                                                    | UNIDADE<br>FORNECIMENTO      | ADJUDICADO<br>DESDE 10/17 | VALIDADE<br>DA ATA |
|---------------------------------------------------------------------------------------------|----------------------|-------|--------|----------------------------------------------------------------------------------------------------|------------------------------|---------------------------|--------------------|
|                                                                                             | 1027090              | 65    | 31     | MESILATO DE DIIDROERGOCRISTINA, 6MG, CAPSULA, UNIDADE 1.0 CAPSULA                                                                    | UNIDADE 1.0<br>CAPSULA       | <u>Sim(1)</u>             |                    |
|                                                                                             | 503160               | 89    | 15     | ABACATE, 1ª QUALIDADE, TAMANHO MEDIO OU GRANDE, EMBALAGEM 1.0<br>QUILOGRAMAS                                                         | EMBALAGEM 1.0<br>QUILOGRAMAS | <u>Sim(16)</u>            |                    |
|                                                                                             | 9 <mark>10800</mark> | 89    | 15     | ABACAXI, SELECIONADA, 1ª QUALIDADE, FRESCA, PEROLA, EMBALAGEM 1.0 UNIDADE                                                            | EMBALAGEM 1.0<br>UNIDADE     | <u>Sim(60)</u>            |                    |
|                                                                                             | 863052               | 89    | 15     | ABACAXI, SEM PARTES ESCURAS OU FURADAS, GRAUDO, 1º QUALIDADE, EMBALAGEM 1.0 QUILOGRAMAS                                              | EMBALAGEM 1.0<br>QUILOGRAMAS | <u>Sim(117)</u>           |                    |
|                                                                                             | 4828 <mark>3</mark>  | 42    | 40     | ABAFADOR DE RUIDO, PVC, CONCHA, EMBALAGEM 1.0 UNIDADE                                                                                | EMBALAGEM 1.0<br>UNIDADE     | <u>Sim(8)</u>             |                    |
|                                                                                             | 375386               | 65    | 26     | ABAIXADOR DE LINGUA, ESPATULA DE MADEIRA DESCARTAVEL, CONVENCIONAL COM<br>EXTREMIDADES ARREDONDADAS COM 14 CM., PACOTE 100.0 UNIDADE | PACOTE 100.0<br>UNIDADE      | <u>Sim(5)</u>             | <u>16/6</u> _19    |
|                                                                                             | 468884               | 65    | 31     | ABATACEPTE, 250MG, SOLUCAO INJETAVEL, FRASCO 1.0 AMPOLA                                                                              | FRASCO 1.0<br>AMPOLA         |                           |                    |
|                                                                                             | 615599               | 65    | 31     | ABIRATERONA ACETATO, 250MG, COMPRIMIDO, UNIDADE 1.0 COMPRIMIDO                                                                       | UNIDADE 1.0<br>COMPRIMIDO    |                           | <u>06/11/2018</u>  |

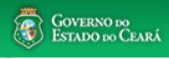

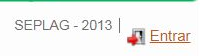

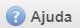

\*

## Licitaweb

### Banco de Itens Adjudicados

| lº da Publicação Nº Viproc:                                      | N°Edital:   | Órgão/Entidade Contratante:                         |                                           |
|------------------------------------------------------------------|-------------|-----------------------------------------------------|-------------------------------------------|
|                                                                  | Selecione 🔻 | Selecione                                           | ۲                                         |
| Natureza da Aquisição:                                           |             |                                                     | Microrregião de Entrega:                  |
| Selecione                                                        |             | •                                                   | Selecione •                               |
| Tipo de Aquisição:                                               |             |                                                     | CPF/CNPJ Vencedor:                        |
| Selecione                                                        |             | T                                                   |                                           |
|                                                                  |             |                                                     |                                           |
|                                                                  |             |                                                     |                                           |
| Sistemática de aquisição:                                        | Fo          | rma de aquisição:                                   |                                           |
| Sistemática de aquisição:<br>Selecione                           | FG          | rma de aquisição:<br>Selecione                      | Ŧ                                         |
| Sistemática de aquisição:<br>Selecione<br>Dbjeto da Contratação: | Fo          | rma de aquísição:<br>Selecione<br>escrição do Item: | v<br>Cód. Item:                           |
| Sistemática de aquisição:<br>Selecione<br>Dbjeto da Contratação: | Fo          | rma de aquísição:<br>Selecione<br>escrição do Item: | <ul> <li>Cód. Item:<br/>863052</li> </ul> |

Pesquisar | <u>Limpar</u>

#### Relátório da Pesquisa

#### \*\* < 1 2 3 4 5 6 7 8 9 10 » »»

| ¥8      | N°<br>PUBLICAÇÃO<br>- VIPROC               | PROPO               | SISTEMÁTICA -<br>DRMA DE<br>AQUISIÇÃO | N° EDITAL - CONTRATANTE -<br>ENTREGA                                                                      | CPF/CNPJ - NOME<br>FORNECEDOR                              | CÓDIGO - DESCRIÇÃO DO<br>ITEM - MARCA                                                                                               | QTD.   | VALOR<br>UNITÁRIO |
|---------|--------------------------------------------|---------------------|---------------------------------------|----------------------------------------------------------------------------------------------------|------------------------------------------------------------|----------------------------------------------------------------------------------------------------|--------|-------------------|
|         | <u>2018/24625 -</u><br>7453950/2018        | 28/09/2018<br>15:00 | CONVITE - MENOR<br>PREÇO              | 20180005 - EEFM PARQUE<br>PRESIDENTE VARGAS -<br>Fortaleza                                                | 24.044.002/0001-40 -<br>RICA COMERCIAL<br>EIRELI - ME      | 863052 - ABACAXI, SEM PARTES<br>ESCURAS OU FURADAS,<br>GRAUDO, 1ª QUALIDADE,<br>EMBALAGEM 1.0 QUILOGRAMAS -<br>ceasa                | 300,00 | 6,7000            |
| <b></b> | <u>2018/24169 -</u><br>7439842/2018        | 26/09/2018<br>10:00 | CONVITE - MENOR<br>PREÇO              | 20180003 - EEFM FÉLIX DE<br>AZEVEDO - Fortaleza                                                           | 00.289.070/0001-01 -<br>DIMAIA'S COMERCIAL<br>LTDA - ME    | 863052 - ABACAXI, SEM PARTES<br>ESCURAS OU FURADAS,<br>GRAUDO, 1º QUALIDADE,<br>EMBALAGEM 1.0 QUILOGRAMAS -<br>ceasa                | 26,00  | 4,3500            |
| <b></b> | <u>2018/23146 -</u><br><u>7082154/2018</u> | 02/10/2018<br>15:00 | CHAMADA PÚBLICA -                     | 20180002 - COORDENADORIA<br>REGIONAL DE<br>DESENVOLVIMENTO DA<br>EDUCACAO - CREDE 03 -<br>ACARAU - Acaraú | 63460729000160 -<br>COOP.DE<br>PRODUC.AGROP.DA<br>LAGOA DO | 863052 - ABACAXI, SEM PARTES<br>ESCURAS OU FURADAS,<br>GRAUDO, 1ª QUALIDADE,<br>EMBALAGEM 1.0 QUILOGRAMAS -<br>Agricultura Familiar | 100,00 | 3,0000            |
|         | 2 <u>018/23106 -</u><br>7500673/2018       | 03/10/2018<br>08:00 | CHAMADA PÚBLICA -                     | 20180002 - EEM WLADIMIR<br>RORIZ - Chorozinho                                                             | 21196487000108 -<br>COOP.AGROPECUARIA<br>E DE SERV.N.S.A   | 863052 - ABACAXI, SEM PARTES<br>ESCURAS OU FURADAS,<br>GRAUDO, 1ª QUALIDADE,<br>EMBALAGEM 1.0 QUILOGRAMAS -<br>SEM MARCA            | 80,00  | 6,9000            |
|         | <u>2018/23078 -</u><br>7288941/2018        | 05/10/2018<br>09:30 | CHAMADA PÚBLICA -                     | 20180003 - EEFM JOSÉ<br>BEZERRA DE MENEZES -<br>Fortaleza                                                 | 22016516000167 -<br>COOPERATIVA<br>AGROPECUARIA DO         | 863052 - ABACAXI, SEM PARTES<br>ESCURAS OU FURADAS,<br>GRAUDO, 1ª QUALIDADE,<br>EMBALAGEM 1.0 QUILOGRAMAS -                         | 100,00 | 4,5000            |

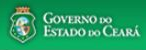

Intrar

\*

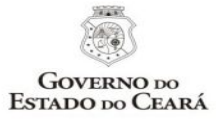

#### SISTEMA DE PUBLICAÇÃO DAS LICITAÇÕES E CONTRATAÇÕES DIRETAS - LICITAWEB RELATÓRIO DE PESQUISA DE PREÇOS DO BANCO DE ITENS ADJUDICADOS

Fundamento: art 15, Inciso V, da Lei nº 8.666/1993

#### 863052 - ABACAXI, SEM PARTES ESCURAS OU FURADAS, GRAUDO, 1ª QUALIDADE, EMBALAGEM 1.0 QUILOGRAMAS

| Nº PUBLICAÇÃO -<br>VIPROC                 | ABERTUDA DA<br>PROPOSTA | SISTEMÁTICA - FORMA DE<br>AQUISIÇÃO | EDITAL - CONTRATANTE - ENTREGA                                                                      | CPF/CNPJ - FORNECEDOR                                                         | MARCA                | QTD    | VALOR<br>UNITÁRIO |
|-------------------------------------------|-------------------------|-------------------------------------|----------------------------------------------------------------------------------------------------|-------------------------------------------------------------------------------|----------------------|--------|-------------------|
| 2018/23078 -<br>72889412018               | 05/10/2018 09.30.00     | CHAMADA PÚBLICA -                   | 20180003 - EEFM JOSÉ BEZERRA DE MENEZES<br>- Fortaleza                                              | 22016516000167 - COOPERATIVA<br>AGROPECUARIA DO ESTADO DO CEARÁ -<br>COOPAECE | BOA                  | 100,00 | 4,5000            |
| 2018/23146 -<br>70821542018               | 02/10/2018 15.00.00     | CHAMADA PÚBLICA -                   | 20180002 - COORDENADORIA REGIONAL DE<br>DESENVOLVIMENTO DA EDUCACAO - CREDE<br>03 - ACARAU - Acaraú | 63460729000160 - COOP.DE PRODUC.AGROP.<br>DA LAGOA DO MINEIRO LTDA            | Agricultura Familiar | 100,00 | 3,0000            |
| 2018/24169 -<br>74398422018               | 26/09/2018 10.00.00     | CONVITE - MENOR PREÇO               | 20180003 - EEFM FÉLIX DE AZEVEDO -<br>Fortaleza                                                     | 00.289.070/0001-01 - DIMAIA´S COMERCIAL<br>LTDA - ME                          | ceasa                | 26,00  | 4,3500            |
| MÉDIA ARITIMÉTICA PONDERADA (MAP) EM R\$: |                         |                                     |                                                                                                    |                                                                               |                      |        | 3,82              |

| PORTAL DO GOVERNO   MAIS SITES 🗸   | A A A+                   | OUVIDORIA ESTADUAL | CEARÁ TRANSPARENTE   ACESSO À INFORMAÇÃO |
|------------------------------------|--------------------------|--------------------|------------------------------------------|
| PortalCompras INSTITUCIONAL COMPRA | S FORNECEDORES CONSULTAS | SERVIÇOS Do        | que você precisa? Q                      |

## COMPRAS

| CATÁLOGO DE ITENS      | PLANEJAMENTO DE COMPRAS |
|------------------------|-------------------------|
| LICITAÇÕES   LICITAWEB | COTAÇÃO ELETRÔNICA      |
| REGISTRO DE PREÇOS     | AGRICULTURA FAMILIAR    |

#### ACESSO RÁPIDO

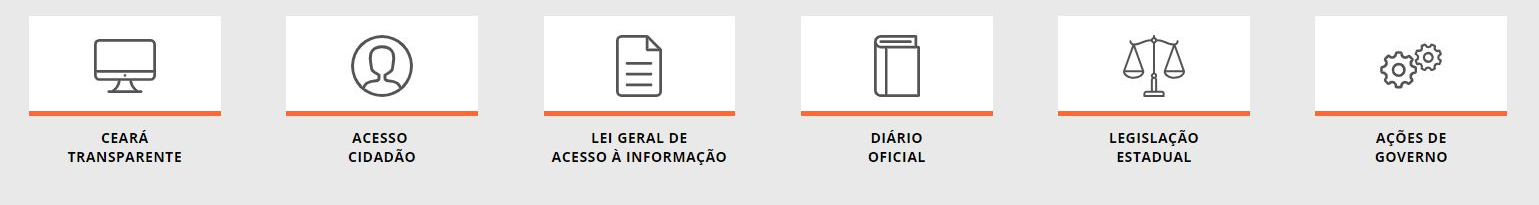

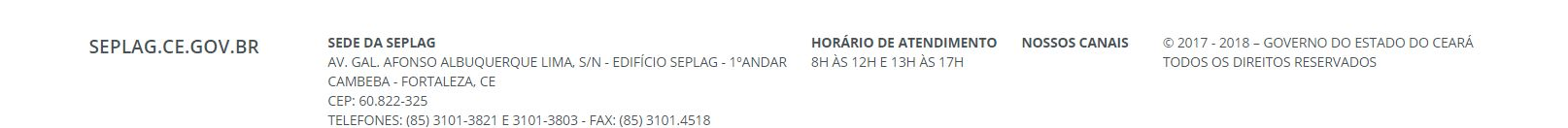

| PORTAL DO GOVERNO   MAIS SITES V                                             | 🗛 🗛- 🗛+ 🕢 OUVIDORIA ESTADUAL   CEARÁ TRANSPARENTE   ACESSO À INFORMAÇÃO |
|------------------------------------------------------------------------------|-------------------------------------------------------------------------|
| PortalCompras<br>Secretaria do Planejamento e Gestão INSTITUCIONAL COMPRAS F | ORNECEDORES CONSULTAS SERVIÇOS Do que você precisa? Q                   |
| COMPRAS<br>PLANEJAMENTO DE COMPRAS                                           |                                                                         |
| CONSULTAR ITENS PLANEJADOS                                                   | PLANEJAMENTOS ATÉ 2017                                                  |
| TUTORIAIS DO PLANEJAMENTO DE COMPRAS                                         |                                                                         |
| ▼ SOBRE O PLANEJAMENTO DE COMPRAS                                            |                                                                         |

#### PLANEJAMENTO LICITAWEB

O módulo de Planejamento no Licitaweb é uma ferramenta utilizada por todos os órgãos e entidades do Governo do Estado para planejar as aquisições/contratações, nos termos do art. 15 da Lei nº 8.666/1993. O sistema permite dois tipos de planejamento:

• Planejamento Anual: coordenado pela Seplag, é utilizado para estimar as aquisições de bens e serviços pelas unidades contratantes com base no histórico de aquisições e no orçamento para o ano seguinte.

• Planejamento de Registro de preços (RP): coordenado pelo gestor de RP, é utilizado para estimar as aquisições de bens e serviços pelas unidades contratantes, por meio da sistemática de registro de preços.

#### ACESSO RÁPIDO

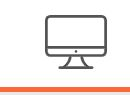

CEARÁ TRANSPARENTE

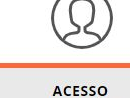

CIDADÃO

Á RENTE

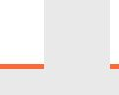

LEI GERAL DE ACESSO À INFORMAÇÃO

\_

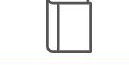

DIÁRIO

OFICIAL

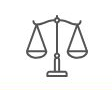

LEGISLAÇÃO

ESTADUAL

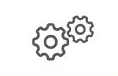

AÇÕES DE GOVERNO

javascript;;

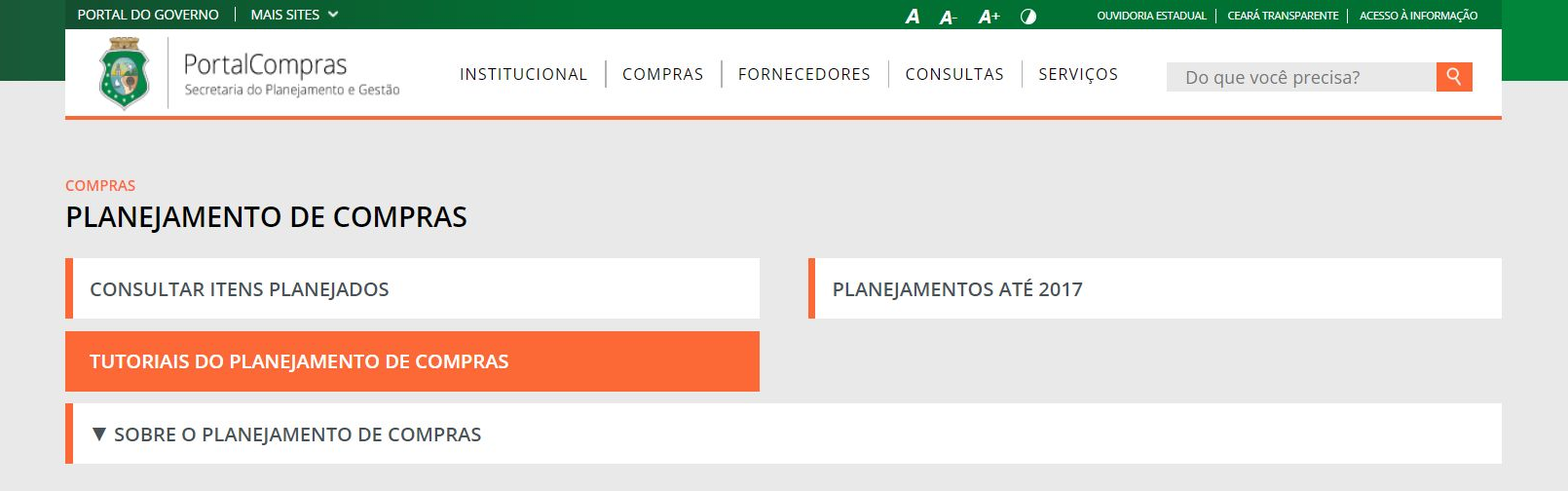

#### PLANEJAMENTO LICITAWEB

O módulo de Planejamento no Licitaweb é uma ferramenta utilizada por todos os órgãos e entidades do Governo do Estado para planejar as aquisições/contratações, nos termos do art. 15 da Lei nº 8.666/1993. O sistema permite dois tipos de planejamento:

• Planejamento Anual: coordenado pela Seplag, é utilizado para estimar as aquisições de bens e serviços pelas unidades contratantes com base no histórico de aquisições e no orçamento para o ano seguinte.

• Planejamento de Registro de preços (RP): coordenado pelo gestor de RP, é utilizado para estimar as aquisições de bens e serviços pelas unidades contratantes, por meio da sistemática de registro de preços.

#### ACESSO RÁPIDO

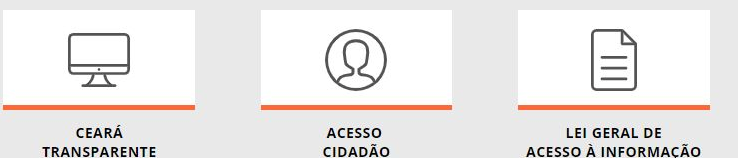

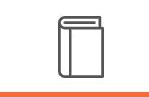

DIÁRIO

OFICIAL

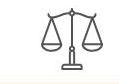

LEGISLAÇÃO

**ESTADUAL** 

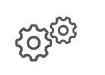

AÇÕES DE GOVERNO

www.portalcompras.ce.gov.br/planejamento-de-compras/

| PORTAL DO GO | overno 🕴 mais sites 🗸                                |               |         |              | A A- A+   |          | A ESTADUAL   CEARÁ TRANSPARENTE   ACESSO À INFORMAÇÃO |
|--------------|------------------------------------------------------|---------------|---------|--------------|-----------|----------|-------------------------------------------------------|
| <b>I</b>     | PortalCompras<br>Secretaria do Planejamento e Gestão | INSTITUCIONAL | COMPRAS | FORNECEDORES | CONSULTAS | SERVIÇOS | Do que você precisa?                                  |

#### **CONSULTAS > BIBLIOTECA**

### PLANEJAMENTO DE COMPRAS

Visualize e baixe arquivos sobre cursos, palestras, apresentações em congressos, seminários e workshops, tutoriais, fluxos e outros documentos relacionados ao Sistema de Compras do Governo do Estado.

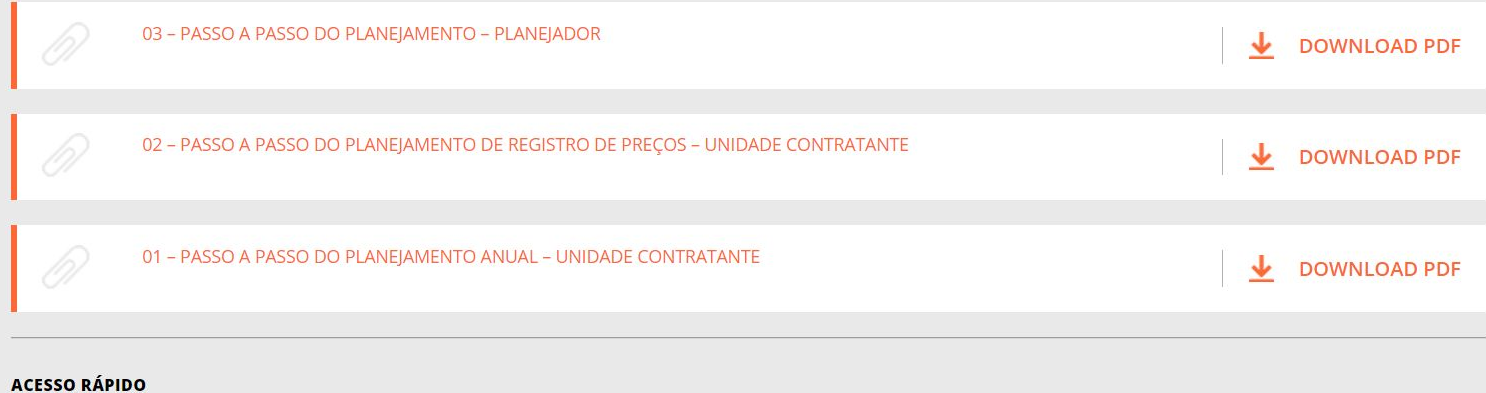

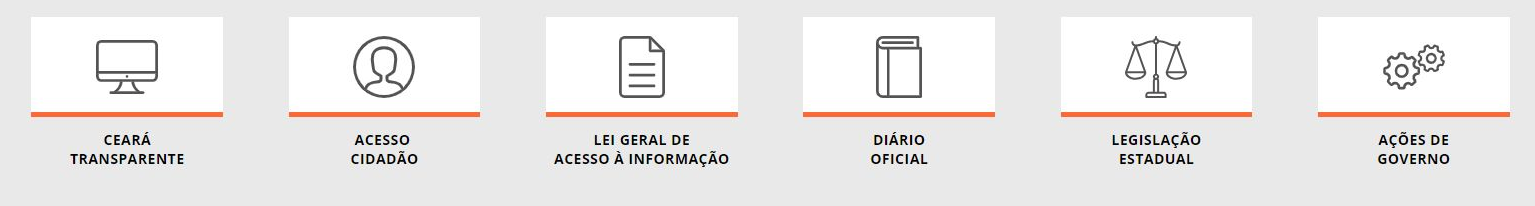

SEDE DA SEPLAG

AV GAL AEONISO ALBLIOLIEROLIE LIMA S/N. EDIEĆCIO SERLAG. 1ºANIDAR

HORÁRIO DE ATENDIMENTO NOSSOS CANAIS 8H ÀS 12H E 13H ÀS 17H

© 2017 - 2018 – GOVERNO DO ESTADO DO CEARÁ TODOS OS DIDEITOS DESERVADOS

| PORTAL DO G | overno 🕴 mais sites 🛩                                |               |         |              | A A- A+   |          | ESTADUAL   CEARÁ TRANSPARENTE   ACESSO À I | NFORMAÇÃO |
|-------------|------------------------------------------------------|---------------|---------|--------------|-----------|----------|--------------------------------------------|-----------|
| <b>(</b>    | PortalCompras<br>Secretaria do Planejamento e Gestão | INSTITUCIONAL | COMPRAS | FORNECEDORES | CONSULTAS | SERVIÇOS | Do que você precisa?                       | <u>२</u>  |
| СОМР        | RAS                                                  |               |         |              |           |          |                                            |           |

| CATÁLOGO DE ITENS      | PLANEJAMENTO DE COMPRAS |
|------------------------|-------------------------|
| LICITAÇÕES   LICITAWEB | COTAÇÃO ELETRÔNICA      |
| REGISTRO DE PREÇOS     | AGRICULTURA FAMILIAR    |

#### ACESSO RÁPIDO

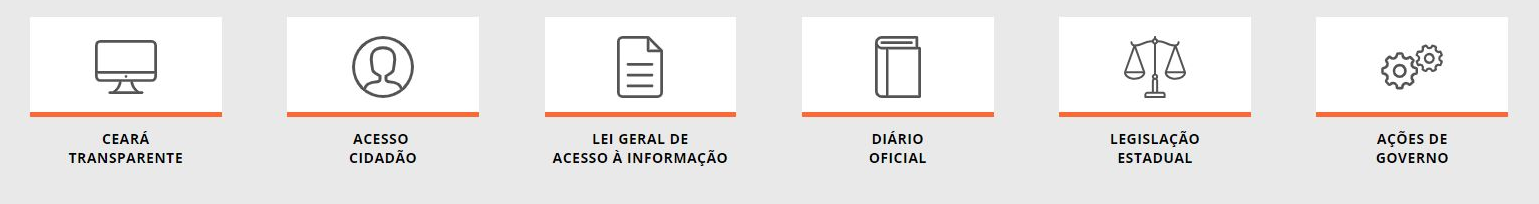

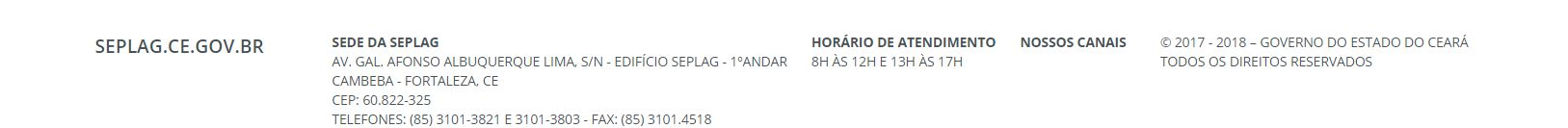

| PORTAL DO GOVERNO 🕴 MAIS SITES 🛩                     |                               | A A- A+ 🕖                   | OUVIDORIA ESTADUAL   CEARÁ TRANSPARENTE   ACESSO À INFORMAÇÃO |
|------------------------------------------------------|-------------------------------|-----------------------------|---------------------------------------------------------------|
| PortalCompras<br>Secretaria do Planejamento e Gestão | INSTITUCIONAL   COMPRAS   FOF | RNECEDORES CONSULTAS SERVIÇ | OS Do que você precisa? Q                                     |
| compras<br>LICITAÇÕES   LICITAWEB                    |                               |                             |                                                               |
| CONSULTAR LICITAÇÕES PUBLICADAS                      | i.                            | TUTORIAIS DO LICITAWEB      |                                                               |
| CENTRAL DE LICITAÇÕES                                |                               |                             |                                                               |
| ▼ SOBRE A GESTÃO DAS COMPRAS                         |                               |                             |                                                               |

#### PUBLICAÇÃO DAS LICITAÇÕES E CONTRATAÇÕES DIRETAS - LICITAWEB

Com vista ao aperfeiçoamento e a transparência na gestão das aquisições, disponibilizamos acesso aos avisos e resultados das licitações e contratações diretas para gestores, fornecedores e a sociedade, por meio do sistema Licitaveb.

Em observância a legislação, são publicados, aproximadamente, 15 mil procedimentos de aquisição/contratação sob a responsabilidade de 850 Unidades Compradoras, permitindo o download dos instrumentos convocatórios e resultados dos procedimentos.

#### MUDANÇAS COM A IMPLANTAÇÃO DO NOVO SISTEMA LICITAWEB - JANEIRO/2016

1. Todos os processos de aquisição/contratação serão publicados da forma completa, até o nível de item, independente de ser licitação ou contratação direta;

2. Os processos iniciados e não publicados, com nº de Viproc de 2015, podem ser cadastrados e finalizados de forma SIMPLIFICADA no novo Licitaweb;

3. Os processos de licitação com nº Viproc de 2016 só serão recebidos na Central de Licitações (PGE) se tiverem sido previamente cadastrados no Licitaweb pelos órgãos/entidades contratantes;

4. Nas aquisições/contratações por dispensa ou inexigibilidade deverão ser informados os incisos correspondentes nos artigos 24 e 25 da lei nº 8.666/93, respectivamente.

5. As aquisições realizadas por meio do Sistema de Cotação Eletrônica são publicadas automaticamente via integração, não necessitando de cadastro no Licitaweb;

6. Todas as informações serão de acesso público, à partir da data da publicação, exceto os valores estimados nas etapas que antecedem a conclusão;

7. O Licitaweb fará crítica dos prazos mínimos de publicação por modalidade;

8. O Licitaweb solicitará justificativa e registrará as alterações que poderão consultadas por meio de relatório de auditoria.

9. Cadastramentos de novos usuários devem observar a uma das condições abaixo:

Tenho login e senha do Cotação Eletrônica/S2GPR: não precisa solicitar novo cadastro, basta acessar o Licitaweb com login e senha atuais;

cuário do Cotação Eletrônica: basta preensbar o enviar a fisha do inserição do usuário do Lisitaweb (disponínd) pa tabela abaixo) para

# Licitaweb

Publicação » Visualizar Publicações Disponíveis

### Pesquisar

| Nº da Publicação                                      | Nº Viproc:       | NºEdital:   | Orgão/Entidade Co                     | ntratante: |                   |                |
|-------------------------------------------------------|------------------|-------------|---------------------------------------|------------|-------------------|----------------|
|                                                       |                  | Selecione 🔻 | Selecione                             |            |                   | •              |
| 1º EDOWEB                                             |                  |             |                                       |            |                   |                |
| Natureza da Aquis                                     | iição:           |             |                                       |            | Inicio Esperand   | lo Realização: |
| Selecione                                             |                  |             |                                       | •          |                   | 2511           |
| Tipo de Aquisição                                     | :                |             |                                       |            | Abertura Propo    | stas:          |
| Colosiana                                             |                  |             |                                       | •          |                   | 111            |
| Selecione                                             |                  |             |                                       |            |                   |                |
| Sistemática de aqu                                    | uisição:         | Fc          | rma de aquisição:                     |            |                   |                |
| Sistemática de aqu<br>Selecione                       | uisição:         | Fa          | rma de aquisição:<br>Selecione        |            | <b>v</b>          |                |
| Sistemática de aqu<br>Selecione<br>Objeto da Contrata | uisição:<br>ção: | Fc<br>▼ 〔   | <b>rma de aquisição:</b><br>Selecione | Status:    | v<br>Microrregião | o de Entrega:  |

Pesquisar | Limpar

|   | Nº DA<br>PUBL | TUS                     | Nº VIPROC                   | OBJETO DA CONTRATAÇÃO                                                          | Nº EDITAL - CONTRATANTE -<br>ENTREGA                                                   | SISTEMÁTICA - FORMA DE<br>AQUISIÇÃO                   | ACOLHIMENTO -<br>ABERTURA              |
|---|---------------|-------------------------|-----------------------------|--------------------------------------------------------------------------------|----------------------------------------------------------------------------------------|-------------------------------------------------------|----------------------------------------|
| 0 | 2018/27298    | Publicada               | 1997762/2018                | AQUISIÇÃO DE COMUNICAÇÃO DE<br>DADOS - INTERNET                                | 20180017 - EEM SÃO FRANCISCO<br>DA CRUZ - Cruz                                         | DISPENSA (ART. 24, INCISO II) -<br>COTAÇÃO ELETRÔNICA | 11/10/2018 14:00 -<br>15/10/2018 12:00 |
| ۲ | 2018/27297    | Esperando<br>realização | 8460853/2018                | aquisição de botijão de gás 13 kg                                              | 20180013 - EEEP MONSENHOR<br>WALDIR LOPES DE CASTRO -<br>Marco                         | CONVITE - MENOR PREÇO                                 | 11/10/2018 13:16 -<br>19/10/2018 14:00 |
| C | 2018/27296    | Publicada               | 758676 <mark>4</mark> /2018 | AQUISIÇÃO DE MATERIAL DE COPA E<br>COZINHA                                     | 20180016 - EEM ARSÊNIO<br>FERREIRA MAIA - Limoeiro do<br>Norte                         | DISPENSA (ART. 24, INCISO II) -<br>COTAÇÃO ELETRÔNICA | 11/10/2018 14:00 -<br>12/10/2018 14:00 |
| 0 | 2018/27290    | Esperando<br>realização | 8417516/2018                | MATERIAL DE CONSUMO (GÊNEROS<br>DA ALIMENTAÇÃO - FDS CURTINDO O<br>ENEM-SALDO) | 20180050 - COORDENADORIA<br>REGIONAL DE<br>DESENVOLVIMENTO DA<br>EDUCACAO - CREDE 08 - | CONVITE - MENOR PREÇO                                 | 11/10/2018 13:00 -<br>19/10/2018 14:00 |

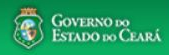

Intrar

\*

| PORTAL DO G | OVERNO 🕴 MAIS SITES 🐱                                |               |         |              | A A- A+   |          | ESTADUAL   CEARÁ TRANSPARENTE   ACESSO À | INFORMAÇÃO |
|-------------|------------------------------------------------------|---------------|---------|--------------|-----------|----------|------------------------------------------|------------|
| <b>Ø</b>    | PortalCompras<br>Secretaria do Planejamento e Gestão | INSTITUCIONAL | COMPRAS | FORNECEDORES | CONSULTAS | SERVIÇOS | Do que você precisa?                     | 9          |
|             |                                                      |               |         |              |           |          |                                          |            |

### COMPRAS

| CATÁLOGO DE ITENS      | PLANEJAMENTO DE COMPRAS |
|------------------------|-------------------------|
| LICITAÇÕES   LICITAWEB | COTAÇÃO ELETRÔNICA      |
| REGISTRO DE PREÇOS     | AGRICULTURA FAMILIAR    |

#### ACESSO RÁPIDO

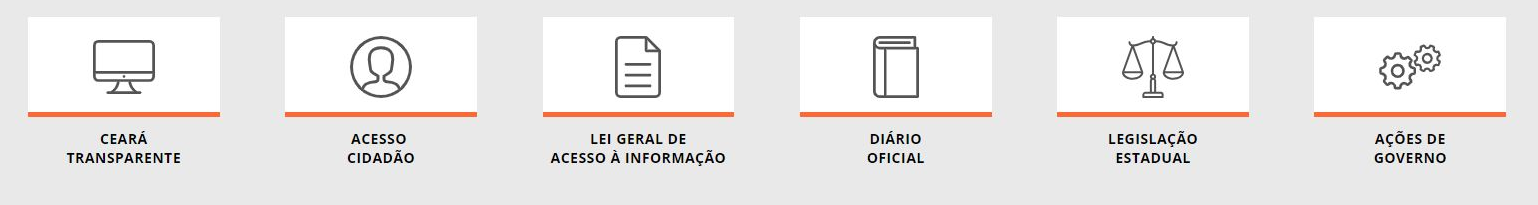

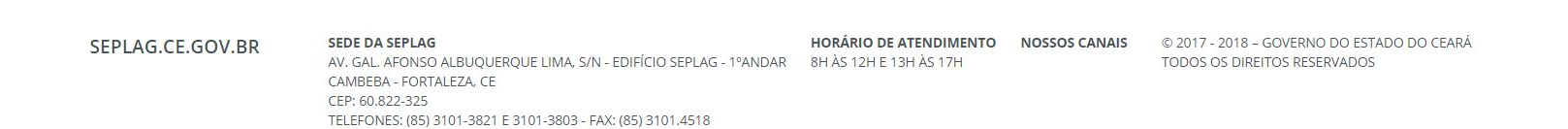

| PORTAL DO GO      | overno 🕴 mais sites 🛩                                | A A- A+                                      | OUVIDORIA ESTADUAL   CEARÁ TRANSPARENTE   ACESSO À INFORMAÇÃO |
|-------------------|------------------------------------------------------|----------------------------------------------|---------------------------------------------------------------|
| 8                 | PortalCompras<br>Secretaria do Planejamento e Gestão | INSTITUCIONAL COMPRAS FORNECEDORES CONSULTAS | SERVIÇOS Do que você precisa? Q                               |
| COMPRAS<br>COTAÇÂ | ÃO ELETRÔNICA                                        |                                              |                                                               |
| CONSUL            | TAR COTAÇÕES PUBLICADAS                              | TUTORIAIS DA COTA                            | AÇÃO ELETRÔNICA                                               |
| ▼ SOBR            | E A COTAÇÃO ELETRÔNICA                               |                                              |                                                               |

#### O Sistema de Cotação Eletrônica do Governo do Estado

A Sistemática de Cotação Eletrônica é um conjunto de procedimentos para aquisição de bens e serviços comuns de pequeno valor, por meio da rede mundial de computadores (Internet), observando os seguintes limites: i) R\$ 50.000,00 para empresas públicas e sociedades de economia mista, ii) R\$ 35.200,00 para autarquias ou fundações qualificadas como agências executivas e iii) R\$ 17.600,00 para os demais órgãos e entidades do Governo do Estado,

A Cotação Eletrônica é uma disputa sem sessão pública, processada por meio de sistema disponibilizado pela Secretaria do Planejamento e Gestão (Seplag), conforme os passos a seguir:

Passo 1: O órgão promotor cadastra a cotação, anexa o instrumento de convocação (Termo de Participação), insere os itens/grupos e publica o procedimento; Passo 2: Durante o período (mínimo de 24 horas) disponibilizado para acolhimento de propostas, previsto no Termo de Participação, os fornecedores, previamente inscritos no Cadastrado de Fornecedores do Estado, efetuam seus lances;

Passo 3: Ao compararem as condições e valores já registrados por outros disputantes, os fornecedores podem ofertar novos lances abaixo da sua melhor oferta; Passo 4: No horário especificado no Termo de Participação, as propostas serão abertas e o órgão promotor da cotação poderá negociar e/ou declarar vencedor o arrematante da melhor proposta, desde que atenda aos requisitos exigidos no instrumento convocatório.

#### Importante!

• A partir de 13/01/2014, as aquisições de QUALQUER NATUREZA (bens, materiais e serviços) pela sistemática de COTAÇÃO ELETRÔNICA passam a ser realizadas, unicamente, com a utilização de sistema próprio do Governo do Estado;

• A inscrição no Cadastro de Fornecedores do Estado é necessária, pois permitirá, alem da participação nas cotações, o recebimento de avisos sobre publicações, negociações e resultados dos procedimentos. Para cadastrar sua empresa, clique aqui;

- Será declarado Arrematante pelo sistema o proponente da melhor oferta, após encerrada a fase de recebimento de propostas, quando se iniciará a fase análise e negociação;
- Será declarado Vencedor o proponente da melhor oferta (arrematante), consideradas eventuais negociações, que estiver com situação cadastral regular no Governo do Estado;

# S Cotação Eletrônica

#### Cotações » Cotações Disponíveis

### Pesquisar

| Nº da CoEP                                       | Nº Viproc: | Nº Termo de Participação: | Promotor da cotação eletronica:<br>Selecione | •                             |
|--------------------------------------------------|------------|---------------------------|----------------------------------------------|-------------------------------|
| Natureza da Aqu<br>Selecione<br>Tipo de Aquisica | iisição:   |                           | ·                                            | Inicio Acolhimento Propostas: |
| Selecione                                        |            | Desevição do itema        | ▼                                            |                               |
| Dijeto da cotaça                                 |            | Descrição do tiem.        | Menor lance                                  | Selecione 🔹                   |
|                                                  |            | //                        | 🧷 🔍 Maior desconto                           | Microrregião de Entrega:      |
|                                                  |            |                           |                                              | Selecione                     |

Pesquisar | <u>Limpar</u>

| Visi | ualizar Public | ação Ver F             | Resultado   |                                                                                                    | Compared to the second second |                                                   |                                                                     |  |  |  |  |
|------|----------------|------------------------|-------------|----------------------------------------------------------------------------------------------------|----------------------------------------------------------------------------------------------------|---------------------------------------------------|---------------------------------------------------------------------|--|--|--|--|
|      | Nº COEP        | STATUS                 | Nº VIPRO    | TO DA COTAÇÃO                                                                                                 | TERMO PARTICIPAÇÃO -<br>PROMOTOR - ENTREGA                                                                                                    | TIPO DE AQUISIÇÃO                                 | ACOLHIMENTO -<br>ABERTURA                                           |  |  |  |  |
| 0    | 2018/27298     | Publicada              | 19977622018 | A SIÇÃO DE COMUNICAÇÃO DE<br>DADOS - INTERNET                                                                 | 20180017 - EEM SÃO FRANCISCO<br>DA CRUZ - Cruz                                                                                                    | OUTROS SERVIÇOS DE<br>TERCEIROS                   | 11/10/2018 14:00 -<br>15/10/2018 12:00                              |  |  |  |  |
| 0    | 2018/27296     | Publicada              | 75867642018 | AQUISIÇÃO DE MATERIAL DE COPA E<br>COZINHA                                                                    | 20180016 - EEM ARSÊNIO<br>FERREIRA MAIA - Limoeiro do<br>Norte                                                                                                    | MATERIAL DE COPA E COZINHA                        | 11/10/2018 14:00 -<br>12/10/2018 14:00                              |  |  |  |  |
| ۲    | 2018/27287     | Recebendo<br>propostas | 79221952018 | MATERIAL DE INFORMÁTICA: NOBREAK,<br>CPUS, SWITCH E ROTEADOR;                                                 | 20180074 - CENTRAIS DE<br>ABASTECIMENTO DO CEARA S/A<br>- Maracanaú                                                                                                    | EQUIPAMENTOS DE<br>PROCESSAMENTO DE DADOS         | 11/10/2018 13:00 -<br>15/10/2018 13:00                              |  |  |  |  |
| 0    | 2018/27285     | Publicada              | 77106512018 | Aquisição de material de copa e cozinha.                                                                      | 20180021 - COLÉGIO ESTADUAL<br>LICEU DO CEARÁ - Fortaleza                                                                                                    | MATERIAL DE COPA E COZINHA                        | 1 <mark>1/10/2018 14:00 -</mark><br>15/10/2018 16:00                |  |  |  |  |
| 0    | 2018/27282     | Recebendo<br>propostas | 84920702018 | COTAÇÃO ELETRÔNICA 14/2018<br>AQUISIÇÃO DE MATERIAL DE LIMPEZA E<br>PRODUÇÃO DE HIGIENIZAÇÃO ITEM<br>33903000 | 20180014 - EEEP LUIZ GONZAGA<br>FONSECA MOTA - Amontada                                                                                                    | MATERIAL DE LIMPEZA E<br>PRODUÇÃO DE HIGIENIZAÇÃO | 11/10/2018 13:00 -<br>16/10/2018 13:00                              |  |  |  |  |
| 0    | 2018/27278     | Recebendo<br>propostas | 84580422018 | MATERIAL DE EXPEDIENTE                                                                                        | 20180038 - EEFM DOM HÉLDER<br>CÂMARA - Fortaleza                                                                                                    | MATERIAL DE EXPEDIENTE                            | 1 <mark>1/10/2018 12:00</mark> -<br>16/10/2 <mark>018 1</mark> 2:00 |  |  |  |  |
| 0    | 2018/27277     | Recebendo              | 84901322018 | AQUISIÇÃO DE MATERIAL DE<br>PROCESSAMENTO DE DADOS                                                            | 20180009 - EEM NAZARÉ GUERRA<br>- Lagoa do Mato                                                                                                    | MATERIAL DE<br>PROCESSAMENTO DE DADOS             | 11/10/2018 11:30 -<br>15/10/2018 10:30                              |  |  |  |  |

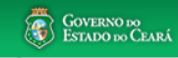

\*

| PORTAL DO G | OVERNO   MAIS SITES 🐱                                |               | A A- A+ |              | .ESTADUAL   CEARÁ TRANSPARENTE   ACESSO À | INFORMAÇÃO |                      |   |
|-------------|------------------------------------------------------|---------------|---------|--------------|-------------------------------------------|------------|----------------------|---|
| <b>(</b>    | PortalCompras<br>Secretaria do Planejamento e Gestão | INSTITUCIONAL | COMPRAS | FORNECEDORES | CONSULTAS                                 | SERVIÇOS   | Do que você precisa? | 9 |
|             |                                                      |               |         |              |                                           |            |                      |   |

## COMPRAS

| CATÁLOGO DE ITENS      | PLANEJAMENTO DE COMPRAS |
|------------------------|-------------------------|
| LICITAÇÕES   LICITAWEB | COTAÇÃO ELETRÔNICA      |
| REGISTRO DE PREÇOS     | AGRICULTURA FAMILIAR    |

#### ACESSO RÁPIDO

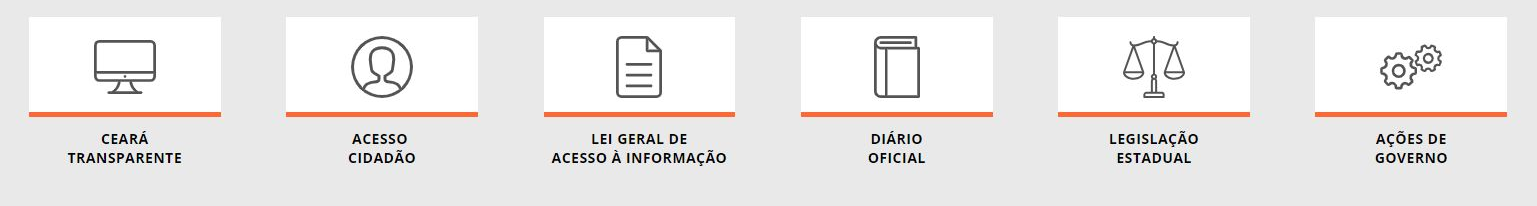

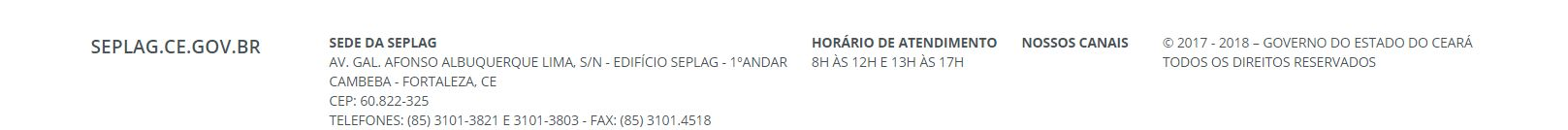

| PORTAL DO GOVERNO 🕴 MAIS SITES 🗸                                                                                                    | 🗛 🗛- 🗛+ 🕢 OUVIDORIA ESTADUAL   CEARÁ TRANSPARENTE   ACESSO À INFORMAÇÃO |
|----------------------------------------------------------------------------------------------------|-------------------------------------------------------------------------|
| PortalCompras         INSTITUCIONAL         COMPRAS         FO           Secretaria do Planejamento e Gestão         INSTITUCIONAL         COMPRAS         FO | ORNECEDORES CONSULTAS SERVIÇOS Do que você precisa? Q                   |
| COMPRAS<br>REGISTRO DE PREÇOS                                                                                                    |                                                                         |
| CONSULTAR ITENS REGISTRADOS                                                                                                    | ITENS REGISTRADOS – SRP                                                 |
| ATAS DA COMPANHIA DE ÁGUA E ESGOTO – CAGECE                                                                                                    | TUTORIAIS DO REGISTRO DE PREÇOS                                         |
| ▼ SOBRE A SISTEMÁTICA DE REGISTRO DE PREÇOS                                                                                                    |                                                                         |

O Sistema de Registro de Preços (SRP) é "o conjunto de procedimentos para seleção da proposta mais vantajosa, visando o registro formal de preços para futuras e eventuais contratações de bens, produtos e serviços", conforme definido no inciso I do art. 1º do Decreto Estadual nº 28.087/2006.

As formas de aquisição por meio do SRP são:

• Participante da Ata: o órgão/entidade da Administração Pública adere ao SRP desde o planejamento e integra a ata, bastando emitir a ordem de compra/serviço ao fornecedor do item registrado;

• Remanejamento de Itens: o órgão/entidade participante da ata solicita remanejamento de quantitativos/valores a outros órgãos participantes (cedentes). No caso de órgão/entidade estadual não participante da ata, o interessado deve solicitar ao gestor do RP o cadastro na ata como órgão "interessado com remanejamento";

• Adesão a Atas do Estado: o órgão/entidade da Administração Pública Municipal, Estadual ou Federal solicita ao gestor da ata adesão como órgão "interessado";

• Adesão a Atas de Outros Entes: o órgão/entidade da Administração Pública Estadual solicita autorização ao gestor geral do SRP para utilizar atas de outros entes, exceto municipais.

#### COMUNICADO IMPORTANTE!

A Seplag, por meio da Coordenadoria de Gestão de Compras (Cogec), divulgou durante o II Workshop Rede de Compras de 2018, no dia 02/08, a implantação do Novo Registro de Preços – Licitaweb", destacando como principais vantagens:

• Integração na mesma plataforma com os demais sistemas da cadeia de compras (S2GPR);

# Licitaweb

### Itens Registrados

| Numero Ata:                                      | Cod. Item : | Descrição Item : |             |                      |   |
|--------------------------------------------------|-------------|------------------|-------------|----------------------|---|
|                                                  |             | COPO DESCARTAVEL |             |                      |   |
| Órgão Gestor da                                  | Ata:        |                  |             | Unidade Contratante: |   |
| Selecione                                        |             |                  |             | Selecione            | • |
| Fornecedores:                                    |             |                  |             | Situação da Ata:     |   |
| Sologiono                                        |             |                  | Colorison - |                      |   |
| Selectone                                        |             |                  | <u> </u>    | Selecione            |   |
| Natureza da Agu                                  | usição:     |                  | •           | Selecione            |   |
| Natureza da Aqu<br>Selecione                     | lisição:    |                  | X,          |                      |   |
| Natureza da Aqu<br>Selecione<br>Tipo de Aquisiçã | Jisição:    |                  |             | Selecione V          |   |

Pesquisar | Limpar

| ¥8 |        | N° ITEM<br>- N° ATA     | DESCRIÇÃO ITEM - UNID FORNECIMENTO - MARCA                                                                                                    | CNPJ - FORNECEDOR                                                                                                    | VALOR<br>REGISTRADO | SALDO<br>QTD | SALDO<br>VALOR | VALIDADE<br>DA ATA      | ÓRGÃO<br>PARTIO |
|----|--------|-------------------------|----------------------------------------------------------------------------------------------------|----------------------------------------------------------------------------------------------------|---------------------|--------------|----------------|-------------------------|-----------------|
| 2  | 694865 | 6 -<br><u>2018/0453</u> | COPO DESCARTAVEL, PLASTICO POLIPROPILENO<br>NATURAL, AGUA, CAPACIDADE 150 ML, NBR - 14.865/02 C,<br>SELO INMETRO, PACOTE 100.0 UNIDADES - PACOTE 100.0<br>UNIDADES - FC - Cota até 25% - MPE                                                        | 26.756.449/0001-78 -<br>LIMPLAST COMERCIO DE<br>EMBALAGENS<br>DESCARTÁVEIS E<br>PRODUTOS DE LIMPEZA<br>EIRELI - ME<br>[Consultar CRC] | 1,7700              | 66.722,00    | 118.097,94     | VIGENTE -<br>07/08/2019 | ~               |
|    | 694865 | 5 -<br><u>2018/0453</u> | COPO DESCARTAVEL, PLASTICO POLIPROPILENO<br>NATURAL, AGUA, CAPACIDADE 150 ML, NBR - 14.865/02 C,<br>SELO INMETRO, PACOTE 100.0 UNIDADES - PACOTE 100.0<br>UNIDADES - COPOBRAS - Ampla                                                               | 27.358.710/0001-44 - F M<br>VIEIRA PINHEIRO<br>DISTRIBUIDORA - ME<br>[Consultar CRC]                                                  | 1,7700              | 196.066,00   | 347.036,82     | VIGENTE -<br>07/08/2019 | Þ               |
|    | 47899  | 3 -<br><u>2018/0453</u> | COPO DESCARTAVEL, POLIESTIRENO, COR BRANCA, PESO<br>165GR, FRISOS E SALIENCIA NA BORDA, CAPACIDADE<br>150ML, EMBALAGEM COM IDENTIFICACAO DO PRODUTO,<br>MARCA DO FABRICANTE, PACOTE 100.0 UNIDADES -<br>PACOTE 100.0 UNIDADES - TOTAL PLAST - Ampla | 26.756.449/0001-78 -<br>LIMPLAST COMERCIO DE<br>EMBALAGENS<br>DESCARTÁVEIS E<br>PRODUTOS DE LIMPEZA<br>EIRELI - ME<br>[Consultar CRC] | 1,7200              | 347.294,00   | 597.345,68     | VIGENTE -<br>07/08/2019 | ۶               |
|    | 47899  | <b>4</b> -<br>2018/0453 | COPO DESCARTAVEL, POLIESTIRENO, COR BRANCA, PESO<br>165GR, FRISOS E SALIENCIA NA BORDA, CAPACIDADE<br>150ML, EMBALAGEM COM IDENTIFICACAO DO PRODUTO,<br>MARCA DO FABRICANTE PACOTE 100 0 UNIDADES -                                                 | 26.756.449/0001-78 -<br>LIMPLAST COMERCIO DE<br>EMBALAGENS<br>DESCARTÁVEIS E                                                          | 1,7200              | 103.227,00   | 177.550,44     | VIGENTE -<br>07/08/2019 | ø               |

#### GOVERNO DO Estado do Ceará

Entrar

•

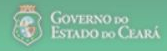

.

% COMPRADO

0,00 0,00 0,00

0,00

81,00 100,00 0,00

0,00

100,00

•

Intrar

-

#### Licitaweb 2

### Itens Registrados

Item Pregão : Valor Registrado : Cod Item : 2018/0453 6 1,7700 694865

#### Desc Item :

Ata :

| Número /         | Ata:           | Co                       | d. item :                                                            | Descrição l'                                                                               | COPO DESCARTAVEL, PL<br>UNIDADES                                                                                         | ASTICO POL                                                                                   | IPROPILENO I                                            | NATURA                  | L, <mark>AGU</mark> | A, CAPACII | DADE 150 M | IL, NBR - 14            | .865/02 ( | C, SELO INMETRO, PAG | COTE 100.0 |
|------------------|----------------|--------------------------|----------------------------------------------------------------------|--------------------------------------------------------------------------------------------|----------------------------------------------------------------------------------------------------|----------------------------------------------------------------------------------------------|---------------------------------------------------------|-------------------------|---------------------|------------|------------|-------------------------|-----------|----------------------|------------|
|                  |                |                          |                                                                      | COPO DE                                                                                    | CNPJ - UNID CONTRATAN                                                                                                    | ITE                                                                                          | QTD AUTOR                                               | RIZADA                  | TOTAL               | AUTORIZ    | ADO        | SALDO                   | QTD       | SALDO VALOR          | % CON      |
| Órgão Ge         | estor          | da Ata:                  |                                                                      |                                                                                            | 09100913000154 - AGENCIA                                                                                                 | DE                                                                                           |                                                         | 125 00                  |                     | 221        | 2500       | 12                      | 5 00      | 221 2500             |            |
| Selecio          | ione           |                          |                                                                      |                                                                                            | DESENVOLVIMENTO DO CE                                                                                                    | ARA S/A                                                                                      |                                                         | 405.00                  |                     | 004        | 0500       |                         |           |                      |            |
| Forneced         | dores          | :                        |                                                                      |                                                                                            | 09469891000102 - CASA CIV                                                                                                |                                                                                              |                                                         | 125,00                  |                     | 221,       | 2000       | 12                      | :5,00     | 221,2000             |            |
| Selecie          | ione           |                          |                                                                      |                                                                                            | EDUCACAO A DISTANCIA D<br>DO CEARA                                                                                       | O ESTADO                                                                                     |                                                         | 12,00                   |                     | 21,        | 2400       | 1                       | 2,00      | 21,2400              |            |
| Naturez          | za da /        | Aquisição:               |                                                                      |                                                                                            | 07954571011491 - CENTRO<br>HEMATOLOGIA E HEMOTEF<br>CEARA                                                                | DE<br>RAPIA DO                                                                               |                                                         | 1. <mark>7</mark> 59,00 |                     | 3.113,     | 4300       | 1.75                    | 9,00      | 3.113,4300           |            |
| Selec<br>Tipo de | cione<br>Aqui: | sição:                   |                                                                      |                                                                                            | 07954571001186 - CENTRO<br>ODONTOLOGICO TIPO II - R<br>TEOFILO                                                           | ODOLFO                                                                                       |                                                         | 37,00                   |                     | 65,        | 4900       |                         | 7,00      | 12,3900              |            |
| Selec            | cione          |                          |                                                                      |                                                                                            | 07954571003049 - CENTRO<br>ODONTOLOGICO - TIPO I                                                                         |                                                                                              |                                                         | 750,00                  |                     | 1.327,     | 5000       |                         | 0,00      | 0,0000               |            |
| esquisar         | 11             | .impar                   |                                                                      |                                                                                            | 07954571011300 - CENTRO<br>ODONTOLOGICO - TIPO II -<br>TAVORA                                                            | JOAQUIM                                                                                      |                                                         | 300,00                  |                     | 531,       | 0000       | 30                      | 10,00     | 531,0000             |            |
|                  |                |                          |                                                                      |                                                                                            | 13006170000125 - COMPANI<br>ADMINISTRADORA DA ZON<br>PROCESSAMENTO DE EXP<br>DO CEARA                                    | HA<br>A DE<br>ORTACAO                                                                        |                                                         | 500,00                  |                     | 885,       | 0000       | 50                      | 10,00     | 885,0000             |            |
|                  | D<br>EM        | N° ITEM<br>- N° ATA      | DESCRIÇÃO                                                            | ITEM - UNID F                                                                              | 74075938000107 - COMPANI<br>GESTAO DE RECURSOS HII<br>ESTADO DO CEARA                                                    | HIA DA<br>DRICOS DO                                                                          |                                                         | 650,00                  |                     | 1.150,     | 5000       |                         | 0,00      | 0,0000               |            |
| <b>3</b> 694     | 4865           | 6 -<br>2018/0453         | COPO DESC.<br>NATURAL, AG<br>SELO INMET<br>UNDES -                   | ARTAVEL, PLASTIC<br>GUA, CAPACIDADE<br>RO, PACOTE 100.0<br>FC - Cota até 25%               | CO POLIPROPILENO<br>5150 ML, NBR - 14.865/02 C,<br>UNIDADES - PACOTE 100.0<br>MPE                                        | LIMPLAST C<br>EMBALAGE<br>DESCARTÁ<br>PRODUTOS<br>EIRELI - ME<br>[Consultar C                | COMERCIO DE<br>INS<br>VEIS E<br>DE LIMPEZA              |                         | 1,7700              | 66.722,00  | 118.097,94 | VIGENTE -<br>07/08/2019 | ۶         |                      |            |
| 694              | 4865           | 5 -<br>2 <u>018/0453</u> | NATUR A<br>SELO INMET<br>UNIDADES -                                  | RTAVEL, PLASTIC<br>GUA, CAPACIDADE<br>RO, PACOTE 100.0<br>COPOBRAS - Amp                   | CO POLIPROPILENO<br>5 150 ML, NBR - 14.865/02 C,<br>0 UNIDADES - PACOTE 100.0<br>Ia                                      | 27.358.710/<br>VIEIRA PINI<br>DISTRIBUIE                                                     | 0001-44 - F M<br>HEIRO<br>DORA - ME<br><u>:RC]</u>      |                         | 1,7700              | 196.066,00 | 347.036,82 | VIGENTE -<br>07/08/2019 | ø         |                      |            |
| 478              | 399            | 3 -<br>2018/0453         | COPO DESC.<br>165GR, FRIS<br>150ML, EMBA<br>MARCA DO F<br>PACOTE 100 | ARTAVEL, POLIES<br>OS E SALIENCIA N<br>ALAGEM COM IDE<br>ABRICANTE, PAC<br>0 UNIDADES - TO | TIRENO, COR BRANCA, PESO<br>IA BORDA, CAPACIDADE<br>VITIFICACAO DO PRODUTO,<br>DTE 100.0 UNIDADES -<br>TAL PLAST - Ampia | 26.756.449/<br>LIMPLAST C<br>EMBALAGE<br>DESCARTÁ<br>PRODUTOS<br>EIRELI - ME<br>[Consultar C | 0001-78 -<br>COMERCIO DE<br>INS<br>VEIS E<br>DE LIMPEZA |                         | 1,7200              | 347.294,00 | 597.345,68 | VIGENTE -<br>07/08/2019 | P         |                      |            |
| - 170            |                | 4 -                      | COPO DESC.<br>165GR, FRIS<br>150ML, EMBA                             | ARTAVEL, POLIES<br>OS E SALIENCIA N<br>ALAGEM COM IDEI                                     | TIRENO, COR BRANCA, PESO<br>IA BORDA, CAPACIDADE<br>NTIFICACAO DO PRODUTO.                                               | 26.756.449/<br>LIMPLAST (<br>EMBALAGE                                                        | 0001-78 -<br>COMERCIO DE                                |                         |                     | 100 007 00 | 177 550 11 | VIGENTE -               |           |                      |            |

| PORTAL DO GOVERNO   MAIS SITES 🗸                     |                             | A A- A+ 🕢                  | OUVIDORIA ESTADUAL   CEARÁ TRANSPARENTE   ACESSO À INFORMAÇÃO |
|------------------------------------------------------|-----------------------------|----------------------------|---------------------------------------------------------------|
| PortalCompras<br>Secretaria do Planejamento e Gestão | INSTITUCIONAL   COMPRAS   F | FORNECEDORES CONSULTAS SER | VIÇOS Do que você precisa? Q                                  |
| COMPRAS<br>REGISTRO DE PREÇOS                        |                             |                            |                                                               |
| CONSULTAR ITENS REGISTRADOS                          |                             | ITENS REGISTRADOS – SRI    | 2                                                             |
| ATAS DA COMPANHIA DE ÁGUA E ES                       | GOTO – CAGECE               | TUTORIAIS DO REGISTRO      | DE PREÇOS                                                     |
| ▼ SOBRE A SISTEMÁTICA DE REGIST                      | RO DE PREÇOS                |                            |                                                               |

O Sistema de Registro de Preços (SRP) é "o conjunto de procedimentos para seleção da proposta mais vantajosa, visando o registro formal de preços para futuras e eventuais contratações de bens, produtos e serviços", conforme definido no inciso I do art. 1º do Decreto Estadual nº 28.087/2006.

As formas de aquisição por meio do SRP são:

• Participante da Ata: o órgão/entidade da Administração Pública adere ao SRP desde o planejamento e integra a ata, bastando emitir a ordem de compra/serviço ao fornecedor do item registrado;

• Remanejamento de Itens: o órgão/entidade participante da ata solicita remanejamento de quantitativos/valores a outros órgãos participantes (cedentes). No caso de órgão/entidade estadual não participante da ata, o interessado deve solicitar ao gestor do RP o cadastro na ata como órgão "interessado com remanejamento";

• Adesão a Atas do Estado: o órgão/entidade da Administração Pública Municipal, Estadual ou Federal solicita ao gestor da ata adesão como órgão "interessado";

• Adesão a Atas de Outros Entes: o órgão/entidade da Administração Pública Estadual solicita autorização ao gestor geral do SRP para utilizar atas de outros entes, exceto municipais.

#### COMUNICADO IMPORTANTE!

A Seplag, por meio da Coordenadoria de Gestão de Compras (Cogec), divulgou durante o II Workshop Rede de Compras de 2018, no dia 02/08, a implantação do Novo Registro de Preços – Licitaweb", destacando como principais vantagens:

• Integração na mesma plataforma com os demais sistemas da cadeia de compras (S2GPR);

as por registro de preços;

| PORTAL DO GO                   | OVERNO   MAIS SITES 🗸                                                                                            | A A- A+ 🖉 🤉                   | UVIDORIA ESTADUAL   CEARÁ TRANSPARENTE   ACESSO À INFORMAÇÃO |
|--------------------------------|----------------------------------------------------------------------------------------------------|-------------------------------|--------------------------------------------------------------|
| ٢                              | PortalCompras INSTITUCIONAL COMPRAS FORNECEDORES                                                                 | CONSULTAS SERVIÇO             | Do que você precisa?                                         |
| CONSULTAS >                    | BIBLIOTECA<br>RO DE PREÇOS                                                                                       |                               |                                                              |
| Visualize e ba<br>Governo do E | aixe arquivos sobre cursos, palestras, apresentações em congressos, seminários e workshops, tu<br>Estado.        | toriais, fluxos e outros doci | umentos relacionados ao Sistema de Compras do                |
| Ø                              | 08 – PASSO A PASSO UNIDADE CONTRATANTE DO RP<br>POSTADO: 14/05/2018.                                             |                               | ▲ DOWNLOAD PDF                                               |
| Ø                              | <mark>07 – PASSO A PASSO GESTOR DO RP</mark><br>POSTADO: 14/05/2018.                                             |                               | ▲ DOWNLOAD PDF                                               |
| Ø                              | 06 – PERGUNTAS FREQUENTES – ORIENTAÇÃO AOS GESTORES DE COMPRAS POR RP<br>POSTADO: 14/05/2018.                    |                               | ▲ DOWNLOAD PDF                                               |
| Ø                              | <mark>05 – MODELO DE OFÍCIO EM RESPOSTA AO INTERESSADO EXTERNO EM ATAS DE RP DO E</mark><br>POSTADO: 05/05/2009. | STADO                         | ▲ DOWNLOAD PDF                                               |
| Ø                              | 04 – MODELOS DE CORRESPONDÊNCIA AO GESTOR DA ATA DE RP<br>POSTADO: 24/11/2008.                                   |                               | ▲ DOWNLOAD PDF                                               |
| Ø                              | 03 – PASSO A PASSO – CADASTRO DA INTENÇÃO DE GASTOS POR RP<br>POSTADO: 24/11/2008.                               |                               | ▲ DOWNLOAD PDF                                               |

| PORTAL DO GOVERNO   MAIS SITES 🗸                     |                       | A A- A+      | OUVIDORIA E | STADUAL   CEARÁ TRANSPARENTE   ACESSO À INFORMAÇ | ÃO                   |  |
|------------------------------------------------------|-----------------------|--------------|-------------|--------------------------------------------------|----------------------|--|
| PortalCompras<br>Secretaria do Planejamento e Gestão | INSTITUCIONAL COMPRAS | FORNECEDORES | CONSULTAS   | SERVIÇOS                                         | Do que você precisa? |  |

## COMPRAS

| CATÁLOGO DE ITENS      | PLANEJAMENTO DE COMPRAS |
|------------------------|-------------------------|
| LICITAÇÕES   LICITAWEB | COTAÇÃO ELETRÔNICA      |
| REGISTRO DE PREÇOS     | AGRICULTURA FAMILIAR    |

#### ACESSO RÁPIDO

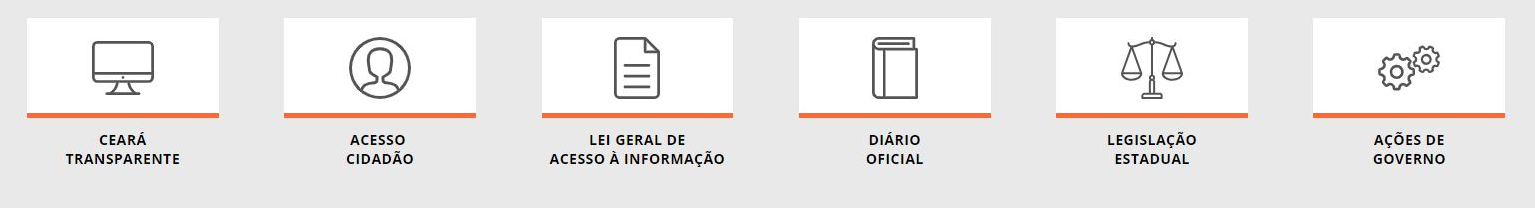

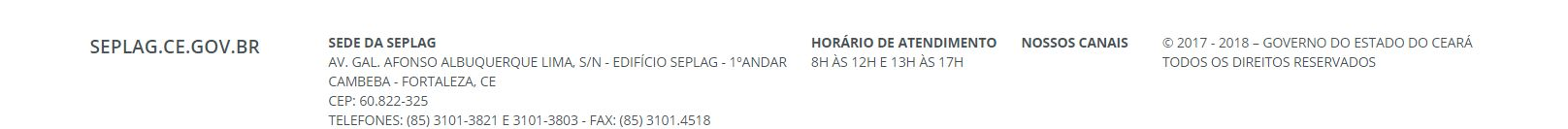

| PORTAL DO GOVERNO   MAIS SITES V                     | 🗛 🗛 – 🗛 + 🕢 Ouvidoria estadual   ceará transparente   acesso à informação  |
|------------------------------------------------------|----------------------------------------------------------------------------|
| PortalCompras<br>Secretaria do Planejamento e Gestão | INSTITUCIONAL COMPRAS FORNECEDORES CONSULTAS SERVIÇOS Do que você precisa? |
| COMPRAS<br>AGRICULTURA FAMILIAR                      |                                                                            |
| CONSULTAS E DOCUMENTOS                               | MARCO LEGAL                                                                |
| ▼ SOBRE A COMPRA INSTITUCIONAL                       |                                                                            |

A Política de Aquisição de Alimentos da Agricultura Familiar do Estado do Ceará foi instituída pela Lei n.º 15.910, de 11 dezembro de 2015, e será executada através da modalidade Compra Institucional, realizada por meio de chamada pública, para o atendimento de demandas de consumo de alimentos, e de procedimentos licitatórios, para contratação de serviços de fornecimento de alimentação, pelos órgãos e entidades da Administração pública Estadual. nos termos do Decreto nº 32.315, de 25 de agosto de 2017.

#### DESTAQUES DA POLÍTICA DE AQUISIÇÃO DE ALIMENTOS DA AGRICULTURA FAMILIAR DO ESTADO

• Do recurso financeiro repassado pelo Governo do Estado do Ceará para compra de gêneros alimentícios, as instituições públicas deverão destinar no mínimo 30% (trinta por cento) à aquisição da agricultura familiar;

- A aquisição de alimentos da agricultura familiar será integrada ao Sistema de Compras;
- O Gestor do Sistema de Compras coordenará o planejamento das compras de produtos alimentícios;
- As aquisições serão por:
  - aquisição direta de gêneros alimentícios, realizada por meio de chamada pública, e
  - contratação de serviços de fornecimento de alimentação, por meio de processo licitatório.
- Para contratação de serviços de fornecimento de alimentação, deverá constar nos editais de licitação:
  - o percentual mínimo de 30% a que se refere o art. 5º da lei estadual nº 15.910, de 11 de dezembro de 2015, referente ao valor corresponde aos insumos de alimentação;
    exigência de comprovação de que os gêneros alimentícios provêm dos fornecedores ou organizações fornecedoras da agricultura familiar, conforme definido no art. 2º, incisos l e II da Lei nº 15.910, de 11 de dezembro de 2015, devidamente inscritos no Cadastro de Fornecedores da Agricultura Familiar, sob a responsabilidade da Secretaria do Desenvolvimento Agrário – SDA;
  - a liberação de pagamento à contratada, referente aos valores correspondentes às aquisições da agricultura familiar, dar-se-á mediante apresentação de documento fiscal de transferência dos agricultores e/ou organizações da Agricultura Familiar após a entrega estabelecida em cronograma firmado.
- A publicidade do calendário da Compra Institucional ocorrerá por meio do Portal de Compras do Estado;
- Para definição do preço deve ser adotada pesquisa de preços praticados no mercado local ou regional, inclusive junto ao Banco de Preços disponível no Portal de Compras do Estado.

#### COMPRADORES DE PRODUTOS E SERVIÇOS DE ALIMENTAÇÃO

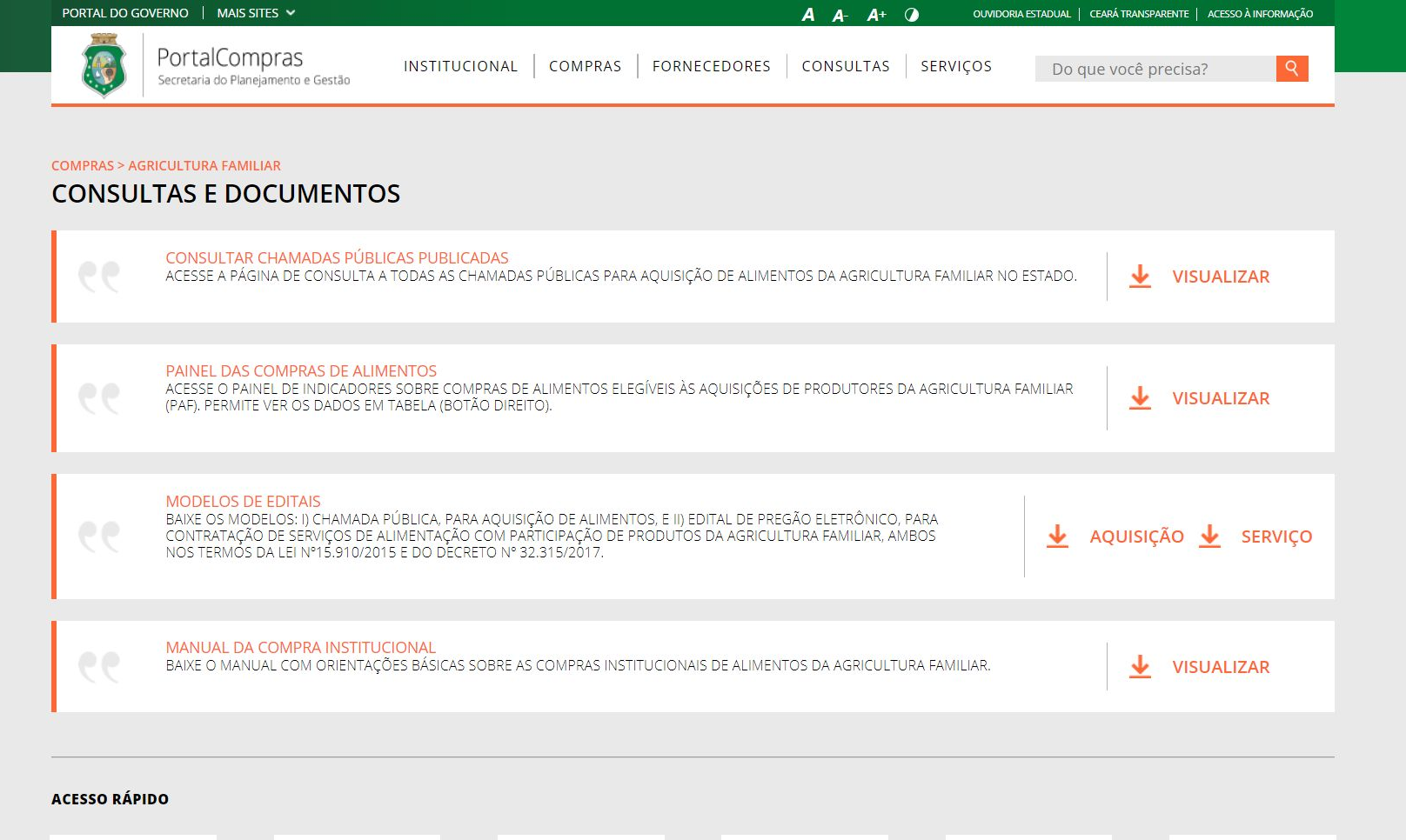

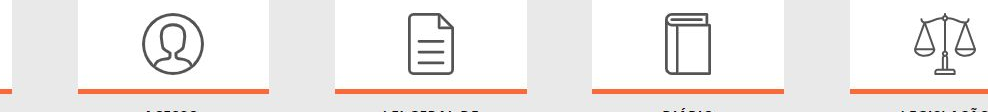

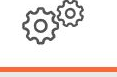

| PORTAL DO GO            | overno 🕴 mais sites 🐱                                                                                                    |                                                                                                    | A A- A+ O                                                                                               | OUVIDORIA ESTADUAL   CEARÁ TRANSF                | ARENTE ACESSO À INFORMAÇÃO |
|-------------------------|----------------------------------------------------------------------------------------------------|----------------------------------------------------------------------------------------------------|----------------------------------------------------------------------------------------------------|--------------------------------------------------|----------------------------|
| <b>(</b>                | PortalCompras<br>Secretaria do Planejamento e Gestão                                                                                         | INSTITUCIONAL COMPRAS FORNEC                                                                                                    | CEDORES CONSULTAS SER                                                                                   | VIÇOS Do que você p                              | precisa? Q                 |
| OMPRAS > AG             | RICULTURA FAMILIAR                                                                                                    |                                                                                                    |                                                                                                    |                                                  |                            |
| GISLAÇÃO                | ESTADUAL                                                                                                    |                                                                                                    |                                                                                                    |                                                  |                            |
|                         | LEI N°15.055, DE 06 DE DEZEM<br>DISPÕE SOBRE A ISENÇÃO DO IMF<br>DE TRANSPORTE INTERESTADUAL<br>ORIUNDOS DA AGRICULTURA FAM<br>PROVIDÊNCIAS. | BRO DE 2011.<br>POSTO SOBRE OPERAÇÕES RELATIVAS À CIRCULAÇÃ<br>E INTERMUNICIPAL E DE COMUNICAÇÃO – ICMS, NA<br>VILIAR, DESTINADOS AO PROGRAMA NACIONAL DE / | ÃO DE MERCADORIAS E SOBRE PREST/<br>AS OPERAÇÕES E PRESTAÇÕES INTER<br>ALIMENTAÇÃO ESCOLAR – PNAE, E DÁ | AÇÕES DE SERVIÇOS<br>NAS COM ALIMENTOS<br>OUTRAS | VISUALIZAR                 |
|                         | <mark>LEI №15.910, DE 11 DE DEZEM</mark><br>DISPÕE SOBRE A CRIAÇÃO DA POI                                                                    | <mark>BRO DE 2015</mark><br>LÍTICA DE AQUISIÇÃO DE ALIMENTOS DA AGRICULTI                                                                                   | URA FAMILIAR DO ESTADO DO CEARÁ.                                                                        | <u>+</u>                                         | VISUALIZAR                 |
|                         | DECRETO N°32.315, DE 25 DE A<br>REGULAMENTA A LEI N° 15.910, D<br>DE ALIMENTOS DA AGRICULTURA                                                | <mark>AGOSTO DE 2017</mark><br>Æ 11 DE DEZEMBRO DE 2015, QUE INSTITUI A POLÍT<br>FAMILIAR DO ESTADO DO CEARÁ E DÁ OUTRAS PRC                                | TICA DE AQUISIÇÃO<br>DVIDÊNCIAS.                                                                        | <u>+</u>                                         | VISUALIZAR                 |
| GISL <mark>AÇÃ</mark> O | FEDERAL                                                                                                    |                                                                                                    |                                                                                                    |                                                  |                            |
|                         | LEI № 10.696, DE 2 DE JULHO I<br>DISPÕE SOBRE A REPACTUAÇÃO E                                                                                | <mark>DE 2003 – ART. 19: CRIA O PROGRAMA DE AQUI</mark><br>E O ALONGAMENTO DE DÍVIDAS ORIUNDAS DE OPE                                                       | I <mark>SIÇÃO DE ALIMENTOS (PAA)</mark><br>RAÇÕES DE CRÉDITO RURAL, E DÁ OU                             | TRAS PROVIDÊNCIAS.                               | VISUALIZAR                 |
|                         | LEI Nº 11.326, DE 24 DE JULHO<br>ESTABELECE AS DIRETRIZES PARA<br>BLIRAIS                                                                    | I <mark>DE 2006.</mark><br>A FORMULAÇÃO DA POLÍTICA NACIONAL DA AGRIC                                                                                       | ULTURA FAMILIAR E EMPREENDIMENT                                                                         | TOS FAMILIARES                                   | VISUALIZAR                 |

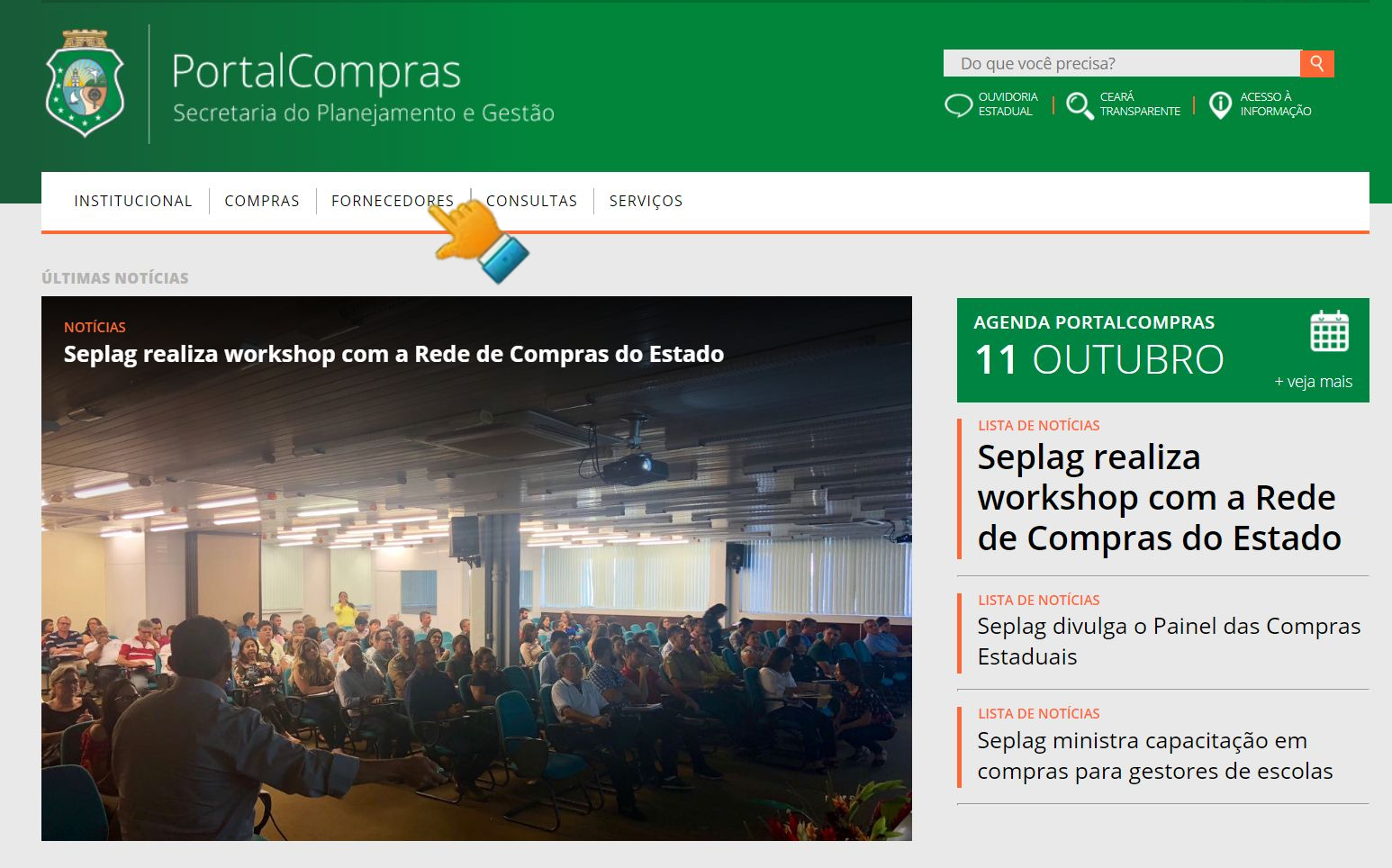
| PORTAL DO GOVERNO   MAIS SITES 🗸                                                                                                    | 🗛 🗛- 🗚+ 🕢 OUVIDORIA ESTADUAL   CEARÁ TRANSPARENTE   ACESSO À INFORMAÇÃO |
|----------------------------------------------------------------------------------------------------|-------------------------------------------------------------------------|
| PortalCompras         INSTITUCIONAL         COMPRAS         FOF           Secretaria do Planejamento e Gestão         INSTITUCIONAL         COMPRAS         FOF | RNECEDORES CONSULTAS SERVIÇOS Do que você precisa? <b>Q</b>             |
| FORNECEDORES                                                                                                    |                                                                         |
| PRÉ-CADASTRO   ATUALIZAÇÃO                                                                                                    | SITUAÇÃO CADASTRAL   EMISSÃO DO CRC                                     |
| MICRO E PEQUENAS EMPRESAS                                                                                                    | FORNECEDORES INIDÔNEOS E SUSPENSOS                                      |
| TUTORIAIS DO FORNECEDOR                                                                                                    |                                                                         |
| ▼ SOBRE O CADASTRAMENTO DE FORNECEDORES                                                                                                    |                                                                         |

#### Cadastramento | Atualização de Fornecedores

O cadastramento de fornecedores e a emissão do Certificado de Registro Cadastral (CRC) são condições necessárias para participar de processos licitatórios e realizar as contratações deles decorrentes no âmbito da Administração Pública Estadual do Ceará, nos termos da Lei Federal nº 8.666/1993 e do Decreto Estadual nº 28.086/2006. Esta página objetiva informar sobre os procedimentos, documentos e meios de contatos (se necessários) para o cadastramento de fornecedores e obtenção do Certificado de Registro Cadastral (CRC).

#### Procedimento para novo cadastro ou atualização/recadastramento (o fornecedor receberá login e senha)

Para iniciar os passos a seguir, acesse o sistema Cadastro de Fornecedores, clicando em:

Pré-cadastro Fornecedor Pessoa Jurídica, se quem vai fornecer é uma pessoa jurídica (CNPJ); ou Pré-cadastro Fornecedor Pessoa Física, se quem vai fornecer é uma pessoa física (CPF).

- Passo 1º Realizar o cadastramento ou atualização (se necessário) do Representante de Cadastro;
- Passo 2º Realizar o cadastramento ou atualização do Fornecedor;
- Passo 3º Validar o e-mail e imprimir/assinar o Termo de Adesão do Fornecedor;
- Passo 4° Entregar o Termo de Adesão do Fornecedor, juntamente com a documentação exigida, na Coordenadoria de Gestão de Compras da SEPLAG (endereço ao final desta página);
- Passo 5º Aguardar e-mail com usuário e senha do Representante de Cadastro para acessar o sistema de cotação eletrônica.
  - Obs. 1: No caso de fornecedor Pessoa Física, o Representante de Cadastro poderá ser a própria pessoa física interessada no fornecimento.
  - Obs. 2: No caso de substituição do Representante de Cadastro, faz- se necessário o cadastramento do novo Representante e a atualização do Fornecedor no sistema, ocasião em

| PORTAL DO GOVERNO   MAIS SITES 🗸                     | 🗛 🗛- 🗚+ 🕥 OUVIDORIA ESTADUAL   CEARÁ TRANSPARENTE   ACESSO À INFORMAÇÃO |
|------------------------------------------------------|-------------------------------------------------------------------------|
| PortalCompras<br>Secretaria do Planejamento e Gestão | COMPRAS FORNECEDORES CONSULTAS SERVIÇOS Do que você precisa?            |
| FORNECEDORES                                         |                                                                         |
| PRÉ-CADASTRO   ATUALIZAÇÃO                           | SITUAÇÃO CADASTRAL   EMISSÃO DO CRC                                     |
| MICRO E PEQUENAS EMPRESAS                            | FORNECEDORES INIDÔNEOS E SUSPENSOS                                      |
| TUTORIAIS DO FORNECEDOR                              |                                                                         |
| ▼ SOBRE O CADASTRAMENTO DE FORNECEDORES              |                                                                         |

#### Cadastramento | Atualização de Fornecedores

O cadastramento de fornecedores e a emissão do Certificado de Registro Cadastral (CRC) são condições necessárias para participar de processos licitatórios e realizar as contratações deles decorrentes no âmbito da Administração Pública Estadual do Ceará, nos termos da Lei Federal nº 8.666/1993 e do Decreto Estadual nº 28.086/2006. Esta página objetiva informar sobre os procedimentos, documentos e meios de contatos (se necessários) para o cadastramento de fornecedores e obtenção do Certificado de Registro Cadastral (CRC).

Procedimento para novo cadastro ou atualização/recadastramento (o fornecedor receberá login e senha)

Para iniciar os passos a seguir, acesse o sistema Cadastro de Fornecedores, clicando em: Pré-cadastro Fornecedor Pessoa Jurídica, se quem vai fornecer é uma pessoa jurídica (CNPJ); ou Pré-cadastro Fornecedor Pessoa Física, se quem vai fornecer é uma pessoa física (CPF).

- Passo 1º Realizar o cadastramento ou atualização (se necessário) do Representante de Cadastro;
- Passo 2º Realizar o cadastramento ou atualização do Fornecedor;
- Passo 3º Validar o e-mail e imprimir/assinar o Termo de Adesão do Fornecedor;
- Passo 4º Entregar o Termo de Adesão do Fornecedor, juntamente com a documentação exigida, na Coordenadoria de Gestão de Compras da SEPLAG (endereço ao final desta página);
- Passo 5º Aguardar e-mail com usuário e senha do Representante de Cadastro para acessar o sistema de cotação eletrônica.
  - Obs. 1: No caso de fornecedor Pessoa Física, o Representante de Cadastro poderá ser a própria pessoa física interessada no fornecimento.

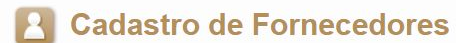

Situação Cadastral - Emissão do CRC

Navegador padrão - Firefox

Consultar

#### Selecione o Tipo de Pessoa do Fornecedor:

Pessoa Física 
Pessoa Jurídica

Limpar

| Número do CRC | CNPJ               |  |  |
|---------------|--------------------|--|--|
|               | 26.756.449/0001-78 |  |  |

#### CADASTRO NACIONAL DE EMPRESAS INIDÔNEAS E SUSPENSAS (CEIS) Lei nº 12.846, de 1º de agosto de 2013 (Lei Anticorrupção)

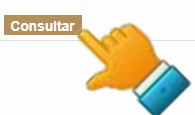

| Nome Fantasia      | vidica             |                              | Razão Social                                                                      |  |  |
|--------------------|--------------------|------------------------------|-----------------------------------------------------------------------------------|--|--|
| LIMPLAST           |                    |                              | LIMPLAST COMERCIO DE EMBALAGENS DESCARTÁVEIS E PRODUTO:<br>DE LIMPEZA EIRELI - ME |  |  |
| Número do CRC      | CNPJ               | Email Principal              | Tipo Empresa                                                                      |  |  |
| 29332              | 26.756.449/0001-78 | limplast.licitacao@gmail.com | Microempresa                                                                      |  |  |
| Natureza Jurídica  |                    |                              |                                                                                   |  |  |
| Empresário (Indivi | dual)              |                              |                                                                                   |  |  |

| Atividade Eco    | nômica       |                                                             | *        |
|------------------|--------------|-------------------------------------------------------------|----------|
| Atividade        | Econômica Pr | rincipal                                                    |          |
| Código           | Descrição    |                                                             |          |
| <u>4789-0/99</u> | Comércio v   | arejista de outros produtos não especificados anteriormente |          |
| Atividades       | s Econômicas | Secundárias                                                 |          |
|                  |              |                                                             | Total: 1 |
| CÓDIGO ¢         | •            | DESCRIÇÃO 🛊                                                 |          |
| <u>4789-0/05</u> |              | Comércio varejista de produtos saneantes domissanitários    |          |
|                  |              |                                                             | Total: 1 |
| 4                |              |                                                             |          |
|                  |              |                                                             |          |

#### Documentação Complementar

\*

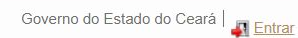

|                    |                                                          | Total: 1 |
|--------------------|----------------------------------------------------------|----------|
| ODIGO ¢            | DESCRIÇÃO ¢                                              |          |
| 789-0/05           | Comércio varejista de produtos saneantes domissanitários |          |
|                    |                                                          | Total: 1 |
|                    |                                                          |          |
|                    |                                                          |          |
| umentação Compleme | ontar                                                    |          |

| STATUS | NÚMERO                 | COMPLEMENTO | TIPO                                                                                 | EMISSÃO    | VALIDADE   | EMISSOF |
|--------|------------------------|-------------|--------------------------------------------------------------------------------------|------------|------------|---------|
| Válido | 23600098442            |             | ATO CONSTITUTIVO OU ADITIVOS (CONTRATO SOCIAL)                                       | 16/12/2016 |            | CE      |
| Válido | 26.756.449/0001-78     |             | CERTIDÃO CONJUNTA NEGATIVA DE DÉBITOS-TRIBUTOS<br>FEDERAIS E À DIVIDA ATIVA DA UNIÃO | 23/07/2018 | 19/01/2019 | CE      |
| Válido | 201805882273           |             | CERTIDÃO NEGATIVA DA FAZENDA ESTADUAL                                                | 03/09/2018 | 02/11/2018 | CE      |
| Válido | 2018092218211432851932 |             | CERTIDÃO NEGATIVA DE DÉBITOS (CND) DO FGTS                                           | 22/09/2018 | 21/10/2018 | CE      |
| Válido | 156555745/2018         |             | CERTIDÃO NEGATIVA DE DÉBITOS TRABALHISTAS (CNDT)                                     | 20/08/2018 | 15/02/2019 | CE      |
| Válido | 2018/241266            |             | CERTIDÃO NEGATIVA DE TRIBUTOS MUNICIPAIS                                             | 18/07/2018 | 16/10/2018 | CE      |

| Penalizações             | * |
|--------------------------|---|
| Não possui penalizações. |   |

| Endereços |        |                 |        |        |     |           |  |
|-----------|--------|-----------------|--------|--------|-----|-----------|--|
| PRINCIPAL | TIPO   | LOGRADOURO      | NÚMERO | BAIRRO | CEP | MUNICÍPIO |  |
| Sim       | FILIAL | Teresa Cristina | 1311   | Centro |     | Fortaleza |  |

| PRINCIPAL | TIPO          | VALOR                        | COMPLEMENTO | ENDEREÇO |
|-----------|---------------|------------------------------|-------------|----------|
| Sim       | Telefone Fixo | (85) 3048-1572               |             |          |
| Sim       | Email         | limplast.licitacao@gmail.com |             |          |

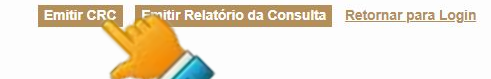

GOVERNO DO ESTADO DO CEARÁ

```
S2GPR - Versão: 1.4.8 04/10/2018 16:39:19 - Host: PAEJ1014
Suporte: (85) 3101-3847 / 7801 / 7816 | atendimento@seplag.ce.gov.br
```

#### GOVERNO DO ESTADO DO CEARÁ

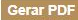

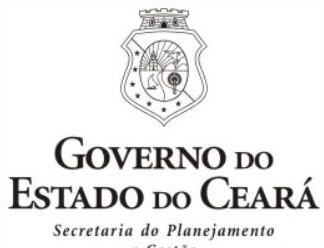

e Gestão

#### CERTIFICADO DE REGISTRO CADASTRAL - Nº 29332

Certificamos, para fins de direito, que o fornecedor abaixo identificado apresenta, até a data e horário da emissão deste documento, situação regular no Cadastro de Fornecedores do Governo do Estado do Ceará.

IDENTIFICAÇÃO DO FORNECEDOR

RAZÃO SOCIAL: LIMPLAST COMERCIO DE EMBALAGENS DESCARTÁVEIS E PRODUTOS DE LIMPEZA EIRELI - ME

CNPJ: 26.756.449/0001-78

DOCUMENTAÇÃO COMPLEMENTAR DO FORNECEDOR

| NÚMERO                 | COMPLEMENTO | TIPO                                                                              | EMISSÃO    | VALIDADE   | EMISSOR |
|------------------------|-------------|-----------------------------------------------------------------------------------|------------|------------|---------|
| 23600098442            |             | ATO CONSTITUTIVO OU ADITIVOS (CONTRATO SOCIAL)                                    | 16/12/2016 |            | CE      |
| 26.756.449/0001-78     |             | CERTIDÃO CONJUNTA NEGATIVA DE DÉBITOS-TRIBUTOS FEDERAIS E À DIVIDA ATIVA DA UNIÃO | 23/07/2018 | 19/01/2019 | CE      |
| 201805882273           |             | CERTIDÃO NEGATIVA DA FAZENDA ESTADUAL                                             | 03/09/2018 | 02/11/2018 | CE      |
| 2018092218211432851932 |             | CERTIDÃO NEGATIVA DE DÉBITOS (CND) DO FGTS                                        | 22/09/2018 | 21/10/2018 | CE      |
| 156555745/2018         |             | CERTIDÃO NEGATIVA DE DÉBITOS TRABALHISTAS (CNDT)                                  | 20/08/2018 | 15/02/2019 | CE      |
| 2018/241266            |             | CERTIDÃO NEGATIVA DE TRIBUTOS MUNICIPAIS                                          | 18/07/2018 | 16/10/2018 | CE      |

ATIVIDADES ECONÔMICAS DO FORNECEDOR

#### ATIVIDADE ECONÔMICA PRINCIPAL

· 4789-0/99 - Comércio varejista de outros produtos não especificados anteriormente

#### ATIVIDADES ECONÔMICAS SECUNDÁRIAS

• 4789-0/05 - Comércio varejista de produtos saneantes domissanitários

PENALIZAÇÕES:

Emitido via internet em 11/10/2018 ás 13:45:29, nos termos da Instrução Normativa nº 05 de 21/12/2006.

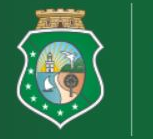

# PortalCompras

Do que você precisa? ACESSO À
 INFORMAÇÃO OUVIDORIA | Q CEARÁ ESTADUAL | Q TRANSPARENTE |

INSTITUCIONAL COMPRAS FORNECEDORES CONSULTAS SERVIÇOS

#### ÚLTIMAS NOTÍCIAS

Seplag realiza workshop com a Rede de Compras do Estado

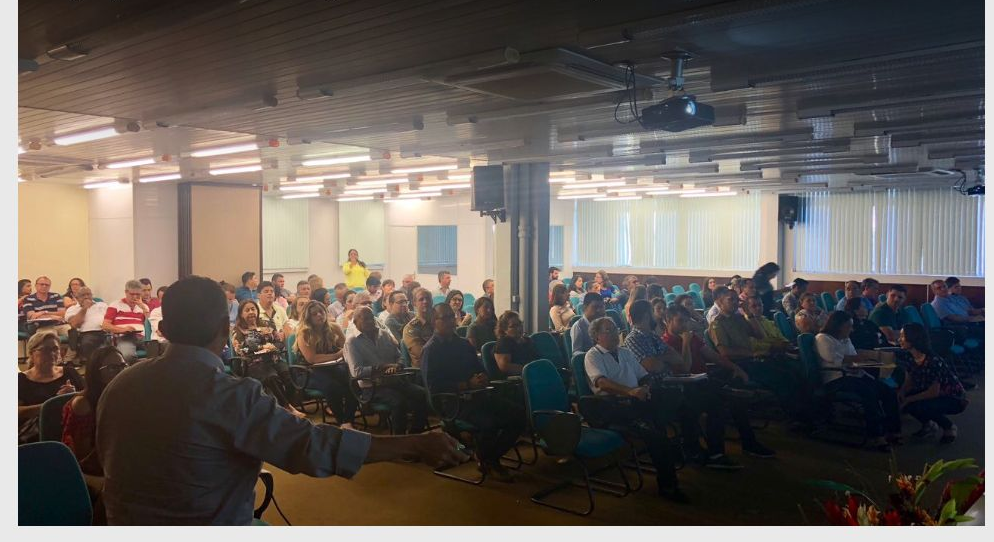

AGENDA PORTALCOMPRAS **11** OUTUBRO

# 曲

#### LISTA DE NOTÍCIAS

Seplag realiza workshop com a Rede de Compras do Estado

#### LISTA DE NOTÍCIAS

Seplag divulga o Painel das Compras Estaduais

#### LISTA DE NOTÍCIAS

Seplag ministra capacitação em compras para gestores de escolas

| PORTAL DO G | OVERNO 🕴 MAIS SITES 🐱                                |                       |              |                    | IIA ESTADUAL   CEARÁ TRANSPARENTE   ACESSO À INFORMAÇÃO |
|-------------|------------------------------------------------------|-----------------------|--------------|--------------------|---------------------------------------------------------|
| <b>(</b>    | PortalCompras<br>Secretaria do Planejamento e Gestão | INSTITUCIONAL COMPRAS | FORNECEDORES | CONSULTAS SERVIÇOS | Do que você precisa? Q                                  |
| -           |                                                      |                       |              |                    |                                                         |

## CONSULTAS

| BIBLIOTECA   TUTORIAIS              | PAINEL DAS COMPRAS           |  |  |
|-------------------------------------|------------------------------|--|--|
| LEGISLAÇÃO DE COMPRAS               | CONTRATOS E CONVÊNIOS        |  |  |
| MONITORAMENTO DAS AQUISIÇÕES DE TIC | MELHORIA DO CATÁLOGO – PFORR |  |  |

#### ACESSO RÁPIDO

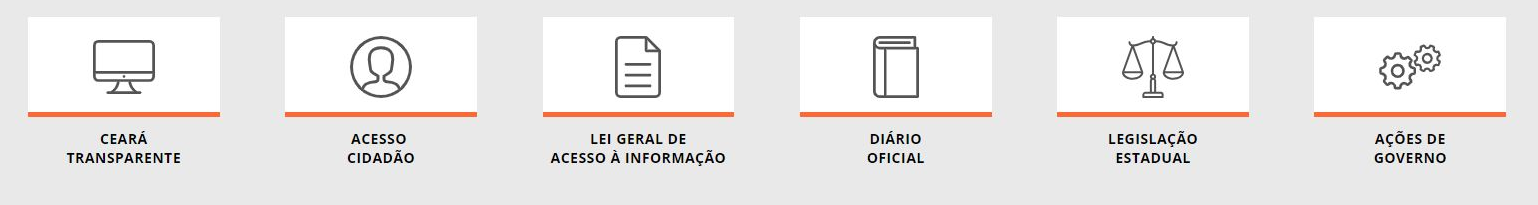

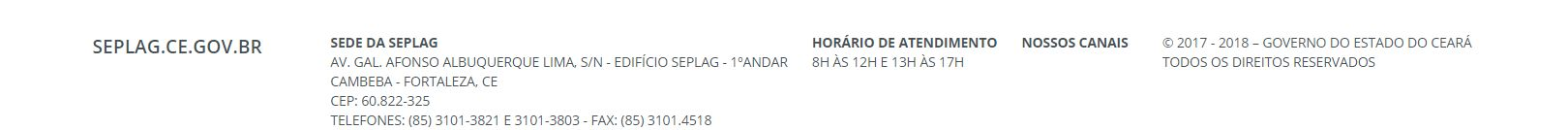

| PORTAL DO GOVERNO   MAIS SITES 🗸                     |                               | A A- A+ 🕢 ouvid             | ORIA ESTADUAL   CEARÁ TRANSPARENTE   ACESSO À INFORMAÇÃO |
|------------------------------------------------------|-------------------------------|-----------------------------|----------------------------------------------------------|
| PortalCompras<br>Secretaria do Planejamento e Gestão | NSTITUCIONAL   COMPRAS   FORN | ECEDORES CONSULTAS SERVIÇOS | Do que você precisa? Q                                   |
| CONSULTAS<br>BIBLIOTECA                              |                               |                             |                                                          |
| LICITAWEB                                            |                               | COTAÇÃO ELETRÔNICA          |                                                          |
| PLANEJAMENTO DE COMPRAS                              |                               | REGISTRO DE PREÇOS          |                                                          |
| FORNECEDORES                                         |                               | CURSOS E PALESTRAS          |                                                          |
| CONGRESSOS, SEMINÁRIOS E WORKSHO                     | IPS                           | ACORDOS DE COOPERAÇÃO TÉC   | NICA                                                     |
|                                                      |                               |                             |                                                          |
| ACESSO RÁPIDO                                        |                               |                             |                                                          |

|              | $\bigcirc$ |                     |         |            | نېښ      |
|--------------|------------|---------------------|---------|------------|----------|
| CEARÁ        | ACESSO     | LEI GERAL DE        | DIÁRIO  | LEGISLAÇÃO | AÇÕES DE |
| TRANSPARENTE | CIDADÃO    | ACESSO À INFORMAÇÃO | OFICIAL | ESTADUAL   | GOVERNO  |

SEPLAG.CE.GOV.BR

#### SEDE DA SEPLAG

AV. GAL. AFONSO ALBUQUERQUE LIMA, S/N - EDIFÍCIO SEPLAG - 1ºANDAR 8H ÀS 12H E 13H ÀS 17H CAMBEBA - FORTALEZA, CE CEP: 60.822-325 TELEFONES: (85) 3101-3821 E 3101-3803 - FAX: (85) 3101.4518

HORÁRIO DE ATENDIMENTO NOSSOS CANAIS © 2017 - 2018 – GOVERNO DO ESTADO DO CEARÁ TODOS OS DIREITOS RESERVADOS

| PORTAL DO O | overno   mais sites 🗸                                |               |         |              | A A- A+   |          | ESTADUAL   CEARÁ TRANSPARENTE   ACESSO À INF | ORMAÇÃO |
|-------------|------------------------------------------------------|---------------|---------|--------------|-----------|----------|----------------------------------------------|---------|
| <b>(</b>    | PortalCompras<br>Secretaria do Planejamento e Gestão | INSTITUCIONAL | COMPRAS | FORNECEDORES | CONSULTAS | SERVIÇOS | Do que você precisa?                         | 9       |
|             |                                                      |               |         |              |           |          |                                              |         |

# CONSULTAS

| BIBLIOTECA   TUTORIAIS              | PAINEL DAS COMPRAS           |
|-------------------------------------|------------------------------|
| LEGISLAÇÃO DE COMPRAS               | CONTRATOS E CONVÊNIOS        |
| MONITORAMENTO DAS AQUISIÇÕES DE TIC | MELHORIA DO CATÁLOGO – PFORR |

#### ACESSO RÁPIDO

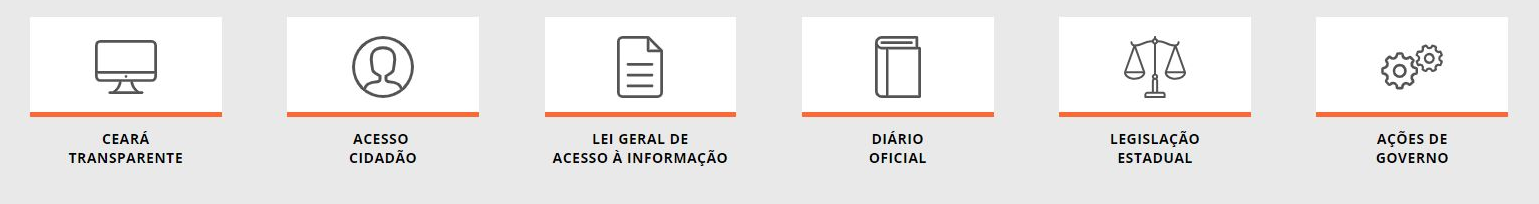

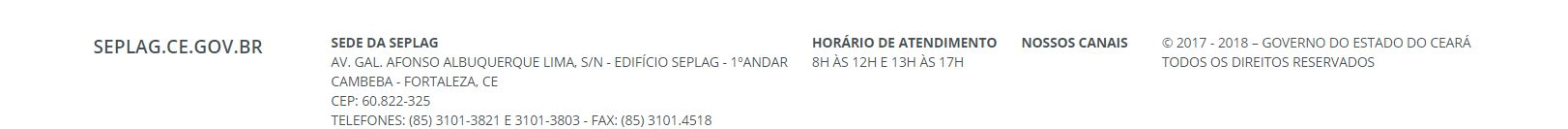

| PORTAL DO GO                                       | OVERNO   MAIS SITES 🗸                                                                                                    |                                                                                                    | A A- A+_ 🖉                                                                   | OUVIDORIA ESTADUAL   CEARÁ TRANSF | ARENTE   ACESSO À INFORMAÇÃO |
|----------------------------------------------------|----------------------------------------------------------------------------------------------------|----------------------------------------------------------------------------------------------------|------------------------------------------------------------------------------|-----------------------------------|------------------------------|
|                                                    | PortalCompras<br>Secretaria do Planejamento e Gestão                                                                                                  | INSTITUCIONAL COMPRAS FOR                                                                                                    | NECEDORES CONSULTAS SER                                                      | VIÇOS Do que você p               | precisa?                     |
| CONSULTAS                                          | L DAS COMPRAS                                                                                                    |                                                                                                    |                                                                              |                                   |                              |
| O Painel das (<br>unidades de e                    | Compras é composto por indicador<br>ensino do Governo do Estado, dispo                                                                                | es de performance, na forma de tabelas e gr<br>oníveis no sistema de gestão de compras – Li                                                          | áficos, elaborados com base nos itens<br>icitaweb.                           | adjudicados nas contratações      | dos órgãos, entidades e      |
| A iniciativa ter                                   | n como principais objetivos:                                                                                                    |                                                                                                    |                                                                              |                                   |                              |
| • Subsid<br>• Permiti<br>• Amplia<br>Abaixo, segue | iar a gestão estratégica das compra<br>r melhor acompanhamento das po<br>r a transparência nos gastos dos ór<br>m as definições, tabelas e gráficos ( | as estaduais;<br>Jíticas públicas, a exemplo: do Estatuto das N<br>rgãos e entidades com suas aquisições e con<br>encontrados no Painel das Compras: | vlicro e Pequenas Empresas e da Polític<br>itratações.                       | a de Aquisição de Alimentos c     | la Agricultura Familiar; e   |
| ९९                                                 | 01 – COMPRAS TOTAIS<br>APRESENTA INDICADORES SOBRE                                                                                                    | COMPRAS TOTAIS. PERMITE VER OS DADOS EM                                                                                                    | TABELA (BOTÃO DIREITO).                                                      | <u>+</u>                          | VISUALIZAR                   |
| ९९                                                 | 02 – COMPRAS DE MICRO E PEC<br>APRESENTA INDICADORES SOBRE<br>MICROEMPREENDEDORES INDIVID                                                             | QUENAS EMPRESAS<br>COMPRAS DE BENS E SERVIÇOS DE MICROEMPF<br>DUAIS (MEI), REPRESENTADOS PELO GRUPO MPE                                              | RESAS (ME), EMPRESAS DE PEQUENO POR<br>E. PERMITE VER OS DADOS EM TABELA (BC | RTE (EPP) E<br>DTÃO DIREITO).     | VISUALIZAR                   |
| ९९                                                 | 03 – COMPRAS DE ALIMENTOS<br>APRESENTA INDICADORES SOBRE<br>PERMITE VER OS DADOS EM TABEI                                                             | COMPRAS DE ALIMENTOS ELEGÍVEIS ÀS AQUISI<br>LA (BOTÃO DIREITO).                                                                                      | ÇÕES DE PRODUTORES DA AGRICULTURA                                            | FAMILIAR (PAF).                   | VISUALIZAR                   |
|                                                    |                                                                                                    |                                                                                                    |                                                                              |                                   |                              |

04 – REGISTRO DE PREÇOS APRESENTA INDICADORES SOBRE ITENS ADJUDICADOS PARA AQUISIÇÕES POR REGISTRO DE PREÇOS. PERMITE VER OS DADOS EM TABELA (BOTÃO DIREITO).

✓ VISUALIZAR

\*

|              | GOVERNO DO<br>ESTADO DO CEARÁ<br>Secretaria do Planejamento e Gestão<br>Painel | das Compras.CE          | <b>15.990.077.325,73</b><br>Total Estimado R\$<br><b>29123</b><br>Itens do Catálogo | 12.666.670.859,64<br>Total Contratado R\$<br>364876<br>Itens Comprados | <b>3.323.406.466,09</b><br>Economia R\$<br><b>49266</b><br>Processos | 20,78%<br>% Economia<br>5521<br>Fornecedores | 833<br>Unid. Compradoras<br>De 2016 a<br>10/10/18 | PÁGINA 1 DE 7<br>[ <u>1] COMPRAS</u><br><u>TOTAIS (?)</u> |
|--------------|--------------------------------------------------------------------------------|-------------------------|-------------------------------------------------------------------------------------|------------------------------------------------------------------------|----------------------------------------------------------------------|----------------------------------------------|---------------------------------------------------|-----------------------------------------------------------|
| Ano<br>Todo: | RP?     Sistematica Aquisiçã       5     Todos       Todos     Todos           | io Forma Aqu<br>V Todos | uisição Natu<br>V Todo                                                              | ıreza Aquisição<br>os 🗸 🗸                                              | Grupo Material Catálo<br>Todos                                       | ogo Classe Ma                                | terial Catálogo Unida                             | ade Compradora<br>s V                                     |
| Total C      | omprado por Porte Fornecedor                                                   | Total Comprado p        | or Grupo/Classe/Item Cata                                                           | álogo Total Cor                                                        | tratado por Sistemática                                              |                                              | Total Contratado por Natu                         | ureza                                                     |
| Porte        | ● MEDIO E GRANDE ● MPE ● N/I ● PAF                                             | SERVICOS                | 5.312,13                                                                            | Mi PR                                                                  | EGÃO 6.05                                                            | 54,26 Mi                                     | OBRAS E IN                                        | 4.103,28 Mi                                               |
| 2018         | 75,8% 23,5%                                                                    | EQUIPAME<br>SERVICO D   | 2.806,84                                                                            | 4 Mi CONC                                                              | SR 1 35/ 88                                                          | 3.462,15 Mi                                  | MATERIAL 3                                        | 2 751 17 Mi                                               |
|              |                                                                                | VEICULOS                | 665,68 Mi                                                                           | ADESÃ                                                                  | DÀ 619,71 Mi                                                         | , 141                                        | EQUIPAME                                          | 1.202,09 Mi                                               |
| 2017         | 75 7% 24 1%                                                                    | SERVICOS                | 638,97 Mi                                                                           | INEXIG                                                                 | IBILI 334,95 Mi                                                      |                                              | LOCAÇÃO 📕 419,                                    | 92 Mi                                                     |
|              | 70,770                                                                         | GENEROS                 | 341,46 Mi                                                                           | REGIM                                                                  | E DI 312,63 Mi                                                       |                                              | DESPESAS 211,5                                    | 3 Mi                                                      |
|              |                                                                                | SERVICO D               | 178,74 Mi<br>161 18 Mi                                                              | ORGAN                                                                  | ISM 11102 Mi                                                         |                                              | DASSAGEN 01 10                                    | D MI                                                      |
| 2016         | 78,1% 20,5%                                                                    | CANO, TUB               | 139,52 Mi                                                                           | DEFIN                                                                  | DO 65,58 Mi                                                          |                                              | MATERIAL 58,41                                    | Mi                                                        |
| 09           | % 50% 100%                                                                     | 6 O Bi                  |                                                                                     | 5 Bi                                                                   | 0 Bi                                                                 | 5 Bi                                         | 0 Bi                                              | 5 Bi                                                      |
|              |                                                                                |                         |                                                                                     |                                                                        |                                                                      |                                              |                                                   |                                                           |
| Valor C      | omprado Nº de Fornecedores por UF<br>56.3% 66.6%                               | Valor Comprado          | Nº de Fornecedores por R<br>90.7% 49.6                                              | Região do CE Valor Co                                                  | mprado N° de Itens Cat<br>פוא סאס 27.4                               | álogo por Orgão                              | Nº de Compra Eletrônica                           |                                                           |

| Ceará          | 56.3% 66.6% | Grande Fortaleza    | 90.7% 49.6%        | SECRETARIA DA    | 27.4% 24.1% |        | MPRA ELETRÔNICA 🔴 | COMPRA PRESENCI |
|----------------|-------------|---------------------|--------------------|------------------|-------------|--------|-------------------|-----------------|
| São Paulo      | 19.7 12.0%  | Centro Sul          | 2.1%               | TOTAIS           | 13 0.3%     | 201910 | ( / 0.0%          | 25.01%          |
| Goiás          | 5.9%        | Cariri              | 1.6% [2] COMPRAS   | DE MPE           | 7.9%        | 201810 | 64.66%            | 35.34%          |
| Paraíba        | 2.3% 0.5%   | Sertão Central      | 1.1% [3] COMPRAS   | DE ALIMENTOS     | 6.9%        | 201808 | 68,30%            | 31,70%          |
| Pernambuco     | 2.3% 2.0%   | Sertão dos Crateús  | 0.9% [4] REGISTRO  | DF PRECOS        | 4.9%        | 201807 | 58,39%            | 41,61%          |
| Minas Gerais   | 2.0% 3.7%   | Sertão de Canindé   | 0.7% [5] CURVA AB  | C REFERÊNCIA     | 4.5%        | 201806 | 60,25%            | 39,75%          |
| Paraná         | 1.8% 3.4%   | Vale do Jaguaribe   | 0.7% [6] ITENS ADJ | UDICADOS         | 2.8% 0.9%   | 201803 | 56.22%            | 43.78%          |
| Pie de Janeire | 1.6% 2.0%   | Sartão do Saguarido |                    | RES ESTRATÉGICOS | 2.6% 0.9%   | 201803 | 50,88%            | 49,12%          |
| No de Janeiro  |             | Sertao de Sobrai    |                    |                  |             | 0%     | 50%               | 100%            |
|                | •           |                     |                    |                  |             | 0%     | 50%               | 100%            |

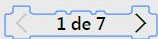

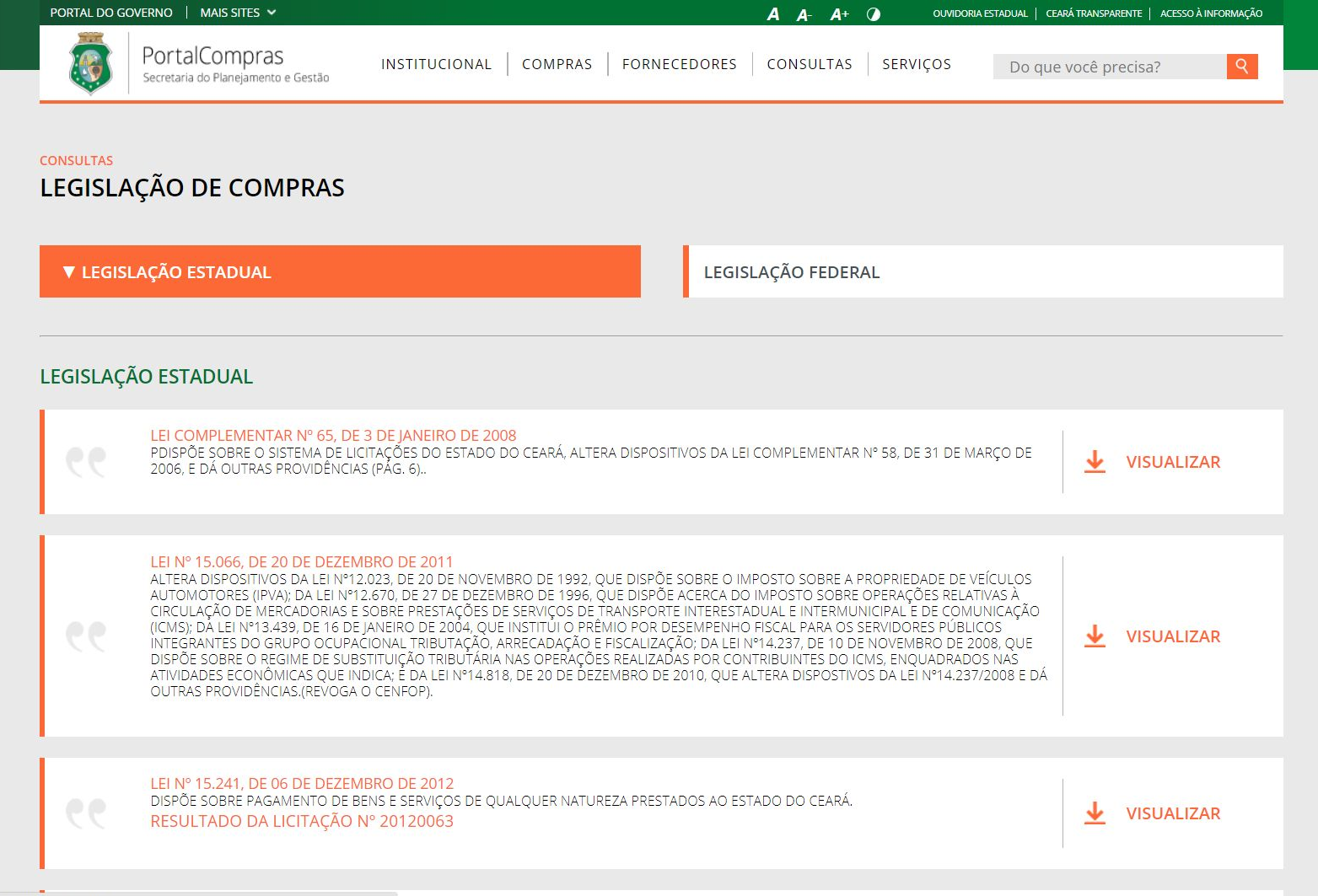

www.portalcompras.ce.gov.br/consultas/legislacao-de-compras/

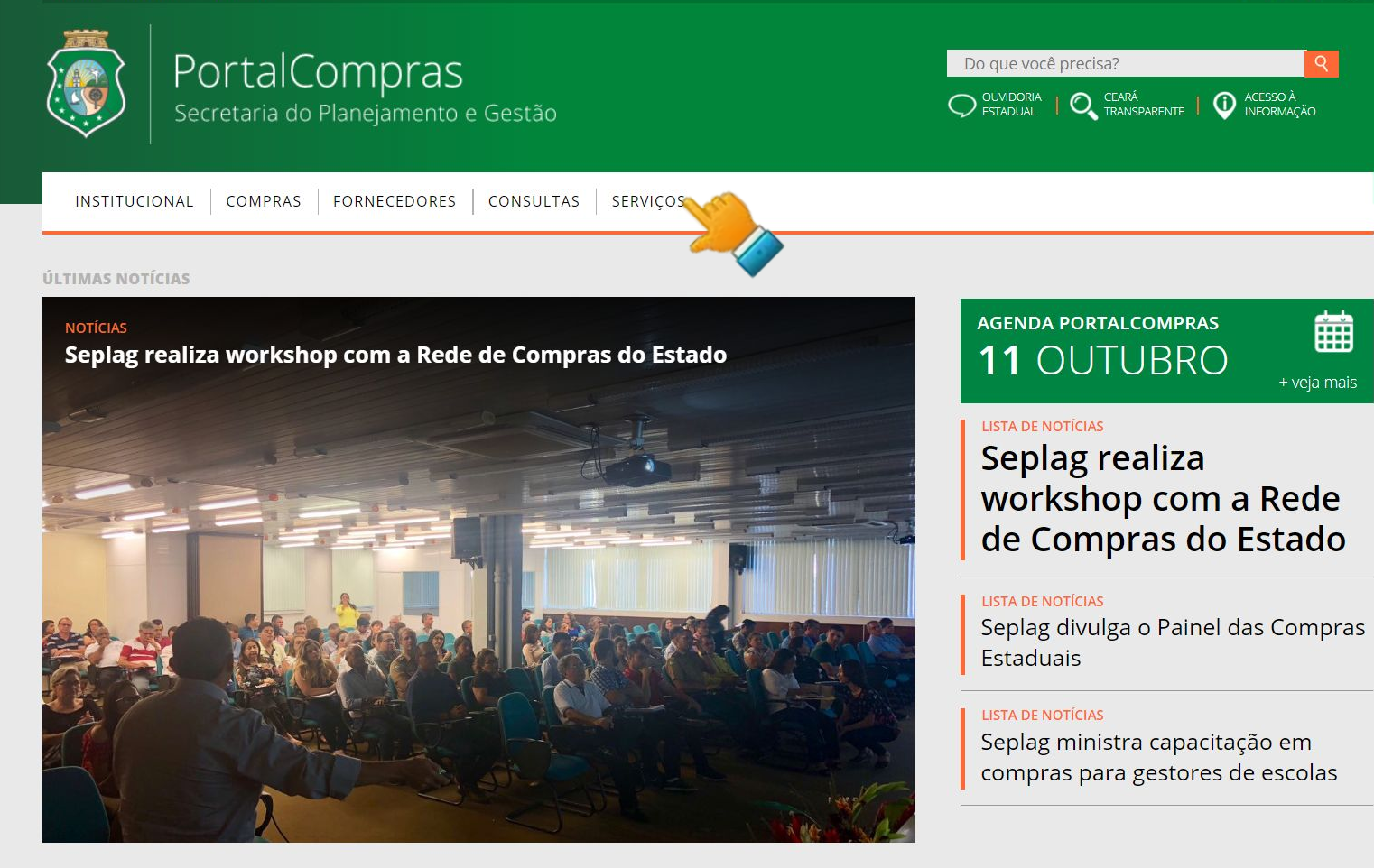

| PORTAL DO GOVERNO   MAIS S       | ites 🗸                                                                |                                           | A A- A+ 🧿                                          | OUVIDORIA ESTADUAL   CEARÁ TRANS                      | PARENTE   ACESSO À INFORMAÇÃO         |
|----------------------------------|-----------------------------------------------------------------------|-------------------------------------------|----------------------------------------------------|-------------------------------------------------------|---------------------------------------|
| PortalCom<br>Secretaria do Plane | IDIAS INSTIT<br>ejamento e Gestão                                     | UCIONAL COMPRAS FORNE                     | CEDORES CONSULTAS                                  | SERVIÇOS Do que você                                  | precisa? Q                            |
| SERVIÇOS                         |                                                                       |                                           |                                                    |                                                       |                                       |
| ACESSO A SISTEMAS                |                                                                       |                                           | INFORMATIVOS PORTA                                 | ALCOMPRAS                                             |                                       |
| PROCESSOS-VIPROC                 |                                                                       |                                           | DIÁRIO OFICIAL                                     |                                                       |                                       |
| ACESSO RÁPIDO                    |                                                                       |                                           |                                                    |                                                       |                                       |
|                                  | $(\mathfrak{Q})$                                                      |                                           |                                                    |                                                       | Correction                            |
| CEARÁ<br>TRANSPARENTE            | ACESSO<br>CIDADÃO                                                     | LEI GERAL DE<br>ACESSO À INFORMAÇÃO       | DIÁRIO<br>OFICIAL                                  | LEGISLAÇÃO<br>ESTADUAL                                | AÇÕES DE<br>GOVERNO                   |
|                                  |                                                                       |                                           |                                                    |                                                       |                                       |
| SEPLAG.CE.GOV.BR                 | SEDE DA SEPLAG<br>AV. GAL. AFONSO ALBUQUER<br>CAMBEBA - FORTALEZA. CE | QUE LIMA, S/N - EDIFÍCIO SEPLAG - 1ºANDAR | HORÁRIO DE ATENDIMENTO N<br>8H ÀS 12H E 13H ÀS 17H | OSSOS CANAIS © 2017 - 2018 – GOV<br>TODOS OS DIREITOS | ERNO DO ESTADO DO CEARÁ<br>RESERVADOS |

www.portalcompras.ce.gov.br/acesso-a-sistemas

CEP: 60.822-325

TELEFONES: (85) 3101-3821 E 3101-3803 - FAX: (85) 3101.4518

| PORTAL DO G                           | DVERNO   MAIS SITES Y A A- A+ () OUVIDORIA ESTADUAL   CI                                                                                                    | EARÁ TRANSPARENTE ACESSO À INFORMAÇÃO |
|---------------------------------------|----------------------------------------------------------------------------------------------------|---------------------------------------|
|                                       | PortalCompras         INSTITUCIONAL         COMPRAS         FORNECEDORES         CONSULTAS         SERVIÇOS         Do qu                                                                                                    | e você precisa? <b>Q</b>              |
| SERVIÇOS<br>ACESSO<br>Os sistemas a s | A SISTEMAS<br>reguir são de acesso restrito dos gestores do Governo do Estado                                                                                                    |                                       |
| ९९                                    | HOMOLOGAÇÃO E TREINAMENTO<br>PÁGINA DE ACESSO A TODOS OS SISTEMAS DE COMPRAS EM AMBIENTE DE HOMOLOGAÇÃO E DE TREINAMENTO DE USUÁRIOS. PARA<br>LICITAWEB.                                                                                                    | ▲ ACESSAR                             |
| <b>ee</b>                             | <mark>CATÁLOGO DE ITENS</mark><br>O CATÁLOGO DE BENS, MATERIAIS E SERVIÇOS É UM SISTEMA UTILIZADO PARA CLASSIFICAÇÃO E CATALOGAÇÃO DOS PRODUTOS E SERVIÇOS<br>NOS PADRÕES DE QUALIDADE E DE DESEMPENHO EXIGIDOS PELO GOVERNO DO ESTADO DO CEARÁ, PERMITINDO A UNIFORMIDADE E<br>PADRONIZAÇÃO DAS ESPECIFICAÇÕES.(HOMOLOGADO PARA O NAVEGADOR MOZILLA FIREFOX) | ▲ ACESSAR                             |
| ९९                                    | CADASTRO DE FORNECEDORES<br>O SISTEMA DE GESTÃO DO CRC – CERTIFICADO DE REGISTRO CADASTRAL PERMITE O GERENCIAMENTO DO CADASTRO DE FORNECEDORES, POR<br>MEIO DA INCLUSÃO E ATUALIZAÇÃO DE INFORMAÇÕES JURÍDICAS E FISCAIS, COM BASE EM DOCUMENTOS CONSTITUTIVOS E CERTIDÕES<br>NEGATIVAS EXPEDIDAS PELOS ÓRGÃOS OFICIAIS.                                      | ▲ ACESSAR                             |
| <b>e</b> e                            | <mark>COTAÇÃO ELETRÔNICA</mark><br>O SISTEMA DE COTAÇÃO ELETRÔNICA É UMA FERRAMENTA UTILIZADA PARA PROCESSAR AS AQUISIÇÕES DE BENS E SERVIÇOS DE PEQUENO<br>VALOR (ATÉ 8 MIL REAIS) POR TODOS OS ÓRGÃOS E ENTIDADES DO GOVERNO DO ESTADO.                                                                                                    | ▲ ACESSAR                             |
| ९९                                    | <mark>LICITAWEB</mark><br>O LICITAWEB É UM SISTEMA ATRAVÉS DO QUAL O GOVERNO DO ESTADO DIVULGA AS LICITAÇÕES E DISPONIBILIZA OS INSTRUMENTOS<br>CONVOCATÓRIOS E DEMAIS INFORMAÇÕES SOBRE PROCESSOS DE AQUISIÇÕES GOVERNAMENTAIS.                                                                                                    | ▲ ACESSAR                             |

| PORTAL DO GOVERNO   MAIS SIT      | es 🗸                           |                                     | A A- A+                | OUVIDORIA ESTADUAL   CEARÁ TRANS  | PARENTE   ACESSO À INFORMAÇÃO |
|-----------------------------------|--------------------------------|-------------------------------------|------------------------|-----------------------------------|-------------------------------|
| PortalCom<br>Secretaria do Planej | OTAS INSTIT<br>amento e Gestão | UCIONAL COMPRAS FORNE               | ECEDORES CONSULTAS     | SERVIÇOS Do que você              | precisa? Q                    |
| SERVIÇOS                          |                                |                                     |                        |                                   |                               |
| ACESSO A SISTEMAS                 |                                |                                     | INFORMATIVOS POR       | TALCOMPRAS                        |                               |
| PROCESSOS-VIPROC                  |                                |                                     | DIÁRIO OFICIAL         |                                   |                               |
| CESSO RÁPIDO                      | $\bigcirc$                     |                                     | F                      | XTX                               | ش                             |
| CEARÁ<br>TRANSPARENTE             | ACESSO<br>CIDADÃO              | LEI GERAL DE<br>ACESSO À INFORMAÇÃO | DIÁRIO<br>OFICIAL      | LEGISLAÇÃO<br>ESTADUAL            | کېک<br>Ações de<br>Governo    |
| SEPLAG.CE.GOV.BR                  | SEDE DA SEPLAG                 |                                     | HORÁRIO DE ATENDIMENTO | NOSSOS CANAIS © 2017 - 2018 - GOV | 'ERNO DO ESTADO DO CEAR/      |

www.portalcompras.ce.gov.br/informativo-portalcompras/

| PORTAL DO GOVERNO   MAIS SITES V                     |                                    | A A- A+   |          | RIA ESTADUAL   CEARÁ TRANSPARENTE   ACESSO À INFORMAÇÃO |
|------------------------------------------------------|------------------------------------|-----------|----------|---------------------------------------------------------|
| PortalCompras<br>Secretaria do Planejamento e Gestão | INSTITUCIONAL COMPRAS FORNECEDORES | CONSULTAS | SERVIÇOS | Do que você precisa? Q                                  |

## SERVIÇOS INFORMATIVOS PORTALCOMPRAS

### PORTALCOMPRAS.CE.GOV.BR - INFORMATIVO Nº 04/2018 - 22/AGO/2018

A Seplag, por meio da Coordenadoria de Gestão de Compras (Cogec), realizou o II Workshop Rede de Compras, no dia 02/08, no qual divulgou a implantação do Novo Registro de Preços, desenvolvido como módulo no sistema Licitaweb".

Dentre as vantagens com implantação do Novo Registro de Preços, destacam-se:

- Integração na mesma plataforma com os demais sistemas da cadeia de compras (S2GPR);
- Fortalecimento da gestão de compras por registro de preços;
- Simplificação no cadastro da ata, na emissão da ordem de compra e na visualização dos itens registrados;
- Ampliação do nº de itens registrados no Estado;
- Otimização dos remanejamentos de itens entre órgãos participantes;
- Maior controle das adesões a atas do Estado e externas por órgãos interessados.

Maiores informações clique aqui.

Equipe do PortalCompras

### PORTALCOMPRAS.CE.GOV.BR - INFORMATIVO Nº 03/2018 - 22/AGO/2018

Referente a utilização do Catálogo de Bens, Materiais e Serviços para instruir os processos de licitação, chamamos atenção para o que segue:

• O processo de licitação deve ser iniciado somente após consulta ao Catálogo, assegurando que o código, a descrição e a unidade de fornecO processo de licitação deve ser iniciado somente após consulta ao Catálogo, assegurando que o código, a descrição e a unidade de fornecimento do item sejam os mesmos no sistema Licitaweb e no termo de referência/projeto básico;

• Se necessário, a unidade contratante deve solicitar ao Gestor do Catálogo a inclusão de novo item, sugerindo a descrição sucinta, porém com as características suficientes para a aquisição;

• Por ocasião do cadastro no sistema Licitaweb, admite-se a inclusão de "descrição complementar" ao item, que deverá constar no campo "observação" ou, se não couber, no TR, desde que mencionado no referido campo. A "descrição complementar" NÃO poderá alterar a descrição principal ou a unidade de fornecimento do item;

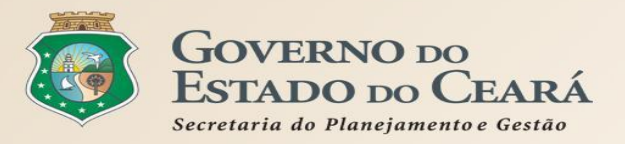

# 4. PASSO A PASSO DOS SISTEMAS LICITAWEB E COTAÇÃO Eletrônica.

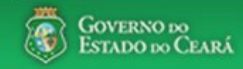

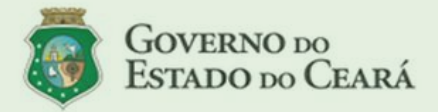

#### LICITAWEB - Publicação das Licitações v1.8

É um sistema por meio do qual os órgãos e entidades do Governo do Estado divulgam as licitações e contratações diretas, assim como disponibilizam os instrumentos convocatórios e demais informações sobre os procedimentos de aquisição.

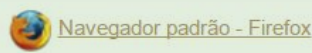

### PASSO A PASSO DO SISTEMA LICITAWEB - AMBIENTE DE PRODUÇÃO https://s2gpr.sefaz.ce.gov.br/licita-web

| Usuário    | PLANEJADOR                                                                                                    |
|------------|----------------------------------------------------------------------------------------------------|
| Login      | CPF DO USUÁRIO                                                                                                    |
| Senha      | Senha de acesso ao S2GPR                                                                                                    |
| Permissões | Inserir/editar informações de planejamentos anuais e de registro de preços e<br>consolidar valores informados pelas unidades contratantes. |

# LICITAWEB - MÓDULO PLANEJAMENTO USUÁRIO: PLANEJADOR

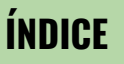

- 1. <u>Fazendo login no sistema;</u>
- 2. <u>Incluindo/editando um planejamento;</u>
- 3. <u>Cadastrando os dados básicos do planejamento;</u>
- 4. Gerenciando as Unidades de Compra;
- 5. Incluindo item no planejamento de registro de

## <u>preços;</u>

- 6. <u>Mesclando itens do planejamento;</u>
- 7. <u>Itens/Planejamento de serviço</u>
- 8. Consolidando o planejamento:
- 9. <u>Emitindo o relatório consolidado do</u> <u>planejamento.</u>

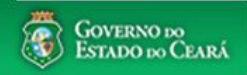

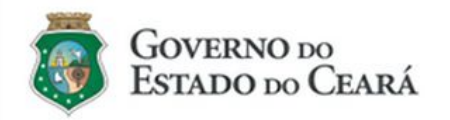

#### LICITAWEB - Publicação das Licitações v1.8

É um sistema por meio do qual os órgãos e entidades do Governo do Estado divulgam as licitações e contratações diretas, assim como disponibilizam os instrumentos convocatórios e demais informações sobre os procedimentos de aquisição.

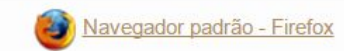

| Cidadão<br>Acompanhe as Licitações Publicadas                                 |
|-------------------------------------------------------------------------------|
| Usuário (CPF):                                                                |
| Senha:                                                                        |
| Lembrar-me neste computador                                                   |
| <b>ENTRAR</b> Esqueci Minha Senha                                             |
|                                                                               |
|                                                                               |
| PLANEJADOR - ACESSANDO O LICITAWEB:<br>1. Digite o CPF;<br>2. Digite o combo: |
| 3. Clique em Entrar.                                                          |

|                                              | istema de Gestão Gov<br>AWED                 | <u>ernamental</u>   | <u>por Resultado</u>                                                 | PLANI<br>1.<br>2.       | EJADOR - INCLUINDO UM PLANEJAMEN<br>Clique em Planejamento no menu su<br>Clique em Incluir para novo Planeja                       | ITO<br>uperior;<br>mento   |    |
|----------------------------------------------|----------------------------------------------|---------------------|----------------------------------------------------------------------|-------------------------|----------------------------------------------------------------------------------------------------|----------------------------|----|
| Início Publ<br>Planejamento » L<br>Pesquisar | licações Itens Adj<br>ista<br><u>Incluir</u> | judicados           | Planejamento<br>Planejamento<br>Visualizar Planejamentos Disponíveis | PLANI<br>3.<br>4.<br>5. | EJADOR -ÉDITANDO UM PLANEJAMENT<br>Utilize um ou mais critérios de busc<br>Marque o planejamento a ser editad<br>Clique em Editar. | esquisar;                  |    |
| Numero:<br>Data Inicio Rea                   | Descricao<br>alizacao: Data F                | :<br>Fim Realizacao | o: Tipo Planejamento: Sta                                            | tus:                    |                                                                                                    |                            |    |
| Natureza da /                                | Aquisição:                                   |                     |                                                                      | elecione                |                                                                                                    |                            |    |
| Selecione                                    |                                              |                     |                                                                      |                         |                                                                                                    |                            |    |
| Selecione                                    | siçao:<br>▼                                  |                     |                                                                      |                         |                                                                                                    |                            |    |
| Pesquisar                                    | 3 var                                        |                     |                                                                      |                         |                                                                                                    |                            | 1  |
| Editar 5                                     |                                              |                     |                                                                      |                         | <i>ka k</i> 1                                                                                                    | 2 3 » »»                   |    |
| ¥₿ TIPO                                      | STATUS                                       | NÚMERO              | DESCRIÇÃO                                                            |                         | UNID. PLANEJADORA                                                                                                    | REALIZAÇÃO                 |    |
|                                              | de Em Realização                             | 2018/0263           | RP DE SERVIÇO                                                        |                         | SECRETARIA DO PLANEJAMENTO E<br>GESTÃO                                                                                             | 23/05/2018 -<br>30/05/2018 |    |
| Registro o<br>Preço                          | de Finalizado                                | 2018/0262           | RP DE SERVIÇO DE PASSAGENS                                           |                         | SECRETARIA DO PLANEJAMENTO E<br>GESTÃO                                                                                             | 01/05/2018 -<br>04/05/2018 |    |
| Registro o<br>Preço                          | de Finalizado                                | 2018/0261           | RP DE AGUA MINERAL                                                   |                         | SECRETARIA DO PLANEJAMENTO E<br>GESTÃO                                                                                             | 23/05/2018 -<br>24/05/2018 |    |
| Registro o<br>Preço                          | de Finalizado                                | 2018/0260           | rp de copa e cozinha                                                 |                         | SECRETARIA DO PLANEJAMENTO E<br>GESTÃO                                                                                             | 21/05/2018 -<br>24/05/2018 | 93 |
| s://s2gprhomol.sefaz                         | z.ce.gov.br/licita-web/pagina                | s/planejamento/     | PlanejamentoList.seam                                                |                         |                                                                                                    | 04/05/0040                 |    |

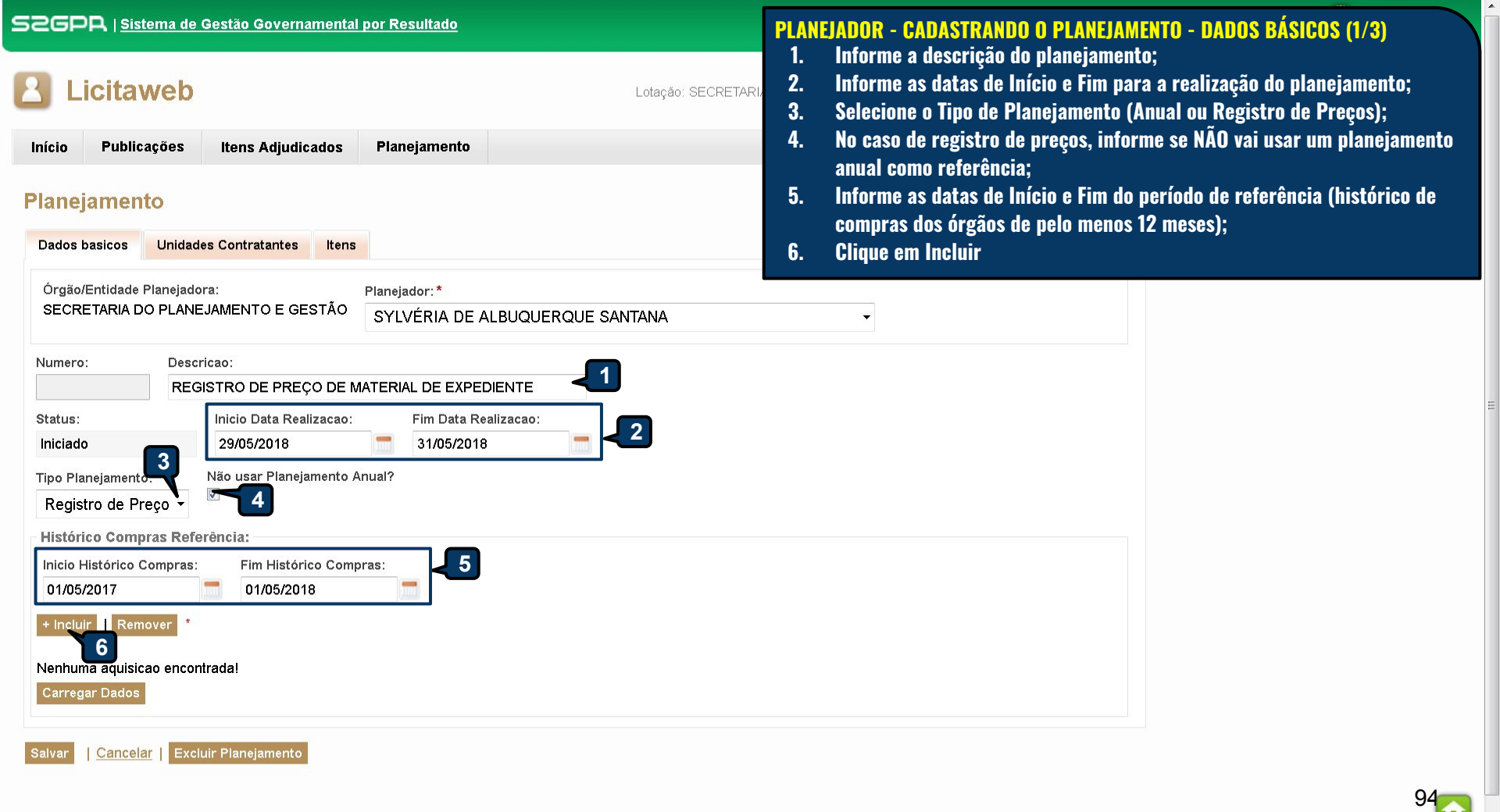

Courna

|                                                 | or Resultado             | PLANEJADOR - CADASTRANDO O PLANEJAMENTO - TIPO DE AQUISIÇÃO (2/3<br>1. Selecione a natureza da aquisição;<br>2. Clique em Pesquisar: | 3) |
|-------------------------------------------------|--------------------------|----------------------------------------------------------------------------------------------------|----|
| Licitaweb                                       | Pesquisar Tipo aquisicao | 3. Localize o tipo de aquisição;                                                                                                    |    |
| Início Publicações Itens Adjudicados            | F Natureza da Aquisição: | 4. Clique em Selecionar.                                                                                                    |    |
| Planejamento                                    | MATERIAL DE CONSUMO      |                                                                                                    |    |
| Dados basicos Unidades Contratantes Itens       | Pesquisar Limpar         |                                                                                                    |    |
| Órgão/Entidade Planejadora:                     | a Selecionar Visualizar  | «« « 1 2 3 4 5 6 » »»                                                                                                    |    |
| SECRETARIA DO PLANEJAMENTO E GESTÃO             |                          | TIPO AQUISICAO                                                                                                    |    |
| Numero: Descricao:                              | MATERIAL DE CONSUMO      | MATERIAL DE COPA E COZINHA                                                                                                    |    |
| REGISTRO DE PREÇO D <u>E MA</u> T               |                          | MATERIAL DE COUDELARIA OU DE USO ZOOTÉCNICO                                                                                          |    |
| Status Inicio Data Realizac                     | MATERIAL DE CONSUMO      | MATERIAL DE EXPEDIENTE                                                                                                    |    |
| Iniciado 29/05/2018                             | MATERIAL DE CONSUMO      | MATERIAL DE LIMPEZA E PRODUÇÃO DE HIGIENIZAÇÃO                                                                                       |    |
|                                                 | MATERIAL DE CONSUMO      | MATERIAL DE MANOBRA E PATRULHAMENTO                                                                                                  |    |
| Tipo Planejamento: * Não usar Planejamento Anu: | MATERIAL DE CONSUMO      | MATERIAL DE PROCESSAMENTO DE DADOS                                                                                                   |    |
| Registro de Preço 👻                             | MATERIAL DE CONSUMO      | MATERIAL DE PROTEÇÃO E SEGURANÇA.                                                                                                    |    |
| Histórico Compras Referência:                   | MATERIAL DE CONSUMO      | MATERIAL DE SINALIZAÇÃO VISUAL E AFINS                                                                                               |    |
| Inicio Histórico Compras: Fim Histórico Compras | MATERIAL DE CONSUMO      | MATERIAL EDUCATIVO E ESPORTIVO                                                                                                    |    |
| 01/05/2017 01/05/2018                           | MATERIAL DE CONSUMO      | MATERIAL ELÉTRICO E ELETRÔNICO                                                                                                    |    |
| + Incluir   Remover *                           | Selecionar Visualizar    | 21 a 30 de 52   «« « 1 2 3 4 5 6 » »»                                                                                                |    |
| Nenhuma aquisicao encontrada!<br>Carregar Dados |                          |                                                                                                    |    |
| Salvar   <u>Cancelar</u>   Excluir Planejamento |                          |                                                                                                    |    |

.

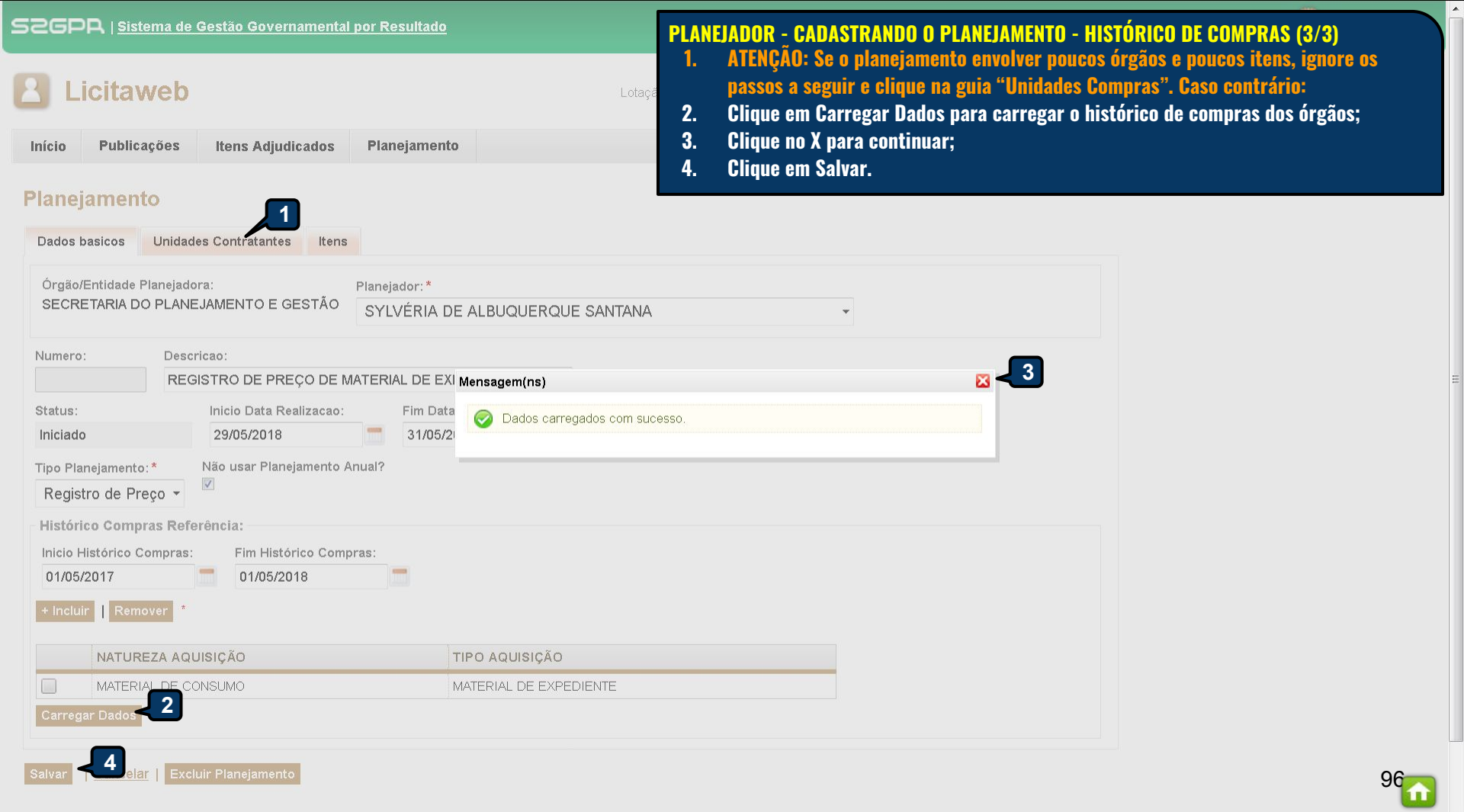

| sz(      | E2GPA   Sistema de Gestão Governamental por Resultado         Licitaweb |                      |                                         | PLANEJADOR - GERENCIANDO A<br>1. Clique na aba Unidades (<br>(histórico);<br>2. Clique em Inclui <u>r para a</u> | <mark>S UNIDADE</mark><br>de Compra<br>crescent <u>ar</u>         | <mark>S DE COMPR</mark><br>para ver os<br>novas un <u>ida</u> | <mark>A</mark><br>órgãos que c<br>des de co <u>mp</u> | ompraram no período de referência<br>ra; |  |  |  |
|----------|-------------------------------------------------------------------------|----------------------|-----------------------------------------|----------------------------------------------------------------------------------------------------|-------------------------------------------------------------------|---------------------------------------------------------------|-------------------------------------------------------|------------------------------------------|--|--|--|
| Iníc     | io Publicaçõ                                                            | es Itens Adjuc       | dicados Planejamento                    | 3. Marque a unidade de cor                                                                                       | 3. Marque a unidade de compra e clique em Remover, se for o caso; |                                                               |                                                       |                                          |  |  |  |
| Pla      | nejamento                                                               | 2018/14 - 1          |                                         | 4. Clique na Lupa para acoi                                                                                      | mpanhar o                                                         | planejamen                                                    | to das unidad                                         | les de compra.                           |  |  |  |
| Da       | dos basicos Ur                                                          | nidades Contratantes | s Itens                                 |                                                                                                    |                                                                   |                                                               |                                                       |                                          |  |  |  |
| + Ir     | cluir Remover                                                           | Habilitar Desabilit  | ar                                      |                                                                                                    |                                                                   |                                                               |                                                       |                                          |  |  |  |
| 2<br>⊠   | CNPJ + 3                                                                | SIGLA ¢              | UNIDADE CONTRATANT                      | E +                                                                                                    | STATUS .                                                          |                                                               |                                                       | ITENS                                    |  |  |  |
| 8        |                                                                         |                      |                                         |                                                                                                    | 017100 \$                                                         | SOLERIOR \$                                                   |                                                       |                                          |  |  |  |
|          | 07954514006670                                                          | 23055693             | EEM PROFESSOR MILTON                    | FAÇANHA ABREU                                                                                                    | Convocado                                                         | CREDE8                                                        | 0                                                     | <sup>®</sup> 4                           |  |  |  |
|          | 07954514035930                                                          | 23014202             | EEM DOUTOR JÚLIO DE C                   | ARVALHO                                                                                                    | Convocado                                                         | CREDE5                                                        | 0                                                     |                                          |  |  |  |
| <b>S</b> | 3514028720                                                              | 23100575             | EEM JOSÉ MARTINS RODI                   | RIGUES                                                                                                    | Convocado                                                         | CREDE12                                                       | 0                                                     | P                                        |  |  |  |
|          | 07954514064441                                                          | 23137150             | EEM GUSTAVO BARROSO                     |                                                                                                    | Convocado                                                         | CREDE11                                                       | 0                                                     | P                                        |  |  |  |
|          | 07954514075990                                                          | 23252529             | EEM JOSE NILTON SALVIN                  | IO FRANCO                                                                                                    | Convocado                                                         | CREDE7                                                        | 0                                                     | ۶                                        |  |  |  |
|          | 07954514007804                                                          | 23018445             | EEM ELZA GOERSCH                        |                                                                                                    | Convocado                                                         | CREDE6                                                        | 0                                                     | ۵                                        |  |  |  |
|          | 07954514026353                                                          | 23083794             | EEEP PROFESSORA LUÍZ                    | A DE TEODORO VIEIRA                                                                                              | Convocado                                                         | CREDE1                                                        | ()                                                    | ۹                                        |  |  |  |
|          | 07954514023508                                                          | 23506989             | EEM LICEU DE ITAREMA V                  | ALDO DE VASCONCELOS RIOS                                                                                         | Convocado                                                         | CREDE3                                                        | 0                                                     | ۵                                        |  |  |  |
|          | 07954514028569                                                          | 23100311             | EEM GOVERNADOR CÉSA                     | R CALS DE OLIVEIRA FILHO                                                                                         | Convocado                                                         | CREDE12                                                       | 0                                                     | P                                        |  |  |  |
|          | 07954514038106                                                          | 23564407             | EEEP MANUEL ABDIAS EV                   | /ANGELISTA                                                                                                    | Convocado                                                         | CREDE13                                                       | 0                                                     | <b>P</b>                                 |  |  |  |
|          | 07954514061426                                                          | CREDE18              | COORDENADORIA REGIO<br>CREDE 18 - CRATO | NAL DE DESENVOLVIMENTO DA EDUCACAO -                                                                             | Convocado                                                         | SEC                                                           | Û                                                     | ۶                                        |  |  |  |
|          | 07954514009262                                                          | 23545534             | EEM MARIA NEUSA ARAU                    | JO MOURA                                                                                                    | Convocado                                                         | CREDE7                                                        | 0                                                     | P                                        |  |  |  |
|          | 07954514038440                                                          | 23233400             | ESCOLA INDÍGENA JARDI                   | M DAS OLIVEIRAS                                                                                                  | Convocado                                                         | CREDE13                                                       | 0                                                     | ۶                                        |  |  |  |

-

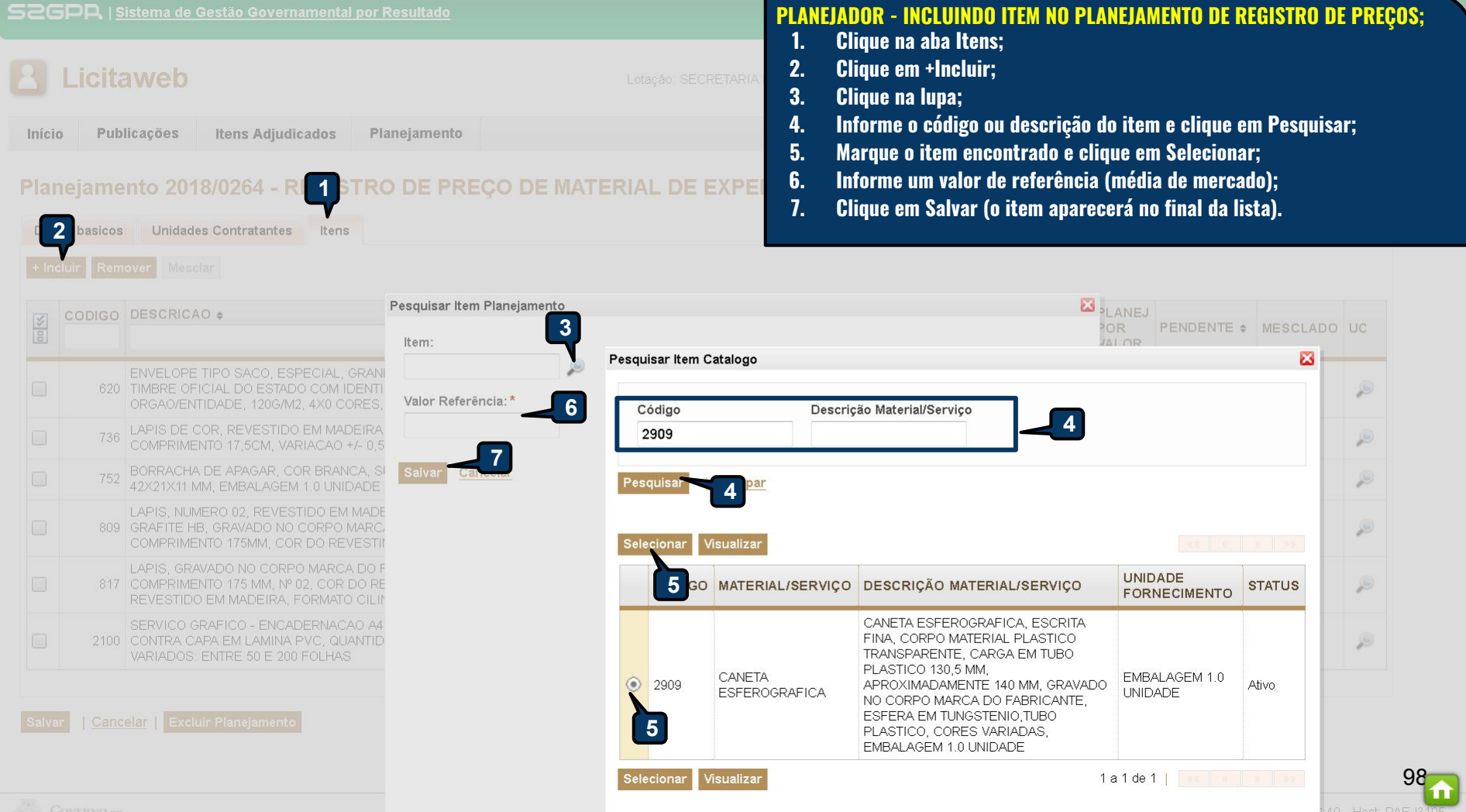

| LICITAWED                                                                                                    | Lotação: SEC                                                                                                    | 1.<br>2.                         | Pesquise os itens pelo código ou des<br>Selecione os itens (da mesma classe                                                                 | crição;<br>e do Ca     | tálogo) que                | deseja mes        | sclar; |
|----------------------------------------------------------------------------------------------------|----------------------------------------------------------------------------------------------------|----------------------------------|----------------------------------------------------------------------------------------------------|------------------------|----------------------------|-------------------|--------|
| icio Publicações Itens Adjudicados F<br>anejamento 2018/0264 - REGISTF<br>Jados basicos Unida Contratantes Itens | Mesclar Item Planejamento<br>Item selecionado:<br>736 - LAPIS DE COR, REVESTIDO EM MADEIRA,<br>VARIACAO +/- 0,5CM, CAIXA 12.0 UNIDADE<br>Item:<br>736 - LAPIS DE COR, REVESTIDO EM MAD | 3.<br>4.<br>5.<br>6.<br>DEIRA, C | Clique em Mesclar;<br>Selecione o item de referência para l<br>Clique em Mesclar;<br>Clique em Salvar, após a confirmaçã<br>ORES DIVERSAS - | mesclar<br>o ou a q    | os demais c<br>ualquer mon | om ele;<br>nento. |        |
|                                                                                                    | Mesclar Cancelar                                                                                                    |                                  | 4                                                                                                    | PLANEJ<br>POR<br>VALOR | PENDENTE \$                | MESCLADO          | UC     |
| 620 ENVELOPE TIPO SACO, ESPECIAL, GRA<br>TIMBRE OFICIAL DO ESTADO COM IDEN<br>ORGAO/ENTIDADE, 120G/M2, 4X0 CORE: |                                                                                                    |                                  |                                                                                                    |                        | NÃO                        |                   | P      |
| LAPIS DE COR, REVESTIDO EM MADEIR<br>COMPRIMENTO 17,5CM, VARIACAO +/- 0                                          |                                                                                                    |                                  |                                                                                                    |                        | NÃO                        |                   | P      |
| BORRACHA DE APAGAR, COR BRANCA,<br>42X21X11 MM, EMBALAGEM 1.0 UNIDAD                                             | E                                                                                                    |                                  |                                                                                                    |                        | NÃO                        |                   | ø      |
| LAPIS, NUMERO 02, REVESTIDO EM MAD<br>GRAFITE HB, GRAVADO NO CORPO MAR<br>COMPRIMENTO 175MM, COR DO REVES        |                                                                                                    |                                  |                                                                                                    |                        | NÃO                        |                   | P      |
| LAPIS, GRAVADO NO CORPO MARCA DO<br>COMPRIMENTO 175 MM, № 02, COR DO F<br>REVESTIDO EM MADEIRA, FORMATO CIL      | -                                                                                                    |                                  |                                                                                                    |                        | NÃO                        |                   | P      |
| 2100 SERVICO GRAFICO - ENCADERNACAO A<br>CONTRA CAPA EM LAMINA PVC, QUANTI<br>VARIADOS: ENTRE 50 E 200 FOLHAS    |                                                                                                    |                                  |                                                                                                    |                        | NÃO                        |                   | P      |
| 2909 CANETA ESFEROGRAFICA, ESCRITA FIN<br>PLASTICO TRANSPARENTE, CARGA EM<br>APROXIMADAMENTE 140 MM, GRAVADO     | NO CORPO MA                                                                                                    |                                  |                                                                                                    |                        | NÃO                        |                   | P      |

÷

| 52G           |               | istema de ·                         | <u>Gestão Governamental</u>                                                                                                    | por Resultado                                                       |                                       | PLANEJADOR - ITENS/PLANEJAMENTO DE SERVIÇO |                                  |                                                   |                      |                       |                        |                                |                           |          |
|---------------|---------------|-------------------------------------|----------------------------------------------------------------------------------------------------|---------------------------------------------------------------------|---------------------------------------|--------------------------------------------|----------------------------------|---------------------------------------------------|----------------------|-----------------------|------------------------|--------------------------------|---------------------------|----------|
| 2<br>Inícia   | Licita<br>Pub | aweb<br>licações                    | Itens Adjudicados                                                                                                    | Planejamento                                                        | Lotação: SE                           | <sub>≣C</sub> 1.<br>2.                     | Marque a<br>marcado<br>Clique er | a caixa Pl<br>, <mark>a unida</mark><br>m Salvar. | ANEJ PO<br>le convoc | R VALOR<br>cada irá i | quando o<br>nformar    | o item for de<br>o valor do se | e serviço, (ı<br>erviço); | quando   |
| Dado<br>+ Inc | bs basicos    | Unidado                             | es Contratantes Itens                                                                                                    | RO DE PREÇO DE I                                                    |                                       | EXPEDI                                     | ENTE                             |                                                   |                      |                       |                        |                                |                           |          |
| <b>*</b>      | CODIGO        | DESCRICA                            | AO <b>\$</b>                                                                                                    |                                                                     | UNID<br>FORNECIMENTO                  | QTD<br>TOTAL<br>HIST                       | MÉDIA<br>HIST<br>(R\$)           | QTD<br>TOTAL<br>PLAN                              | VLR<br>TOTAL<br>PLAN | AMPLA<br>DISPUTA      | PLANEJ<br>POR<br>VALOR | PENDENTE \$                    | MESCLADO                  | UC       |
|               | 620           | ENVELOPE<br>TIMBRE OF<br>ORGAO/EN   | VELOPE TIPO SACO, ESPECIAL, GRANDE, PAPEL AP, BRASAO E<br>IBRE OFICIAL DO ESTADO COM IDENTIFICACAO DO<br>GAO/ENTIDADE, 120G/M2, 4X0 CORES, DIMENSOES 2 |                                                                     | PACOTE 100.0<br>UNIDADE               | 12.311,00                                  | 0,26                             | 0,00                                              | 0,00                 |                       |                        | NÃO                            |                           | ۵        |
|               | 736           | LAPIS DE C<br>COMPRIME              | COR, REVESTIDO EM MADE<br>ENTO 17,5CM, VARIACAO +/                                                                                                    | EIRA, CORES DIVERSAS,<br>~ 0,5CM, CAIXA 12.0 UNIDADE                | CAIXA 12.0<br>UNIDADE                 | 3.219,00                                   | 4,48                             | 0,00                                              | 0,00                 |                       |                        | NÃO                            |                           | P        |
|               | 752           | BORRACHA<br>42X21X11 N              | A DE APAGAR, COR BRANC<br>/M, EMBALAGEM 1.0 UNID/                                                                                                    | A, SUPORTE PLASTICO, LATEX,<br>ADE                                  | EMBALAGEM 1.0<br>UNIDADE              | 2.444,90                                   | 1,01                             | 0,00                                              | 0,00                 |                       |                        | NÃO                            |                           | ø        |
|               | 809           | LAPIS, NUN<br>GRAFITE H<br>COMPRIME | MERO 02, REVESTIDO EM N<br>B, GRAVADO NO CORPO M<br>ENTO 175MM, COR DO REVI                                                                            | IADEIRA, FORMATO CILINDRICO,<br>ARCA DO FABRICANTE,<br>ESTIMENTO P  | CAIXA 144.0<br>UNIDADE                | 241,00                                     | 32,64                            | 0,00                                              | 0,00                 |                       |                        | NÃO                            |                           | ø        |
|               | 817           | LAPIS, GRA<br>COMPRIME<br>REVESTIDO | WADO NO CORPO MARCA<br>ENTO 175 MM, № 02, COR D<br>D EM MADEIRA, FORMATO                                                                               | DO FABRICANTE, GRAFITE HB,<br>O REVESTIMENTO PRETO,<br>CILINDRIC    | AVULSO 1.0<br>UNIDADE                 | 10.636,00                                  | 0,32                             | 0,00                                              | 0,00                 |                       | ſ                      | 1 NÃO                          |                           | ۵        |
|               | 2100          | SERVICO G<br>CONTRA C/<br>VARIADOS: | GRAFICO - ENCADERNACA<br>APA EM LAMINA PVC, QUA<br>ENTRE 50 E 200 FOLHAS                                                                               | O A4 EM ESPIRAL, CAPA E<br>NTIDADE E MODELOS                        |                                       | 28,00                                      | 25,00                            | 0,00                                              | 0,00                 |                       |                        | NÃO                            |                           | ø        |
|               | 2909          | CANETA ES<br>PLASTICO<br>APROXIMA   | SFEROGRAFICA, ESCRITA I<br>TRANSPARENTE, CARGA E<br>DAMENTE 140 MM, GRAVAI                                                                             | FINA, CORPO MATERIAL<br>M TUBO PLASTICO 130,5 MM,<br>DO NO CORPO MA | EMBALAGEM 1.0<br>UNIDADE              | 0,00                                       | 0,53                             | 0,00                                              | 0,00                 |                       |                        | NÃO                            |                           | ۶        |
|               | 2             |                                     |                                                                                                    |                                                                     | a a a a a a a a a a a a a a a a a a a |                                            |                                  | 4)                                                | /                    |                       |                        |                                | 11                        | <u> </u> |

1996

.

# Dicitaweb Inicio Publicações Itens Adjudicados Planejamento Registro de Preços

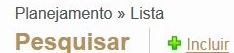

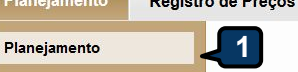

| NEJADOR | - CONSOLIDANDO | <b>O PLANEJAMENTO</b> |
|---------|----------------|-----------------------|

- Clique na opção Planejamento no menu superior;
- 2. Para localizar o planejamento utilize um ou mais critérios e clique em pesquisar;
- 3. Marque o planejamento encontrado
- 4. Clique em Editar.

PL/

1.

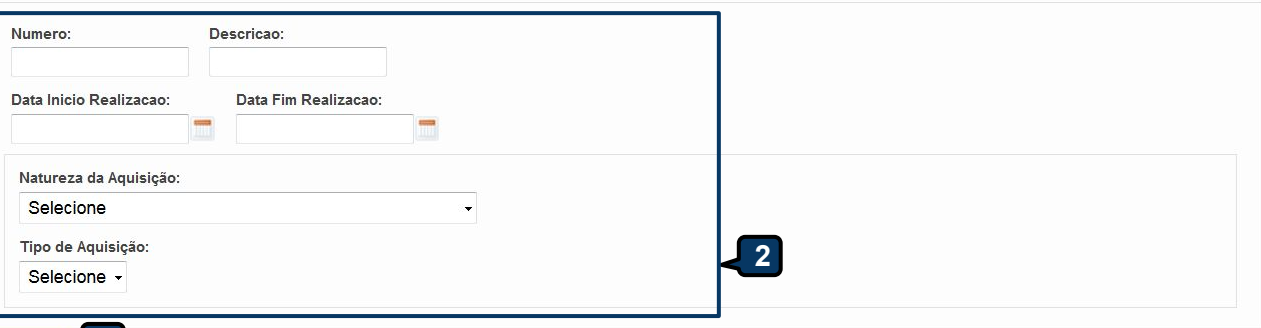

esquisar 2 par

| Editar   | 4                    |                           |                     |                                                                                                  |                                        |                            |
|----------|----------------------|---------------------------|---------------------|--------------------------------------------------------------------------------------------------|----------------------------------------|----------------------------|
| \$8      | TIPO                 | STATUS                    | NÚMERO              | DESCRIÇÃO                                                                                        | UNID. PLANEJADORA                      | REALIZAÇÃO                 |
|          | Registro de<br>Preco | Finalizado                | 2017/0026           | RP PARA AQUISIÇÃO DE PASTAS AZ                                                                   | SECRETARIA DO PLANEJAMENTO<br>E GESTÃO | 26/12/2017 -<br>28/12/2017 |
| <b>-</b> | 3 <sup>o de</sup>    | Aguardando<br>Finalização | 2017/0025           | REGISTRO DE PREÇOS PARA AQUISIÇÃO DE MATERIAL DE<br>CONSUMO - COPOS DESCARTÁVEIS                 | SECRETARIA DO PLANEJAMENTO<br>E GESTÃO | 21/12/2017 -<br>27/12/2017 |
|          | Registro de<br>Preco | Aguardando<br>Finalização | 2017/0006           | Registro de Preços para aquisição de Material de Consumo - Impressos Padronizados                | SECRETARIA DO PLANEJAMENTO<br>E GESTÃO | 30/11/2017 -<br>20/12/2017 |
|          | Registro de<br>Preco | Aguardando<br>Finalização | 2017/0005           | Registro de Preços para aquisição de Material de Consumo - Produção<br>de Higienização           | SECRETARIA DO PLANEJAMENTO<br>E GESTÃO | 30/11/2017 -<br>20/12/2017 |
|          | Registro de<br>Preco | Aguardando<br>Finalização | 2017/0004           | Registro de Preços para aquisição de Material de Consumo - Limpeza<br>Geral                      | SECRETARIA DO PLANEJAMENTO<br>E GESTÃO | 30/11/2017 -<br>20/12/2017 |
|          | Registro de<br>Preco | Aguardando<br>Finalização | 2017/0003           | Registro de Preços para aquisição de Material de Consumo - Limpeza e<br>Produção de Higienização | SECRETARIA DO PLANEJAMENTO<br>E GESTÃO | 30/11/2017 -<br>20/12/2017 |
| /s2gprh  | nomol.sefaz.ce.gov   | .br/licita-web/paginas/   | planejamento/Planej | amentoList.seam                                                                                  | SECRETARIA DO PLANEJAMENTO             | 01/12/2017 -               |

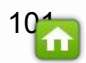

## Licitaweb

| Início | Publicações | Itens Ac | djudicados | Documen | tos | Planejamer |
|--------|-------------|----------|------------|---------|-----|------------|
| Planei | amento 2    | 017/0026 | - 1        | eh      |     |            |
|        |             | 01110020 |            |         |     |            |
| riunoj | amonto 2    |          | 1          |         |     |            |

## PLANEJADOR - CONSOLIDANDO O PLANEJAMENTO DE REGISTRO DE PREÇOS

- 1. Clique na aba Itens;
- 2. Informe o valor estimado de cada item;
  - Marque o item que NÃO terá participação de MPE, nos termos da lei nº 123/2006, se for o caso;
- 4. Selecione o motivo para a NÃO participação de MPE;
- 5. Clique em Salvar;

3.

6. Clique em Consolidar Planejamento..

| 100 | CODIGO | DESCRICAO                                                                                                    | UND.<br>FORNECIMENTO  | QTD.REF. | VALOR<br>REF.<br>(R\$) | QTD.<br>TOTAL<br>PLAN. | PREÇO<br>ESTIMADO(R\$) | TOTAL<br>PLAN.<br>(R\$) | QTD.<br>MPE -<br>%  | QTD.<br>AMPLA<br>- % | EXCEÇÃO<br>PARTIC. | DESUSO ¢ | PENDENTE \$ | MESCLADO \$ |   |
|-----|--------|----------------------------------------------------------------------------------------------------|-----------------------|----------|------------------------|------------------------|------------------------|-------------------------|---------------------|----------------------|--------------------|----------|-------------|-------------|---|
|     | 224    | PASTA AZ, FORRADA COM PAPEL MONOLUCIDO 75GR<br>PLASTIFICADO, MECANISMO NIQUELADO, 345MM X 280MM X 60MM<br>(41- 5%), LOMBO ESTREITO, CARTAO REGICADO, AVULSO  | AVULSO 1.0<br>UNIDADE | 175,00   | 5,14                   | 200.00                 | 5,9000                 | 1.180,00                | 200,00 -<br>100,00% | 0,00 -<br>0,00%      | •                  | Não      | NÃO         |             | P |
|     | 225    | PASTA AZ, MEDINDO 250 X 90 MM, LOMBO LARGO, AVULSO 1.0<br>UNIDADE                                                                                            | AVULSO 1.0<br>UNIDADE | 1.323,00 | 11,69                  | 100,00                 | 1.000,0000             | 100.000,00              | 25,00 -<br>25,00%   | 75,00 -<br>75,00%    |                    | Sim      | NÃO         |             | 2 |
|     | 226    | PASTA AZ, MEDINDO 250 X 50 MM, LOMBO ESTREITO, AVULSO 1.0<br>UNIDADE                                                                                         | AVULSO 1.0<br>UNIDADE | 143,00   | 5,24                   | 300,00                 | 5,5000                 | 1.650,00                | 300,00 -<br>100,00% | 0,00 -<br>0,00%      |                    | Sim      | NÃO         |             | P |
|     | 1882   | PASTA AZ, PORTA-ETIQUETA NA LOMBADA, CORES VARIADAS,<br>FERRAGEM NIQUELADA, 345MM X 285MM X 60MM (+/- 5%), LOMBO<br>ESTREITO, EM POLIPROPILENO, OPACA, AVULS | AVULSO 1.0<br>UNIDADE | 127,00   | 7,10                   | 2                      | 10,0000                | 4.000,00                | 0,00 -<br>0,00%     | 400,00 -<br>100,00%  | ~                  | 3 Não    | NÃO         |             | ۶ |

Salvar 🛛 Consolidar Planejamento 📋

#### 1 Cancelar

#### Justificar a não participação de MPE

Informe o motivo para a não participação de MPE.

Registro atualizado

Lei 123/06, art. 49, II - não houver um mínimo de 3 (três) fornecedores competitivos enquadrados como microempresas ou empresas de pequeno porte sediados local ou regionalmente e capazes de cumprir as exigências estabelecidas no instrumento convocatório.

Lei 123/06, art. 49, III - o tratamento diferenciado e simplificado para as microempresas e empresas de pequeno porte não for vantajoso para a administração pública ou representar prejuízo ao conjunto ou complexo do objeto a ser contratado.

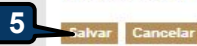

## Licitaweb

Dados

basicos

| Início | Publicações | Itens Adjudicados | Documentos |  |
|--------|-------------|-------------------|------------|--|
|--------|-------------|-------------------|------------|--|

Itens

3. Registro de Preços

## PLANEJADOR - EMITINDO O RELATÓRIO CONSOLIDADO DO PLANEJAMENTO

- Certifique-se que o planejamento foi consolidado (finalizado);
- Clique em Relatório Consolidado para baixar o arquivo em PDF; 2.
  - Observe que a participação de MPEs foi aplicada conforme a lei nº 123/2006.

## Planejamento 2017/0026 - Licitaweb Unidade

Compras

| 5500 | CODIG | DESCRICAO                                                                                                    | UND.<br>FORNECIMENTO  | QTD.REF.                             | VALOR<br>REF.<br>(R\$) | QTD.<br>TOTAL<br>PLAN. | PREÇO<br>ESTIMADO(R\$) | TOTAL<br>PLAN.<br>(R\$) | QTD.<br>MPE - | QTD.<br>AMPLA<br>- % | EXCEÇÃO<br>PARTIC. | DESUSO ¢ | PENDENTE \$ | MESCLADO \$ |   |
|------|-------|----------------------------------------------------------------------------------------------------|-----------------------|--------------------------------------|------------------------|------------------------|------------------------|-------------------------|---------------|----------------------|--------------------|----------|-------------|-------------|---|
|      | 224   | PASTA AZ, FORRADA COM PAPEL MONOLUCIDO 75GR<br>PLASTIFICADO, MECANISMO NIQUELADO, 246MM X 280MM X 60MM<br>(4/- 5%), LOMBO ESTREITO, CARTAO RECICLADO, AVULSO     | AVULSO 1.0            | 175.00                               | 5 14                   | 200.00                 | 5 9000                 | 1 180 00                | 00-           | 0,00 -<br>0,00%      | ۵                  | Não      | NÃO         |             | ø |
|      | 22    | PASTA AZ, MEDINDO 250 X 90 MM, LOMBO LARGO, AVULSO 1.0<br>UNIDADE                                                                                                | Planejamento F        | Planeiamento Finalizado com Sucesso. |                        |                        |                        |                         |               | 75,00 -<br>75,00%    |                    | Sim      | NÃO         |             | P |
|      | 22    | PASTA AZ, MEDINDO 250 X 50 MM, LOMBO ESTREITO, AVULSO 1.0<br>UNIDADE                                                                                             |                       |                                      |                        |                        |                        |                         | 1,00 -        | 0,00 - 0,00%         |                    | Sim      | NÃO         |             | P |
|      | 188.  | PASTA AZ, PORTA-ETIQUETA NA LOMBADA, CORES VARIADAS,<br>521 FERRAGEM NIQUELADA, 345MM X 285MM X 60MM (+/- 5%), LOMBO<br>ESTREITO, EM POLIPROPILENO, OPAGA, AVULS | AVULSO 1.0<br>UNIDADE | 127,00                               | 7,10                   | 400,00                 | 10,0000                | 4.000,00                | 0,00 - 0,00%  | 400,00 -<br>100,00%  | <b>e</b>           | Não      | NÃO         |             | P |

1.

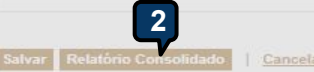

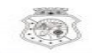

GOVERNO DO ESTADO DO CEARÁ

#### RELATÓRIO PLANEJAMENTO CONSOLIDADO

Planejamento Nº: 2017/0026

Planejamento

Órgão Gestor do Registro de Preço: SECRETARIA DO PLANEJAMENTO E GESTÃO Natureza/Tipo de Aquisição: MATERIAL DE CONSUMO / MATERIAL DE E 3 EDIENTE Descrição: RP PARA AQUISIÇÃO DE PASTAS AZ

| COD.<br>CATÁLAGO | DESCRIÇÃO DO ITEM                                                                                                    | Participação<br>MPE           | QTD    | PREÇO<br>ESTIMADO | TOTAL<br>ESTIMADO |  |
|------------------|----------------------------------------------------------------------------------------------------|-------------------------------|--------|-------------------|-------------------|--|
| 1                | 2240 - PASTA AZ, FORRADA COM PAPEL MONOLUCIDO 75GR<br>PLASTIFICADO, MECANISMO NIQUELADO, 345MM X 260MM X 60MM<br>(+/- 5%), LOMBO ESTREITO, CARTAO RECICLADO, AVULSO 1.0<br>UNIDADE.   | Exclusiva -<br>100.00%        | 200,00 | 5,90              | 1.180,00          |  |
| 2                | 2259 - PASTA AZ, MEDINDO 250 X 90 MM, LOMBO LARGO, AVULSO 1.0<br>UNIDADE.                                                                                                    | Cota<br>Reservada -<br>25.00% | 25,00  | 1.000,00          | 25.000,00         |  |
| 3                | 2259 - PASTA AZ, MEDINDO 250 X 90 MM, LOMBO LARGO, AVULSO 1.0<br>UNIDADE.                                                                                                    | Ampla<br>Disputa -<br>75.00%  | 75,00  | 1.000,00          | 75.000,00         |  |
| 4                | 2267 - PASTA AZ, MEDINDO 250 X 50 MM, LOMBO ESTREITO, AVULSO<br>1.0 UNIDADE.                                                                                                    | Exclusiva -<br>100.00%        | 300,00 | 5,50              | 1.650,00          |  |
| 5                | 18821 - PASTA AZ, PORTA-ETIQUETA NA LOMBADA, CORES<br>VARIADAS, FERRAGEM NIQUELADA, 345MM X 285MM X 60MM (+/-<br>5%), LOMBO ESTREITO, EM POLIPROPILENO, OPACA, AVULSO 1.0<br>UNIDADE. | Ampla<br>Disputa -<br>100.00% | 400,00 | 10,00             | 4.000,00          |  |
| Total Estin      | nado do Planejamento:                                                                                                    |                               |        |                   | 106.830.00        |  |

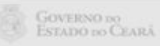

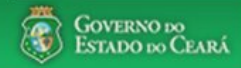

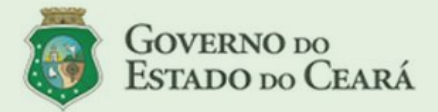

#### LICITAWEB - Publicação das Licitações v1.8

É um sistema por meio do gual os órgãos e entidades do Governo do Estado divulgam as licitações e contratações diretas, assim como disponibilizam os instrumentos convocatórios e demais informações sobre os procedimentos de aquisição.

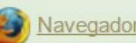

Navegador padrão - Firefox

### PASSO A PASSO DO SISTEMA LICITAWEB - AMBIENTE DE PRODUÇÃO https://s2gpr.sefaz.ce.gov.br/licita-web

| Usuário    | GESTOR UNIDADE CONTRATANTE                                                                                                    |
|------------|----------------------------------------------------------------------------------------------------|
| Login      | CPF DO USUÁRIO                                                                                                    |
| Senha      | Senha de acesso ao S2GPR                                                                                                    |
| Permissões | Informar quantidades ou valores (no caso de serviço) nos planejamentos, de acordo<br>com as necessidades de aquisição para 12 meses, e emitir o termo de adesão ao<br>registro de preços. |

# LICITAWEB - MÓDULO PLANEJAMENTO **TIPO - REGISTRO DE PREÇOS**

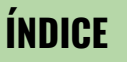

- Fazendo login no Licitaweb; 1.
- 2. Localizando um planejamento
- 3. Informando dados do planejamento
- Finalizando o planejamento 4.
- Emitindo o Termo de Adesão 5.

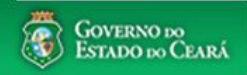

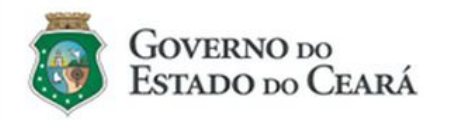

#### LICITAWEB - Publicação das Licitações v1.8

É um sistema por meio do qual os órgãos e entidades do Governo do Estado divulgam as licitações e contratações diretas, assim como disponibilizam os instrumentos convocatórios e demais informações sobre os procedimentos de aquisição.

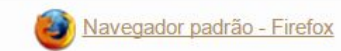

| Cidadão<br>Acompanhe as Licitações Publicadas                                                                   |
|----------------------------------------------------------------------------------------------------|
| Usuário (CPF):                                                                                                  |
| Senha:                                                                                                    |
| Entrar Esqueci Minha Senha                                                                                      |
|                                                                                                    |
| UNIDADE CONTRATANTE - Acessando o<br>Licitaweb<br>1. Digite o CPF;<br>2. Digite a senha;<br>3. Clique em Entrar |

| 3<br>Início    |                                 | /eb<br>;ões Itens Adj   | judicados       | Planejamento                                          | AMBIE<br>Lotação: SECRETA | UNID<br>1.<br>2.<br>3.<br>4. | ADE CONTRATA<br>Clique na op<br>Utilize um or<br>Marque o pla<br>Clique em Ec | NTE - Localizando um pl<br>ção Planejamento no mo<br>u mais critérios de busc<br>anejamento encontrado;<br>litar. | anejamento<br>enu superior;<br>a e clique em Pesquisar; |
|----------------|---------------------------------|-------------------------|-----------------|-------------------------------------------------------|---------------------------|------------------------------|-------------------------------------------------------------------------------|----------------------------------------------------------------------------------------------------|---------------------------------------------------------|
| laneja<br>Pesc | amento » Lista<br><b>quisar</b> | ♣ <u>Incluir</u>        |                 | Visualizar Planejamentos Disponíveis                  |                           |                              |                                                                               |                                                                                                    |                                                         |
| Num            | nero:                           | Descricao               | :               |                                                       |                           |                              |                                                                               |                                                                                                    |                                                         |
| Data           | a Inicio Realiza                | cao: Data F             | im Realizacao   | : Tipo Planejamento: Status:<br>Selecione - Selecione | ~                         |                              |                                                                               |                                                                                                    |                                                         |
| Nat<br>S       | tureza da Aqui<br>Selecione     | isição:                 |                 | v                                                     |                           |                              |                                                                               |                                                                                                    |                                                         |
| Tip<br>S       | oo de Aquisição<br>Selecione 👻  | ):                      |                 |                                                       |                           |                              |                                                                               |                                                                                                    |                                                         |
| Pesqu          | isar   Limp                     | ar                      |                 |                                                       |                           |                              |                                                                               |                                                                                                    |                                                         |
| Editar<br>종日   | тіро                            | STATUS                  | NÚMERO          | DESCRIÇÃO                                             | UNID. F                   | LANEJA                       | dora                                                                          | 3 4 » »»<br>REALIZAÇÃO                                                                                            |                                                         |
| <b></b>        | <b>3</b> 0 de                   | Em Realização           | 2018/0264       | REGISTRO DE PREÇO DE MATERIAL DE EXPEDIENTE           | SECRET<br>GESTÃC          | TARIA DO<br>)                | PLANEJAMENTO E                                                                | 25/05/2018 -<br>31/05/2018                                                                                        |                                                         |
|                | Registro de<br>Preço            | Em Realização           | 2018/0263       | RP DE SERVIÇO                                         | SECRET<br>GESTÃO          | TARIA DO<br>)                | PLANEJAMENTO E                                                                | 23/05/2018 -<br>30/05/2018                                                                                        |                                                         |
|                | Registro de<br>Preço            | Finalizado              | 2018/0262       | RP DE SERVIÇO DE PASSAGENS                            | SECRET<br>GESTÃO          | TARIA DO<br>)                | PLANEJAMENTO E                                                                | 01/05/2018 -<br>04/05/2018                                                                                        |                                                         |
|                | Registro de<br>Preco            | Finalizado              | 2018/0261       | RP DE AGUA MINERAL                                    | SECRET<br>GESTÃO          | TARIA DO<br>)                | PLANEJAMENTO E                                                                | 23/05/2018 -<br>24/05/2018                                                                                        | 10                                                      |
| //s2gpi        | rhomol.sefaz.ce.c               | ov.br/licita-web/pagina | s/planejamento/ | PlanejamentoList.seam                                 |                           |                              |                                                                               |                                                                                                    |                                                         |

J

| SSGE   | PR   <u>Sistema de</u> | Gestão Governamental | por Resultado | UNIDADE CONTRATANTE - Informando dados do planejamento                                                                                         |
|--------|------------------------|----------------------|---------------|----------------------------------------------------------------------------------------------------|
| L      | icitaweb               |                      |               | AME 1. Verifique as informações do planejamento, especialmente o<br>Lotação: SECRE status e o prazo de realização;<br>2. Clique na guia Itens. |
| Início | Publicações            | Itens Adjudicados    | Planejamento  |                                                                                                    |
| Plane  | jamento 201            | 8/0264               |               |                                                                                                    |

#### 2 Dados basicos Itens Tipo Planejamento: Numero: Descricao: RP REGISTRO DE PREÇO DE MATERIAL DE EXPEDIENTE 20180264 Data Inicio Realizacao: Data Fim Realizacao: Status: $\sqrt{1}$ 00003 -Em Realização 25/05/2018 31/05/2018 Aquisicao: NATUREZA AQUISICA TIPO AQUISICAO MATERIAL DE CONSUMO MATERIAL DE EXPEDIENTE

Salvar Finalizar Planejamento <u>Cancelar</u>

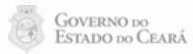

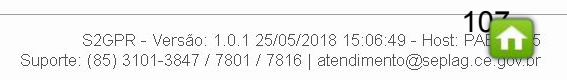

# Licitaweb

Dados basicos Itens

| Início | Publicações | Itens Adiudicados      | Planeiamento |
|--------|-------------|------------------------|--------------|
|        |             | iterite i taja a leade |              |

## Planejamento 2018/0264

.

## UNIDADE CONTRATANTE - Informando dados do planejamento

- 1. Se preferir, clique para ordenar os itens por descrição;
- 2. Verifique a descrição do item e informe a quantidade ou valor (no caso de serviço) de acordo com as necessidades de aquisição para o ano. Se houver item que não deseja planejar, informe O (zero);
- 3. Clique em Salvar.

|  |            |                                                                                                    |                          |                  |      |         |       |        |              | Valor total histó | rico: R\$ 0,00 | ) Valo | or total pla | anejado: R\$ 0,00 |
|--|------------|----------------------------------------------------------------------------------------------------|--------------------------|------------------|------|---------|-------|--------|--------------|-------------------|----------------|--------|--------------|-------------------|
|  | CODIGO     |                                                                                                    | LINUD                    |                  |      | HISTORI | co    |        | PLANEJAMENTO | )                 |                | OTD    | OTD          |                   |
|  |            | o descricao                                                                                                    | FORNECIMENTO             | STATUS           | QTD  | VALOR   | TOTAL | QTD    | VALOR SERV   | VALOR<br>MAT      | TOTAL          | MPE    | AMPLA        | REPLANEJAR        |
|  | ÷ <b>4</b> |                                                                                                    | <b>+</b>                 | +                | ÷    | * * *   |       | ÷ •    |              |                   |                | ÷      | ÷            | ÷                 |
|  | 81         | LAPIS, GRAVADO NO CORPO MARCA DO FABRICANTE, GRAFITE HB,           17         COMPRIMENTO 175 MM, № 02, COR DO REVESTIMENTO PRETO,           REVESTIDO EM MADEIRA, FORMATO CILINDRIC | AVULSO 1.0<br>UNIDADE    | Em<br>Realização | 0,00 | 0,00    | 0,00  | 200,00 | 2            | 0,32              | 64,00          | -      | -            |                   |
|  | 73         | <sup>38</sup> LAPIS DE COR, REVESTIDO EM MADEIRA, CORES DIVERSAS,<br>COMPRIMENTO 17,5CM, VARIACAO +/- 0,5CM, CAIXA 12.0 UNIDADE                                                      | CAIXA 12.0<br>UNIDADE    | Em<br>Realização | 0,00 | 0,00    | 0,00  | 150,00 |              | 4,48              | 672,00         | -      | -            |                   |
|  | 76         | BORRACHA DE APAGAR, COR BRANCA, SUPORTE PLASTICO, LATEX<br>42X21X11 MM, EMBALAGEM 1.0 UNIDADE                                                                                        | EMBALAGEM 1.0<br>UNIDADE | Em<br>Realização | 0,00 | 0,00    | 0,00  | 300,00 |              | 1,01              | 303,00         | -      | -            |                   |
|  | 80         | LAPIS, NUMERO 02, REVESTIDO EM MADEIRA, FORMATO CILINDRICO<br>09 GRAFITE HB, GRAVADO NO CORPO MARCA DO FABRICANTE,<br>COMPRIMENTO 175MM, COR DO REVESTIMENTO P                       | CAIXA 144.0<br>UNIDADE   | Em<br>Realização | 0,00 | 0,00    | 0,00  | 700,00 |              | 32,64             | 22.848,00      | -      | -            |                   |
|  | 62         | ENVELOPE TIPO SACO, ESPECIAL, GRANDE, PAPEL AP, BRASAO E<br>TIMBRE OFICIAL DO ESTADO COM IDENTIFICACAO DO<br>ORGAO/ENTIDADE, 120G/M2, 4X0 CORES, DIMENSOES 2                         | PACOTE 100.0<br>UNIDADE  | Em<br>Realização | 0,00 | 0,00    | 0,00  | 200,00 |              | 0,26              | 52,00          | -      | -<br>-       |                   |
|  | 290        | CANETA ESFEROGRAFICA, ESCRITA FINA, CORPO MATERIAL<br>9 PLASTICO TRANSPARENTE, CARGA EM TUBO PLASTICO 130,5 MM,<br>APROXIMADAMENTE 140 MM, GRAVADO NO CORPO MA                       | EMBALAGEM 1.0<br>UNIDADE | Em<br>Realização | 0,00 | 0,00    | 0,00  | 0,00   |              | 0,53              | 0,00           | -      | -            |                   |
|  | 210        | SERVICO GRAFICO - ENCADERNACAO A4 EM ESPIRAL, CAPA E<br>CONTRA CAPA EM LAMINA PVC, QUANTIDADE E MODELOS VARIADOS<br>ENTRE 50 E 200 FOLHAS                                            |                          | Em<br>Realização | 0,00 | 0,00    | 0,00  |        | 2.200,00     | 2                 | 2.200,00       | -      | -            |                   |

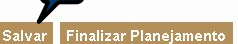

Cancelar
| 3    | Lici        | taweb                                                                                                    |                          |            | JNID<br>1. | ADE C<br>Apó<br>Plar | ONTR/<br>s info<br>iejam | ATANTE - Fin<br>rmar as qua<br>ento. | alizando o planeja<br>ntidades ou valore | <mark>mento</mark><br>s (no caso | de serv       | iço),      | cliqu        | e em Finali       |
|------|-------------|----------------------------------------------------------------------------------------------------|--------------------------|------------|------------|----------------------|--------------------------|--------------------------------------|------------------------------------------|----------------------------------|---------------|------------|--------------|-------------------|
| Iníc | io Pu       | blicações Itens Adjudicados Planejamento                                                                                                    |                          | _          |            |                      |                          |                                      |                                          |                                  |               |            |              |                   |
| Na   | neiam       | ento 2018/0264                                                                                                    |                          |            |            |                      |                          |                                      |                                          |                                  |               |            |              |                   |
| n    | incjain     |                                                                                                    |                          |            |            |                      |                          |                                      |                                          |                                  |               |            |              |                   |
| Da   | Idos basico | itens                                                                                                    |                          |            |            |                      |                          |                                      |                                          | Valor total histói               | rico: R\$ 0.0 | 0 Valo     | r total pl   | aneiado: R\$ 0.00 |
|      |             |                                                                                                    |                          |            |            | HISTORI              | со                       |                                      | PLANEJAMENTO                             | 1                                |               |            |              |                   |
|      | CODIGO      | DESCRICAO                                                                                                    | UNID<br>FORNECIMENTO     | STATUS     | QTD        | VALOR                | TOTAL                    | QTD                                  | VALOR SERV                               | VALOR<br>MAT                     | TOTAL         | QTD<br>MPE | QTD<br>AMPLA | REPLANEJAR        |
|      | ¢           | <b>*</b>                                                                                                    | ÷                        | ÷          | ¢          | ¢                    | ¢                        | <b>÷</b>                             | ÷                                        |                                  |               | ÷          | ÷            | ÷                 |
|      | 817         | LAPIS, GRAVADO NO CORPO MARCA DO FABRICANTE, GRAFITE HB,<br>COMPRIMENTO 175 MM, Nº 12, COR DO REVESTIMENTO PRETO,<br>REVESTIDO EM MADEIRA, FORMATO CILINDRIC | lensagem(ns)             | ucesso.    |            |                      |                          |                                      |                                          | 0,32                             | 64,00         | -          | -            |                   |
| )    | 736         | LAPIS DE COR, REVESTIDO EM MADEIRA, CORES DIVERSAS,<br>COMPRIMENTO 17,5CM, VARIACAO +/- 0,5CM, CAIXA 12.0 UNIDADE                                            | UNIDADE                  |            | - *        | -1                   | - 1                      |                                      |                                          | 4,48                             | 672,00        | -          | -            |                   |
| )    | 752         | BORRACHA DE APAGAR, COR BRANCA, SUPORTE PLASTICO, LATEX, 42X21X11 MM, EMBALAGEM 1.0 UNIDADE                                                                  | EMBALAGEM 1.0<br>UNIDADE | Finalizado | 0,00       | 0,00                 | 0,00                     | 300,00                               |                                          | 1,01                             | 303,00        | -          | -            |                   |
| )    | 809         | LAPIS, NUMERO 02, REVESTIDO EM MADEIRA, FORMATO CILINDRICO,<br>GRAFITE HB, GRAVADO NO CORPO MARCA DO FABRICANTE,<br>COMPRIMENTO 175MM, COR DO REVESTIMENTO P | CAIXA 144.0<br>UNIDADE   | Finalizado | 0,00       | 0,00                 | 0,00                     | 700,00                               |                                          | 32,64                            | 22.848,00     | -          | -            |                   |
| )    | 620         | ENVELOPE TIPO SACO, ESPECIAL, GRANDE, PAPEL AP, BRASAO E<br>TIMBRE OFICIAL DO ESTADO COM IDENTIFICACAO DO<br>ORGAO/ENTIDADE, 120G/M2, 4X0 CORES, DIMENSOES 2 | PACOTE 100.0<br>UNIDADE  | Finalizado | 0,00       | 0,00                 | 0,00                     | 200,00                               |                                          | 0,26                             | 52,00         | -          | -            |                   |
|      | 2909        | CANETA ESFEROGRAFICA, ESCRITA FINA, CORPO MATERIAL<br>PLASTICO TRANSPARENTE, CARGA EM TUBO PLASTICO 130,5 MM,<br>APROXIMADAMENTE 140 MM, GRAVADO NO CORPO MA | EMBALAGEM 1.0<br>UNIDADE | Finalizado | 0,00       | 0,00                 | 0,00                     | 0,00                                 |                                          | 0,53                             | 0,00          | -          | 2            |                   |
| ]    | 2100        | SERVICO GRAFICO - ENCADERNACAO A4 EM ESPIRAL, CAPA E<br>CONTRA CAPA EM LAMINA PVC, QUANTIDADE E MODELOS VARIADOS:<br>ENTRE 50 E 200 FOLHAS                   |                          | Finalizado | 0,00       | 0,00                 | 0,00                     |                                      | 2.200,00                                 |                                  | 2.200,00      | -          | -            |                   |

Salvar Finalizar Planejamento | <u>Cancelar</u>

-

\*

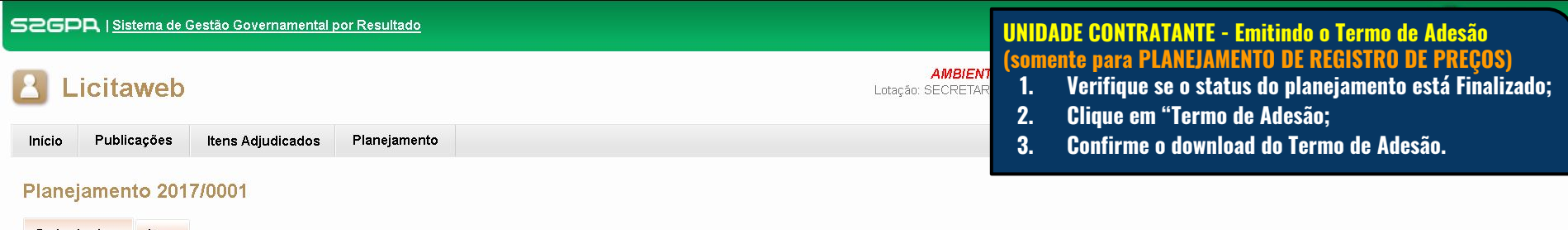

| ripor i ariejamento. T | willow w.            | Deseriede.                | ~                       |                                                                                                    |
|------------------------|----------------------|---------------------------|-------------------------|----------------------------------------------------------------------------------------------------|
| REG. DE PREÇOS         | 20170001             | REG. DE PREÇOS PARA AQUIS | ÇOES DE MAT. EXPEDIENTE | 2                                                                                                    |
| Status:                |                      | Data Inicio Realizacao:   | Data Fim Realizacao:    | Abrir "Licitacao_UUUI.pdf"                                                                                            |
| Finalizado 🚽 1         |                      | 01/11/2017                | 07/11/2017              | Vocë selecionou abrir:                                                                                                |
| Aquisicao:             |                      |                           |                         | tipo: Adobe Acrobat Document<br>de: http://sigprhomol.sefaz.ce.gov.br                                                 |
| NATUREZA AQUISIC       | A                    | TIPO                      | AQUISICAO               | O que o Firefox deve fazer?                                                                                           |
| MATERIAL DE CONSU      | МО                   | MATE                      | RIAL DE EXPEDIENTE      | ○ Abrir com o: Adobe Reader (aplicativo padrão)                                                                       |
| alvar Termo de Ades    | ão   <u>Cancelar</u> | <u>r</u>                  |                         | Salvar arquivo (D)     Fazer isso auto <u>m</u> aticamente nos arquivos como este de agora em diante.     OK Cancelar |

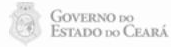

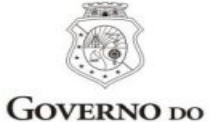

UNIDADE CONTRATANTE - Emitindo o Termo de Adesão (somente para PLANEJAMENTO DE REGISTRO DE PREÇOS)

GOVERNO DO Estado do Ceará O Termo de Adesão deve ser impresso, assinado e entregue ao gestor de registro de preços.

### TERMO DE ADESÃO AO REGISTRO DE PREÇOS PLANEJAMENTO Nº 2017/0026

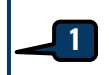

Por este termo de adesão, o(a) SECRETARIA DA EDUCACAO, inscrita no CNPJ sob o n.º 07.954.514/0001-25, neste ato representado pelos signatários abaixo, concorda em aderir ao registro de preços para aquisição/contratação de MATERIAL DE CONSUMO / MATERIAL DE EXPEDIENTE, promovido pela SECRETARIA DO PLANEJAMENTO E GESTÃO, em consonância com a legislação vigente, cujas informações detalhadas constam na tabela a seguir:

| COD.<br>CATÁLAGO | DESCRIÇÃO DO ITEM                                                                                                    | Participação<br>MPE        | QTD    | PREÇO<br>ESTIMADO | TOTAL<br>ESTIMADO |
|------------------|----------------------------------------------------------------------------------------------------|----------------------------|--------|-------------------|-------------------|
| 2240             | PASTA AZ, FORRADA COM PAPEL MONOLUCIDO 75GR<br>PLASTIFICADO, MECANISMO NIQUELADO, 345MM X 280MM X<br>60MM (+/- 5%), LOMBO ESTREITO, CARTAO RECICLADO, AVULSO<br>1.0 UNIDADE. | Exclusiva -<br>100.00%     | 200,00 | 5,90              | 1.180,00          |
| 2267             | PASTA AZ, MEDINDO 250 X 50 MM, LOMBO ESTREITO, AVULSO 1.0<br>UNIDADE.                                                                                                    | Exclusiva -<br>100.00%     | 300,00 | 5,50              | 1.650,00          |
| 2259             | PASTA AZ, MEDINDO 250 X 90 MM, LOMBO LARGO, AVULSO 1.0<br>UNIDADE.                                                                                                    | Cota Reservada<br>- 25.00% | 25,00  | 1.000,00          | 25.000,00         |
| 2259             | PASTA AZ, MEDINDO 250 X 90 MM, LOMBO LARGO, AVULSO 1.0<br>UNIDADE.                                                                                                    | Ampla Disputa -<br>75.00%  | 75,00  | 1.000,00          | 75.000,00         |
| 18821            | PASTA AZ, PORTA-ETIQUETA NA LOMBADA, CORES VARIADAS,<br>FERRAGEM NIQUELADA, 345MM X 285MM X 60MM (+/- 5%), LOMBO<br>ESTREITO, EM POLIPROPILENO, OPACA, AVULSO 1.0 UNIDADE.   | Ampla Disputa -<br>100.00% | 400,00 | 10,00             | 4.000,00          |

Fortaleza, 01 de Fevereiro de 2018

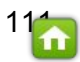

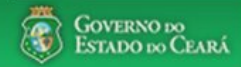

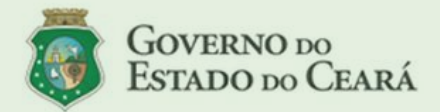

#### LICITAWEB - Publicação das Licitações v1.8

É um sistema por meio do qual os órgãos e entidades do Governo do Estado divulgam as licitações e contratações diretas, assim como disponibilizam os instrumentos convocatórios e demais informações sobre os procedimentos de aquisição.

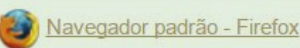

#### PASSO A PASSO DO SISTEMA LICITAWEB - TESTE/HOMOLGAÇÃO https://s2gprhomol.sefaz.ce.gov.br/licita-web

| Usuário    | Unidade Contratante                                                                                |
|------------|----------------------------------------------------------------------------------------------------|
| Login      | 29967171472                                                                                        |
| Senha      | senhanova                                                                                          |
| Permissões | Cadastrar aquisições, inserir itens, formar grupos, enviar processo para<br>Aguardando Publicação. |

## LICITAWEB - MÓDULO PUBLICAÇÃO UNIDADE CONTRATANTE

### ÍNDICE

- 1. Fazendo login no sistema;
- 2. Cadastrando uma publicação completa;
- 3. Inserindo itens;
- 4. Criando grupos;
- 5. Gerando a lista de itens;
- 6. Aguardando publicação;
- 7. Editando uma publicação no status Em Cadastro;

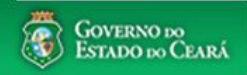

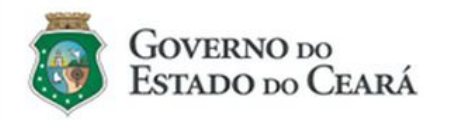

#### LICITAWEB - Publicação das Licitações v1.8

É um sistema por meio do qual os órgãos e entidades do Governo do Estado divulgam as licitações e contratações diretas, assim como disponibilizam os instrumentos convocatórios e demais informações sobre os procedimentos de aquisição.

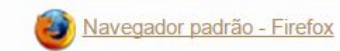

| Ê                            | Cidadão<br>Acompanhe as Licitações Publicadas                             |
|------------------------------|---------------------------------------------------------------------------|
| 1                            | Jsuário (CPF):                                                            |
| 2                            | Senha:                                                                    |
| 3                            | ENTRAR Esqueci Minha Senha                                                |
|                              |                                                                           |
| UNIDA<br>Licitar<br>1.<br>2. | ADE CONTRATANTE - Acessando o<br>web:<br>Digite o CPF;<br>Digite a senha; |
| 3.                           | Clique em Entrar.                                                         |

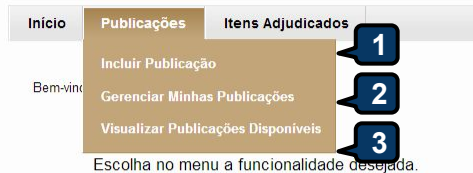

Acesse abaixo a funcionalidade desejada

Visualizar Publicações Disponíveis

UNIDADE CONTRATANTE - Cadastrando uma publicação:

- Clique em Incluir Publicação para cadastrar uma nova; ou 1.
- 2. Clique em Gerenciar Publicações dar continuidade a uma já iniciada; ou
- 3. Clique em Visualizar Publicações Disponíveis para ver as publicações de todos os contratantes.
- Se houver licitações com pendências dentro das regras descritas na AUDITORIA LICITAWEB, basta realizar as 4. correções necessárias.
- 5. Na tabela aparecerão publicações pendentes de finalização a mais de 30 dias. Se for o caso, marque a publicação e clique em Gerenciar Resultado para informar os valores contratados.

### AUDITORIA LICITAWEB

| Nº da | Publicação |   |
|-------|------------|---|
|       |            | - |

Tutoriais Manuais, Perguntas Frequentes e outros

Portal de Compras Página Inicial do Licitaweb

Navegador padrão Firefox

Licitaweb Incluir Publicação Gerenciar Minhas Publicações

| l⁰ da Pu | blicação          | iberado:       |            |                      |                        |            |          |   |
|----------|-------------------|----------------|------------|----------------------|------------------------|------------|----------|---|
| Jnidade  | Organizacional:   |                |            |                      |                        |            |          |   |
| Selecio  | one               |                |            |                      |                        |            |          | • |
| Pesquisa | r   <u>Limpar</u> |                |            |                      |                        |            |          |   |
| opcão    |                   | O Nº DO VIPROC | N° DO ITEM | VALOR UNIT. ESTIMADO | VALOR UNIT. CONTRATADO | ECONOMIA % | LIBERADO |   |

### LICITAÇÕES PENDENTES DE FINALIZAÇÃO

| MPORTANTE! Para cu<br>DBRIGATÓRIO finaliza | mprimento d<br>r as publicaç | os decretos nº<br>ões que tenha | 26.314/2001,<br>m sido concl | nº 28.397/2006 e<br>uídas, na opção | e nº 30.939/2012 e<br>'Gerenciar Resu | atender a<br>Itado". Cli | a auditorias do:<br>que para ver a: | s órgãos de<br>s publicaçõe | controle, é<br>s pendent | es de |          |
|--------------------------------------------|------------------------------|---------------------------------|------------------------------|-------------------------------------|---------------------------------------|--------------------------|-------------------------------------|-----------------------------|--------------------------|-------|----------|
| manzaçao.                                  |                              |                                 |                              |                                     |                                       |                          |                                     |                             |                          |       |          |
| Gerenciar Resultado                        |                              |                                 |                              |                                     |                                       |                          |                                     |                             |                          |       | <u>~</u> |
| Nº DA PUBLICAÇÃO                           | N° VIPROC                    | OBJETO DA C                     | ONTRATAÇÃO                   | SISTEMÁTICA                         | - FORMA DE AQU                        | JI SIÇÃO 4               | ACOLHIMENTO                         | ABERTURA                    |                          |       |          |
|                                            |                              |                                 |                              |                                     |                                       |                          | 1 a 0 de                            | ) ex ( c                    |                          | 35    |          |
|                                            |                              |                                 |                              |                                     |                                       |                          |                                     |                             |                          |       |          |
|                                            |                              |                                 |                              |                                     |                                       |                          |                                     |                             |                          |       |          |

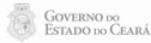

4

#### AMBIENTE DE TREINA Licitaweb Lotação: SECRETARIA DA EDUCA Publicações Itens Adjudicados Início Publicações » Editar Publicações **Editar Publicação** \* Campos Obrigatórios Tipo de Publicação Ocmpleto - para nº Viproc de gualquer ano. Órgão/Entidade Contratante: Gestor Contratante: SECRETARIA DA EDUCACAO 2 AISY SOARES BENEVIDES Sistemática de aquisição: Para RP? Forma de aquisição:\* Forma de fornecimento: PREGÃO **ELETRÔNICO** Integral 5 7 Nº Edital:\* Moeda:\* Nº Viproc Criterio de Julgamento 6158445/2016 Real 2017 16 Por Grupo Inicio Esperando Realização:\* 8 Natureza da Aquisição:\* MATERIAL DE CONSUMO -Abertura Propostas: 9 Tipo de Aquisição:\* MATERIAL DE EXPEDIENTE -11 10 Outras disposições (Não especificadas no edital padrão): Objeto da Contratação:\* Aquisição de material de expedience Dotação Orcan 12 + Incluir \* Nenhuma dotação encontrada!

## UNIDADE CONTRATANTE - Inserindo os dados de uma LICITAÇÃO:

- 1. O tipo de Publicação Completo poderá ser utilizado para processos iniciados em qualquer ano;
- 2. Selecione a Sistemática de Aquisição;
- 3. Selecione a Forma de Aquisição;
- 4. Informe a forma de fornecimento(Integral ou Parcelado)
- 5. Informe o n<sup>o</sup> de Processo/Viproc;
- 6. Informe o nº do edital/carta-convite;
- 7. Selecione o critério de julgamento(Por Item, Por Grupo ou Por Item e Por grupo)
- 8. Selecione a Natureza da Aquisição;
- 9. Selecione o Tipo de Aquisição;
- 10. Informe o Objeto da Contratação;
- 11. Informe Outras disposições(não especificadas no edital padrão gerado pelo sistema), se houver;
- 12. Informe a dotação orçamentária clicando em Incluir.

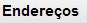

| Inicio<br>Publicaçõe<br>Editar<br>* Campos | Publicações<br>es » Editar Publicaç<br>Publicação<br>Obrigatórios | <b>Itens Adjudicado</b> :<br>;ões | Pesquisa | r Classificacao Orcamentaria Despesa        |                                           | UNIDA<br>1. Re<br>2. Cli<br>3. Sel<br>4. Cli | ADE CONTRATANTE - Inserindo a Dotação<br>alize a pesquisa preenchendo apenas um<br>que em Pesquisar;<br>lecione a dotação;<br>que em Selecionar. | <mark>Orçamentária:</mark><br>dos filtros; |
|--------------------------------------------|-------------------------------------------------------------------|-----------------------------------|----------|---------------------------------------------|-------------------------------------------|----------------------------------------------|----------------------------------------------------------------------------------------------------|--------------------------------------------|
| Tipo de<br>© Comp                          | Publicação:<br>pleto - para nº Vipro                              | oc de qualquer ano.               | Codi     | go Reduzido Codigo Completo                 | Elemento Despesa                          |                                              |                                                                                                    |                                            |
| Órgão/Ei<br>EEM GC                         | ntidade Contratante<br>OVERNADOR ADAU                             | e: Geste<br>JTO BEZERRA OTA       | Vinc     | uladas:<br>lecione ▼                        |                                           |                                              |                                                                                                    | _1                                         |
| Sistemáti                                  | ica de aquisição:*                                                |                                   |          |                                             |                                           |                                              |                                                                                                    |                                            |
| CONVI                                      | TE                                                                |                                   | Pesqui   | sar <u>Limpar</u>                           |                                           |                                              |                                                                                                    |                                            |
| Nº Viproc                                  | :* Nº Edit                                                        | al:*                              |          | 2                                           |                                           |                                              |                                                                                                    |                                            |
| 1300213                                    | 3/2002 2017                                                       | • 14                              | Selecie  | pnar                                        |                                           |                                              | 1, 2, 3, 4, 5, 6, 7, 8, 9, 10 » »»                                                                                                    |                                            |
| Natureza                                   | a da Aquisição:*                                                  |                                   |          | PROGRAMA                                    | CODIGO COMPLETO                           | CODIGO<br>REDUZIDO                           | ELEMENTO DESPESA                                                                                                    |                                            |
| MATE                                       | RIAL DE CONSU                                                     | IMO                               | 0        | ENSINO INTEGRADO À EDUCAÇÃO PROFISSIONAL    | 22100002123630201880611339039001100004000 | 16518                                        | OUTROS SERVIÇOS DE TERCEIROS - PESSOA JURÍDICA                                                                                                   |                                            |
| Tipo de                                    | Aquisição:*                                                       |                                   | 0        | INCLUSÃO E EQUIDADE NA EDUCAÇÃO             | 22100022123660061865911339033002828214000 | 17662                                        | PASSAGENS E DESPESAS COM LOCOMOÇÃO                                                                                                    |                                            |
| MATE                                       | RIAL DE EXPED                                                     | IENTE                             | 0        | INCLUSÃO E EQUIDADE NA EDUCAÇÃO             | 22100022123670061866511339033002070014000 | 17663                                        | PASSAGENS E DESPESAS COM LOCOMOÇÃO                                                                                                    |                                            |
|                                            |                                                                   |                                   | 0        | GESTÃO E DESENVOLVIMENTO DA EDUCAÇÃO BÁSICA | 22100022123620231806403339033006070014000 | ) 17672                                      | PASSAGENS E DESPESAS COM LOCOMOÇÃO                                                                                                    |                                            |
| Objeto da                                  | a Contratação:*                                                   |                                   | 0        | GESTÃO E DESENVOLVIMENTO DA EDUCAÇÃO BÁSICA | 22100022123620231806406339039006760014000 | 17682                                        | OUTROS SERVIÇOS DE TERCEIROS - PESSOA JURÍDICA                                                                                                   |                                            |
| Aquisição                                  | o de material de ex                                               | pediente                          | 0        | GESTÃO E DESENVOLVIMENTO DA EDUCAÇÃO BÁSICA | 22100022123620231806401339039006760014000 | 17677                                        | OUTROS SERVIÇOS DE TERCEIROS - PESSOA JURÍDICA                                                                                                   |                                            |
|                                            |                                                                   |                                   | 0        | GESTÃO E DESENVOLVIMENTO DA EDUCAÇÃO BÁSICA | 22100022123620231806402339039006760014000 | ) 17678                                      | OUTROS SERVIÇOS DE TERCEIROS - PESSOA JURÍDICA                                                                                                   |                                            |
|                                            |                                                                   |                                   | 0        | GESTÃO E DESENVOLVIMENTO DA EDUCAÇÃO BÁSICA | 22100022123620231806408339039006760014000 | 17687                                        | OUTROS SERVIÇOS DE TERCEIROS - PESSOA JURÍDICA                                                                                                   |                                            |
| Horaric d                                  | la Entroga                                                        |                                   | 0        | 3 ÃO E DESENVOLVIMENTO DA EDUCAÇÃO BÁSICA   | 22100022123620231806403339039006760014000 | 17679                                        | OUTROS SERVIÇOS DE TERCEIROS - PESSOA JURÍDICA                                                                                                   |                                            |
| 8h às 11                                   | h                                                                 |                                   | ٠        | GESTÃO E DESENVOLVIMENTO DA EDUCAÇÃO BÁSICA | 22100022123620231806405339039006760014000 | ) 17681                                      | OUTROS SERVIÇOS DE TERCEIROS - PESSOA JURÍDICA                                                                                                   |                                            |
| Dotação<br><u>+ Incluir</u> *<br>Nenhuma   | o Orçamentária: —<br>a dotação encontra                           | da!                               | Selecie  | mar 4                                       | 1 a 0 de 2253                             | 3                                            | 1 2 3 4 5 6 7 8 9 10 <b>» »»</b>                                                                                                    |                                            |

\$

Endereços

+ Incluir \*

-

| - Dotação<br>+ Incluir *    | o Orçamentária:       |                      |                                       |                |        | UN<br>1<br>2<br>3 | DADE CONTRAT<br>. Clique em<br>. Clique em<br>. Selecione o | ANTE - Inserindo el<br>Incluir para adicion<br>Incluir para adicion<br>o endereço eletrôni | ndereços e meios d<br>lar um endereço (e<br>lar os meios de col<br>co de realização d | <mark>de contato:</mark><br>entrega/realiz<br>ntato;<br>o procedimen | ação);<br>to, se for o caso; |
|-----------------------------|-----------------------|----------------------|---------------------------------------|----------------|--------|-------------------|-------------------------------------------------------------|--------------------------------------------------------------------------------------------|---------------------------------------------------------------------------------------|----------------------------------------------------------------------|------------------------------|
| PRO                         | DGRAMA                |                      |                                       |                | PLETO  | 4                 | . Clique em                                                 | Salvar.                                                                                    |                                                                                       |                                                                      |                              |
| GES<br>BÁS                  | STÃO E DESENV<br>SICA | DA EDUCAÇÃO          | 2210002212362023180640533903900676001 |                |        | 17681             | OUTROS SERVI<br>JURÍDICA                                    | ÇOS DE TERCEIROS                                                                           | DS DE TERCEIROS - PESSOA                                                              |                                                                      |                              |
| Endereço<br><u>+ Inclui</u> | os<br>ir *1           |                      |                                       |                |        |                   |                                                             |                                                                                            |                                                                                       |                                                                      | 8                            |
|                             | TIPO                  | LOG                  | GRADOURO                              |                | NÚMERO | BAIRRO            | CEP                                                         | MUNICÍPIO                                                                                  | MICRORREGIÃO<br>DE ENTREGA                                                            | PRINCIPAL                                                            |                              |
| Editar                      | REALIZAÇÃO/EN         | TREGA Aven<br>Lima   | nida General Afons<br>a               | o Albuquerque  | s/n    | Cambeba           | 60.822-325                                                  | Fortaleza                                                                                  | Fortaleza                                                                             | Sim                                                                  |                              |
| Meios de<br><u>+ Inclui</u> | Contato               |                      |                                       |                |        |                   |                                                             |                                                                                            |                                                                                       |                                                                      | *                            |
| ¥₽                          | PRINCIPAL             | TIPO                 | VALOR                                 |                | со     | MPLEMENTO         | ENDEREÇO                                                    |                                                                                            |                                                                                       |                                                                      |                              |
|                             | Sim                   | Email                | anna@se                               | educ.ce.gov.br |        |                   | Avenida Gener<br>ADMINISTRAT                                | al Afonso Albuquerque                                                                      | Lima, № s/n CENTRO                                                                    | l .                                                                  |                              |
|                             | Sim                   | Telefone F           | ixo (85) 3101                         | -3921          |        |                   | Avenida Gener<br>ADMINISTRAT                                | al Afonso Albuquerque<br>IVO                                                               | Lima, № s/n CENTRO                                                                    |                                                                      |                              |
| Editar                      | Excluir               | ž                    | (ii                                   |                |        |                   |                                                             |                                                                                            |                                                                                       | 1                                                                    |                              |
| Endereço                    | o Eletrônico: *       |                      |                                       | 3              |        |                   |                                                             |                                                                                            |                                                                                       |                                                                      |                              |
| http://c                    | omprasgovern          | amentais.go          | ov.br/                                |                |        |                   |                                                             |                                                                                            |                                                                                       |                                                                      |                              |
| Salvar                      | Gerenciar Resul       | tado <mark>Ca</mark> | ncelar                                |                |        |                   |                                                             |                                                                                            |                                                                                       |                                                                      |                              |

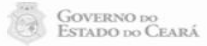

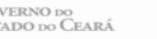

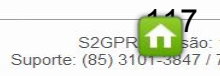

| Dotacao Orçamentaria:                          |                                           |                    | UNII<br>1. | DADE CONTRATANTE - Concluindo o cadastro dos dados da aquisição:<br>Observe a mensagem de Registro Inserido; |
|------------------------------------------------|-------------------------------------------|--------------------|------------|----------------------------------------------------------------------------------------------------|
| AÇÃO                                           | CODIGO COMPLETO                           | CODIGO<br>REDUZIDO | 2.         | Clique em Gerenciar Lista de Itens.                                                                          |
| GESTÃO E DESENVOLVIMENTO DA EDUCAÇÃO<br>BÁSICA | 22100022123620231806405339039006760014000 | 17681              |            | OUTROS SERVIÇOS DE TERCEIROS - PESSOA<br>JURÍDICA                                                            |

| Endereços      |               |                                            |     |            |             |                      |                     |                            | *         |
|----------------|---------------|--------------------------------------------|-----|------------|-------------|----------------------|---------------------|----------------------------|-----------|
| ΠΡΟ            | PO LOGRADOURO |                                            |     |            | BAIRRO      | CEP                  | Μυνιςίριο           | MICRORREGIÃO<br>DE ENTREGA | PRINCIPAL |
| REALIZAÇÃf     | 0/ENTREGA     | Avenida General Afonso Albuquerque<br>Lima |     | s/n        | Cambeba     | 60.822-325           | Fortaleza           | Fortaleza                  | Sim       |
| Meios de Conta | ito           |                                            |     | Mensagem(n | 5)          |                      |                     | 8                          | *         |
| PRINCIPAL      | TIPO          | VALOR                                      | COM | 📀 Regist   | ro inserido |                      |                     |                            |           |
| Sim            | Email         | anna@seduc.ce.gov.br                       |     |            |             |                      | 1 I                 | , ADMINI                   | STRATIVO  |
| Sim            | Telefone Fix  | o 8531013921                               |     |            |             | Avenida General Afon | so Albuquerque Lima | , № s/n CENTRO ADMINI      | STRATIVO  |

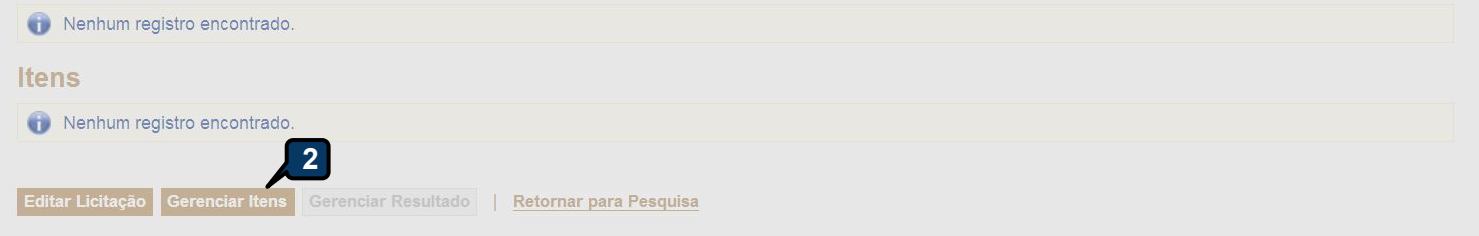

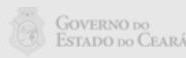

.

|                                                                  | Inicio Esperando Realização:                           |
|------------------------------------------------------------------|--------------------------------------------------------|
| Natureza da Aquisição:                                           | UNIDADE CONTRATANTE - Inserindo os itens do aquisição: |
| MATERIAL DE CONSUMO                                              | 1 Clique em Adicionar Item                             |
| Tipo de Aquisição:                                               | i. Olique em Autolonal item.                           |
| MATERIAL DE EXPEDIENTE                                           |                                                        |
| Objeto da Contratação                                            |                                                        |
| Aquisição de material de expediente                              |                                                        |
|                                                                  |                                                        |
|                                                                  |                                                        |
|                                                                  |                                                        |
| Iratamento MPE:                                                  |                                                        |
|                                                                  |                                                        |
| JRL Sistema:                                                     |                                                        |
| http://comprasgovernamentais.gov.br/                             |                                                        |
|                                                                  |                                                        |
| icionar Item Adicionar Grupo Editar Licitação I Ir para Pesquisa | Valor total da licitação: R\$ 0,00                     |
|                                                                  |                                                        |
| ocumentos:                                                       |                                                        |
| erar Lista de Itens <u>+ Incluir</u>                             |                                                        |
| enhum documento encontrado!                                      |                                                        |

Nenhum registro encontrado.

### Itens

Nenhum registro encontrado.

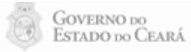

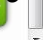

.

Início Publicações Itens Adjudicados

Licitações » Gerenciar Licitações » Gerenciar Itens

Pesquisar

| Cód              | ligo                  | Descrição Material/Serviço         |                                                                                                    |                          |        |
|------------------|-----------------------|------------------------------------|----------------------------------------------------------------------------------------------------|--------------------------|--------|
|                  |                       | caneta azul                        |                                                                                                    |                          |        |
| Pesqu<br>Inserii | Limp<br>2<br>Cancelar | <u>par</u>                         |                                                                                                    | <b>« « 1</b> 2           | » »»   |
|                  | CÓDIGO                | MATERIAL/SERVIÇO                   | DESCRIÇÃO MATERIAL/SERVIÇO                                                                                                    | UNIDADE<br>FORNECIMENTO  | STATUS |
| 0                | 761760                | CANETA MARCADORA<br>PARA CD        | CANETA MARCADORA PARA CD, PONTA FINA, COR AZUL, CAIXA 12.0 UNIDADE                                                                                                    | CAIXA 12.0<br>UNIDADE    | Ativo  |
| 3                | 697333                | CANETA PARA<br>RETROPROJETOR       | CANETA PARA RETROPROJETOR, CORPO EM MATERIAL PLASTICO, GRAVADO NO CORPO MARCA<br>DO FABRICANTE, PONTA MEDIA, CARGA NAO TOXICA, COR AZUL, TINTA PERMANENTE, UNIDADE<br>1.0 UNIDADE                                                 | UNIDADE 1.0<br>UNIDADE   | Ativo  |
| 0                | 764827                | CANETA ESFEROGRAFICA               | CANETA ESFEROGRAFICA, ESCRITA FINA, TAMPA VENTILADA, PONTA 0,8 MM, COR AZUL, CAIXA 50.0 UNIDADE                                                                                                    | CAIXA 50.0<br>UNIDADE    | Ativo  |
| 0                | 816429                | CANETA ESFEROGRAFICA               | CANETA ESFEROGRAFICA, PONTA MEDIA, 1MM, ESCRITA SUAVE E MACIA, PONTA DE ACO DE<br>1MM, RETRATIL, CORPO FUME, CLIP E GRIP COLORIDOS, GRIP EM BORRACHA MACIA, TINTA A<br>BASE DE OLEO, COR AZUL, UNIDADE 1.0 UNI                    | UNIDADE 1.0<br>UNIDADE   | Ativo  |
| 0                | 860639                | CANETA ESFEROGRAFICA               | CANETA ESFEROGRAFICA, PLASTICO, TRANSPARENTE, PONTA FINA 0,7 MM, TUNGSTENIO, AZUL, CAIXA 50.0 UNIDADE                                                                                                    | CAIXA 50.0<br>UNIDADE    | Ativo  |
| 0                | 2810                  | CANETA HIDROGRAFICA                | CANETA HIDROGRAFICA, PONTA GROSSA, EMBALAGEM CONTENDO DADOS DE IDENTIFICACAO,<br>PROCEDENCIA E PRAZO DE VALIDADE, COR AZUL, CAIXA 12.0 UNIDADE                                                                                    | CAIXA 12.0<br>UNIDADE    | Ativo  |
| 0                | 505711                | CANETA MARCADORA<br>PARA CD        | CANETA MARCADORA PARA CD, COR AZUL, CARTELA 1.0 UNIDADE                                                                                                    | CARTELA 1.0<br>UNIDADE   | Ativo  |
| 0                | 53443 <mark>0</mark>  | CANETA                             | CANETA, PONTA POROSA, 0.5 MM, COR AZUL, UNIDADE 1.0 UNIDADE                                                                                                    | UNIDADE 1.0<br>UNIDADE   | Ativo  |
| 0                | 159590                | CANETA ESFEROGRAFICA               | CANETA ESFEROGRAFICA, GRAVADO NO CORPO MARCA DO FABRICANTE, COMPRIMENTO<br>APROXIMADO 140MM, CARGA: TUBO PLASTICO 130,5MM, ESFERA TUNGSTENIO, ESCRITA<br>GROSSA, CORPO MATERIAL PLASTICO TRANSPARENTE, PONTA D                    | EMBALAGEM 1.0<br>UNIDADE | Ativo  |
| 0                | 40530                 | SERVICO DE CONFECCAO<br>DE BRINDES | SERVICO DE CONFECCAO DE BRINDES - CANETA ESFEROGRAFICA, ACIONADA POR BOTAO DE<br>PRESSAO, CARGA AZUL, CORPO EM PLASTICO, IMPRESSAO DIGITAL PERSONALIZADA,<br>MOI DADO COM TAMPA BOTAO F EXTERMIDADE FM ACO INO COM TAMPA BOTAO F. |                          | Ativo  |

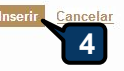

1 a 10 de 17 | 🚾 < 1 2 » »»

- 1. Informe os termos para pesquisar o item <u>a ser inserido;</u>
- 2. Clique em Pesquisar;
- 3. Marque o item a ser inserido;
- 4. Clique em Inserir para continuar.

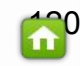

| INICIO    | Publicaço     | es                    | itens Adjudicados         |                           |                            |
|-----------|---------------|-----------------------|---------------------------|---------------------------|----------------------------|
| ublicaçõ  | es » Gerencia | ar Public             | ações » Gerenciar Itens   |                           |                            |
| nserir    |               |                       |                           |                           |                            |
| Campos    | Obrigatorios  |                       |                           |                           |                            |
| ltem:     | 1             | tem do (              | Catálogo de Materiais:    | Unidade de fornecimento:  |                            |
| 1         |               | 7 <mark>64</mark> 827 |                           | CAIXA 50.0 UNIDADE        |                            |
| Serviço:  | Item Com I    | /larca:               | Participação MPE:*        |                           |                            |
|           |               |                       | Exclusiva até 80 mil -    |                           |                            |
| Quantid   | ade Estimada  | u*                    | Valor Unitário Estimado:* | Valor total:              |                            |
| 1.000,0   | 0             |                       | 1,1000                    | 1.100,00                  |                            |
|           |               | 2                     |                           | 3                         |                            |
| Descrição | o do Item:    |                       |                           |                           |                            |
| CANETA    | ESFEROGR      | AFICA, I              | ESCRITA FINA, TAMPA VE    | NTILADA, PONTA 0,8 MM, CC | R AZUL, CAIXA 50.0 UNIDADE |
|           |               |                       |                           |                           |                            |

### Ibservações: 4 Esse campo NÃO pode ser usado para alterar a Unidade de Fornecimento ou características do item. Somente para complementar a descrição, se necessário.

Salvar <u>Cancelar</u>

UNIDADE CONTRATANTE - informando dados de estimativa da aquisição:

- 1. Selecione o tipo de participação MPE;
- 2. Informe a quantidade estimada do item;
- 3. Informe o valor estimado do item;
- 4. Informe detalhes adicionais do item, se necessário;
- 5. Clique em Salvar para continuar.

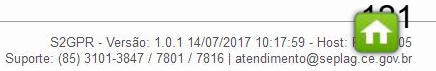

UNIDADE CONTRATANTE - Formando Grupos/Lotes de itens, se for o caso: 1. Clique em Adicionar Grupo;

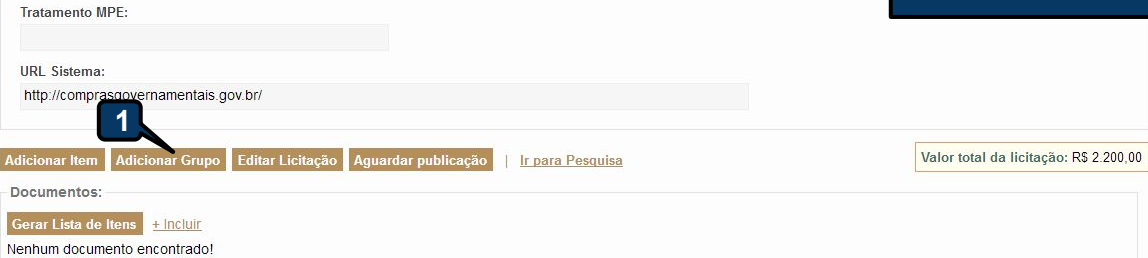

#### Grupos de itens

Nenhum registro encontrado.

### Itens

Editar Excluir Subir Item Descer Item

| 1<br>1<br>1<br>1<br>1<br>1<br>1<br>1<br>1<br>1<br>1<br>1<br>1<br>1<br>1<br>1<br>1<br>1<br>1 | ITEM | DESCRIÇÃO DO ITEM                                                                                                    | QUANTIDADE | VALOR UNIT.<br>ESTIMADO | VALOR<br>TOTAL<br>ESTIMADO |
|---------------------------------------------------------------------------------------------|------|----------------------------------------------------------------------------------------------------|------------|-------------------------|----------------------------|
|                                                                                             |      | CANETA ESFEROGRAFICA, ESCRITA FINA, TAMPA VENTILADA, PONTA 0.8 MM, COR AZUL, CAIXA<br>50.0 UNIDADE<br>Und. Forn.: CAIXA 50.0 UNIDADE Serviço: Não Item c/ marca: Sim Cod. Cat.: 764827 Obs:                                                                                                    |            |                         |                            |
|                                                                                             | 1    |                                                                                                    | 1.000,00   | 1,1000                  | 1.100,00                   |
|                                                                                             | 2    | CANETA ESFEROGRAFICA, GRAVADO NO CORPO MARCA DO FABRICANTE, ESFERA EM<br>TUNOSTENIO, APROXIMADAMENTE 140 MM, TUBO PLASTICO 130,5 MM, ESCRITA FINA, CORPO<br>EM MATERIAL PLASTICO TRANSPARENTE, COM PONTA DE ACO ROSQUEAVEL, VERMELHA,<br>UNIDADE 1.0 UNIDADE<br>Und. Forn.: UNIDADE 1.0 UNIDADE Serviço: Não Item c/ marca: Sim Cod. Cat.: 2925 Obs: | 1 000 00   | 1 1000                  | 1 100 00                   |
|                                                                                             | -    | b.                                                                                                    | 1.000,00   | 1,1000                  | 1.100,00                   |

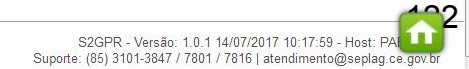

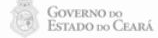

| Início      | Publicações        | Itens Adjudicados                    |  |
|-------------|--------------------|--------------------------------------|--|
| olicaçõe    | es » Gerenciar Pub | licações » Gerenciar Grupos de Itens |  |
| Iserir      |                    |                                      |  |
| Campos      | Obrigatorios       |                                      |  |
| Nome do     | Grupo:*            |                                      |  |
| Canetas     |                    |                                      |  |
| 1. 00. 0    | va:*               |                                      |  |
| Justificati | vu.                |                                      |  |

### Itens do grupo

| In the second second |  |
|----------------------------------------------------------------------------------------------------|--|
| Remover                                                                                                    |  |

### Itens disponíveis para agrupar

|          | ITEM | ITEM                                                                                                    | QUANTIDADE | VALOR UNIT.<br>ESTIMADO | VALOR TOTAL<br>ESTIMADO |
|----------|------|----------------------------------------------------------------------------------------------------|------------|-------------------------|-------------------------|
|          | 1    | CANETA ESFEROGRAFICA, ESCRITA FINA, TAMPA VENTILADA, PONTA 0.8 MM, COR AZUL, CAIXA 50.0 UNIDADE<br>Und. Fornecimento: CAIXA 50.0 UNIDADE Serviço: Não Item c/ marca: Sim Cod. Catálogo: 764827                                                                                                    | 1.000,0000 | 1,100 <mark>0</mark>    | 1.100, <mark>0</mark> 0 |
| <b>V</b> | 2    | CANETA ESFEROGRAFICA, GRAVADO NO CORPO MARCA DO FABRICANTE, ESFERA EM TUNGSTENIO,<br>APROXIMADAMENTE 140 MM, TUBO PLASTICO 130,5 MM, ESCRITA FINA, CORPO EM MATERIAL PLASTICO<br>TRANSPARENTE, COM PONTA DE ACO ROSQUEAVEL, VERMELHA, UNIDADE 1.0 UNIDADE<br>Und, Fornecimento: UNIDADE 1 0 UNIDADE Serviço: Não Item c/ marca: Sin cod. Catálogo: 2925 | 1.000,0000 | 1,1000                  | 1.100,00                |

# UNIDADE CONTRATANTE - Formando Grupos/Lotes de itens: 1. Atribua uma identificação (nome/número) para o grupo;

- 2. Informe uma justificativa;
- 3. Marque os itens a serem agrupados;
- Clique em Adicionar; 4.

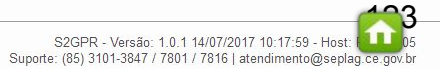

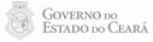

|                                                                                                    |                                                                                     |                                  | U        | NIDADE CON<br>1. Observ<br>2. Clique | TRATANTE - Formando Grupos/Lotes de itens:<br>ve quais itens foram agrupados e clique em "x" para fechar;<br>em Salvar. |
|----------------------------------------------------------------------------------------------------|-------------------------------------------------------------------------------------|----------------------------------|----------|--------------------------------------|----------------------------------------------------------------------------------------------------|
| Início Publicações Itens Adjudicados                                                                                                    |                                                                                     |                                  | _        |                                      | Li 👽 Ajada                                                                                                    |
| Publicações » Gerenciar Publicações » Gerenciar Grupos de Itens<br>Inserir                                                                                                    |                                                                                     |                                  |          |                                      |                                                                                                    |
| * Campos Obrigatorios<br>Nome do Grupo: *<br>Canetas                                                                                                    |                                                                                     |                                  |          |                                      |                                                                                                    |
| Justificativa:* pequenos valores                                                                                                    |                                                                                     |                                  |          |                                      |                                                                                                    |
| Itens do grupo                                                                                                    | Mensagem(ns)                                                                        | inado ao grupo.<br>Ido ao grupo. |          |                                      |                                                                                                    |
| ORDEM ITEM ITEM                                                                                                    |                                                                                     | QUANTIDADE                       | ESTIMADO | ESTIMADO                             |                                                                                                    |
| CANETA ESFEROGRAFICA, ESCRITA FINA, TAMPA VENTILADA, PONTA 0.8 M<br>UNIDADE<br>UNICADE<br>UNICADE Serviço: Não Item c/ marca: Sim Cod. Cat.:                                                                                                    | M, COR AZUL, CAIXA 50.0<br>764827 <b>Obs:</b>                                       | 1.000,0000                       | 1,1000   | 1.100,00                             |                                                                                                    |
| CANETA ESFEROGRAFICA, GRAVADO NO CORPO MARCA DO FABRICANTE,<br>APROXIMADAMENTE 140 MM, TUBO PLASTICO 130,5 MM, ESCRITA FINA, CO<br>PLASTICO TRANSPARENTE, COM PONTA DE ACO ROSQUEAVEL, VERMELH<br>Und. Forn.: UNIDADE 1.0 UNIDADE Serviço: Não Item c/ marca: Sim Cod. Ca | ESFERA EM TUNGSTENIO,<br>RPO EM MATERIAL<br>A, UNIDADE 1.0 UNIDADE<br>t.: 2925 Obs: | 1.000,0000                       | 1,1000   | 1.100,00                             |                                                                                                    |
| Remover                                                                                                    |                                                                                     |                                  |          |                                      |                                                                                                    |
| ltens disponíveis para agrupar                                                                                                    |                                                                                     |                                  |          |                                      |                                                                                                    |

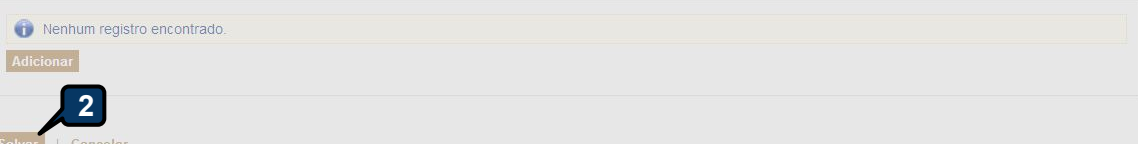

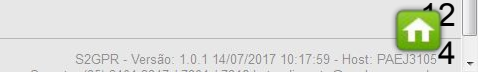

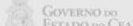

| Sistemática de aquisição:                                            | Para RP?               | Forma de aquisição:  | ão:                                                                                                    |
|----------------------------------------------------------------------|------------------------|----------------------|----------------------------------------------------------------------------------------------------|
| PREGÃO                                                               |                        | ELETRÔNICO           |                                                                                                    |
| Critério de Julgamento<br>Por Grupo                                  |                        |                      | UNIDADE CONTRATANTE - Gerar Lista de Itens:<br>1. Clique em Gerar Lista de Itens;                                                                                                    |
| Natureza da Aquisição:<br>MATERIAL DE CONSUMO                        |                        |                      | <ol> <li>Feche a mensagem de criação/atualização da lista de item;</li> <li>O relatório será criado e adicionado automaticamente na relação dos documentos;</li> </ol>                                                                                                    |
| Tipo de Aquisição:                                                   |                        |                      |                                                                                                    |
| MATERIAL DE EXPEDIENTE                                               |                        |                      |                                                                                                    |
| Objeto da Contratação                                                |                        |                      |                                                                                                    |
| Aquisição de material de expediente                                  |                        |                      | Abrir "ANEXO DE ITENS_PREGÃO_20170016.pdf"                                                                                                    |
| Tratamento MPE:                                                      |                        |                      | Você selecionou abrir:           Termina international international internationa international international inter |
| URL Sistema:                                                         |                        |                      | tip: Adobe Acrobat Document (16,3/8)                                                                                                    |
| http://comprasgovernamentais.gov.br/                                 |                        |                      | O que o Firefox deve fazer?                                                                                                    |
| Adicionar Item Adicion 6 Editar Licitação Aguardar pu<br>Documentos: | blicação   <u>Ir r</u> | <u>para Pesquisa</u> | <ul> <li>△ Abrir com o: Adobe Reader (aplicativo padrão)</li> <li>♥ Salvar arquivo (D)</li> <li>■ Fazer isso automaticamente nos arquivos como este de agora em diante.</li> </ul>                                                                                                    |
|                                                                      | 1                      | 1                    |                                                                                                    |
| DESCRICAO                                                            | TIPO ARQUI             | VO EXCLU             | CCLUII                                                                                                    |
| ANEXO DE ITENS_PREGÃO_20170016.pdf                                   | ANEXO_ITEM             | Não                  | io 14/07/2017 14:07:10 AVIA DAG - SCARES<br>BENEVIDES                                                                                                    |

Editar Excluir Subir Grupo Descer Grupo Desfazer Grupo

| 1 | ] GRUPO A IDENTIFICADOR J |         | JUSTIFICATIVA    | TOTAL ESTIMADO |  |
|---|---------------------------|---------|------------------|----------------|--|
|   | 1 (expandir)              | Canetas | pequenos valores | 2.200,00       |  |
|   |                           |         |                  |                |  |

Editar Excluir Subir Grupo Descer Grupo Desfazer Grupo

## **6**25

.

### 🔞 Nenhum registro encontrado.

Itens

| Sistemática de aquisição:                            | Para RP? Forma                       | de aquisição:                           |          |                                     |                                        |                      |
|------------------------------------------------------|--------------------------------------|-----------------------------------------|----------|-------------------------------------|----------------------------------------|----------------------|
| PREGÃO                                               | ELET                                 | RÔNICO                                  |          | ADE CONTRATANTE - Anexar document   | ros(Fx: Edital):                       |                      |
| Critério de Julgamento                               |                                      |                                         | 1        | Clique em "Incluir":                |                                        |                      |
| Por Grupo                                            |                                      |                                         | 1.<br>0  |                                     |                                        |                      |
|                                                      |                                      |                                         | Ζ.       | Digite o nome do arquivo;           |                                        |                      |
| Natureza da Aquisição:<br>MATERIAL DE CONSLIMO       |                                      |                                         | 3.       | Selecione o "Tipo do Documento";    |                                        |                      |
|                                                      |                                      |                                         | 4.       | Clique em "+Add" e localize o seu a | rquivo no seu dispositivo de armazenam | ento local ou da red |
| Lipo de Aquisição:                                   |                                      |                                         | 5        | Clique em "Adicionar Documento"     | · · · · · · · · · · · · · · · · · · ·  |                      |
| WATERIAL DE EXFEDIENTE                               |                                      |                                         | υ.       | Onque em Autoional Documento .      |                                        |                      |
| Objeto da Contratação                                |                                      |                                         |          |                                     |                                        |                      |
| Aquisição de material de expediente                  |                                      | Selecionar Documento                    |          |                                     |                                        |                      |
|                                                      |                                      | Descrição do Document                   | to:*     |                                     |                                        |                      |
|                                                      |                                      | EDITAL                                  |          |                                     |                                        |                      |
|                                                      |                                      | Tipo do Documento:*                     | 2        |                                     |                                        |                      |
| Tratamento MPE:                                      |                                      | EDITAL                                  |          |                                     |                                        |                      |
|                                                      |                                      | Arquivo:                                |          | 3                                   |                                        |                      |
| URL Sistema:                                         |                                      | Add                                     |          | × Clear All                         |                                        |                      |
| http://comprasgovernamentais.gov.br/                 |                                      | ~ ~ ~ ~ ~ ~ ~ ~ ~ ~ ~ ~ ~ ~ ~ ~ ~ ~ ~ ~ |          |                                     |                                        |                      |
|                                                      |                                      | C:\fakepath\EDpdf                       |          | Limper                              |                                        |                      |
| Adicionar Item Adicionar Grupo Editar Licitação Agua | rdar publicação   <u>Ir para Pes</u> | guisa Done                              |          | Empa                                |                                        |                      |
| Documentos:                                          |                                      |                                         |          |                                     |                                        |                      |
| Gerar Lista de Itens + Inclui                        |                                      |                                         |          |                                     |                                        |                      |
| DESCRICAO                                            | TIPO ARQUIVO                         |                                         |          |                                     |                                        |                      |
| ANEXO DE ITENS_PREGÃO_20170016.pdf                   | ANEXO_ITEM                           |                                         |          |                                     |                                        |                      |
|                                                      |                                      |                                         |          |                                     |                                        |                      |
|                                                      |                                      |                                         | 0        |                                     |                                        |                      |
|                                                      |                                      | Adicional Documento                     | Cancelar |                                     |                                        |                      |

Editar Excluir Subir Grupo Descer Grupo Desfazer Grupo

| 1<br>1<br>1<br>1<br>1<br>1<br>1<br>1<br>1<br>1<br>1<br>1<br>1<br>1<br>1<br>1<br>1<br>1<br>1 | GRUPO 🔺             | IDENTIFICADOR | JUSTIFICATIVA    | TOTAL ESTIMADO |
|---------------------------------------------------------------------------------------------|---------------------|---------------|------------------|----------------|
|                                                                                             | 1 <u>(expandir)</u> | Canetas       | pequenos valores | 2.200,00       |

Editar Excluir Subir Grupo Descer Grupo Desfazer Grupo

### Itens

Nenhum registro encontrado.

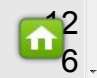

.

| PREG               | ÃO                                                    |                        | ELETRÔNICO | LINI                     |                   |                                                | logumentes(Ev. Edital)                                                                        |
|--------------------|-------------------------------------------------------|------------------------|------------|--------------------------|-------------------|------------------------------------------------|-----------------------------------------------------------------------------------------------|
| Critério<br>Por Gr | o de Julgamento<br>upo                                |                        |            | 1                        | . Será<br>. O aro | exibido a mensagem c<br>uivo constará na relac | que o arquivo foi anexado com sucesso, feche-a clicando no "X";<br>cão de documento anexados. |
| Natur              | eza da Aquisição:                                     |                        |            |                          |                   |                                                | 3                                                                                             |
| MATE               | ERIAL DE CONSUMO                                      |                        |            |                          |                   |                                                |                                                                                               |
| Tipo d             | de Aquisição:                                         |                        |            |                          | Abertura          | Propostas:                                     |                                                                                               |
| MATE               | ERIAL DE EXPEDIENTE                                   |                        |            |                          |                   |                                                |                                                                                               |
| Objeto             | da Contratação                                        |                        |            |                          |                   |                                                |                                                                                               |
| Aquisi             | ção de material de expediente                         |                        |            |                          |                   |                                                |                                                                                               |
| Tratam             | iento MPE:                                            |                        |            |                          |                   |                                                |                                                                                               |
| URL Si             | istema:                                               |                        |            |                          |                   |                                                |                                                                                               |
| http://d           | comprasgovernamentais.gov.br/                         |                        | Mensag     | gem(ns)                  |                   |                                                |                                                                                               |
| Adiciona           | r Item Adicionar Grupo Editar Licitação Aguardar publ | icação   <u>Ir par</u> | a Pesquisa | Arquivo adicionado com s | sucesso!          |                                                |                                                                                               |
| Docume             | entos:                                                |                        |            |                          |                   |                                                |                                                                                               |
| Gerar Li           | ista de Itens + Incluir                               |                        |            |                          |                   |                                                |                                                                                               |
|                    | DESCRICAO                                             | TIPO ARQUIVO           | EXCLUI     | DO DATA                  | ENVIO             | ENVIADO POR                                    |                                                                                               |
|                    | ANEXO DE ITENS_PREGÃO_20170016.pdf                    | ANEXO_ITEM             | Não        | 14/07/                   | 2017 14:07:10     | ANNA DAISY SOARES<br>BENEVIDES                 |                                                                                               |
|                    | EDITAL 7                                              | EDITAL                 | Não        | 14/07/                   | 2017 14:13:11     | ANNA DAISY SOARES<br>BENEVIDES                 |                                                                                               |
|                    | Excluir                                               |                        |            |                          |                   |                                                |                                                                                               |

Editar Excluir Subir Grupo Descer Grupo Desfazer Grupo

| 38 | GRUPO 🔺              | IDENTIFICADOR | JUSTIFICATIVA    | TOTAL ESTIMADO |
|----|----------------------|---------------|------------------|----------------|
|    | 1 <u>(expandir</u> ) | Canetas       | pequenos valores | 2.200,00       |

Editar Excluir Subir Grupo Descer Grupo Desfazer Grupo

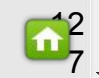

|                                                                                                    | Turu tu . Torinu e                                                     | e aquisição.                   |                                                                |                                                                                                    |
|----------------------------------------------------------------------------------------------------|------------------------------------------------------------------------|--------------------------------|----------------------------------------------------------------|----------------------------------------------------------------------------------------------------|
| PREGAO                                                                                                    | ELETR                                                                  | ÔNICO                          | LINIT                                                          | ANE CONTRATANTE Environdo o oquisição poro Aguardondo Publicoção:                                         |
| iritério de Julgamento<br>lor Grupo                                                                                                    |                                                                        |                                | 1.                                                             | Clique em "Aguardar Publicação".                                                                          |
| Natureza da Aquisição:                                                                                                    |                                                                        |                                | Inicio E                                                       | perando Realização:                                                                                       |
| MATERIAL DE CONSUMO                                                                                                    |                                                                        |                                |                                                                |                                                                                                    |
| Tipo de Aguisição:                                                                                                    |                                                                        |                                | Abertur                                                        | Propostas:                                                                                                |
| MATERIAL DE EXPEDIENTE                                                                                                    |                                                                        |                                |                                                                |                                                                                                    |
| Objeto da Contratação                                                                                                    |                                                                        |                                |                                                                |                                                                                                    |
| Aquisição de material de expediente                                                                                                    |                                                                        |                                |                                                                |                                                                                                    |
|                                                                                                    |                                                                        |                                |                                                                |                                                                                                    |
|                                                                                                    |                                                                        |                                |                                                                |                                                                                                    |
|                                                                                                    |                                                                        |                                |                                                                |                                                                                                    |
| Fratamento MPE:                                                                                                    |                                                                        |                                |                                                                |                                                                                                    |
|                                                                                                    |                                                                        |                                |                                                                |                                                                                                    |
|                                                                                                    |                                                                        |                                |                                                                |                                                                                                    |
| URL Sistema:                                                                                                    |                                                                        |                                |                                                                |                                                                                                    |
| JRL Sistema:<br>http://comprasgovernamentais.gov.br/                                                                                                    |                                                                        |                                |                                                                |                                                                                                    |
| URL Sistema:<br>http://comprasgovernamentais.gov.br/                                                                                                    | 1                                                                      |                                |                                                                |                                                                                                    |
| JRL Sistema:<br>http://comprasgovernamentais.gov.br/                                                                                                    | _1                                                                     |                                | Ve                                                             | lor total da licitação: DS 2 200 00                                                                       |
| JRL Sistema:<br>http://comprasgovernamentais.gov.br/<br>icionar Item Adicionar Grupo Editar Licitação Agua                                                                                                    | rdar publicação   Ir para Pesq                                         | uisa                           | Va                                                             | lor total da licitação: R\$ 2.200,00                                                                      |
| URL Sistema:<br>http://comprasgovernamentais.gov.br/<br>icionar Item Adicionar Grupo Editar Licitação Agua<br>ocumentos:                                                                                               | rdar publicação   Ir para Peso                                         | uisa                           | Ve                                                             | lor total da licitação: R\$ 2.200,00                                                                      |
| IRL Sistema:<br>http://comprasgovernamentais.gov.br/<br>cionar Item Adicionar Grupo Editar Licitação Agua<br>ocumentos:<br>erar Lista de Itens <u>+ Incluir</u>                                                        | rdar publicação   Ir para Peso                                         | uisa                           | Va                                                             | lor total da licitação: R\$ 2.200.00                                                                      |
| IRL Sistema:<br>http://comprasgovernamentais.gov.br/<br>cionar Item Adicionar Grupo Editar Licitação Agua<br>ocumentos:<br>arar Lista de Itens <u>+ Incluir</u><br>DE SCRICAO                                          | rdar publicação   Ir para Peso                                         | EXCLUIDO                       | DATA ENVIO                                                     | lor total da licitação: R\$ 2.200,00<br>ENVIADO POR                                                       |
| URL Sistema:<br>http://comprasgovernamentais.gov.br/<br>icionar Item Adicionar Grupo Editar Licitação Agua<br>ocumentos:<br>erar Lista de Itens + Incluir<br>DE SCRICAO<br>ANEXO DE ITENS_PREGÃO_20170016.pdf          | rdar publicação   Ir para Peso<br>TIPO ARQUIVO<br>ANEXO_ITEM           | uisa<br>EXCLUIDO<br>Não        | DATA ENVIO<br>14/07/2017 14:07:10                              | Ior total da licitação: R\$ 2.200,00  ENVIADO POR ANNA DAISY SOARES BENEVIDES                             |
| URL Sistema:<br>http://comprasgovernamentais.gov.br/<br>icionar Item Adicionar Grupo Editar Licitação Agua<br>ocumentos:<br>erar Lista de Itens + Incluir<br>DESCRICAO<br>ANEXO DE ITENS_PREGÃO_20170016.pdf<br>EDITAL | rdar publicação   Ir para Peso<br>TIPO ARQUIVO<br>ANEXO_ITEM<br>EDITAL | UISA<br>EXCLUIDO<br>Não<br>Não | Vz<br>DATA ENVIO<br>14/07/2017 14:07:10<br>14/07/2017 14:13:11 | Ior total da licitação: R\$ 2.200.00  ENVIADO POR ANNA DAISY SOARES BENEVIDES ANNA DAISY SOARES BENEVIDES |

Editar Excluir Subir Grupo Descer Grupo Desfazer Grupo

| ¥8 | GRUPO 🔺             | IDENTIFICADOR | JUSTIFICATIVA    | TOTAL ESTIMADO |
|----|---------------------|---------------|------------------|----------------|
|    | 1 <u>(expandir)</u> | Canetas       | pequenos valores | 2.200,00       |

Editar Excluir Subir Grupo Descer Grupo Desfazer Grupo

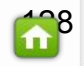

Publicações Itens Adjudicados Início

### Gerenciar Itens da Licitação

| Promotor da Licita<br>SECRETARIA DA I | ção<br>EDUCACAO            |                           |                | Gestor de Compras<br>ANNA DAISY SOARES BENEVI | DES                         |                                        |
|---------------------------------------|----------------------------|---------------------------|----------------|-----------------------------------------------|-----------------------------|----------------------------------------|
| Nº da Publicação<br>2017/15187        | Nº Viproc:<br>6158445/2016 | Nº do Edital:<br>20170016 | Moeda:<br>Real | Status da Publicaç<br>Aguardando public       | ão<br>cação                 | Forma de Fornecimento<br>Integral      |
| Sistemática de aqu<br>PREGÃO          | isição:                    |                           | Para RP? F     | orma de aquisição:<br>ELETRÔNICO              | 1                           |                                        |
| Critério de Julgam<br>Por Grupo       | ento                       |                           |                |                                               |                             |                                        |
|                                       |                            |                           |                | Mensagem(ns)                                  |                             |                                        |
| Natureza da Aquis                     | sição:                     |                           |                |                                               |                             |                                        |
| MATERIAL DE CO                        | DNSUMO                     |                           |                | Clista de itens                               | atualizada com sucesso.     |                                        |
| Tipo de Aquisição                     |                            |                           |                | Status da pub                                 | licação foi atualizado para | a: Aguardando publicaçao               |
| MATERIAL DE EX                        | PEDIENTE                   |                           |                |                                               |                             |                                        |
| Objeto da Contrata                    | ção                        |                           |                |                                               |                             |                                        |
| Aquisição de mate                     | rial de expediente         |                           |                |                                               |                             |                                        |
| Tratamento MPE:                       |                            |                           |                |                                               |                             |                                        |
|                                       |                            |                           |                |                                               |                             |                                        |
| URL Sistema:                          | momentaia dou bri          |                           |                |                                               |                             |                                        |
| nup.//comprasyove                     | ernamentais.gov.br/        |                           |                |                                               |                             |                                        |
|                                       | cionar Grupo Relato        | orio de auditoria 🕴 Ir n  | ara Pesquisa   |                                               |                             | Valor total da licitação: R\$ 2.200,00 |
| ocumentos:                            |                            |                           |                |                                               |                             |                                        |
| erar Lista de Itens                   | + Incluir                  |                           |                |                                               |                             |                                        |
| DESCRICAC                             | )                          |                           | TIPO ARQUIVO   | EXCLUIDO                                      | DATA ENVIO                  | ENVIADO POR                            |
| ANEXO DE I                            | TENS_PREGÃO_20170          | 0016.pdf                  | ANEXO_ITEM     | Não                                           | 14/07/2017 14:07:10         | ANNA DAISY SOARES                      |

1

- UNIDADE CONTRATANTE Conferindo o status Aguardando Publicação: 1. Observe o novo status e a mensagem: Status da publicação foi atualizado para "Aguardando Publicação";
  - Nesse momento o processo eletrônico encontra-se na PGE. 2.

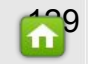

| Publicações Itens Adjudicados                                      |                                                                                                    |
|--------------------------------------------------------------------|----------------------------------------------------------------------------------------------------|
| Incluir Publicação                                                 |                                                                                                    |
| Gerenciar Minhas Publicações                                       |                                                                                                    |
| Escolha no menu a funcionalidade desejada.                         |                                                                                                    |
| Acesse abaixo a funcionalidade desejada                            | AUDITORIA LICITAWEB<br>ATENÇÃO! Com vista a eventuais correções para o cumprimento da legislação e auditoria pelos órgãos de controle, segue lista com os itens<br>finalizados com VALOR UNITÁRIO CONTRATADO superior ao ESTIMADO ou com economia superior a 70%. Atenção! Como regra, o 'PREÇO UNITÁRIO'<br>deve ser igual ou inferior ao ESTIMADO, porém admite-se exceção nos casos de itens dentro de grupo/lote, desde que no total se observe esse<br>critério |
| Gerenciar Minhas Publicações<br>Visualizar Publicações Disponíveis | N <sup>©</sup> da Publicação Liberado:                                                                                                    |
| D Tutoriais                                                        | Unidade Organizacional:                                                                                                    |
| Manuais, Perguntas Frequentes e outros                             | Selecione                                                                                                    |
| Portal de Compras<br>Página Inicial do Licitaweb                   | Pesquisar   Limpar                                                                                                    |
|                                                                    | ORGÃO Nº DA PUBLICAÇÃO Nº DO VIPROC Nº DO ITEM VALOR UNIT. ESTIMADO VALOR UNIT. CONTRATADO ECONOMIA % LIBERADO                                                                                                    |
| Navegador padrao                                                   |                                                                                                    |

### LICITAÇÕES PENDENTES DE FINALIZAÇÃO

IMPORTANTE! Para cumprimento dos decretos nº 26.314/2001, nº 28.397/2006 e nº 30.939/2012 e atender a auditorias dos órgãos de controle, é OBRIGATÓRIO finalizar as publicações que tenham sido concluídas, na opção 'Gerenciar Resultado". Clique para ver as publicações pendentes de finalização.

Gerenciar Resultado

|   | Nº DA<br>PUBLICAÇÃO | Nº VIPROC                   | OBJETO DA CONTRATAÇÃO                                                                                  | SISTEMÁTICA - FORMA DE<br>AQUISIÇÃO | ACOLHIMENTO -<br>ABERTURA |
|---|---------------------|-----------------------------|----------------------------------------------------------------------------------------------------|-------------------------------------|---------------------------|
| 0 | 2017/11758          | 0417573/2017                | Contratação de serviços especializados em treinamento e<br>aperfeiçoamento de pessoal para 30 (trinta) | DISPENSA POR OBJETO -               | - 30/05/2017 16:00        |
| 0 | 2017/11226          | 7945750/2016                | Locação de imóvel localizado á rua Gustavo Barroso nº 1076<br>, bairro São Vicente crateús -CE para fu | DISPENSA POR OBJETO -               | - 25/05/2017 12:00        |
| 0 | 2017/10606          | 04098 <mark>48/2</mark> 017 | Contratação de serviços especializados em treinamento e<br>aperfeiçoamento de pessoal para 35 (trinta  | DISPENSA POR OBJETO -               | - 22/05/2017 10:00        |
| 0 | 2017/09018          | 8578077/2016                | Contratação do SERVIÇO AUTÔNOMO DE ÁGUA E                                                              | INEXIGIBILIDADE - ART. 25, CAPUT E  | - 09/05/2017 12:00        |

<u>6</u>

🖂 🕜 Ajuda

https://s2gprhomol.sefaz.ce.gov.br/licita-web/paginas/licita/LicitacaoList.seam

Início Publicações Itens Adjudicados

Publicação » Gerenciar Publicações

#### Pesquisar

- UNIDADE CONTRATANTE Editando uma publicação no status EM CADASTRO: 1. Pesquise as publicações no status "Em cadastro";
  - 2. Clique em "Pesquisar";
  - 3. Selecione a publicação;
  - 4. Clique em "Gerenciar Publicação".

| Nº da Publicação                                                 | Nº Vipi                          | oc:                          | NºEdital:                                                                                  |                                          | N° EDOWEB                                                                                            |                                               |                             |                                           |
|------------------------------------------------------------------|----------------------------------|------------------------------|--------------------------------------------------------------------------------------------|------------------------------------------|----------------------------------------------------------------------------------------------------|-----------------------------------------------|-----------------------------|-------------------------------------------|
|                                                                  |                                  |                              | Selecione 🔻                                                                                |                                          |                                                                                                    |                                               |                             |                                           |
| Natureza da Aqu                                                  | isição:                          |                              |                                                                                            |                                          |                                                                                                    |                                               | Inicio Acolhim              | ento Propostas:                           |
| Selecione                                                        |                                  |                              |                                                                                            |                                          |                                                                                                    | -                                             |                             |                                           |
| Tipo de Aquisiçã                                                 | o:                               |                              |                                                                                            |                                          |                                                                                                    |                                               | Abertura Prop               | ostas:                                    |
| Selecione                                                        |                                  |                              |                                                                                            |                                          |                                                                                                    | Ŧ                                             |                             |                                           |
|                                                                  |                                  |                              |                                                                                            |                                          |                                                                                                    |                                               |                             |                                           |
| Sistemática de a                                                 | quisição:                        |                              |                                                                                            | F <mark>orma de aqu</mark>               | isição:                                                                                              |                                               |                             |                                           |
| Selecione                                                        |                                  |                              | •                                                                                          | Selecione                                |                                                                                                    | *                                             |                             |                                           |
| )bjeto da Contrat                                                | ação:                            |                              | Status:                                                                                    |                                          | Participação MPE:                                                                                    | Microrregião o                                | le Entrega:                 |                                           |
|                                                                  |                                  |                              | Em cadastro                                                                                | ¥                                        | Solocione                                                                                            | <ul> <li>Selecione</li> </ul>                 | •                           |                                           |
|                                                                  |                                  |                              |                                                                                            |                                          |                                                                                                    |                                               |                             |                                           |
|                                                                  | 1                                |                              |                                                                                            |                                          |                                                                                                    |                                               |                             |                                           |
|                                                                  | J                                |                              |                                                                                            |                                          |                                                                                                    |                                               |                             |                                           |
| quisar   <u>Limp</u>                                             | ar                               |                              |                                                                                            |                                          |                                                                                                    |                                               |                             |                                           |
|                                                                  |                                  |                              |                                                                                            |                                          |                                                                                                    |                                               |                             |                                           |
|                                                                  | io Gere                          | nciar Resultado              | D Excluir                                                                                  |                                          |                                                                                                    |                                               |                             |                                           |
| renciar Publicaçã                                                | STA 4                            |                              | OBJETO DA CONTRATA                                                                         | ÇÃO                                      | N° EDITAL - CONTRATANTE -<br>ENTREGA                                                                 | SI STEMÁTICA<br>AQUI SIÇÃO                    | - FORMA DE                  | ACOLHIMENT<br>ABERTURA                    |
| renciar Publicaçã<br>Nº 3 ção                                    |                                  |                              |                                                                                            |                                          |                                                                                                    |                                               |                             | 2                                         |
| renciar Publicaçã<br>Pu <b>3</b> ção<br>2017/15187               | Em<br>cadastro                   | 6158445/2016                 | Aquisição de material de e:                                                                | kpediente                                | 20170016 - SECRETARIA DA<br>EDUCACAO - Fortaleza                                                     | PREGÃO - ELET                                 | RÔNICO                      | -                                         |
| renciar Publicaçã<br>Pu <b>3</b> ção<br>2017/15187<br>2017/15148 | Em<br>cadastro<br>Em<br>cadastro | 6158445/2016<br>4417950/2017 | Aquisição de material de ex<br>Aquisição de material de co<br>atender a Célula de Logístio | xpediente<br>onsumo para<br>ca da Seduc. | 20170016 - SECRETARIA DA<br>EDUCACAO - Fortaleza<br>20170065 - SECRETARIA DA<br>EDUCACAO - Fortaleza | PREGÃO - ELET<br>DISPENSA POR<br>COTAÇÃO ELET | RÔNICO<br>VALOR -<br>RÔNICA | -<br>10/07/2017 15:00<br>12/07/2017 14:00 |

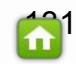

#### UKL Sistema.

http://comprasgovernamentais.gov.br/

Documentos:

| Dooul | nemos.                   |              | 3).      | 406                               |                                |
|-------|--------------------------|--------------|----------|-----------------------------------|--------------------------------|
|       | DESCRICAO                | TIPO ARQUIVO | EXCLUIDO | DATA ENVIO                        | I. Ulique d                    |
|       | EDITAL                   | EDITAL       | NÃO      | 14/07/2017 14:13:1 <mark>1</mark> | BENEVIDES                      |
|       | Anexo I - Lista de Itens | ANEXO_ITEM   | NÃO      | 14/07/2017 14:17:10               | ANNA DAISY SOARES<br>BENEVIDES |
|       |                          |              |          |                                   |                                |

Baixa

#### Dotacao Orçamentaria:

| AÇÃO                                           | CODIGO COMPLETO                           | CODIGO<br>REDUZIDO | ELEMENTO DESPESA                                  |
|------------------------------------------------|-------------------------------------------|--------------------|---------------------------------------------------|
| GESTÃO E DESENVOLVIMENTO DA EDUCAÇÃO<br>BÁSICA | 22100022123620231806405339039006760014000 | 17681              | OUTROS SERVIÇOS DE TERCEIROS - PESSOA<br>JURÍDICA |

| ndereços       |              |                                |           |        |         |        |                  |                                     |                            |           | -    |
|----------------|--------------|--------------------------------|-----------|--------|---------|--------|------------------|-------------------------------------|----------------------------|-----------|------|
| TIPO           |              | LOGRADOURO                     |           | NÚMERO | BAIRRO  |        | CEP              | ΜυΝΙΟΊΡΙΟ                           | MICRORREGIÃO<br>DE ENTREGA | PRINCIPAL | 1000 |
| REALIZAÇÃf     | D/ENTREGA    | Avenida General Afonso Albuque | rque Lima | s/n    | Cambeba |        | 60.822-325       | Fortaleza                           | Fortaleza                  | Sim       |      |
| leios de Conta | ito          |                                |           |        |         |        |                  |                                     |                            |           | •    |
| PRINCIPAL      | TIPO         | VALOR                          | COMPL     | EMENTO |         | ENDE   | REÇO             |                                     |                            |           | 1    |
| Sim            | Email        | anna@seduc.ce.gov.br           |           |        |         | Avenid | la General Afons | o Albuquerque Lima,                 | Nº s/n CENTRO ADMINIS      | TRATIVO   | 1    |
| Sim            | Telefone Fix | to 8531013921                  |           |        |         | Avenid | la General Afons | o <mark>Albuq</mark> uerque Lima, I | Nº s/n CENTRO ADMINIS      | TRATIVO   | ľ    |

### Grupos de itens

| GRUPO               | IDENTIFICADOR | JUSTIFICATIVA    | STATU S | FORNECEDOR | TOTAL ESTIMADO | TOTAL CONTRATADO |
|---------------------|---------------|------------------|---------|------------|----------------|------------------|
| 1 <u>(expandir)</u> | Canetas       | pequenos valores | Aberto  |            | 2.200,00       | 0,00             |

#### Itens

Nenhum registro encontrado.

Editar Licitação Gerenciar Itens Gerenciar Resultado | Retornar para Pesquisa

## Ľ

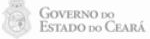

.

UNIDADE CONTRATANTE - Editando uma publicação no status EM CADASTRO: 1. Clique em "Editar Licitação".

\*

Itens Adjudicados

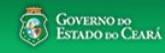

air

### UNIDADE CONTRATANTE - Editando uma publicação no status EM CADASTRO: 1.

Será possível editar os campos.

Publicações » Editar Publicações

Licitaweb

Publicações

### Editar Publicação

\* Campos Obrigatórios

Início

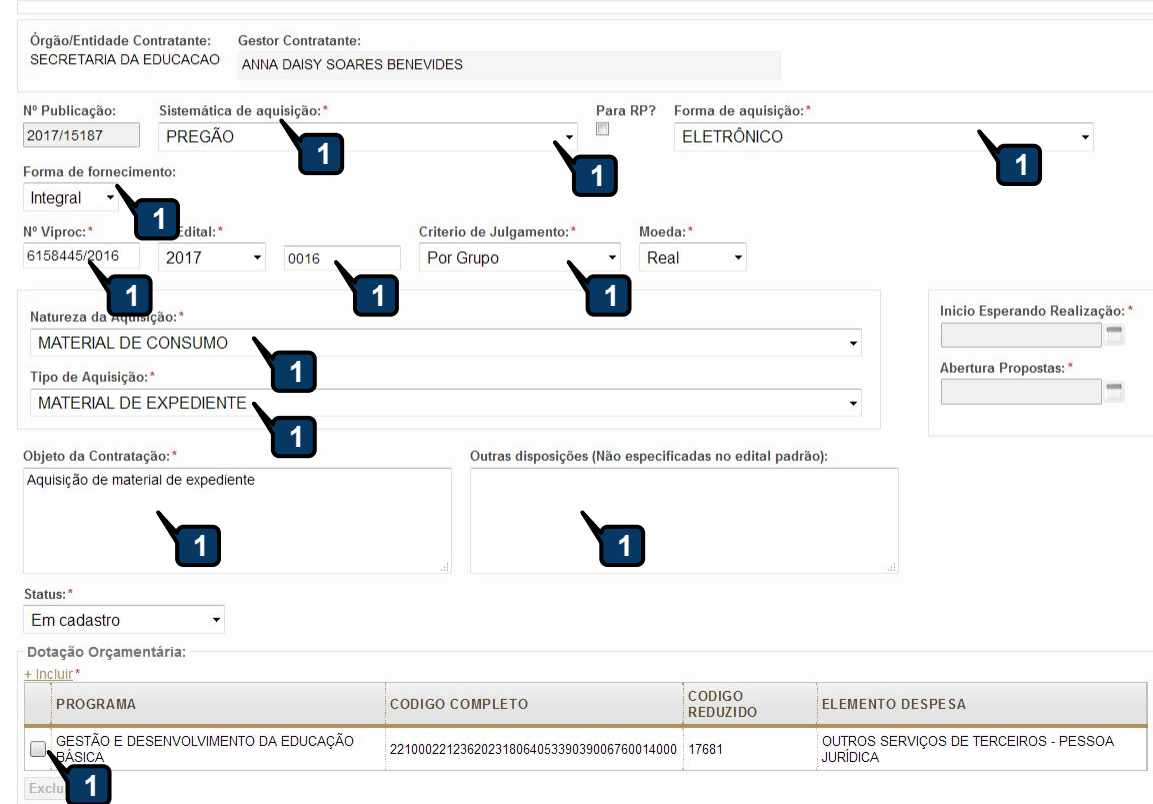

| Objeto  | da | Contratação:* |
|---------|----|---------------|
| 0.01010 |    | oomaayaor     |

Outras disposições (Não especificadas no edital padrão):

#### Aquisição de material de expediente

•

### UNIDADE CONTRATANTE - Editando uma publicação no status EM CADASTRO: 1. No término das edições clique em "Alterar".

\*

Status:\*

Em cadastro

#### Dotação Orçamentária:

|                    | PROGRAMA                         |                               | CODIGO CON     | MPLETO        |                  | CODIGO<br>REDUZIDO | ELEMENTO D              | ESPESA                     |           |
|--------------------|----------------------------------|-------------------------------|----------------|---------------|------------------|--------------------|-------------------------|----------------------------|-----------|
|                    | GESTÃO E DESENVOLVIMEN<br>BÁSICA | ITO DA EDUCAÇÃO               | 221000221236   | 2023180640533 | 9039006760014000 | 17681              | OUTROS SERV<br>JURÍDICA | /IÇOS DE TERCEIROS -       | PESSOA    |
| Excl               | lir                              |                               |                |               |                  |                    |                         |                            |           |
| Inder              | eços                             |                               |                |               |                  |                    |                         |                            |           |
| <u>+ Ir</u>        | cluir *                          |                               |                |               |                  |                    |                         |                            |           |
| <b>&gt;&gt; 00</b> | TIPO                             | LOGRADOURO                    |                | NÚMERO        | BAIRRO           | СЕР                | Μυνιςίριο               | MICRORREGIÃO<br>DE ENTREGA | PRINCIPAL |
|                    | REALIZAÇÃfO/ENTREGA              | Avenida General Afons<br>Lima | so Albuquerque | s/n           | Cambeba          | 60.822-325         | Fortaleza               | Fortaleza                  | Sim       |
|                    | I NEALIZAÇAJ U/ENTREGA           | Lima                          |                | 3/11          | Gambeld          | 00.022-323         | i uitaie2d              | i uitaidza                 |           |

#### Meios de Contato

| \$ ₿ | PRINCIPAL | TIPO          | VALOR                | COMPLEMENTO | ENDEREÇO                                                                 |
|------|-----------|---------------|----------------------|-------------|--------------------------------------------------------------------------|
|      | Sim       | Email         | anna@seduc.ce.gov.br |             | Avenida General Afonso Albuquerque Lima, Nº s/n CENTRO<br>ADMINISTRATIVO |
|      | Sim       | Telefone Fixo | (85) 3101-3921       |             | Avenida General Afonso Albuquerque Lima, Nº s/n CENTRO<br>ADMINISTRATIVO |

Endereço Eletrônico:\*

http://comprasgovernamentais.gov.br/

-

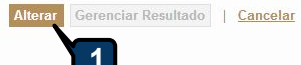

GOVERNO DO Estado do Ceará

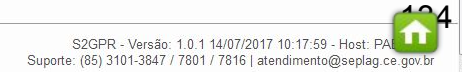

.

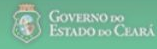

### **B** Licitaweb

Início Publicações Itens Adjudicados

Publicações » Gerenciar Publicações

#### Visualizar

| Órgão/Entidade C<br>SECRETARIA DA | ontratante<br>EDUCAC | AO             |                                   |                                 | Gestor Co<br>ANNA D | ontratante<br>AISY SOARES BENEVIDES |                              |   |
|-----------------------------------|----------------------|----------------|-----------------------------------|---------------------------------|---------------------|-------------------------------------|------------------------------|---|
| lº da Publicação<br>2017/15187    | Nº Vipro<br>615844   | oc:<br>45/2016 | Nº do Edital:<br>20170016         | Moeda:<br>Real                  |                     | Status da Publicação<br>Em cadastro |                              |   |
| Sistemática de aqu<br>PREGÃO      | lsição:              | Para RP?       | Forma de aquisição:<br>ELETRÔNICO | Critério de Julgam<br>Por Grupo | iento:              | Forma Fornecimento:<br>Integral     |                              |   |
| Naturoza da Aquir                 | deãos                |                |                                   |                                 |                     |                                     | Inicio Esperando Realização: |   |
| MATERIAL DE CO                    | DNSUMO               |                |                                   |                                 |                     | Mensagem(ns)                        |                              | 8 |
| Tipo de Aquisição                 |                      |                |                                   |                                 |                     | 🥺 Registro atualizado               |                              |   |
| MATERIAL DE EX                    | PEDIENTI             | E              |                                   |                                 |                     |                                     |                              |   |
| Objeto da Contrata                | ção                  |                |                                   |                                 | Outras o            | lisposições (Não especificadas no   | o edital padrão):            |   |
| Aquisição de mate                 | rial de exp          | pediente       |                                   |                                 |                     |                                     |                              |   |

URL Sistema: http://comprasgovernamentais.gov.br/

Documentos:

| DESCRICAO                | TIPO ARQUIVO | EXCLUIDO | DATA ENVIO          | ENVIADO POR                    |
|--------------------------|--------------|----------|---------------------|--------------------------------|
| EDITAL                   | EDITAL       | NÃO      | 14/07/2017 14:13:11 | ANNA DAISY SOARES<br>BENEVIDES |
| Anexo I - Lista de Itens | ANEXO_ITEM   | NÃO      | 14/07/2017 14:17:10 | ANNA DAISY SOARES<br>BENEVIDES |

Dotacao Orçamentaria:

| 4680 | CODICO COMPLETO | CODIGO |  |
|------|-----------------|--------|--|

# UNIDADE CONTRATANTE - Editando uma publicação no status EM CADASTRO: 1. Sistema exibirá a mensagem que o registro foi atualizado;

1

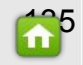

#### RL Sistema.

#### http://comprasgovernamentais.gov.br/

Decumenter:

| Docur | nentos:                  |              |          | 10                  |                                                                      |
|-------|--------------------------|--------------|----------|---------------------|----------------------------------------------------------------------|
|       | DESCRICAO                | TIPO ARQUIVO | EXCLUIDO | DATA ENVIO          | UNIDADE CONTRATANTE - Editando uma publicação no status EM CADASTRO: |
|       | EDITAL                   | EDITAL       | NÃO      | 14/07/2017 14:13:11 | 1. Para alterar os itens/grupos, clique em "Gerenciar Itens".        |
|       | Anexo I - Lista de Itens | ANEXO_ITEM   | NÃO      | 14/07/2017 14:17:10 | BENEVIDES                                                            |
|       |                          |              |          |                     |                                                                      |

\*

#### Dotacao Orçamentaria:

| AÇÃO                                           | CODIGO COMPLETO                           | CODIGO<br>REDUZIDO | ELEMENTO DESPESA                                  |
|------------------------------------------------|-------------------------------------------|--------------------|---------------------------------------------------|
| GESTÃO E DESENVOLVIMENTO DA EDUCAÇÃO<br>BÁSICA | 22100022123620231806405339039006760014000 | 17681              | OUTROS SERVIÇOS DE TERCEIROS - PESSOA<br>JURÍDICA |

| Endereços                     |              |                                |           |        |         |        |                  |                                   |                            |           | *  |
|-------------------------------|--------------|--------------------------------|-----------|--------|---------|--------|------------------|-----------------------------------|----------------------------|-----------|----|
| TIPO                          |              | LOGRADOURO                     |           | NÚMERO | BAIRRO  |        | CEP              | ΜυΝΙΟΊΡΙΟ                         | MICRORREGIÃO<br>DE ENTREGA | PRINCIPAL |    |
| REALIZAÇÃf                    | O/ENTREGA    | Avenida General Afonso Albuque | rque Lima | s/n    | Cambeba |        | 60.822-325       | Fortaleza                         | Fortaleza                  | Sim       |    |
| Meio <mark>s d</mark> e Conta | ato          |                                |           |        |         |        |                  |                                   |                            |           | \$ |
| PRINCIPAL                     | TIPO         | VALOR                          | COMPI     | EMENTO |         | ENDE   | REÇO             |                                   |                            |           | 1  |
| Sim                           | Email        | anna@seduc.ce.gov.br           |           |        |         | Avenic | la General Afons | o Albuquerque Lima,               | Nº s/n CENTRO ADMINIS      | TRATIVO   | 1  |
| Sim                           | Telefone Fix | to 8531013921                  |           |        |         | Avenic | la General Afons | o <mark>Albuq</mark> uerque Lima, | Nº s/n CENTRO ADMINIS      | TRATIVO   | 1  |

### Grupos de itens

| GRUPO        | IDENTIFICADOR | JUSTIFICATIVA    | STATUS | FORNECEDOR | TOTAL ESTIMADO | TOTAL CONTRATADO |
|--------------|---------------|------------------|--------|------------|----------------|------------------|
| 1 (expandir) | Canetas       | pequenos valores | Aberto |            | 2.200,00       | 0,00             |

#### Itens

Nenhum registro encontrado.

Gerenciar Itens Gerenciar Resultado | Retornar para Pesquisa Editar Licitação

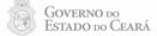

.

| DE SCRICAO               | TIPO ARQUIVO | EXCLUIDO | DATA ENVIO          |
|--------------------------|--------------|----------|---------------------|
| EDITAL                   | EDITAL       | Não      | 14/07/2017 14:13:11 |
| Anexo I - Lista de Itens | ANEXO_ITEM   | Não      | 14/07/2017 14:17:10 |

Valor total da licitação: R\$ 2.200,00

- UNIDADE CONTRATANTE Editando uma publicação no status EM CADASTRO: 1. Ao selecionar o item/grupo, será possível editar, excluir ou mudar sua ordem;
  - Será possível também criar novos itens/grupos se for o caso. 2.
  - 3. É possível excluir o edital e inserir um novo;
  - Por último clique em "Aguardar publicação" para que seja novamente visualizado pela 4. PGE.

### Grupos de itens

| 8 (  | GRUPO A IDENTIFICADOR                                                                                                    | JUSTIFICATIVA                                                                         |            |                      | TOTAL E | STIMADO                |
|------|----------------------------------------------------------------------------------------------------|---------------------------------------------------------------------------------------|------------|----------------------|---------|------------------------|
| 2    | 1 <u>(retrair)</u> Canetas                                                                                                    | pequenos valores                                                                      |            |                      |         | 2.200,00               |
| ITEM | descrição do item                                                                                                    |                                                                                       | QUANTIDADE | VALOR UN<br>ESTIMADO | IT.     | VALOR TOTA<br>ESTIMADO |
|      | CANETA ESFEROGRAFICA, ESCRITA FINA, TAMPA VENTIL<br>CAIXA 50.0 UNIDADE<br>Und. Forn.: CAIXA 50.0 UNIDADE Serviço: Não Item c/ mai                                                  | ADA, PONTA 0,8 MM, COR AZUL,                                                          |            |                      |         |                        |
| 1    |                                                                                                    |                                                                                       | 1.000,00   | 1,1000               |         | 1.100,00               |
|      |                                                                                                    |                                                                                       |            |                      |         |                        |
|      | CANE IA ESFEROGRAFICA, GRAVADO NO CORPO MARCA<br>TUNGSTENIO, APROXIMADAMENTE 140 MM, TUBO PLAST<br>CORPO EM MATERIAL PLASTICO TRANSPARENTE, COM I<br>VERMELHA, UNIDADE 1.0 UNIDADE | A DO FABRICANTE, ESFERA EM<br>NCO 130,5 MM, ESCRITA FINA,<br>PONTA DE ACO ROSQUEAVEL, |            |                      |         |                        |
| 2    | Und. Forn.: UNIDADE 1.0 UNIDADE Serviço: Não Item c/ m                                                                                                    | narca: Sim Cod. Cat.: 2925 Obs:                                                       | 1.000,00   | 1,1000               |         | 1.100,00               |
|      |                                                                                                    |                                                                                       |            |                      |         |                        |
| ar F | Evoluir Suhir Grupo Descer Grupo Desfazer Grupo                                                                                                    |                                                                                       |            |                      |         |                        |
|      |                                                                                                    |                                                                                       |            |                      |         |                        |
| IS   |                                                                                                    |                                                                                       |            |                      |         |                        |
| Nent | hum registro encontrado                                                                                                    |                                                                                       |            |                      |         |                        |

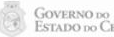

| Promoto             | or da Licitaçi              | ão                         |                                 |                | Gestor de Compras                   |                                                                |                                                                                                    |
|---------------------|-----------------------------|----------------------------|---------------------------------|----------------|-------------------------------------|----------------------------------------------------------------|----------------------------------------------------------------------------------------------------|
| SECRE               | TARIA DA E                  | DUCACAO                    |                                 |                | ANNA DAISY SOAR                     | ES BENEVIDES                                                   |                                                                                                    |
| Nº da Pi<br>2017/1  | ublicação<br>5187           | Nº Viproc:<br>6158445/2016 | Nº do Edital:<br>20170016       | Moeda:<br>Real | Status da<br>Aguarda                | a Publicação<br>ando publicação                                | UNIDADE CONTRATANTE - Editando uma publicação no status EM CADASTRO:                                                                                                    |
| Sistemá<br>PREGÃ    | tica de aqui                | isição:                    |                                 | Para RP?       | Forma de aquisição. 1<br>ELETRÔNICO |                                                                | <ol> <li>Será exibida a mensagem que a lista de itens foi atualizada e a mudança de<br/>status da publicação, nesse momento a publicação encontra-se na PGE.</li> </ol> |
| Critério<br>Por Gru | de Julgame<br>po            | ento                       |                                 |                |                                     |                                                                |                                                                                                    |
| Nature<br>MATE      | za da Aquisi<br>RIAL DE CO  | ição:<br>NSUMO             |                                 |                |                                     |                                                                | Inicio Esperando Realização:                                                                                                    |
| Tipo de<br>MATEI    | e Aquisição:<br>RIAL DE EXF | PEDIENTE                   |                                 |                |                                     |                                                                | Abertura Propostas:                                                                                                    |
| Objeto d            | la Contrataç                | ção                        |                                 |                |                                     |                                                                |                                                                                                    |
| Aquisiç             | ao de materi                | tai de expediente          |                                 |                | Mensager                            | n(ns)                                                          | S                                                                                                    |
| Tratame             | ento MPE:                   |                            |                                 |                | 🥥 Lis<br>📀 Sta                      | ta de itens atualizada com s<br>atus da publicação foi atualia | sucesso.<br>izado para: Aguardando publicação                                                                                                    |
| URL Sis             | tema:                       |                            |                                 |                |                                     |                                                                |                                                                                                    |
| http://co           | omprasgovei                 | rnamentais.gov.br/         |                                 |                |                                     |                                                                |                                                                                                    |
|                     |                             | ionar Grupo Relat          | ório de auditoria   <u>Ir p</u> | ara Pesquisa   |                                     |                                                                | Valor total da licitação: R\$ 2.200,00                                                                                                    |
| Documei             | ntos:                       |                            |                                 |                |                                     |                                                                |                                                                                                    |
| Gerar Lis           | ta de Itens                 | <u>+ Incluir</u>           |                                 |                |                                     |                                                                |                                                                                                    |
|                     | DESCRICA                    | 40                         | TIPO ARQUIVO                    | EX             | CLUIDO                              | DATA ENVIO                                                     | ENVIADO POR                                                                                                    |
|                     | EDITAL                      |                            | EDITAL                          | Nâ             | 0                                   | 14/07/2017 14:13:11                                            | ANNA DAISY SOARES<br>BENEVIDES                                                                                                    |
|                     | Anexo I - Lis               | sta de Itens               | ANEXO_ITEM                      | Nâ             | 0                                   | 14/07/2017 14:17:10                                            | ANNA DAISY SOARES<br>BENEVIDES                                                                                                    |
|                     |                             | 1                          |                                 |                |                                     |                                                                |                                                                                                    |

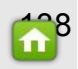

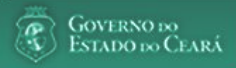

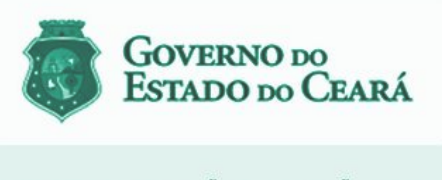

LICITAWEB - Publicação das Licitações v1.8

É um sistema por meio do qual os órgãos e entidades do Governo do Estado divulgam as licitações e contratações diretas, assim como disponibilizam os instrumentos convocatórios e demais informações sobre os procedimentos de aquisição.

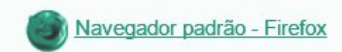

### PASSO A PASSO DO SISTEMA LICITAWEB - AMBIENTE DE PRODUÇÃO https://s2gpr.sefaz.ce.gov.br/licita-web

| Usuário    | GESTOR DE REGISTRO DE PREÇOS                                           |
|------------|------------------------------------------------------------------------|
| Login      | CPF DO USUÁRIO                                                         |
| Senha      | Senha de acesso ao S2GPR                                               |
| Permissões | Cadastrar e liberar a ata, incluir interessado com e sem remanejamento |

## LICITAWEB - REGISTRO DE PREÇOS GESTOR DE REGISTRO DE PREÇOS (RP)

## ÍNDICE

- I. <u>Acessando o Licitaweb</u>
- 2. <u>Cadastrando a Ata</u>
- 3. <u>Consultando as Unidades de Compra</u>
- 4. <u>Consultando Itens da Ata</u>
- 5. Liberando a Ata
- 6. <u>Cadastrando Interessado Com</u> <u>Remanejamento</u>
- 7. <u>Cadastrando Interessado Sem</u> <u>Remanejamento</u>
- 8. <u>Visualizando os Itens Registrados</u>
- 9. Visualizando as Ordens de Compra

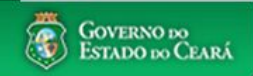

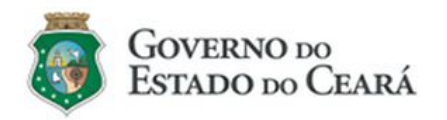

#### LICITAWEB - Publicação das Licitações v1.8

É um sistema por meio do qual os órgãos e entidades do Governo do Estado divulgam as licitações e contratações diretas, assim como disponibilizam os instrumentos convocatórios e demais informações sobre os procedimentos de aquisição.

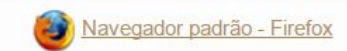

| Cidadão<br>Acompanhe as Licitações Publicadas                                           |
|-----------------------------------------------------------------------------------------|
| Usuário (CPF):                                                                          |
| Senha:                                                                                  |
| Lembrar-me neste computador     Esqueci Minha Senha                                     |
|                                                                                         |
| GESTOR DE RP - Acessando o Licitaweb1.Digite o CPF;2.Digite a senha;3.Clique em Entrar. |

|                                                                                                    | Coversion and Coversion and Co |
|----------------------------------------------------------------------------------------------------|----------------------------------------------------------------------------------------------------|
| SCOPH Sistema de Gestão Governamental por Resultado                                                                                                    | GESTOR DE RP - Cadastrando a Ata                                                                                                    |
| 2 Licitaweb                                                                                                    | 1.       No menu Registro de Preços, clique na opção "Atas";         Lotação: SECRET       2.       Clique em Incluir.                                                                                                    |
| Início     Publicações     Itens Adjudicados     Documentos     Planejamento     Regist       Ata » Lista     Ata » Lista     Ata » Lista     Ata »     Ata »     Visualit       Pesquisar     Incluir     Incluir     Incluir     Incluir     Incluir       Órgão Gestor do RP:     Incluir     Incluir     Incluir     Incluir       Nº Ata     Nº da Publicação     Nº Viproc:     Nº Edital:       Image: State of the state of the state of t | le Preços          Image: Compra       Image: Compra         Sistema do Pregão:       Image: Compra                                                                                                    |
| Natureza da Aquisição:         Selecione         Tipo de Aquisição:         Selecione         Objeto da Contratação:         Situação:         Selecione                                                                                                    | Vigenda     Inisio:     Fim:     Image: Constraint of the second second                                                                                             |
| Pesquisar       Limpar         Editar                                                                                                    | VALIDADE       SITUAÇÃO       STATUS         futuras e eventuais aquisições de<br>ROCAS), de acordo       02/07/2018 -<br>02/07/2019       Vigente       Não<br>Liberada                                                                                                    |

RP DE PASSAGENS

03/07/2018 - Vigente

Liberada

https://s2gprhomol.sefaz.ce.gov.br/licita-web/paginas/planejamento/AtaList.seam

|                                                     |             |                                        |              |                                                                 |                               |                            |                                                                                                    |                                        | Contento so |
|-----------------------------------------------------|-------------|----------------------------------------|--------------|-----------------------------------------------------------------|-------------------------------|----------------------------|----------------------------------------------------------------------------------------------------|----------------------------------------|-------------|
|                                                     | Jestao Gove | rnamental por Result                   | <u>ado</u>   |                                                                 |                               | GESTO                      | R DE RP - Cadastrando a                                                                                                   | Ata                                    |             |
| Licitaweb     Início Publicações     Ata » Inclusão | ltens Adjı  | Pesquisar Licitação<br>№ da Publicação | Nº Viproc:   | 2                                                               | Lotação: SECRET               | 1.<br>2.<br>3.<br>4.<br>5. | Clique na Lupa;<br>Informe o Nº da Publicaçã<br>Clique em Pesquisar;<br>Marque a publicação enco<br>Clique em Selecionar. | io ou o Nº Viproc da licita<br>ntrada; | ıção;       |
| Ata                                                 |             | 2018/01990                             |              |                                                                 |                               |                            |                                                                                                    |                                        |             |
| Dados da Ata Unidades                               | de Compra   | Pesquisar Limp                         | ar           |                                                                 |                               |                            |                                                                                                    |                                        |             |
| Nº do Publicação:                                   | 1 ina ATA   | Selecionar                             |              |                                                                 |                               |                            |                                                                                                    |                                        |             |
| Aviso de Licitação:                                 |             | Nº DA<br>PUBLICAÇÃO                    | Nº VIPROC    | OBJETO DA CONTRATAÇÃO                                           |                               |                            | Nº EDITAL - CONTRATANTE -<br>ENTREGA                                                                                      | ACOLHIMENTO -<br>ABERTURA              |             |
| Página no DOE:*                                     | 4           | 2018/01990                             | 8795763/2017 | Registro de Preços para futuras e eventu<br>(BROCAS), de acordo | uais aquisições de Material C | Odontológico               | 20180169 - SECRETARIA DA<br>SAUDE -                                                                                       | 15/03/2018 08:00 -<br>28/03/2018 09:00 |             |
| Data:*                                              |             | Selecionar 5                           |              |                                                                 |                               |                            | 1 a 1                                                                                                    | de 1   ea e e                          |             |
| Órgão Gestor do RP                                  |             |                                        |              |                                                                 |                               |                            |                                                                                                    |                                        |             |
| Gestor da Ata                                       |             |                                        |              |                                                                 |                               |                            |                                                                                                    |                                        |             |
| № do Planejamento:                                  | Nº Viproc:  |                                        |              |                                                                 |                               |                            |                                                                                                    |                                        |             |
| /<br>Sistemática de aquisição:                      | Forma de    |                                        |              |                                                                 |                               |                            |                                                                                                    |                                        |             |
|                                                     |             |                                        |              |                                                                 |                               |                            |                                                                                                    |                                        |             |
| Natureza da Aquisição:                              |             |                                        |              |                                                                 |                               |                            |                                                                                                    |                                        |             |
| Tipo de Aquisição:                                  |             |                                        |              |                                                                 |                               |                            |                                                                                                    |                                        |             |
|                                                     |             |                                        |              |                                                                 |                               |                            |                                                                                                    |                                        | 14          |

Objeto da Contratação

| Licitaweb     Início Publicações                                                                                                    | itens Adjudicados                                                                                      | Documentos Planejame                                                         | nto Registro de Preço                                   | 9S                                         | GESTOR<br>1.<br>Lotz<br>2.<br>3.                     | <b>DE RP - Cadastra</b><br>Informe o n <sup>o</sup> das pág<br>Aviso de Resultado<br>O Termo de Homolo,<br>abaixo na aréa de do<br>Após isso, o sistema | <mark>ido a Ata</mark><br>;inas e datas de pi<br>gação pode ser inf<br>cumentos;<br>gera os links para | ublicação no DOE do:<br>formado a página do<br>1 os documentos no E | s documentos: Av<br>DOE ou anexado<br>IOE. | iso de Licitação,<br>um arquivo mais |
|----------------------------------------------------------------------------------------------------|----------------------------------------------------------------------------------------------------|------------------------------------------------------------------------------|---------------------------------------------------------|--------------------------------------------|------------------------------------------------------|----------------------------------------------------------------------------------------------------|----------------------------------------------------------------------------------------------------|---------------------------------------------------------------------|--------------------------------------------|--------------------------------------|
| Ata<br>Dados da Ata Unidades<br>Nº da Publicação:<br>2018/01990<br>Aviso de Licitação:<br>Página no DOE:*<br>5<br>Data:*<br>02/07/2018 | de Compra Itens<br>Data Início Vigência:<br>Aviso de Res<br>Página no DC<br>5<br>Data: *<br>02/07/2018 | J <sup>/</sup> igência(Em meses): I<br>sultado:<br>DE: <sup>*</sup><br>Data: | Data Fim Vigência: 2                                    | trato c<br>ina no<br>a:                    | da Ata:<br>DOE:                                      |                                                                                                    |                                                                                                    |                                                                     |                                            |                                      |
| Órgão Gestor do RP                                                                                                    |                                                                                                    |                                                                              | Gestor da Ata                                           |                                            |                                                      |                                                                                                    |                                                                                                    |                                                                     |                                            |                                      |
| Nº do Planejamento:<br>2017/0012<br>Sistemática de aquisição:                                                                          | Nº Viproc: N<br>8795763/2017<br>Forma de aquisição:                                                    | Nº do Edital: Nº d<br>20180169<br>Critério de Julgamento:<br>Roc Itom        | a Ata: Situ<br>Sistema Pregão:<br>http://comprasgoverna | <b>ação:</b><br>Docume<br><u>+ Incluir</u> | entos:                                               |                                                                                                    | EXCLUDO                                                                                                | DATA ENVIO                                                          |                                            |                                      |
| PREGAU                                                                                                    | ELETRONICO                                                                                             | Por item                                                                     | nup in compracycronic                                   |                                            | Aviso de Licitação                                   | ANEXO                                                                                                    | NÃO                                                                                                    | 19/07/2018 09:17:25                                                 | ENVIADO POR                                | Abrir 3                              |
| <b>Natureza da Aquisição:</b><br>MATERIAL DE CONSUM                                                                                    | 0                                                                                                    |                                                                              |                                                         |                                            | Aviso de Resultado<br>Termo de Homologação<br>Edital | ANEXO<br>ANEXO<br>ANEXO                                                                                                    | NÃO<br>NÃO<br>NÃO                                                                                      | 19/07/2018 09:17:41<br>19/07/2018 09:17:53<br>19/07/2018 09:30:24   |                                            | Abrir<br>Abrir<br>Abrir              |
| <b>Tipo de Aquisição:</b><br>MATERIAL ODONTOLÓG                                                                                        | RICO                                                                                                   |                                                                              |                                                         | Baixar                                     | Excluir                                              |                                                                                                    |                                                                                                    |                                                                     |                                            |                                      |

#### Objeto da Contratação

Registro de Preços para futuras e eventuais aquisições de Material Odontológico (BROCAS), de acordo com as especificações e quantitativos previstos no Anexo I – Termo de Referência deste edital.

| SECRETADIA DA SALID                                                                                                    | =                                                                                             |                                                                                |                                                                                                    | Gestor 2                              |                                                                                 | HE8<br>1                                                                                                    | Após conferir as in | <b>rando a Ata</b><br>nformações, clique em Salvar; |
|----------------------------------------------------------------------------------------------------|-----------------------------------------------------------------------------------------------|--------------------------------------------------------------------------------|----------------------------------------------------------------------------------------------------|---------------------------------------|---------------------------------------------------------------------------------|----------------------------------------------------------------------------------------------------|---------------------|-----------------------------------------------------|
|                                                                                                    |                                                                                               | NI0 J . E Jital.                                                               | NO 1- 04-                                                                                                    |                                       | Cit                                                                             | 2.                                                                                                    | Anote o Nº da Ata   | , , , , , , , , , , , , , , , , , , ,               |
| 1º do Planejamento:                                                                                                    | Nº VIproc:                                                                                    | Nº do Edital:                                                                  | Nº da Ata                                                                                                    | a:<br>EE4                             | Situação:                                                                       |                                                                                                    |                     |                                                     |
| 2017/0012                                                                                                    | 8190103/2011                                                                                  | 20180109                                                                       | 2018/05                                                                                                    | 001                                   | INBO VIGENLE                                                                    |                                                                                                    |                     |                                                     |
| istemática de aquisição:                                                                                                    | Forma de aquisição:                                                                           | Critério de                                                                    | Julgamento:                                                                                                    | Sistema Pregão:                       |                                                                                 |                                                                                                    |                     |                                                     |
| PREGÃO                                                                                                    | ELETRÔNICO                                                                                    | Por Item                                                                       | ľ                                                                                                    | http://comprasgo                      | ivernamentais.gov.br/                                                           |                                                                                                    |                     |                                                     |
| Natureza da Aquisição:                                                                                                    |                                                                                               |                                                                                |                                                                                                    |                                       |                                                                                 |                                                                                                    |                     |                                                     |
| MATERIAL DE CONSUL                                                                                                    | ЛО                                                                                            |                                                                                |                                                                                                    |                                       |                                                                                 |                                                                                                    |                     |                                                     |
| Tipo de Aquisição:                                                                                                    |                                                                                               |                                                                                |                                                                                                    |                                       |                                                                                 |                                                                                                    |                     |                                                     |
| MATERIAL ODONTOLÓ                                                                                                    | GICO                                                                                          |                                                                                |                                                                                                    |                                       |                                                                                 |                                                                                                    |                     |                                                     |
|                                                                                                    |                                                                                               |                                                                                |                                                                                                    |                                       |                                                                                 |                                                                                                    |                     |                                                     |
| D <b>bjeto da Contratação</b><br>Registro de Precos para                                                                                                    | futurae o ovontuaie adu                                                                       | iicições de Material                                                           | Mensag                                                                                                    | jem(ns)                               |                                                                                 |                                                                                                    | 8                   |                                                     |
| Dbjeto da Contratação<br>Registro de Preços para<br>(BROCAS), de acordo c<br>Termo de Referência des                                                                                                    | futuras e eventuais aqu<br>m as especificações e<br>te edital.                                | uisições de Material<br>e quantitativos previs                                 | Odontológi<br>stos no Ane                                                                                                    | <b>jem(ns)</b><br>Registro atualizado | D                                                                               |                                                                                                    |                     |                                                     |
| Dbjeto da Contratação<br>Registro de Preços para<br>(BROCAS), de acordo o<br>Termo de Referência des<br>Documentos:                                                                                                    | futuras e eventuais aqu<br>om as específicações e<br>te edital.                               | uisições de Material<br>a quantitativos previs                                 | Odontológi<br>stos no Ane                                                                                                    | <b>jem(ns)</b><br>Registro atualizado | D                                                                               |                                                                                                    |                     |                                                     |
| Dbjeto da Contratação<br>Registro de Preços para<br>(BROCAS), de acordo o<br>Termo de Referência des<br>Documentos:                                                                                                    | futuras e eventuais aqu<br>m as especificações e<br>te edital.                                | uisições de Material<br>e quantitativos previs                                 | Odontológi<br>stos no Ane                                                                                                    | <b>jem(ns)</b><br>Registro atualizado | 0                                                                               |                                                                                                    |                     |                                                     |
| Dbjeto da Contratação<br>Registro de Preços para<br>(BROCAS), de acordo co<br>Termo de Referência des<br>Documentos:<br>- Incluir<br>DESCRICAO                                                                                                    | futuras e eventuais aqu<br>m as especificações e<br>te edital.<br>TII                         | uisições de Material<br>e quantitativos previs<br>PO ARQUIVO                   | Odontológi<br>stos no Ane                                                                                                    | <b>jem(ns)</b><br>Registro atualizado | D<br>DATA ENVIO                                                                 | ENVIADO POR                                                                                                    | LINK                |                                                     |
| Dbjeto da Contratação Registro de Preços para (BROCAS), de acordo o: Termo de Referência des Documentos: Cincluir DESCRICAO Aviso de Licitaçã                                                                                                    | futuras e eventuais aqu<br>om as especificações e<br>te edital.<br>TH<br>o AN                 | uisições de Material<br>e quantitativos previs<br>PO ARQUIVO<br>EXO            | Odontológi<br>stos no Ane<br>EXCLUIDO<br>NÃO                                                                                                    | jem(ns)<br>Registro atualizado        | DATA ENVIO<br>09/10/2018 11:19:26                                               | ENVIADO POR<br>VENICIO PAULO MOI<br>SALDANHA                                                                                                    | LINK                |                                                     |
| Dbjeto da Contratação         Registro de Preços para         (BROCAS), de acordo contratoria des         Termo de Referência des         Documentos:         • Incluir         DESCRICAO         Aviso de Licitação         Aviso de Resulta                                                                                                    | futuras e eventuais aqu<br>om as especificações e<br>te edital.<br><b>TI</b><br>o AN<br>do AN | uisições de Material<br>e quantitativos previs<br>PO ARQUIVO<br>EXO            | Odontológi<br>stos no Ane<br>EXCLUIDO<br>NÃO<br>NÃO                                                                                                    | jem(ns)<br>Registro atualizado        | DATA ENVIO<br>09/10/2018 11:19:26<br>09/10/2018 11:19:49                        | ENVIADO POR<br>VENICIO PAULO MOI<br>SALDANHA<br>VENICIO PAULO MOI<br>SALDANHA                                                                   | IRÃO                |                                                     |
| Dbjeto da Contratação         Registro de Preços para (BROCAS), de acordo or remo de Referência des contratação entremo de Referência des contratação entremo de Referência des contratação entremo de Referência des contratação entremo de Referência des contratação entremo de Licitação entremo de Resulta         Documentos:         - Incluir         DESCRICAO         Aviso de Licitação entremo de Resulta         Aviso de Resulta         Termo de Homol | futuras e eventuais aqu<br>om as especificações e<br>te edital.<br>0 AN<br>do AN<br>ogação AN | uisições de Material<br>e quantitativos previs<br>PO ARQUIVO<br>EXO<br>EXO     | Odontológi<br>stos no Ane<br>EXCLUIDO<br>NÃO<br>NÃO                                                                                                    | jem(ns)<br>Registro atualizado        | DATA ENVIO<br>09/10/2018 11:19:26<br>09/10/2018 11:19:49<br>09/10/2018 11:23:32 | ENVIADO POR<br>VENICIO PAULO MOI<br>SALDANHA<br>VENICIO PAULO MOI<br>SALDANHA<br>VENICIO PAULO MOI<br>SALDANHA                                  | IRÃO                |                                                     |
| Dbjeto da Contratação         Registro de Preços para (BROCAS), de acordo o: Termo de Referência des contratação         Documentos:         - Incluir         DESCRICAO         Aviso de Licitação         Aviso de Resulta         Termo de Homol         Edital                                                                                                    | futuras e eventuais aqu<br>om as especificações e<br>te edital.<br>0 AN<br>do AN<br>ogação AN | e quantitativos previs<br><b>PO ARQUIVO</b><br>EXO<br>EXO<br>EXO<br>EXO<br>EXO | Mensag       Odoritológi       Messag       Image: State State Stat | jem(ns)<br>Registro atualizado        | DATA ENVIO<br>09/10/2018 11:19:26<br>09/10/2018 11:23:32<br>09/10/2018 11:23:37 | ENVIADO POR<br>VENICIO PAULO MOI<br>SALDANHA<br>VENICIO PAULO MOI<br>SALDANHA<br>VENICIO PAULO MOI<br>SALDANHA<br>VENICIO PAULO MOI<br>SALDANHA | IRÃO Abrir          |                                                     |

Salvar <u>Cancelar</u>
| izep<br>2 Li                         | Licitaweb                                                          |                                                              |                              |                                |                                          | GESTO<br>1.<br>Lotação<br>2.       | GESTOR DE RP - Consultando as Unidades de Compra         1.       Clique na guia Unidades de Compra para ver os órgãos participantes da ATA;         tação       2.       Clique na lupa para ver os itens planejados pelos órgãos participantes. |       |   |  |           |
|--------------------------------------|--------------------------------------------------------------------|--------------------------------------------------------------|------------------------------|--------------------------------|------------------------------------------|------------------------------------|----------------------------------------------------------------------------------------------------|-------|---|--|-----------|
| Início                               | Publicações                                                        | ltens Adjudicados                                            | Documentos                   | Planejamento                   | Registro de Preços                       |                                    |                                                                                                    |       |   |  | 🖂 🕜 Ajuda |
| Ata - 2<br>(BROC<br>deste<br>Dados c | 2018/0279 -<br>CAS), de ac<br>edital.<br>da Ata Unidade<br>Remover | Registro de Pre<br>ordo com as es<br>1<br>es de Compra Itens | ços para fut<br>pecificações | uras e event<br>s e quantitati | tuais aquisições d<br>vos previstos no / | e Material Odor<br>Anexo I – Termo | itológico<br>) de Referê                                                                                                    | ncia  |   |  |           |
| S CNI                                | PJ¢                                                                | SIGLA ¢                                                      | UNIDADE DE C                 | OMPRA ¢                        |                                          | SUPERIOR \$                        | TIPO ¢                                                                                                    | ITENS |   |  |           |
| 0796                                 | 54530000118                                                        | SEJUS                                                        | SECRETARIA DA                | JUSTICA E CIDADAN              | IIA                                      | ESTADO                             | Participante                                                                                                    | 2     | J |  |           |
|                                      |                                                                    | SRU                                                          | SUPERINTAPOIO                | D A GESTAO DA RED              | E DE UNID.SAUDE                          | SESA                               | Participante                                                                                                    | ø     |   |  |           |
| L                                    |                                                                    |                                                              |                              |                                |                                          |                                    |                                                                                                    |       |   |  |           |

Salvar Liberar Ata <u>Cancelar</u>

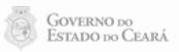

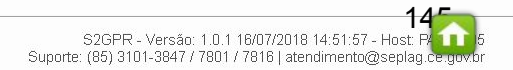

| Gesta       Gesta       Gesta <th< th=""><th></th></th<> |                                                                         |                                                                              |                                    |                                                                                      |                    |                      |                         |                   |                      |         |   |           |
|----------------------------------------------------------------------------------------------------|-------------------------------------------------------------------------|------------------------------------------------------------------------------|------------------------------------|--------------------------------------------------------------------------------------|--------------------|----------------------|-------------------------|-------------------|----------------------|---------|---|-----------|
| Início                                                                                                    | Publicações                                                             | ltens Adjudicados                                                            | Documentos Plar                    | nejamento Regist                                                                     | ro de Preç         | os                   |                         |                   |                      |         |   | 🖂 🕜 Ajuda |
| Ata » Inc<br>Ata - 1<br>(BRO<br>deste<br>Dados                                                                                                    | olusão<br>2018/0279 -<br>CAS), de act<br>e edital.<br>e da Ata Unidade  | Registro de Preço<br>ordo com as espe<br>1<br>s de Compra Itens              | os para futuras<br>ecificações e q | s e eventuais a<br>uantitativos pr                                                   | quisiçê<br>evisto: | óes de №<br>s no Ane | faterial (<br>exo I – T | Odonto<br>ermo de | lógico<br>e Referênc | ia      |   |           |
| Itens                                                                                                    | COD ITEM - DES                                                          | CRIÇÃO - UNID                                                                | MARCA                              | CNPJ -                                                                               | QTD                | VALOR                | VALOR                   | VALOR             | TOTAL                | UNID    |   |           |
| ITEM                                                                                                    | FORNECIMENTO                                                            |                                                                              | MARCA                              | FORNECEDOR                                                                           | ATA                | ESTIMADO             | MATERIAL                | SERVIÇO           | REGISTRADO           | COMPRA  |   |           |
| 1                                                                                                    | 403673 - BROCA, C<br>TUNGSTENIO, № 1<br>UNIDADE 1.0 UNID/               | ARBONETO DE<br>251, ., UNIDADE 1.0 UNIDADE -<br>ADE                          | - WILCOS                           | 16.698.619/0001-51 -<br>AMP HOSPITALAR<br>EIRELI ME <u>[Consultar</u><br>CRC]        | 1.354,00           | 102,0000             | 25,5000                 |                   | 34.527,00            | Jan Ala | 2 |           |
| 2                                                                                                    | 403786 - BROCA, C<br>UNIDADE 1.0 UNID/                                  | ORTE CRUZADO, XCE 60, .,<br>ADE - UNIDADE 1.0 UNIDADE                        | WILCOS                             | 16.698.619/0001-51 -<br>AMP HOSPITALAR<br>EIRELI ME <u>[Consultar</u><br><u>CRC]</u> | 1.990,00           | 102,0000             | 33,0000                 |                   | 65.670,00            | P       |   |           |
| 3                                                                                                    | 863147 - BROCA, C<br>(023), 1502, ANEL A<br>EMBALAGEM 1.0 UI<br>UNIDADE | ARBONATO DE TUNGSTENIO<br>ZUL, CORTE MEDIO,<br>VIDADE - EMBALAGEM 1.0        | MASTERCUT/WILCOS                   | 67.403.154/0001-03 -<br>A.M. MOLITERNO - EPP<br>[Consultar CRC]                      | 1.270,00           | 102,0000             | 24,9600                 |                   | 31.699,20            | ø       |   |           |
| 4                                                                                                    | 863167 - BROCA, T<br>VERMELHO, CORT<br>UNIDADE - EMBALA                 | UNGSTENIO (016), 1512, ANEL<br>E CRUZADO, EMBALAGEM 1.0<br>AGEM 1.0 UNIDADE  | MASTERCUT/WILCOS                   | 67.403.154/0001-03 -<br>A.M. MOLITERNO - EPP<br>[Consultar CRC]                      | 1.320,00           | 102,0000             | 25,9600                 |                   | 34.267,20            | ۵       |   |           |
| 5                                                                                                    | 863177 - BROCA, T<br>CRUZADO SFF, EW<br>EMBALAGEM 1.0 U                 | UNGSTENIO, 257, CORTE<br>BALAGEM 1.0 UNIDADE -<br>NIDADE                     | KPMG                               | 67.403.154/0001-03 -<br>A.M. MOLITERNO - EPP<br>[Consultar CRC]                      | 2.050,00           | 102,0000             | 30,6900                 |                   | 62.914,50            | ۵       |   |           |
| 6                                                                                                    | 863366 - BROCA, T<br>VERMELHO CORTI<br>EMBALAGEM 1.0 UI<br>UNIDADE      | UNGSTENIO ANEL<br>E CRUZADO, 79F040,<br>VIDADE - EMBALAGEM 1.0               | WILCOS                             | 16.698.619/0001-51 -<br>AMP HOSPITALAR<br>EIRELI ME <u>[Consultar</u><br><u>CRC]</u> | 2.050,00           | 102,0000             | 26,5000                 |                   | 54.325,00            | ۵       |   |           |
| 7                                                                                                    | 863376 - BROCA, C<br>ANEL VERMELHO (<br>EMBALAGEM 1.0 UI<br>UNIDADE     | ARBONATO DE TUNGSTENIO<br>CORTE CRUZADO, XC25 1514<br>VIDADE - EMBALAGEM 1.0 | , WILCOS                           | 16.698.619/0001-51 -<br>AMP HOSPITALAR<br>EIRELI ME <u>[Consultar</u><br><u>CRC]</u> | 2.050,00           | 102,0000             | 26,0000                 |                   | 53.300,00            | ۵       |   | 140-      |
| 8                                                                                                    | 863386 - BROCA, C<br>MAX CUT ANEL AZU<br>EMBALAGEM 1.0 U                | ARBONETO DE TUNGSTENIC<br>JL CORTE MEDIO, 1571,<br>NIDADE - EMBALAGEM 1.0    | )<br>MASTERCUT/WILCOS              | 67.403.154/0001-03 -<br>A.M. MOLITERNO - EPP                                         | 1.354,00           | 102,0000             | 23,2800                 |                   | 31.521,12            | ۵       |   | 14        |

|                                    | ⊃¤   <u>Sistema de Gestão</u><br>_icitaweb                                                                                                 | o Governamental por                                             | <u>Resultado</u>                      |                                                    |                     | GEST<br>1.       | OR DE RP -<br>A lupa do<br>remaneja     | <b>Consultando</b><br>campo "UNID<br>idos, comprado | o <b>s Itens da At</b><br>COMPRA" permi<br>s e o saldo do ite | <mark>a</mark><br>te visualizar as<br>em de todos os | quantidades e<br>participantes. | valores autorizados, |
|------------------------------------|----------------------------------------------------------------------------------------------------|-----------------------------------------------------------------|---------------------------------------|----------------------------------------------------|---------------------|------------------|-----------------------------------------|-----------------------------------------------------|---------------------------------------------------------------|------------------------------------------------------|---------------------------------|----------------------|
| Início                             | Publicações Iter                                                                                                    | s Adjudicados D                                                 | ocumentos Planej                      | jamento Registro c                                 | le Preços           |                  |                                         |                                                     |                                                               |                                                      |                                 | 💟 🕜 Ajuda            |
| Ata » In<br>Ata -<br>(BRC<br>deste | clusão<br>2018/0279 - Regi<br>OCAS), de acordo<br>e edital.<br>s da Ata Unidades de C                                                      | stro de Preço:<br>Informações<br>Ata: Item:<br>2018/0279 40367: | s para futuras e                      | e eventuais aqu                                    | isições de          | Material         | Odontoló<br>Valor Item:<br>E R\$25,5000 | gico<br>Defenência                                  | P                                                             | ×                                                    |                                 |                      |
| Itens                              | S                                                                                                    | ORGÃO                                                           |                                       | QTD<br>AUTORIZADA                                  | TOTAL<br>REGISTRADO | ENTRADA<br>REMAN | SAÍDA<br>REMAN                          | COMPRADO                                            | SALDO                                                         |                                                      |                                 |                      |
| Nº.                                | COD ITEM - DESCRIÇÃ                                                                                                    | SECRETARIA DA EDU                                               | JCACAO                                | 0,00                                               | 0,00                |                  |                                         |                                                     | 0,0000                                                        |                                                      |                                 |                      |
| TTEM                               | FORNECIMENTO                                                                                                    | SECRETARIA DA JUS                                               | TICA E CIDADANIA                      | 200,00                                             | 5.100,00            | 154,0000         |                                         | 150,0000                                            | 204,0000                                                      |                                                      |                                 |                      |
| 1                                  | 403673 - BROCA, CARBO<br>TUNGSTENIO, № 1251, ., U                                                                                          | SUPERINT APOIO A G<br>UNID SAUDE                                | GESTAO DA REDE DE                     | 1.154,00                                           | 29.427,00           |                  | 154,0000                                | 200,0000                                            | 800,0000                                                      |                                                      |                                 |                      |
|                                    | UNIDADE 1.0 UNIDADE                                                                                                    | PERICIA FORENSE D                                               | O ESTADO DO CEARA                     | 0,00                                               | 0,00                |                  |                                         |                                                     | 1.354,0000                                                    |                                                      |                                 |                      |
| 2<br>3                             | 403786 - BROCA, CORTE<br>UNIDADE 1.0 UNIDADE - L<br>863147 - BROCA, CARBO<br>(023), 1502, ANEL AZUL, C<br>EMBALAGEM 1.0 UNIDADE<br>UNIDADE |                                                                 |                                       |                                                    |                     |                  |                                         |                                                     |                                                               |                                                      |                                 |                      |
| 4                                  | 863167 - BROCA, TUNGS <sup>-</sup><br>VERMELHO, CORTE CRU<br>UNIDADE - EMBALAGEM 1                                                         |                                                                 |                                       |                                                    |                     |                  |                                         |                                                     |                                                               |                                                      |                                 |                      |
| 5                                  | 863177 - BROCA, TUNGS<br>CRUZADO SFF, EMBALAG<br>EMBALAGEM 1.0 UNIDADE                                                                     |                                                                 |                                       |                                                    |                     |                  |                                         |                                                     |                                                               |                                                      |                                 |                      |
| 6                                  | 863366 - BROCA, TUNGS <sup>®</sup><br>VERMELHO CORTE CRU;<br>EMBALAGEM 1.0 UNIDADE<br>UNIDADE                                              |                                                                 |                                       |                                                    |                     |                  |                                         |                                                     |                                                               |                                                      |                                 |                      |
| 7                                  | 863376 - BROCA, CARBO<br>ANEL VERMELHO CORTE<br>EMBALAGEM 1.0 UNIDADE<br>UNIDADE                                                           | - EMBALAGEM 1.0                                                 | e e e e e e e e e e e e e e e e e e e | EIRELI ME <u>[Consultar</u> <sup>4.1</sup><br>DRC] | 000,00 102,000      | 20,0000          |                                         | 00,000,00                                           | ~                                                             |                                                      |                                 | 4 47                 |
| 8                                  | 863386 - BROCA, CARBOM<br>MAX CUT ANEL AZUL COR<br>EMBALAGEM 1.0 UNIDADE                                                                   | IETO DE TUNGSTENIO<br>TE MEDIO, 1571,<br>- EMBALAGEM 1.0        | MASTERCUT/WILCOS                      | 87.403.154/0001-03 -<br>A.M. MOLITERNO - EPP 1.3   | 354,00 102,000      | 0 23,2800        |                                         | 31.521,12                                           | ø                                                             |                                                      |                                 | 14                   |

w

| SGDA 13                                               | Sistema de Gestão Governi       | amental por Resultado                          |                                                                                                    | GESTOR                             | DE RP - Libe                                    | erando a Ata                                            |
|-------------------------------------------------------|---------------------------------|------------------------------------------------|----------------------------------------------------------------------------------------------------|------------------------------------|-------------------------------------------------|---------------------------------------------------------|
| Licita                                                | aweb                            |                                                | Lotação: S                                                                                          | 1.<br>BECRET <sup>A</sup> 2.<br>3. | No menu Regi<br>Selecione a At<br>Cclique em Ed | stro de Preços, clique na opção "Atas":<br>ta;<br>itar. |
| Início Pub<br>Ata » Lista<br>Pesquisar<br>Órgão Gesto | r do RP:                        | ados Documentos Planeja                        | Mento Registro de Preços<br>Atas 1<br>Visualizar Itens Registrados<br>Visualizar Ordens de Compra   |                                    |                                                 |                                                         |
| Nº Ata<br>Natureza da A<br>Selecione                  | Nº da Publicação                | Nº Viproc: NºEdital:<br>Selecione              | Sistema do Pregão:<br>Selecione                                                                     | Vigência<br>Início:                | •                                               |                                                         |
| Tipo de Aqui<br>Selecione                             | sição:                          |                                                | <b>v</b>                                                                                            | Fim:                               |                                                 |                                                         |
| Objeto da Cor                                         | ntratação:                      | Situação:<br>Selecione                         | •                                                                                                   |                                    |                                                 |                                                         |
| esquisar <u>1</u><br>Editar                           | Limpar                          |                                                |                                                                                                    |                                    |                                                 |                                                         |
| ØB Nº DA<br>ATA                                       | ÓRGÃO GESTOR                    | NATUREZA - TIPO AQUISIÇÃO                      | OBJETO                                                                                              | VALIDADE                           | SITUAÇÃO S                                      | TATUS                                                   |
| 2018/027                                              | 9 SECRETARIA DA SAUDE           | MATERIAL DE CONSUMO - MATERIAL<br>ODONTOLÓGICO | Registro de Preços para futuras e eventuais aquisições<br>Material Odontológico (BROCAS), de acordo | de 02/07/2018 -<br>02/07/2019      | Vigente N<br>L                                  | lão 1                                                   |
| //s2gprhomo.se                                        | faz.ce.gov.br/licita-web/pagina | s/planejamento/AtaList.seam                    | PP DE PASSAGENS                                                                                     | 03/07/2018 -                       | Vicente                                         | iberada                                                 |

## **B** Licitaweb

| Início | Publicações | Itens Adjudicados                                                                                                | Documentos | Planejamento | Registro de Preços |
|--------|-------------|----------------------------------------------------------------------------------------------------|------------|--------------|--------------------|
|        |             | and the second second second second second second second second second second second second second second second |            |              |                    |

| ESTOR | DE RP - Liberando a Ata                                                    |
|-------|----------------------------------------------------------------------------|
| 1.    | Informe o nº da página do Extrato da Ata no DOE;                           |
| 2.    | Informe a data de início de vigência e meses de vigência da Ata;           |
| 3.    | O sistema avisará que o link para o Extrato da Ata foi gerado com sucesso; |
| 4.    | Desça a tela até o final e clique em salvar.                               |

Ata » Inclusão

Ata - 2018/0458 - Registro de Preços para futuras e eventuais aquisições de Material Odontológico (BROCAS), de acordo com as especificações e quantitativos previstos no Anexo I – Termo de Referência deste edital.

| Dados da Ata Unidades                                                | s de Compra ltens                                     |                                  |                                                | 2                                       |                                                               |  |
|----------------------------------------------------------------------|-------------------------------------------------------|----------------------------------|------------------------------------------------|-----------------------------------------|---------------------------------------------------------------|--|
| <b>Nº da Publicação:</b><br>2018/01990                               | Data Início Vigência:<br>02/08/2018                   | Vigência(En                      | n meses): [                                    | <b>Data Fim Vigência:</b><br>01/01/2019 | _                                                             |  |
| Aviso de Licitação:<br>Página no DOE:*<br>5<br>Data: *<br>02/07/2018 | Aviso de F<br>Página no I<br>5<br>Data:*<br>02/07/201 | tesultado:<br>DOE:*<br>8         | Fermo d<br>Página no<br>6<br>Data:<br>01/08/20 | e Homologação:<br>• DOE:<br>118         | Extrato da Ata:<br>Página no DOE:<br>5<br>Data:<br>02/08/2018 |  |
| Órgão Gestor do RP                                                   |                                                       |                                  | Men                                            | sagem(ns)                               |                                                               |  |
| SECRETARIA DA SAUD<br>Nº do Planejamento:<br>2017/0012               | E<br>Nº Viproc:<br>8795763/2017                       | <b>Nº do Edital:</b><br>20180169 | -201                                           | Extrato da Ata gerado                   | com sucessol                                                  |  |
| <b>Sistemática de aquisição:</b><br>PREGÃO                           | Forma de aquisição:<br>ELETRÔNICO                     | Critério de Ju<br>Por Item       | lgamento:                                      | Sistema Pregão:<br>http://comprasgove   | rnamentais.gov.br/                                            |  |
| <b>Natureza da Aquisição:</b><br>MATERIAL DE CONSUI                  | MO                                                    |                                  |                                                |                                         |                                                               |  |
| <b>Tipo de Aquisição:</b><br>MATERIAL ODONTOLÓ                       | GICO                                                  |                                  |                                                |                                         |                                                               |  |

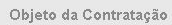

| SECRE                           | TARIA      | DA        | SAL     | <b>JDE</b>   |
|---------------------------------|------------|-----------|---------|--------------|
| And provide and a second second | 11 0 810 1 | Press 1 1 | 2001 10 | of head head |

| MARILIA VIEIRA CALHEIROS |  |
|--------------------------|--|
|--------------------------|--|

| Nº do Planejamento:       | Nº Viproc:          | Nº do Edital:        | Nº da | Ata:               | Situação:          |
|---------------------------|---------------------|----------------------|-------|--------------------|--------------------|
| 2017/0012                 | 8795763/2017        | 20180169             | 2018  | /0458              | Vigente            |
| Sistemática de aquisição: | Forma de aquisição: | Critério de Julgamer | nto:  | Sistema Pregão:    |                    |
| PREGÃO                    | ELETRÔNICO          | Por Item             |       | http://comprasgove | rnamentais.gov.br/ |

| GESTO | R DE RP - | Liberando    | a Ata |       |
|-------|-----------|--------------|-------|-------|
| 1.    | Clique en | ı Liberar At | a;    |       |
| -     | _         |              |       | - · · |

2

2. O sistema avisará que a Ata foi liberada com sucesso.

| Natureza da Aquisição: |  |  |
|------------------------|--|--|
| MATERIAL DE CONSUMO    |  |  |
| Tipo de Aquisição:     |  |  |
| MATERIAL ODONTOLÓGICO  |  |  |

### Objeto da Contratação

Registro de Preços para futuras e eventuais aquisições de Material Odontológico (BROCAS), de acordo com as especificações e quantitativos previstos no Anexo I – Termo de Referência deste edital.

| DESCRICAO            | TIPO ARQUIVO | EXCL | 🤣 Ata liberada com sucesso !! |                                  |       |
|----------------------|--------------|------|-------------------------------|----------------------------------|-------|
| Aviso de Licitação   | ANEXO        | NÃO  | 09/08/2018/08:48:55           | SALDANHA                         | Abrir |
| Aviso de Resultado   | ANEXO        | NÃO  | 09/08/2018 08:49:04           | VENICIO PAULO MOURÃO<br>SALDANHA |       |
| Termo de Homologação | ANEXO        | NÃO  | 09/08/2018 08:52:28           | VENICIO PAULO MOURÃO<br>SALDANHA |       |
| Edital               | ANEXO        | NÃO  | 09/08/2018 08:52:38           | VENICIO PAULO MOURÃO<br>SALDANHA |       |
| Extrato da Ata       | ANEXO        | NÃO  | 09/08/2018 08:58:01           | VENICIO PAULO MOURÃO<br>SALDANHA |       |
|                      |              |      |                               |                                  |       |

| 2GPR   Sistema de Gestão Gover                                                                                           | namental por Resultado                                                          | Lotação: St                                                                                         | GESTOR<br>1.<br>ECRET <sup>#</sup> 2.           | <b>DE RP - Cau</b><br>No menu Reg<br>Selecione a A | <mark>dastrando Interessado Com Remanejamento</mark><br>istro de Preços, clique na opção "Atas";<br>ta e clique em Editar. | - Y Covenso is |
|----------------------------------------------------------------------------------------------------|---------------------------------------------------------------------------------|----------------------------------------------------------------------------------------------------|-------------------------------------------------|----------------------------------------------------|----------------------------------------------------------------------------------------------------|----------------|
| nicio Publicações Itens Adjud<br>a » Lista<br>Pesquisar - Incluir<br>Órgão Gestor do RP:                                 | icados Documentos Planejamer                                                    | to Registro de Preços<br>Atas 1<br>Visualizar Itens Registrados<br>Visualizar Ordens de Compra      |                                                 |                                                    |                                                                                                    | 🗹 🕜 Ajud       |
| N <sup>®</sup> Ata Nº da Publicação Natureza da Aquisição: Selecione Tipo de Aquisição: Selecione Objeto da Contratação: | Nº Viproc: Nº Edital:<br>Selecione ▼<br>Situação:<br>Selecione ▼                | Sistema do Pregão:<br>Selecione                                                                     | Vigência<br>Início:<br>Fim:                     | •                                                  |                                                                                                    |                |
| esquisar Limpar<br>ditar<br>ATA ÓRGÃO GESTOR                                                                             | NATUREZA - TIPO AQUISIÇÃO OF                                                    | 3JETO                                                                                               | VALIDADE                                        | SITUAÇÃO S                                         | N DOT                                                                                                    |                |
| 2018/0279 SECRETARIA DA SAUDE                                                                                            | MATERIAL DE CONSUMO - MATERIAL<br>ODONTOLÓGICO<br>as(olaneiamento/Atal ist seam | ngistro de Preços para futuras e eventuais aquisições o<br>Iterial Odontológico (BROCAS), de acordo | de 02/07/2018 -<br>02/07/2019 -<br>03/07/2018 - | Vigente                                            | Não<br>Liberada                                                                                                    | 15             |

| 5                |                                  |                | 5                                           | 2              |                                                         |                                               |                                                                                                    |
|------------------|----------------------------------|----------------|---------------------------------------------|----------------|---------------------------------------------------------|-----------------------------------------------|----------------------------------------------------------------------------------------------------|
| Data:*           |                                  |                | Data:*                                      | Data:*         |                                                         | GESTO                                         | )R DE RP - Cadastrando Interessado Com Remanejamento                                                                              |
| 02/07/2          | 2018                             |                | 03/07/2018                                  | 06/07          | 2018                                                    | 1.                                            | Na guia Atas, clique no botão "Incluir" para anexar a solicitação de Adesão                                                       |
| Órgão G          | estor do RP                      |                |                                             |                | Gestor da Ata                                           | 2.                                            | Informe a Descrição do Documento:                                                                                                 |
| SECRE            | TARIA DA SAUDE                   |                |                                             |                | MARILIA VIEIRA CALHEIROS                                | 3                                             | Selecione o tino de documento ADESÃO:                                                                                             |
| N° do Pla        | anejamento:                      | N° Vipro       | c: N° do Edital:                            | Nº da          | ta: Situação:                                           | а.<br>Д                                       | Clique em +Add localize e selecione o arquivo:                                                                                    |
| 2017/00          | 12                               | 879576         | 3/2017 20180169                             | 2018.          | 279 Vigente                                             | т.                                            | Clique em Adicionar Decumento                                                                                                    |
| Sistemá<br>PREGÃ | tica de aquisição:<br>O          | Forma of ELETR | de aquisição: Critério e<br>RÔNICO Por Item | de Julgamento: | Sistema Pregão:<br>http://comprasgovernamentais.gov.br/ | J.                                            |                                                                                                    |
| Matura           | na da Anuiciaão:                 |                |                                             |                | Selecionar Documento                                    |                                               |                                                                                                    |
| MATER            | a da Aquisição.<br>RAL DE CONSUM | 0              |                                             | ſ              | Descrição do Documento:* ·                              | lipo do Documento:*                           |                                                                                                    |
| Tine de          | Aquicição:                       | -              |                                             |                | adesão com remanejamer                                  | ADESÃO V                                      |                                                                                                    |
| MATER            | r Aquisição:<br>RAL ODONTOLÓG    | ясо            |                                             |                | Arquivo:                                                | 3                                             |                                                                                                    |
|                  |                                  |                |                                             |                |                                                         |                                               |                                                                                                    |
| Objeto c         | la Contratação                   |                |                                             |                | <b>*</b> Add <b>4</b>                                   | Abrir                                         |                                                                                                    |
|                  | e Referência deste<br>ntos:      | e edital.      |                                             |                |                                                         | Organizar   Nova  Favoritos  Area de Trabalho | pasta  III  O CALO MI SUIDUMINUUS   Pasta III  O CALO MI SUIDUMINUUS III  O CALO MI SUIDUMINUUS IIII  O CALO MI SUIDUMINUUS IIIII |
|                  | DESCRICAO                        |                | TIPO ARQUIVO                                | EXCLUID        |                                                         | bownloads                                     | ANEXO DE ITENS TOMADA DE PREÇOS 20181234                                                                                          |
|                  | Aviso de Licitação               | 0              | ANEXO                                       | NÃO            |                                                         | 🐉 Locais                                      | E EDITAL SISTEMA_CONVITE_20180002 (1)                                                                                             |
|                  | Aviso de Resultad                | do             | ANEXO                                       | NÃO            |                                                         | 🔚 Bibliotecas                                 | ANEXO DE ITENS_PREGÃO_20181234 (2)                                                                                                |
|                  | Termo de Homolo                  | ogação         | ANEXO                                       | NÃO            | Adicionar Documento                                     | Documentos                                    | ANEXO DE ITENS_PREGÃO_20181234 (1)                                                                                                |
|                  | Edital                           |                |                                             | NÃO            | 19/07/2018 09:30:24                                     | - Músicas                                     | Adesão seduc                                                                                                    |
|                  | Earca                            |                | A HELICO                                    | No. V          | 10/01/2010 00:00:24                                     | J. Vídeos                                     | ApresentacaoLicitawebBancoMundial                                                                                                 |
|                  | Extrato da Ata                   |                | ANEXO                                       | NÃO            | 19/07/2018 14:04:54                                     |                                               |                                                                                                    |
|                  | adesão com rema                  | anejamento     | ADESAO                                      | NÃO            | 19/07/2018 14:44:15                                     | Computador                                    |                                                                                                    |
|                  |                                  |                |                                             |                |                                                         | Nom                                           | ne: adesão seduc   Todos os arquivos  Abrir Abrir Ancelar                                                                         |

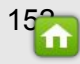

w

|                                                                                                    | 03                                                                | /07/2018                                                                                        | 06/0                                                                                                    | 7/2018         |                                                                                                    |                                                                                                    |
|----------------------------------------------------------------------------------------------------|-------------------------------------------------------------------|-------------------------------------------------------------------------------------------------|----------------------------------------------------------------------------------------------------|----------------|----------------------------------------------------------------------------------------------------|----------------------------------------------------------------------------------------------------|
| Óraão Costor do PB                                                                                                    |                                                                   |                                                                                                 |                                                                                                    | Costor da M    | 13                                                                                                    |                                                                                                    |
| SECRETARIA DA SAUDE                                                                                                    |                                                                   |                                                                                                 |                                                                                                    | MARILIA VIE    | IRA CALHEIROS                                                                                                    |                                                                                                    |
| Nº do Planejamento:                                                                                                    | N° Viproc:                                                        | Nº do Edita                                                                                     | al: N° da                                                                                                    | Ata:           | Situação:                                                                                                    |                                                                                                    |
| 2017/0012                                                                                                    | 8795763/2017                                                      | 20180169                                                                                        | 2018                                                                                                    | 3/0279         | Vigente                                                                                                    |                                                                                                    |
| Sistemática de aquisição:                                                                                                    | Forma de aq                                                       | uisição: Cri                                                                                    | itério de Julgamento:                                                                                                    | Sistema Preg   | ão:                                                                                                    |                                                                                                    |
| PREGÃO                                                                                                    | ELETRÔNIC                                                         | O Pr                                                                                            | or Item                                                                                                    | http://compras | sgovernamentais.gov.br/                                                                                                    |                                                                                                    |
| Natureza da Aquisição:                                                                                                    |                                                                   |                                                                                                 |                                                                                                    |                |                                                                                                    |                                                                                                    |
| MATERIAL DE CONSUMO                                                                                                    | C                                                                 |                                                                                                 |                                                                                                    |                |                                                                                                    |                                                                                                    |
| Tipo de Aquisição:                                                                                                    |                                                                   |                                                                                                 |                                                                                                    |                |                                                                                                    |                                                                                                    |
| MATERIAL ODONTOLÓG                                                                                                    | lico                                                              |                                                                                                 |                                                                                                    |                |                                                                                                    |                                                                                                    |
|                                                                                                    |                                                                   |                                                                                                 |                                                                                                    |                |                                                                                                    |                                                                                                    |
| Objeto da Contratação                                                                                                    |                                                                   |                                                                                                 |                                                                                                    |                |                                                                                                    |                                                                                                    |
| Objeto da Contratação<br>Registro de Precos para fut                                                                                                    | turas e eventuai:                                                 | s aquisições de Ma                                                                              | aterial Odontológico                                                                                                    |                |                                                                                                    |                                                                                                    |
| <b>Objeto da Contratação</b><br>Registro de Preços para fut<br>(BROCAS), de acordo com                                                                                                    | turas e eventuai:<br>1 as especificaçi                            | s aquisições de Ma<br>ões e quantitativos                                                       | aterial Odontológico<br>previstos no Anexo I –                                                                                                    | Mensag         | em(ns)                                                                                                    |                                                                                                    |
| Objeto da Contratação<br>Registro de Preços para ful<br>(BROCAS), de acordo com<br>Termo de Referência deste                                                                                                    | turas e eventuai:<br>n as especificaçi<br>; edital.               | s aquisições de Ma<br>ões e quantitati∨os                                                       | aterial Odontológico<br>previstos no Anexo I –                                                                                                    | Mensag         | em(ns)                                                                                                    |                                                                                                    |
| Objeto da Contratação<br>Registro de Preços para ful<br>(BROCAS), de acordo com<br>Termo de Referência deste                                                                                                    | turas e eventuai:<br>1 as especificaçi<br>2 edital.               | s aquisições de Ma<br>ões e quantitativos                                                       | aterial Odontológico<br>previstos no Anexo I –                                                                                                    | Mensag         | em(ns)<br>rquivo adicionado com suce:                                                                                                    | ssol                                                                                                    |
| Objeto da Contratação<br>Registro de Preços para ful<br>(BROCAS), de acordo com<br>Termo de Referência deste                                                                                                    | turas e eventuai<br>1 as especificaçí<br>2 edital.                | s aquisições de Ma<br>ões e quantitativos                                                       | aterial Odontológico<br>previstos no Anexo I –                                                                                                    | Mensag         | em(ns)<br>.rquivo adicionado com suce:                                                                                                    | ssol                                                                                                    |
| Objeto da Contratação<br>Registro de Preços para ful<br>(BROCAS), de acordo com<br>Termo de Referência deste<br>Documentos:<br>+ Incluir                                                                                                    | turas e eventuai<br>n as especificaçi<br>e edital.                | s aquisições de Ma<br>ões e quantitativos                                                       | aterial Odontológico<br>previstos no Anexo I –                                                                                                    | Mensag         | em(ns)<br>rquivo adicionado com suce:                                                                                                    | 5501                                                                                                    |
| Objeto da Contratação<br>Registro de Preços para ful<br>(BROCAS), de acordo com<br>Termo de Referência deste                                                                                                    | turas e eventuai<br>1 as especificaçi<br>2 edital.                | s aquisições de Ma<br>ões e quantitativos<br><b>TIPO ARQUI</b> Y                                | aterial Odontológico<br>previstos no Anexo I –<br>VO EXCLUID                                                                                                    | Mensag         | em(ns)<br>rquivo adicionado com suce:<br>DATA ENVIO                                                                                                    | SSOI<br>ENVIADO POR                                                                                                    |
| Dejeto da Contratação<br>Registro de Preços para fu<br>(BROCAS), de acordo com<br>Termo de Referência deste<br>Documentos:<br>+ Incluir<br>DESCRICAO<br>Aviso de Licitação                                                                                                    | turas e eventuai<br>n as especificaçú<br>edital.                  | s aquisições de Ma<br>ões e quantitativos<br>TIPO ARQUIN<br>ANEXO                               | vo ExcLUID                                                                                                    | Mensag<br>A    | em(ns)<br>rquivo adicionado com suce:<br>DATA ENVIO<br>19/07/2018 09:17:25                                                                                                    | SSOI<br>ENVIADO POR<br>VENICIO PAULO MOURÁC<br>SALDANHA                                                                                                    |
| Depleto da Contratação Registro de Preços para fu (BROCAS), de acordo com Termo de Referência deste  Documentos: + Incluir DESCRICAO DAviso de Licitação Aviso de Resultad                                                                                                    | turas e eventuai<br>n as especificaçú<br>e dital.<br>o<br>do      | s aquisições de Ma<br>ões e quantitativos<br>TIPO ARQUIN<br>ANEXO<br>ANEXO                      | vo Excluid<br>NÃO<br>NÃO                                                                                                    | Mensag<br>A    | DATA ENVIO           19/07/2018 09:17:25           19/07/2018 09:17:41                                                                                                    | ENVIADO POR           VENICIO PAULO MOURÁC<br>SALDANHA           VENICIO PAULO MOURÁC<br>SALDANHA                                                                                                    |
| Dbjeto da Contratação         Registro de Preços para fu         (BROCAS), de acordo com         Termo de Referência deste         Documentos:         + Incluir         DESCRICAO                   Aviso de Licitação                   Aviso de Resultad                   Termo de Homologi                                      | turas e eventuai<br>n as especificaçú<br>edital.<br>0<br>10<br>10 | s aquisições de Ma<br>ões e quantitativos<br><b>TIPO ARQUI</b><br>ANEXO<br>ANEXO<br>ANEXO       | vo ExcLUID<br>NÃO<br>NÃO                                                                                                    | Mensag         | DATA ENVIO           0/07/2018 09:17:25           19/07/2018 09:17:41           19/07/2018 09:17:53                                                                                                    | ENVIADO POR           ENVIADO POR           VENICIO PAULO MOURÃO<br>SALDANHA           VENICIO PAULO MOURÃO<br>SALDANHA                                                                                                    |
| Dejeto da Contratação       Registro de Preços para fu<br>(BROCAS), de acordo com<br>Termo de Referência deste       Documentos:       • Incluir       • DESCRICAO       • Aviso de Licitação       • Aviso de Resultad       • Termo de Homolog       • Edital                                                                      | turas e eventuai<br>h as especificaçú<br>edital.<br>do<br>gação   | TIPO ARQUIN       ANEXO       ANEXO       ANEXO       ANEXO                                     | vo ExcLuid<br>Alexandresi Alexandresi<br>vo Kalexandresi<br>kalexandresi<br>kale | Mensag<br>A    | Image: Constraint of the state of the state of | ENVIADO POR           ENVICIO PAULO MOURÃO<br>SALDANHA           VENICIO PAULO MOURÃO<br>SALDANHA           VENICIO PAULO MOURÃO<br>SALDANHA           VENICIO PAULO MOURÃO<br>SALDANHA                                                                                                    |
| Disjeto da Contratação         Registro de Preços para fu         (BROCAS), de acordo com         Termo de Preços para fu         (BROCAS), de acordo com         Documentos:         *Incluir         DESCRICAO         Aviso de Licitação         Aviso de Resultad         Termo de Homolog         Edital         Extrato da Ata | turas e eventuai<br>n as especificaçú<br>e edital.<br>do<br>gação | TIPO ARQUIN       ANEXO       ANEXO       ANEXO       ANEXO       ANEXO       ANEXO       ANEXO | voa Excluio<br>previstos no Anexo I –<br>NÃO<br>NÃO<br>NÃO<br>NÃO<br>NÃO<br>NÃO<br>NÃO<br>NÃO                                                                                                    | Mensag<br>A    | DATA ENVIO           0/07/2018 09:17:25           19/07/2018 09:17:53           19/07/2018 09:17:53           19/07/2018 09:17:53           19/07/2018 09:17:53                                                                                                    | ENVIADO POR       VENICIO PAULO MOURÃO       VENICIO PAULO MOURÃO       SALDANHA       VENICIO PAULO MOURÃO       SALDANHA       VENICIO PAULO MOURÃO       SALDANHA       VENICIO PAULO MOURÃO       SALDANHA       VENICIO PAULO MOURÃO       SALDANHA       VENICIO PAULO MOURÃO       SALDANHA |

 STOR DE RP - Cadastrando Interessado Com Remanejamento

 .
 0 sistema avisará que o arquivo foi anexado com sucesso;

2. Verifique o novo arquivo na listagem de documentos;

3. Clique em Salvar.

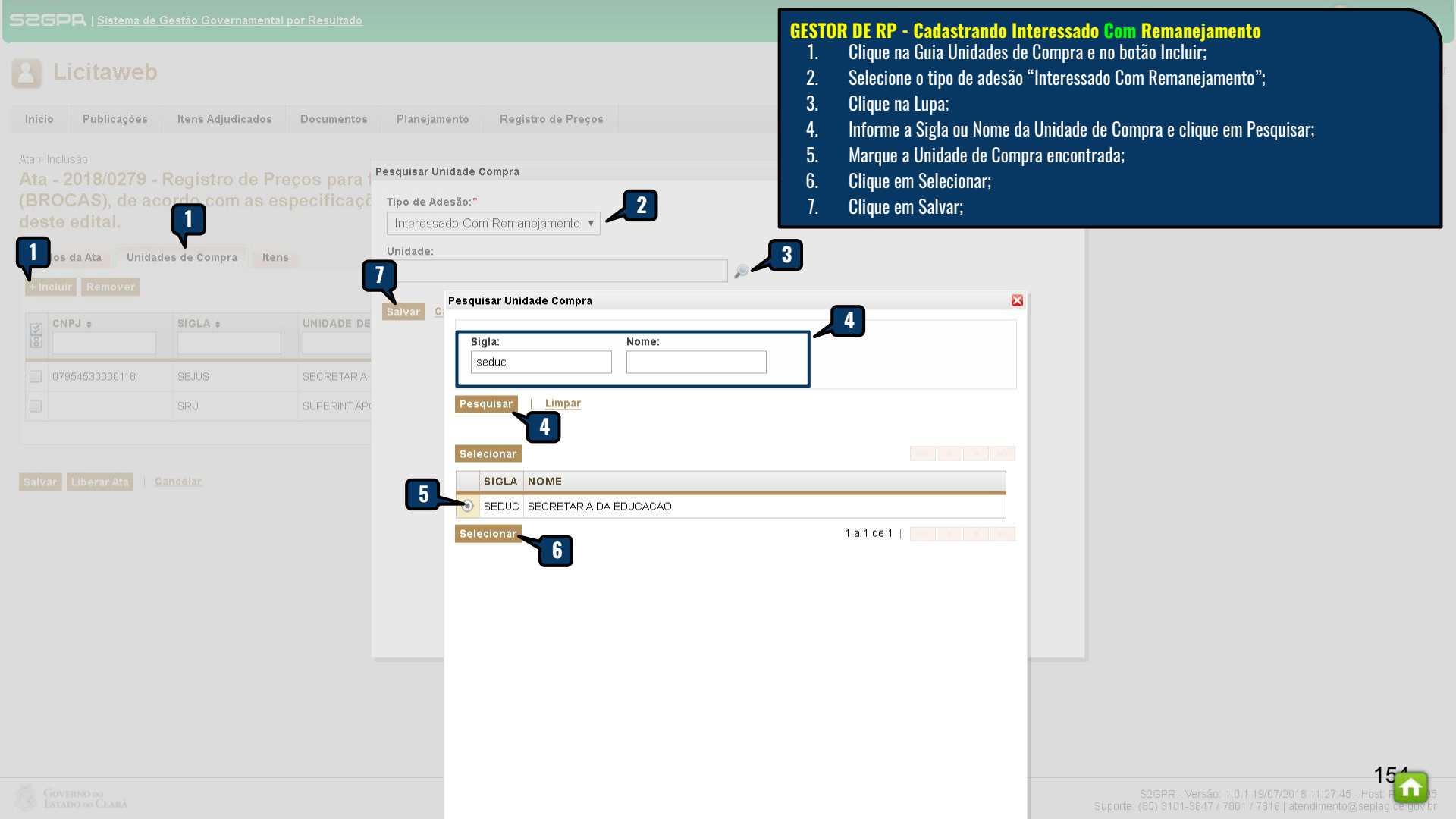

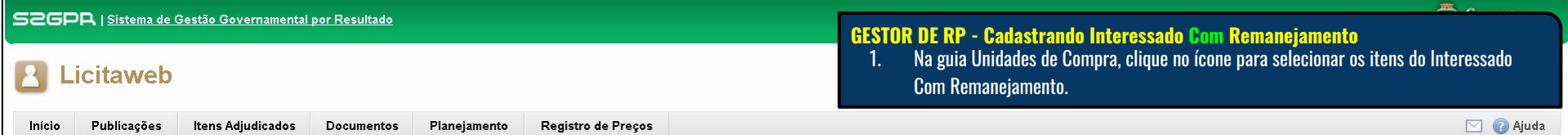

Ata » Inclusão

Ata - 2018/0279 - Registro de Preços para futuras e eventuais aquisições de Material Odontológico (BROCAS), de acordo com as especificações e quantitativos previstos no Anexo I – Termo de Referência deste edital.

| dos da Ata Ur<br>Icluir Remover | idades de Compra                                                              | Itens                                                                                                    |                                                                                                    |                                                                                                    |                                                                                                    |
|---------------------------------|-------------------------------------------------------------------------------|----------------------------------------------------------------------------------------------------|----------------------------------------------------------------------------------------------------|----------------------------------------------------------------------------------------------------|----------------------------------------------------------------------------------------------------|
| CNPJ ¢                          | SIGLA ¢                                                                       | UNIDADE DE COMPRA \$                                                                                                    | SUPERIOR \$                                                                                                    | TIPO \$                                                                                                    | ITENS                                                                                                    |
| 07954530000118                  | SEJUS                                                                         | SECRETARIA DA JUSTICA E CIDAD                                                                                                    | IANIA ESTADO                                                                                                    | Participante                                                                                                    | P                                                                                                    |
|                                 | SRU                                                                           | SUPERINT.APOIO A GESTAO DA R                                                                                                    | EDE DE UNID.SAUDE SESA                                                                                                    | Participante                                                                                                    | P                                                                                                    |
| 07954514000125                  | SEDUC                                                                         | SECRETARIA DA EDUCACAO                                                                                                    | ESTADO                                                                                                    | Interessado<br>Com<br>Remanejamento                                                                                                    | ۵ 🖗                                                                                                    |
|                                 | dos da Ata Un<br>ncluir Remover<br>CNPJ ↓<br>07954530000118<br>07954514000125 | Store         Store           CNPJ +         Store           07954530000118         SEJUS           07954514000125         SEDUC | Sidur     Sige Compra     Items       CNPJ +     SIGLA +     UNIDADE DE COMPRA +       07954530000 118     SEJUS     SECRETARIA DA JUSTICA E CIDAD       07954514000 125     SEDUC     SECRETARIA DA EDUCACAO | Mode da Ata         Unidades de Compra         Itens           Intersection         Itensection         Itensection         I | SIGLA +     UNIDADE DE COMPRA +       CNPJ +     SIGLA +       207954530000118     SEJUS       SEJUS     SECRETARIA DA JUSTICA E CIDADANIA       SIGLA +     SUPERIOR +       07954514000125     SEDUC       SEDUC     SECRETARIA DA EDUCACAO |

Salvar Cancelar

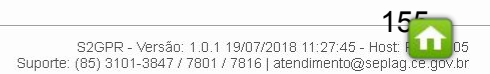

A Licitaweb

- GESTOR DE RP Cadastrando Interessado Com Remanejamento1.Clique no ícone "Incluir Item" para habilitá-lo para o Interessado com quantidade/valor 0 (zero);
  - Clique para fechar a janela. 2.

| 3ROCAS), de a<br>este edital. | cordo com as esp     | Ata: Órgão: Tipo de<br>2018/0279 SECRETARIA DA EDUCACAO Interess                                                                       | e adesão:<br>sado Com Remanejamento |                                                  |          |
|-------------------------------|----------------------|----------------------------------------------------------------------------------------------------|-------------------------------------|--------------------------------------------------|----------|
| Dados da Ata Unid             | ades de Compra Itens | N° COD - DESCRIÇÃO - UNID<br>ITEM FORNECIMENTO                                                                                         | MARCA                               | CNPJ - FORNECEDOR                                | AÇÕES    |
| + Incluir Remover             | SIGLA +              | 403673 - BROCA, CARBONETO DE<br>1 TUNGSTENIO, № 1251, ., UNIDADE 1.0<br>UNIDADE - UNIDADE 1.0 UNIDADE                                  | WILCOS                              | 16.698.619/0001-51 - AMP HOSPITALAR EIRELI<br>ME | *        |
|                               |                      | 2 403786 - BROCA, CORTE CRUZADO, XCE 60,<br>UNIDADE 1.0 UNIDADE - UNIDADE 1.0 UNIDADE                                                  | WILCOS                              | 16.698.619/0001-51 - AMP HOSPITALAR EIRELI<br>ME | 6        |
| 10263825000152                | PEFOCE               | 863147 - BROCA, CARBONATO DE<br>TUNGSTENIO (023), 1502, ANEL AZUL, CORTE<br>MEDIO, EMBALAGEM 1.0 UNIDADE -<br>EMBALAGEM 1.0 UNIDADE    | MASTERCUT/WILCOS                    | 67.403.154/0001-03 - A.M. MOLITERNO - EPP        | in 🗱     |
| 07954530000118                | SEJUS                | 863167 - BROCA, TUNGSTENIO (016), 1512,<br>ANEL VERMELHO, CORTE CRUZADO,<br>EMBALAGEM 1.0 UNIDADE - EMBALAGEM 1.0<br>UNIDADE           | MASTERCUT/WILCOS                    | 67.403.154/0001-03 - A.M. MOLITERNO - EPP        | ٩        |
|                               | SRU                  | 863177 - BROCA, TUNGSTENIO, 257, CORTE<br>5 CRUZADO SFF, EMBALAGEM 1.0 UNIDADE -<br>EMBALAGEM 1.0 UNIDADE                              | KPMG                                | 67.403.154/0001-03 - A.M. MOLITERNO - EPP        | *        |
| alvar   Cancelar              |                      | 863366 - BROCA, TUNGSTENIO ANEL<br>VERMELHO CORTE CRUZADO, 79F040,<br>EMBALAGEM 1.0 UNIDADE - EMBALAGEM 1.0<br>UNIDADE                 | WILCOS                              | 16.698.619/0001-51 - AMP HOSPITALAR EIRELI<br>ME | ſ        |
|                               |                      | 863376 - BROCA, CARBONATO DE<br>TUNGSTENIO ANEL VERMELHO CORTE<br>CRUZADO, XC25 1514, EMBALAGEM 1.0<br>UNIDADE - EMBALAGEM 1.0 UNIDADE | WILCOS                              | 16.698.619/0001-51 - AMP HOSPITALAR EIRELI<br>ME | <u>e</u> |
|                               |                      |                                                                                                    |                                     |                                                  |          |

🖂 🕜 Ajuda

| ECPR   Sistema de Gestão Govern                                                                                                    | namental por Resultado                                                                                                    | Lotação: SE                                                                                                    | GESTOR<br>1.<br>ECRET <sup>2</sup> 2.                       | DE RP - Ca<br>No menu Reg<br>Selecione a <i>l</i> | <b>dastrando Interessado Se</b><br>xistro de Preços, clique na op<br>\ta e clique em Editar | m Remanejamento<br>ção "Atas"; | Correvo |
|----------------------------------------------------------------------------------------------------|----------------------------------------------------------------------------------------------------|----------------------------------------------------------------------------------------------------|-------------------------------------------------------------|---------------------------------------------------|---------------------------------------------------------------------------------------------|--------------------------------|---------|
| Início Publicações Itens Adjudi Ata » Lista Pesquisar Órgão Gestor do RP:  Órgão Gestor do RP:  Nº Ata Nº da Publicação Natureza da Aquisição: Selecione Tipo de Aquisição: Selecione Objeto da Contratação:                                                                                                    | cados Documentos Planeja Nº Viproc: NºEdital: Selecione Situação: Selecione Selecione                                      | Registro de Preços     Atas     Visualizar Itens Registrados   Visualizar Ordens de Compra     Sistema do Pregão:   Selecione     •     •     •     •     •     •     •     •     •     •     •     •     •     •     •     •     •     •     •     •     •     •     •     •     •     •     •     •     •     •     •     •     •     •     •     •     •     •     •     •     •     •     • <th>Vigência<br/>Início:<br/>Fim:</th> <th></th> <th></th> <th></th> <th>Ajuda</th> | Vigência<br>Início:<br>Fim:                                 |                                                   |                                                                                             |                                | Ajuda   |
| Pesquisar     Limpar       Editar     2       Image: State of the state of the sta | NATUREZA - TIPO AQUISIÇÃO         MATERIAL DE CONSUMO - MATERIAL         ODONTOLÓGICO         as/planeiamento/AtaList.seam | OBJETO<br>Registro de Preços para futuras e eventuais aquisições d<br>Material Odontológico (BROCAS), de acordo                                                                                                    | VALIDADE<br>le 02/07/2018 -<br>02/07/2018 -<br>03/07/2018 - | SITUAÇÃO<br>Vigente                               | STATUS<br>Não<br>Liberada                                                                   |                                | 15      |

| ECRETARIA DA SAUDE                                          |                                |                               |               | Gestor da Ata                                         |                                                                                                    |
|-------------------------------------------------------------|--------------------------------|-------------------------------|---------------|-------------------------------------------------------|----------------------------------------------------------------------------------------------------|
|                                                             | Ē                              |                               |               | MARILIA VIEIRA CALHEIROS                              |                                                                                                    |
| do Planejamento:                                            | Nº Viproc:                     | Nº do Edital:                 | Nº da Al      | ta: Situação:                                         | GESTOR DE RP - Cadastrando Interessado Sem Remanejamento                                                                                                    |
| 017/0012                                                    | 8795763/2017                   | 20180169                      | 2018/0        | 279 Vigente                                           | 1. Na guia Atas, clique no botão "Incluir" para anexar a solicitação de Adesão                                                                                                    |
| stemática de aquisição<br>REGÃO                             | o: Forma de aqui<br>ELETRÔNICO | sição: Critério d<br>Por Item | e Julgamento: | Sistema Pregão:<br>http://comprasgovernamentais.gov.b | <ol> <li>Informe a Descrição do Documento;</li> <li>Selecione o tipo de documento ADESÃO;</li> <li>Cligno em tAdd legaliza a seleciona a previval.</li> </ol>                                                                                                    |
| latureza da Aquisição:                                      |                                |                               |               | Selecionar Documento                                  | 5. Clique em Adicionar Documento.                                                                                                    |
| MATERIAL DE CONSUM                                          | NO                             |                               |               |                                                       |                                                                                                    |
| ipo de Aquisição:                                           |                                |                               | 2             | Descrição do Documento:*                              |                                                                                                    |
| MATERIAL ODONTOLÓ                                           | GICO                           |                               | _             | auesao sem remanejamer                                |                                                                                                    |
| vieto da Contratação                                        |                                |                               |               | Arquivo:                                              |                                                                                                    |
| ocomentos:<br>Incluir<br>DESCRICAO                          |                                | TIPO ARQUIVO                  | EXCLUIDO      |                                                       | Organizar *       Nova pasta         Image: Construction of the second second secon |
| Aviso de Licitaça                                           | ão                             | ANEXO                         | NÃO           |                                                       | Anexo de Trabalho Trabalho Anexo de ITENS_TOMADA DE PREÇOS_20181234 (1)                                                                                                    |
| ) Aviso de Result:                                          | ado:                           | ANEXO                         | NÃO           |                                                       | Downloads     TENS_TOMADA DE PREÇOS_20181234       S Locais     EDITAL SISTEMA, CONVITE, 20180002 (1)                                                                                                    |
| ] Termo de Homo                                             | ologação                       | ANEXO                         | NÃO           | Adicionar Documento                                   | Piblioteces     Novos LIMITES DAS LICITAÇÕES (1)                                                                                                    |
|                                                             |                                | ANEXO                         | NÃO           |                                                       | Documentos                                                                                                    |
| Edital                                                      |                                |                               | NÃO           | 10/07/0010 44:04:5                                    | S Imagens                                                                                                    |
| Edital                                                      |                                | 10 D H - 52 C 3               | NAU           | 19/07/2018 14:04:5                                    | Músicas 🛛 bookmarks                                                                                                    |
| Edital Extrato da Ata                                       |                                | ANEXO                         |               |                                                       |                                                                                                    |
| Edital Edital Extrato da Ata                                | manejamento                    | ADESAO                        | NÃO           | 19/07/2018 15:00:5                                    | 51 📕 Videos 🌱 ApresentacaoLicitawebBancoMundial                                                                                                    |
| Edital<br>Extrato da Ata<br>desão com rem<br>adesão com rem | manejamento<br>manejamento 01  | ADESAO<br>ADESAO              | NÃO<br>SIM    | 19/07/2018 15:00:5<br>19/07/2018 15:04:0              | 5 Videos ApresentacaoLicitawebBancoMundial                                                                                                    |

15 S2GPR - Versáo: 1.0.1 19/07/2018 11:27:45 - Host: PAR Suporte: (85) 3101-3847 / 7801 / 7816 | atendimento@seplag.ce.gov.br .

w

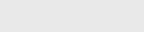

| SECRETARIA DA SAUDE       |                 |       |                  |         | MARILIA VIEIRA (   | CALHEIROS           |
|---------------------------|-----------------|-------|------------------|---------|--------------------|---------------------|
| Nº do Planejamento:       | Nº Viproc:      | N° do | o Edital:        | Nº da   | Ata:               | Situação:           |
| 2017/0012                 | 8795763/2017    | 2018  | 30169            | 2018/   | 0279               | Vigente             |
| Sistemática de aquisição: | Forma de aquisi | ção:  | Critério de Julg | amento: | Sistema Pregão:    |                     |
| PREGÃO                    | ELETRÔNICO      |       | Por Item         |         | http://comprasgove | ernamentais.gov.br/ |
|                           |                 |       |                  |         |                    |                     |

#### Natureza da Aquisição:

MATERIAL DE CONSUMO

Tipo de Aquisição:

MATERIAL ODONTOLÓGICO

### Objeto da Contratação

Registro de Preços para futuras e eventuais aquisições de Material Odontológico (BROCAS), de acordo com as específicações e quantitativos previstos no Anexo I – Termo de Referência deste edital.

|   | DESCRICAO                   | TIPO ARQUIVO | EXCLUIDO | Mensagem(ns)                 |                                  |       |
|---|-----------------------------|--------------|----------|------------------------------|----------------------------------|-------|
| ] | Aviso de Licitação          | ANEXO        | NÃO      | Arquivo adicionado com suce: | sso!                             |       |
|   | Aviso de Resultado          | ANEXO        | NÃO      | 19/07/2018 09:17:41          | VENICIO PAULO MOURAO<br>SALDANHA | Abrir |
|   | Termo de Homologação        | ANEXO        | NÃO      | 19/07/2018 09:17:53          | VENICIO PAULO MOURÃO<br>SALDANHA |       |
|   | Edital                      | ANEXO        | NÃO      | 19/07/2018 09:30:24          | VENICIO PAULO MOURÃO<br>SALDANHA |       |
|   | Extrato da Ata              | ANEXO        | NÃO      | 19/07/2018 14:04:54          | VENICIO PAULO MOURÃO<br>SALDANHA |       |
|   | adesão com remanejamento    | ADESAO       | NÃO      | 19/07/2018 15:00:56          | VENICIO PAULO MOURÃO<br>SALDANHA |       |
|   | adesão com remanejamento 01 | ADESAO       | SIM      | 19/07/2018 15:04:09          | Emerson Diego Duarte Dias        |       |
|   | adesão sem remanejamento    | ADESAO       | NÃO      | 19/07/2018 15:57:33          | VENICIO PAULO MOURÃO<br>SALDANHA |       |

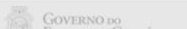

GESTOR DE RP - Cadastrando Interessado Sem Remanejamento1.0 sistema avisará que o arquivo foi anexado com sucesso;

- Verifique o novo arquivo na listagem de documentos; 2.
- Clique em Salvar. 3.

1

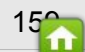

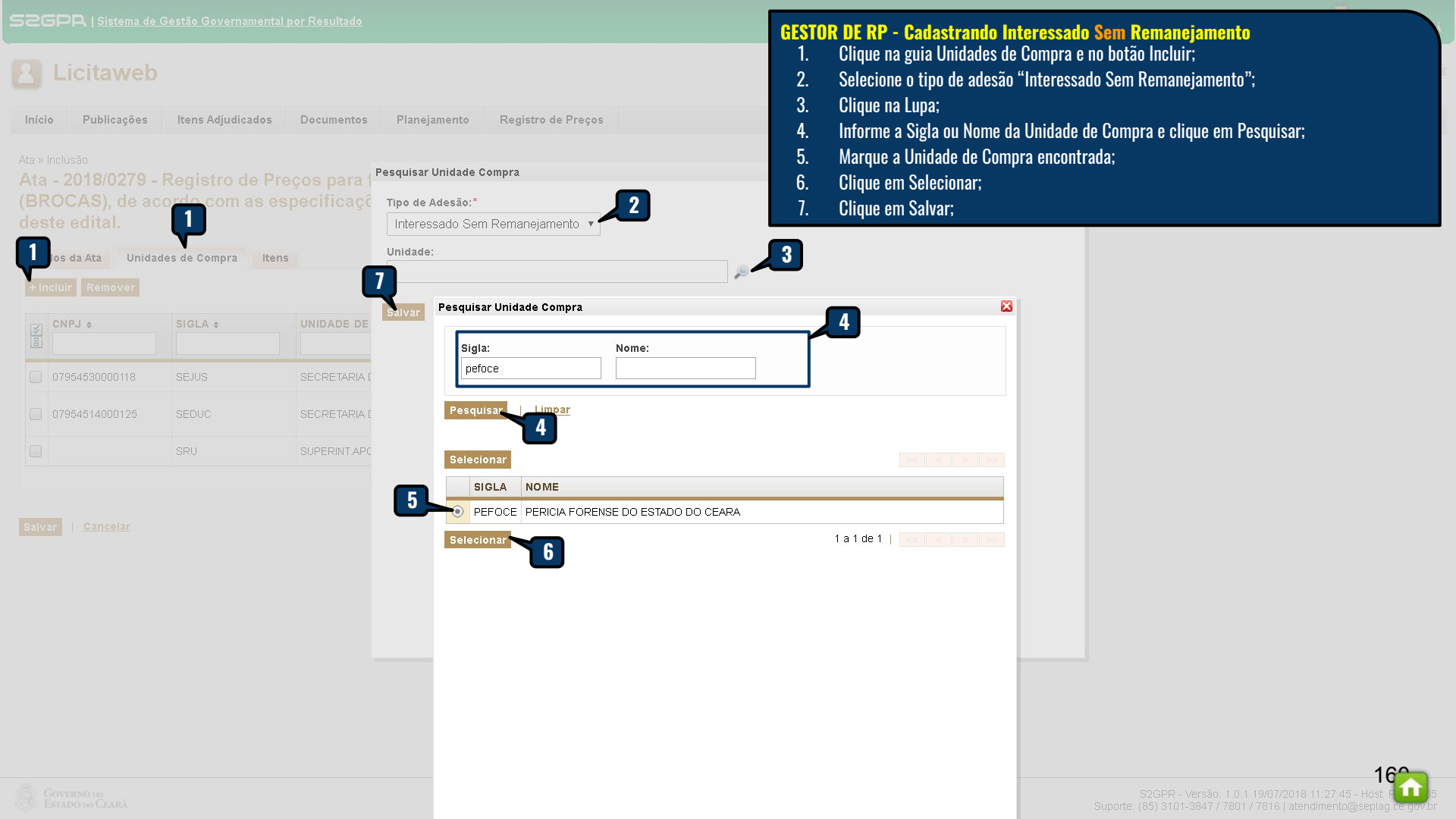

| S2GPR   <u>Sistema de Gestão Governamental por Resultado</u>                    | GESTOR DE RP - Cadastrando Interessado Sem Remanejamento                                                                    |
|---------------------------------------------------------------------------------|----------------------------------------------------------------------------------------------------|
| 2 Licitaweb                                                                     | <ol> <li>Clique no ícone "Editar" para informar quantidade/valor dos itens do Interessado Sem<br/>Remanejamento.</li> </ol> |
| Início Publicações Itens Adjudicados Documentos Planejamento Registro de Preços | 🖂 👔 Ajuda                                                                                                    |

Ata » Inclusão

Ata - 2018/0279 - Registro de Preços para futuras e eventuais aquisições de Material Odontológico (BROCAS), de acordo com as especificações e quantitativos previstos no Anexo I – Termo de Referência deste edital.

|   | CNP.L +        | e SIGLA e UNIDADE DE COMPRA e |                                               |             |                                     |       |
|---|----------------|-------------------------------|-----------------------------------------------|-------------|-------------------------------------|-------|
|   |                |                               |                                               | SUPERIOR \$ | TIPO \$                             | ITENS |
| ) | 07954530000118 | SEJUS                         | SECRETARIA DA JUSTICA E CIDADANIA             | ESTADO      | Participante                        | P     |
| ) | 07954514000125 | SEDUC                         | SECRETARIA DA EDUCACAO                        | ESTADO      | Interessado<br>Com<br>Remanejamento | ۶ 🌶   |
| ) |                | SRU                           | SUPERINT.APOIO A GESTAO DA REDE DE UNID.SAUDE | SESA        | Participante                        | Þ     |
| ] | 10263825000152 | PEFOCE                        | PERICIA FORENSE DO ESTADO DO CEARA            | SSPDS       | Interessado Sem<br>Remaneiamento    | ۵ 🌶   |

alvar | <u>Cancelar</u>

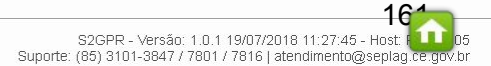

| SEGPR   Sistema de                      | Gestão Governamental po | r Resul             | <u>tado</u>                                                                                                    |                    |                                                     |                              |                   | GEST             | DR DE RP - C                               | adastrar                               | ido Intere                           | essado Sem Remanejamento      |
|-----------------------------------------|-------------------------|---------------------|----------------------------------------------------------------------------------------------------|--------------------|-----------------------------------------------------|------------------------------|-------------------|------------------|--------------------------------------------|----------------------------------------|--------------------------------------|-------------------------------|
| <b>2</b> Licitaweb                      | )                       |                     |                                                                                                    |                    |                                                     |                              | Lotação: SEC      | 1.<br>2.<br>3.   | Informe a q<br>Clique no ío<br>Clique para | juantidade<br>cone "Incl<br>1 fechar a | e/valor par<br>uir Item".<br>janela. | a cada item a ser autorizado; |
| Início Publicações                      | ltens Adjudicados       | Docum               | entos Planejament                                                                                                    | o Registro de Pre  | iços                                                |                              |                   |                  |                                            |                                        | ,                                    |                               |
| Ata » Inclusão                          |                         |                     |                                                                                                    |                    |                                                     |                              |                   |                  |                                            |                                        |                                      | 3                             |
| Ata - 2018/0279 -                       | Registro de Preç        | ltens               |                                                                                                    |                    |                                                     |                              |                   |                  |                                            |                                        | ×                                    |                               |
| (BROCAS), de ac<br>deste edital.        | cordo com as esp        | <b>Ata:</b><br>2018 | <b>Órgão:</b><br>/0279 PERICIA FOREI                                                                                                    | NSE DO ESTADO DO C | <b>Tipo de ades</b><br>EARA Interessado S           | i <b>ão:</b><br>Sem Remaneja | mento             |                  |                                            |                                        |                                      |                               |
| Dados da Ata Unida<br>+ Incluir Remover | ides de Compra litens   | N°<br>ITEN          | COD - DESCRIÇÃO -<br>UNID<br>FORNECIMENTO                                                                                                    | MARCA              | CNPJ -<br>Fornecedor                                | QTD ATA                      | VALOR<br>MATERIAL | VALOR<br>SERVIÇO | QUANTIDADE                                 | VALOR                                  | AÇÕES                                |                               |
| CNPJ ¢                                  | SIGLA ¢                 | 1                   | 403673 - BROCA,<br>CARBONETO DE<br>TUNGSTENIO, Nº<br>1251, UNIDADE 1.0<br>UNIDADE - UNIDADE<br>1.0 UNIDADE                                           | WLCOS              | 16.698.619/0001-51 -<br>AMP HOSPITALAR<br>EIRELI ME | 1.354,00                     | 25,5000           |                  |                                            |                                        | *                                    |                               |
| 07954530000118                          | SEDUC                   | 2                   | 403786 - BROCA,<br>CORTE CRUZADO,<br>XCE 60, ., UNIDADE<br>1.0 UNIDADE -<br>UNIDADE 1.0 UNIDADE                                                      | WILCOS             | 16.698.619/0001-51 -<br>AMP HOSPITALAR<br>EIRELI ME | 1.990,00                     | 33,0000           |                  | 1.990,00                                   |                                        | Inclu                                | 2<br>ir Item                  |
| 10263825000152                          | SRU<br>PEFOCE           | 3                   | 863147 - BROCA,<br>CARBONATO DE<br>TUNGSTENIO (023),<br>1502, ANEL AZUL,<br>CORTE MEDIO,<br>EMBALAGEM 1.0<br>UNIDADE -<br>EMBALAGEM 1.0<br>UNIDADE - | MASTERCUT/WILCOS   | 67.403.154/0001-03 -<br>A.M. MOLITERNO -<br>EPP     | 1.270,00                     | 24,9600           |                  |                                            |                                        |                                      |                               |
| Sarvar <u>Cancerar</u>                  |                         | 4                   | 863167 - BROCA,<br>TUNGSTENIO (016),<br>1512, ANEL<br>VERMELHO, CORTE<br>CRUZADO,<br>EMBALAGEM 1.0                                                   | MASTERCUT/WILCOS   | 67.403.154/0001-03 -<br>A.M. MOLITERNO -<br>EPP     | 1.320,00                     | 25,9600           |                  |                                            |                                        | 6                                    | ×                             |

| COR   Sistema de Gestão Governamental por Resultado         Licitaweb         Início       Publicações         Itens Adjudicados       Documentos         Planejamento         ens Registrados » Lista         Pesquisar | Registro de Preços<br>Atas<br>Visualizar Itens Registrados           | 1              | GEX<br>1<br>2<br>3<br>4<br>5<br>6 | TOR DE R<br>. No m<br>. Cliqu<br>. Para<br>. Cliqu<br>. Cliqu<br>. Cliqu | <mark>1P - Visualizando os Itens Registrados</mark><br>enu Registro de Preços, clique na opção "Visualizar Itens Registrados";<br>e em "Visualizar Meus Itens" para ver os itens de todas as atas do gestor de RP<br>consulta específica, informe um ou mais filtros;<br>e em Pesquisar;<br>e no link para visualizar os dados e documentos da Ata;<br>e na lupa para visualizar os participantes do item selecionado. |
|----------------------------------------------------------------------------------------------------|----------------------------------------------------------------------|----------------|-----------------------------------|--------------------------------------------------------------------------|----------------------------------------------------------------------------------------------------|
| Número Ata:     Cod. Item :     Descrição Item :       Órgão Gestor da Ata:     Visualizar M       Selecione     V       Fornecedores:     Selecione       Selecione     V                                               | Ieus Itens 2<br>Juidade Contratante:<br>Selecione<br>Selecione T     |                |                                   |                                                                          | 3                                                                                                    |
| Natureza da Aquisição:<br>Selecione<br>Tipo de Aquisição:<br>Selecione<br>esquisar                                                                                                    | •<br>•                                                               | ]              |                                   |                                                                          |                                                                                                    |
| COD N° ITEM<br>ITEM - N° ATA DESCRIÇÃO ITEM - UNID FORNECIMENTO - MARCA                                                                                                    | CNPJ - FORNECEDOR VALOR                                              | SALDO          | SALDO                             | 2 3<br>VALIDADE<br>DA ATA                                                | » »»<br>ÓRGÃO<br>PARTIC                                                                                                    |
| 5 -<br>2018/0272         BORRACHA DE APAGAR, COR BRANCA, SUPORTE PLASTICO,<br>LATEX, 42X21X11 MM, EMBALAGEM 1.0 UNIDADE -<br>3 EEM 1.0 UNIDADE - faber                                                                   | 14.593.218/0001-01 -<br>GERALDO DE OLIVEIRA 1<br>SILVESTRE NETO - ME | ,0000 2.500,00 | 2.500,00                          | VIGENTE -<br>03/07/2019                                                  |                                                                                                    |
| BIOCARBONATO DE TUNGSTENIO (023), 1502, ANEL<br>AZUL, CORTE MEDIO, EMBALAGEM 1.0 UNIDADE -<br>EMBALAGEM 1.0 UNIDADE - MASTERCUT/WILCOS                                                                                   | 67.403.154/0001-03 - A.M. 24<br>MOLITERNO - EPP 24                   | ,9600 1.270,00 | ) 31.699,20                       | VIGENTE -<br>02/07/2019                                                  |                                                                                                    |
| 863376 7 - 2018/0279 BROCA, CARBONATO DE TUNGSTENIO ANEL VERMELHO<br>CORTE CRUZADO, XC25 1514, EMBALAGEM 1.0 UNIDADE - EMBALAGEM 1.0 UNIDADE - WILCOS                                                                    | 16.698.619/0001-51 - AMP 26<br>HOSPITALAR EIRELI ME 26               | ,0000 2.050,00 | ) 53.300,00                       | VIGENTE -<br>02/07/2019                                                  |                                                                                                    |
| 863386     8-<br>2018/0279     BROCA, CARBONETO DE TUNGSTENIO MAX CUT ANEL AZUL<br>CORTE MEDIO, 1571, EMBALAGEM 1.0 UNIDADE -<br>EMBALAGEM 1.0 UNIDADE - MASTERCUT/WILCOS                                                | 67.403.154/0001-03 - A.M. 23<br>MOLITERNO - EPP 23                   | ,2800 1.354,00 | 31.521,12                         | VIGENTE -<br>02/07/2019                                                  | <i>▶</i> 16                                                                                                    |
| //s2gprhomol.sefaz.ce.gov.br/licita-web/paginas/planejamento/ItensRegistradosList.sear                                                                                                    | 16.698.619/0001-51 - AMP 25<br>DOSPITALAR EIRELI ME 25               | ,5000 1.354,00 | ) 34.527,00                       | VIGENTE -<br>02/07/2019                                                  | ۹                                                                                                    |

w

## Licitaweb

| Início                      | Publicações                                           | Itens Adjudicados | Documentos   | Planejamento    | Registro de Preços       |        | 3.<br>1 | Clique em Pesqu  |
|-----------------------------|-------------------------------------------------------|-------------------|--------------|-----------------|--------------------------|--------|---------|------------------|
| Ordens d                    | e compra » Lista                                      |                   |              |                 | Atas                     |        | 4.      | ulique na iupa p |
| Pesqu                       | lisar                                                 |                   |              |                 | Visualizar Itens Registr | ados 1 |         |                  |
|                             |                                                       |                   |              |                 | Visualizar Ordens de C   | ompra  |         |                  |
| N° Ord                      | em de Compra:                                         | N° Ata: Co        | d. Item : De | escrição Item : | status:                  |        |         |                  |
|                             |                                                       |                   |              |                 | Selecione                | •      |         |                  |
| Unidad                      | le Contratante:                                       |                   |              | For             | ecedores:                |        |         |                  |
| Sele                        | cione                                                 |                   |              | ▼ Se            | lecione                  |        |         | •                |
| Natur<br>Sel<br>Tipo<br>Sel | eza da Aquisição<br>ecione<br>de Aquisição:<br>ecione |                   |              |                 |                          | T      |         |                  |
|                             |                                                       |                   |              |                 |                          | 70     |         |                  |

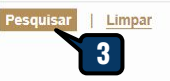

|                    |                                                     |                                                                 |                                                                                 |                          |                |               | 2          |
|--------------------|-----------------------------------------------------|-----------------------------------------------------------------|---------------------------------------------------------------------------------|--------------------------|----------------|---------------|------------|
| N° ORDEM<br>COMPRA | UNIDADE CONTRATANTE                                 | CNPJ - FORNECEDOR                                               | ENDEREÇO ENTREGA                                                                | DOTAÇÃO<br>ORÇAMENTÁRIA  | VALOR<br>TOTAL | STATUS        | VISUALIZAR |
| 00691/2018         | SECRETARIA DA JUSTICA E<br>CIDADANIA                | 14.593.218/0001-01 - GERALDO DE<br>OLIVEIRA SILVESTRE NETO - ME |                                                                                 | 18100002141220042301<br> | 24,45          | Em<br>Análise | P~         |
| 00690/2018         | SECRETARIA DA EDUCACAO                              | 14.593.218/0001-01 - GERALDO DE<br>OLIVEIRA SILVESTRE NETO - ME |                                                                                 | 22100002123610083259<br> | 48,90          | Em<br>Análise | , P        |
| 00689/2018         | CORPO DE BOMBEIROS<br>MILITAR DO ESTADO DO<br>CEARA | 14.593.218/0001-01 - GERALDO DE<br>OLIVEIRA SILVESTRE NETO - ME | Rua José Pinto do Carmo, nº 93 -<br>Jacarecanga, Fortaleza - CE, 60.010-<br>540 | 10100004061280033236<br> | 93,15          | Cancelada     | ۵          |
| 00687/2018         | CORPO DE BOMBEIROS<br>MILITAR DO ESTADO DO<br>CEARA | 17.155.466/0001-69 - MADEIRENSE<br>MOVEIS DO BRASIL LTDA        |                                                                                 |                          | 80,00          | Cancelada     | ۶          |
| 00686/2018         | CORPO DE BOMBEIROS<br>MILITAR DO ESTADO DO<br>CEARA | 14.593.218/0001-01 - GERALDO DE<br>OLIVEIRA SILVESTRE NETO - ME | Rua José Pinto do Carmo, nº 93 -<br>Jacarecanga, Fortaleza - CE, 60.010-<br>540 | 10100004061220031806<br> | 361,50         | Liberada      | ۵          |
| 00684/2018         | CORPO DE BOMBEIROS<br>MILITAR DO ESTADO DO<br>CEARA | 14.593.218/0001-01 - GERALDO DE<br>OLIVEIRA SILVESTRE NETO - ME |                                                                                 |                          | 399,10         | Cancelada     | ۵          |
|                    |                                                     |                                                                 |                                                                                 |                          |                |               |            |

2

- **GESTOR DE RP Visualizando as Ordens de Compra** 1. No menu Registro de Preços, clique na opção "Visualizar Ordens de Compra";
  - Informe um ou mais filtros; 2.
  - uisar;
  - para visualizar os dados da Ordem de Compra selecionada.

164

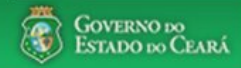

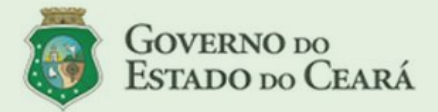

### LICITAWEB - Publicação das Licitações v1.8

É um sistema por meio do gual os órgãos e entidades do Governo do Estado divulgam as licitações e contratações diretas, assim como disponibilizam os instrumentos convocatórios e demais informações sobre os procedimentos de aquisição.

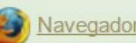

Navegador padrão - Firefox

## PASSO A PASSO DO SISTEMA LICITAWEB - AMBIENTE DE PRODUÇÃO https://s2gpr.sefaz.ce.gov.br/licita-web

| Usuário    | GESTOR UNIDADE CONTRATANTE                                                                                                    |
|------------|----------------------------------------------------------------------------------------------------|
| Login      | CPF DO USUÁRIO                                                                                                    |
| Senha      | Senha de acesso ao S2GPR                                                                                                    |
| Permissões | Informar quantidades ou valores (no caso de serviço) nos planejamentos, de acordo<br>com as necessidades de aquisição para 12 meses, e emitir o termo de adesão ao<br>registro de preços. |

## LICITAWEB - MÓDULO PLANEJAMENTO **TIPO - REGISTRO DE PREÇOS**

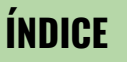

- Fazendo login no Licitaweb; 1.
- 2. Localizando um planejamento
- 3. Informando dados do planejamento
- Finalizando o planejamento 4.
- Emitindo o Termo de Adesão 5.

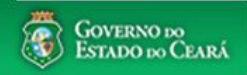

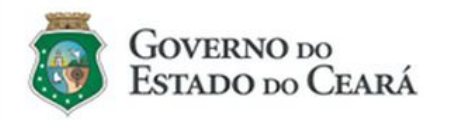

### LICITAWEB - Publicação das Licitações v1.8

É um sistema por meio do qual os órgãos e entidades do Governo do Estado divulgam as licitações e contratações diretas, assim como disponibilizam os instrumentos convocatórios e demais informações sobre os procedimentos de aquisição.

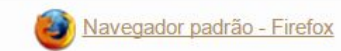

|                   | Cidadão<br>Acompanhe as Licitações Publicadas                 |
|-------------------|---------------------------------------------------------------|
| 1                 | Usuário (CPF):                                                |
| 2                 | Senha:                                                        |
| <u></u>           | ENTRAR Esqueci Minha Senha                                    |
| IINIT             | ADE CONTRATANTE - Acessando o                                 |
| Licit<br>1.<br>2. | aweb<br>Digite o CPF;<br>Digite a senha;<br>Clique em Entrar. |

| Con<br>Con<br>Início         | Licitaw<br>Publica            | ria de Gestad Gover<br>/eb<br>ções Itens Adjuc | dicados      | Planejamento                                          | AMBJE<br>Lotação: SECRETA | UNID<br>1.<br>2.<br>3.<br>4. | ADE CONTRAT/<br>Clique na op<br>Utilize um o<br>Marque o pla<br>Clique em Ed | ANTE - Localiza<br>ição Planejamo<br>u mais critério<br>anejamento en<br>ditar. | ando um planejamento<br>ento no menu superior;<br>os de busca e clique em Pesquisar<br>ncontrado; |
|------------------------------|-------------------------------|------------------------------------------------|--------------|-------------------------------------------------------|---------------------------|------------------------------|------------------------------------------------------------------------------|---------------------------------------------------------------------------------|---------------------------------------------------------------------------------------------------|
| lanejar<br><mark>'esq</mark> | mento » Lista<br><b>uisar</b> | 💠 Incluir                                      |              | Planejamento Visualizar Planejamentos Disponíveis     |                           |                              |                                                                              |                                                                                 |                                                                                                   |
| Nume                         | ero:                          | Descricao:                                     |              |                                                       |                           |                              |                                                                              |                                                                                 |                                                                                                   |
| Data                         | Inicio Realiza                | cao: Data Fim                                  | n Realizacao | : Tipo Planejamento: Status:<br>Selecione - Selecione |                           |                              |                                                                              |                                                                                 |                                                                                                   |
| Nati<br>Se                   | ureza da Aqui<br>elecione     | sição:                                         |              |                                                       |                           |                              |                                                                              |                                                                                 |                                                                                                   |
| Tipo<br>Se                   | o de Aquisição<br>elecione →  | ):                                             |              |                                                       |                           |                              |                                                                              |                                                                                 |                                                                                                   |
| esquis<br>ditar              | sar   Limp:                   | <u>ar</u>                                      |              |                                                       |                           |                              | au <u>4</u> 72                                                               | 3 4 » x                                                                         | »»»                                                                                               |
|                              | TIPO                          | STATUS                                         | NÚMERO       | DESCRIÇÃO                                             | UNID. P                   | LANEJA                       | DORA                                                                         | REALIZAÇÃO                                                                      |                                                                                                   |
| 2                            | <b>3</b> 0 de                 | Em Realização                                  | 2018/0264    | REGISTRO DE PREÇO DE MATERIAL DE EXPEDIENTE           | SECRET,<br>GESTÃO         | ARIA DO                      | PLANEJAMENTO E                                                               | 25/05/2018 -<br>31/05/2018                                                      |                                                                                                   |
|                              | Registro de<br>Preço          | Em Realização                                  | 2018/0263    | RP DE SERVIÇO                                         | SECRET.<br>GESTÃO         | ARIA DO                      | PLANEJAMENTO E                                                               | 23/05/2018 -<br>30/05/2018                                                      |                                                                                                   |
|                              | Registro de<br>Preço          | Finalizado                                     | 2018/0262    | RP DE SERVIÇO DE PASSAGENS                            | SECRET,<br>GESTÃO         | ARIA DO                      | PLANEJAMENTO E                                                               | 01/05/2018 -<br>04/05/2018                                                      |                                                                                                   |
|                              | Registro de<br>Preco          | Finalizado                                     | 2018/0261    | RP DE AGUA MINERAL                                    | SECRET,<br>GESTÃO         | ARIA DO                      | PLANEJAMENTO E                                                               | 23/05/2018 -<br>24/05/2018                                                      |                                                                                                   |
| s2gprh                       | nomol.sefaz.ce.c              | ov.br/licita-web/paginas/p                     | lanejamento/ | PlanejamentoList.seam                                 |                           |                              |                                                                              | a                                                                               |                                                                                                   |

| 526PR   <u>Sistema de Gestão G</u>                                                           | iovernamental por Resultado           |                                    | <b>AME</b><br>Lotação: SECRE | UNID/<br>1. | DADE CONTRATANTE - Informando dados do planejamento<br>Verifique as informações do planejamento, especialmente o stat<br>e o prazo de realização;<br>Oliverante de statemento de statemento de statemento de statemento de statemento de statemento de statemento de | tus |
|----------------------------------------------------------------------------------------------|---------------------------------------|------------------------------------|------------------------------|-------------|----------------------------------------------------------------------------------------------------|-----|
| Início Publicações Itens                                                                     | Adjudicados Planejament               | 0                                  |                              | Ζ.          | Clique na guia Itens. 🖂 😗 Aj                                                                                                    | uda |
| Planejamento 2018/026<br>Dados basicos Itens 20<br>Tipo Planejamento: Numero:<br>RP 20180264 | Descricao:                            | DE MATERIAL DE EXPEDIENTE          |                              |             |                                                                                                    |     |
| Status:<br>Em Realização                                                                     | Data Inicio Realizacao:<br>25/05/2018 | Data Fim Realizacao:<br>31/05/2018 |                              |             |                                                                                                    |     |
| Aquisicao:                                                                                   |                                       |                                    |                              |             |                                                                                                    |     |
| NATUREZA AQUISICA                                                                            | TIPC                                  | AQUISICAO                          |                              |             |                                                                                                    |     |
| MATERIAL DE CONSUMO                                                                          | MATE                                  | ERIAL DE EXPEDIENTE                |                              |             |                                                                                                    |     |

Salvar Finalizar Planejamento | <u>Cancelar</u>

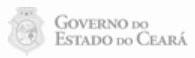

## Licitaweb

Dados basicos Itens

| Início | Publicações | Itens Adjudicados | Planejamento |
|--------|-------------|-------------------|--------------|

## Planejamento 2018/0264

.

## **UNIDADE CONTRATANTE - Informando dados do planejamento**

- 1. Se preferir, clique para ordenar os itens por descrição;
- 2. Verifique a descrição do item e informe a quantidade ou valor (no caso de serviço) de acordo com as necessidades de aquisição para o ano. Se houver item que não deseja planejar, informe O (zero);
- 3. Clique em Salvar.

|       |                                                                                                    |                          |                  |      |         |       |        |             | Valor total histó | rico: R\$ 0,0 | 0 Valo | or total pla | anejado: R\$ 0,00 |
|-------|----------------------------------------------------------------------------------------------------|--------------------------|------------------|------|---------|-------|--------|-------------|-------------------|---------------|--------|--------------|-------------------|
|       |                                                                                                    |                          |                  |      | HISTORI | co    |        | PLANEJAMENT | 0                 |               | OTD    | отр          |                   |
| CODIG | o descricao                                                                                                    | FORNECIMENTO             | STATUS           | QTD  | VALOR   | TOTAL | QTD    | VALOR SERV  | VALOR<br>MAT      | TOTAL         | MPE    | AMPLA        | REPLANEJAR        |
| ŧ     | •                                                                                                    | •                        | ÷                | ÷    | ÷       | ÷     | ÷      | ÷           |                   |               | ÷      | ÷            | ÷                 |
| 81    | LAPIS, GRAVADO NO CORPO MARCA DO FABRICANTE, GRAFITE HB,<br>17 COMPRIMENTO 175 MM, № 02, COR DO REVESTIMENTO PRETO,<br>REVESTIDO EM MADEIRA, FORMATO CILINDRIC  | AVULSO 1.0<br>UNIDADE    | Em<br>Realização | 0,00 | 0,00    | 0,00  | 200,00 | 2           | 0,32              | 64,00         | -      | -            |                   |
| 73    | <sup>36</sup> LAPIS DE COR, REVESTIDO EM MADEIRA, CORES DIVERSAS,<br>COMPRIMENTO 17,5CM, VARIACAO +/- 0,5CM, CAIXA 12.0 UNIDADE                                 | CAIXA 12.0<br>UNIDADE    | Em<br>Realização | 0,00 | 0,00    | 0,00  | 150,00 |             | 4,48              | 672,00        | -      | -            |                   |
| 75    | <sup>52</sup> BORRACHA DE APAGAR, COR BRANCA, SUPORTE PLASTICO, LATEX,<br>42X21X11 MM, EMBALAGEM 1.0 UNIDADE                                                    | EMBALAGEM 1.0<br>UNIDADE | Em<br>Realização | 0,00 | 0,00    | 0,00  | 300,00 |             | 1,01              | 303,00        | -      | -            |                   |
| 80    | LAPIS, NUMERO 02, REVESTIDO EM MADEIRA, FORMATO CILINDRICO,<br>39 GRAFITE HB, GRAVADO NO CORPO MARCA DO FABRICANTE,<br>COMPRIMENTO 175MM, COR DO REVESTIMENTO P | CAIXA 144.0<br>UNIDADE   | Em<br>Realização | 0,00 | 0,00    | 0,00  | 700,00 |             | 32,64             | 22.848,00     | -      | -            |                   |
| 62    | ENVELOPE TIPO SACO, ESPECIAL, GRANDE, PAPEL AP, BRASAO E<br>20 TIMBRE OFICIAL DO ESTADO COM IDENTIFICACAO DO<br>ORGAO/ENTIDADE, 120G/M2, 4X0 CORES, DIMENSOES 2 | PACOTE 100.0<br>UNIDADE  | Em<br>Realização | 0,00 | 0,00    | 0,00  | 200,00 |             | 0,26              | 52,00         | -      | -            |                   |
| 290   | CANETA ESFEROGRAFICA, ESCRITA FINA, CORPO MATERIAL<br>39 PLASTICO TRANSPARENTE, CARGA EM TUBO PLASTICO 130,5 MM,<br>APROXIMADAMENTE 140 MM, GRAVADO NO CORPO MA | EMBALAGEM 1.0<br>UNIDADE | Em<br>Realização | 0,00 | 0,00    | 0,00  | 0,00   |             | 0,53              | 0,00          | -      | -            |                   |
| 210   | SERVICO GRAFICO - ENCADERNACAO A4 EM ESPIRAL, CAPA E<br>20 CONTRA CAPA EM LAMINA PVC, QUANTIDADE E MODELOS VARIADOS<br>ENTRE 50 E 200 FOLHAS                    |                          | Em<br>Realização | 0,00 | 0,00    | 0,00  |        | 2.200,00    | 2                 | 2.200,00      | -      | -            |                   |

| 3                     | Licit              | taweb                                                                                                    |                          |            | JNID<br>1. | ADE C<br>Apó<br>Pla | ONTR/<br>s info<br>nejam | ATANTE - Fin<br>rmar as qua<br>ento. | ializando o planej<br>ntidades ou valor | <mark>amento</mark><br>es (no caso | de serv       | viço)       | , cliqu      | e em Finaliz      |
|-----------------------|--------------------|----------------------------------------------------------------------------------------------------|--------------------------|------------|------------|---------------------|--------------------------|--------------------------------------|-----------------------------------------|------------------------------------|---------------|-------------|--------------|-------------------|
| nício                 | Pu                 | blicações Itens Adjudicados Planejamento                                                                                                    |                          |            |            |                     |                          |                                      |                                         |                                    |               |             |              |                   |
| lar<br><sub>Dad</sub> | nejam<br>os basico | ento 2018/0264                                                                                                    |                          |            |            |                     |                          |                                      |                                         |                                    |               |             |              |                   |
|                       |                    |                                                                                                    |                          |            |            |                     |                          |                                      |                                         | Valor total histó                  | rico: R\$ 0,0 | 0 Vale      | or total pl  | anejado: R\$ 0,00 |
|                       | CODIGO             | DESCRICAO                                                                                                    | UNID<br>FORNECIMENTO     | STATUS     | QTD        | HISTOR<br>VALOR     | TOTAL                    | QTD                                  | VALOR SERV                              | 0<br>VALOR<br>MAT                  | TOTAL         | Q TD<br>MPE | QTD<br>AMPLA | REPLANEJAR        |
|                       | ¢                  | *                                                                                                    | *                        | ÷          | \$         | ÷                   | ÷                        | •                                    | +                                       |                                    |               | ÷           | ¢            | \$                |
|                       | 817                | LAPIS, GRAVADO NO CORPO MARCA DO FABRICANTE, GRAFITE HB, M<br>COMPRIMENTO 175 MM, № 02, COR DO REVESTIMENTO PRETO,<br>REVESTIDO EM MADEIRA, FORMATO CILINDRIC | ensagem(ns)              | jucesso.   |            |                     |                          |                                      |                                         | 0,32                               | 64,00         | -           | -            |                   |
|                       | 736                | LAPIS DE COR, REVESTIDO EM MADEIRA, CORES DIVERSAS,<br>COMPRIMENTO 17,5CM, VARIACAO +/- 0,5CM, CAIXA 12.0 UNIDADE                                             | UNIDADE                  |            |            | -1                  | -17.5                    |                                      |                                         | 4,48                               | 672,00        | -           | -            |                   |
|                       | 752                | BORRACHA DE APAGAR, COR BRANCA, SUPORTE PLASTICO, LATEX, 42X21X11 MM, EMBALAGEM 1.0 UNIDADE                                                                   | EMBALAGEM 1.0<br>UNIDADE | Finalizado | 0,00       | 0,00                | 0,00                     | 300,00                               |                                         | 1,01                               | 303,00        | -           | -            |                   |
|                       | 809                | LAPIS, NUMERO 02, REVESTIDO EM MADEIRA, FORMATO CILINDRICO,<br>GRAFITE HB, GRAVADO NO CORPO MARCA DO FABRICANTE,<br>COMPRIMENTO 175MM, COR DO REVESTIMENTO P  | CAIXA 144.0<br>UNIDADE   | Finalizado | 0,00       | 0,00                | 0,00                     | 700,00                               |                                         | 32,64                              | 22.848,00     | -           | -            |                   |
|                       | 620                | ENVELOPE TIPO SACO, ESPECIAL, GRANDE, PAPEL AP, BRASAO E<br>TIMBRE OFICIAL DO ESTADO COM IDENTIFICACAO DO<br>ORGAO/ENTIDADE, 1206/M2, 4X0 CORES, DIMENSOES 2  | PACOTE 100.0<br>UNIDADE  | Finalizado | 0,00       | 0,00                | 0,00                     | 200,00                               |                                         | 0,26                               | 52,00         | -           | -            |                   |
|                       | 2909               | CANETA ESFEROGRAFICA, ESCRITA FINA, CORPO MATERIAL<br>PLASTICO TRANSPARENTE, CARGA EM TUBO PLASTICO 130,5 MM,<br>APROXIMADAMENTE 140 MM, GRAVADO NO CORPO MA  | EMBALAGEM 1.0<br>UNIDADE | Finalizado | 0,00       | 0,00                | 0,00                     | 0,00                                 |                                         | 0,53                               | 0,00          | -           | -            |                   |
|                       | 2100               | SERVICO GRAFICO - ENCADERNACAO A4 EM ESPIRAL, CAPA E<br>CONTRA CAPA EM LAMINA PVC, QUANTIDADE E MODELOS VARIADOS:<br>ENTRE 50 E 200 FOLHAS                    |                          | Finalizado | 0,00       | 0,00                | 0,00                     |                                      | 2.200,00                                |                                    | 2.200,00      | -           | -            |                   |

# Salvar Finalizar Planejamento | <u>Cancelar</u>

÷

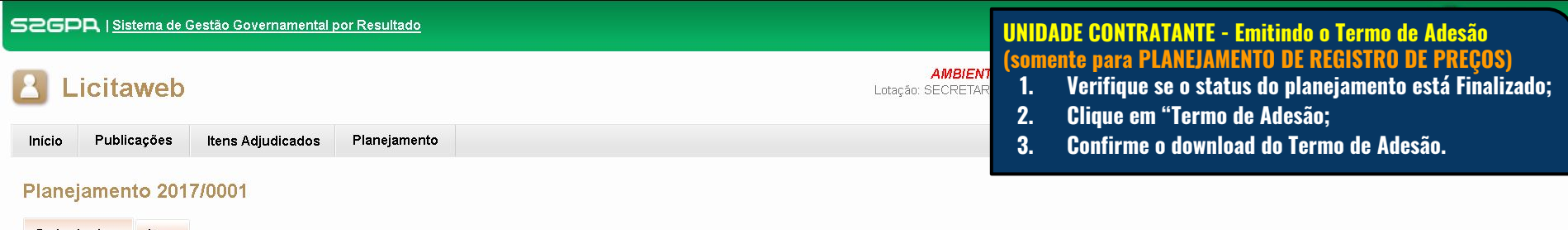

| ripor i ariejamento. T | willow w.            | Deseriede.                | ~                       |                                                                                                    |
|------------------------|----------------------|---------------------------|-------------------------|----------------------------------------------------------------------------------------------------|
| REG. DE PREÇOS         | 20170001             | REG. DE PREÇOS PARA AQUIS | ÇOES DE MAT. EXPEDIENTE | 2                                                                                                    |
| Status:                |                      | Data Inicio Realizacao:   | Data Fim Realizacao:    | Abrir "Licitacao_UUUI.pdf"                                                                                            |
| Finalizado 🚽 1         |                      | 01/11/2017                | 07/11/2017              | Vocë selecionou abrir:                                                                                                |
| Aquisicao:             |                      |                           |                         | tipo: Adobe Acrobat Document<br>de: http://sigprhomol.sefaz.ce.gov.br                                                 |
| NATUREZA AQUISIC       | A                    | TIPO                      | AQUISICAO               | O que o Firefox deve fazer?                                                                                           |
| MATERIAL DE CONSU      | МО                   | MATE                      | RIAL DE EXPEDIENTE      | ○ Abrir com o: Adobe Reader (aplicativo padrão)                                                                       |
| alvar Termo de Ades    | ão   <u>Cancelar</u> | <u>r</u>                  |                         | Salvar arquivo (D)     Fazer isso auto <u>m</u> aticamente nos arquivos como este de agora em diante.     OK Cancelar |

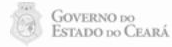

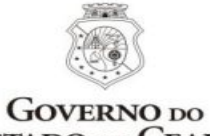

UNIDADE CONTRATANTE - Emitindo o Termo de Adesão (somente para PLANEJAMENTO DE REGISTRO DE PREÇOS)

GOVERNO DO ESTADO DO CEARÁ O Termo de Adesão deve ser impresso, assinado é entregue ao gestor de registro de preços.

## TERMO DE ADESÃO AO REGISTRO DE PREÇOS PLANEJAMENTO Nº 2017/0026

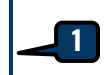

Por este termo de adesão, o(a) SECRETARIA DA EDUCACAO, inscrita no CNPJ sob o n.º 07.954.514/0001-25, neste ato representado pelos signatários abaixo, concorda em aderir ao registro de preços para aquisição/contratação de MATERIAL DE CONSUMO / MATERIAL DE EXPEDIENTE, promovido pela SECRETARIA DO PLANEJAMENTO E GESTÃO, em consonância com a legislação vigente, cujas informações detalhadas constam na tabela a seguir:

| COD.<br>CATÁLAGO | DESCRIÇÃO DO ITEM                                                                                                    | Participação<br>MPE        | QTD    | PREÇO<br>ESTIMADO | TOTAL<br>ESTIMADO |
|------------------|----------------------------------------------------------------------------------------------------|----------------------------|--------|-------------------|-------------------|
| 2240             | PASTA AZ, FORRADA COM PAPEL MONOLUCIDO 75GR<br>PLASTIFICADO, MECANISMO NIQUELADO, 345MM X 280MM X<br>60MM (+/- 5%), LOMBO ESTREITO, CARTAO RECICLADO, AVULSO<br>1.0 UNIDADE. | Exclusiva -<br>100.00%     | 200,00 | 5,90              | 1.180,00          |
| 2267             | PASTA AZ, MEDINDO 250 X 50 MM, LOMBO ESTREITO, AVULSO 1.0<br>UNIDADE.                                                                                                    | Exclusiva -<br>100.00%     | 300,00 | 5,50              | 1.650,00          |
| 2259             | PASTA AZ, MEDINDO 250 X 90 MM, LOMBO LARGO, AVULSO 1.0<br>UNIDADE.                                                                                                    | Cota Reservada<br>- 25.00% | 25,00  | 1.000,00          | 25.000,00         |
| 2259             | PASTA AZ, MEDINDO 250 X 90 MM, LOMBO LARGO, AVULSO 1.0<br>UNIDADE.                                                                                                    | Ampla Disputa -<br>75.00%  | 75,00  | 1.000,00          | 75.000,00         |
| 18821            | PASTA AZ, PORTA-ETIQUETA NA LOMBADA, CORES VARIADAS,<br>FERRAGEM NIQUELADA, 345MM X 285MM X 60MM (+/- 5%), LOMBO<br>ESTREITO, EM POLIPROPILENO, OPACA, AVULSO 1.0 UNIDADE.   | Ampla Disputa -<br>100.00% | 400,00 | 10,00             | 4.000,00          |

Fortaleza, 01 de Fevereiro de 2018

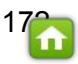

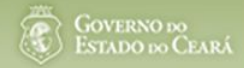

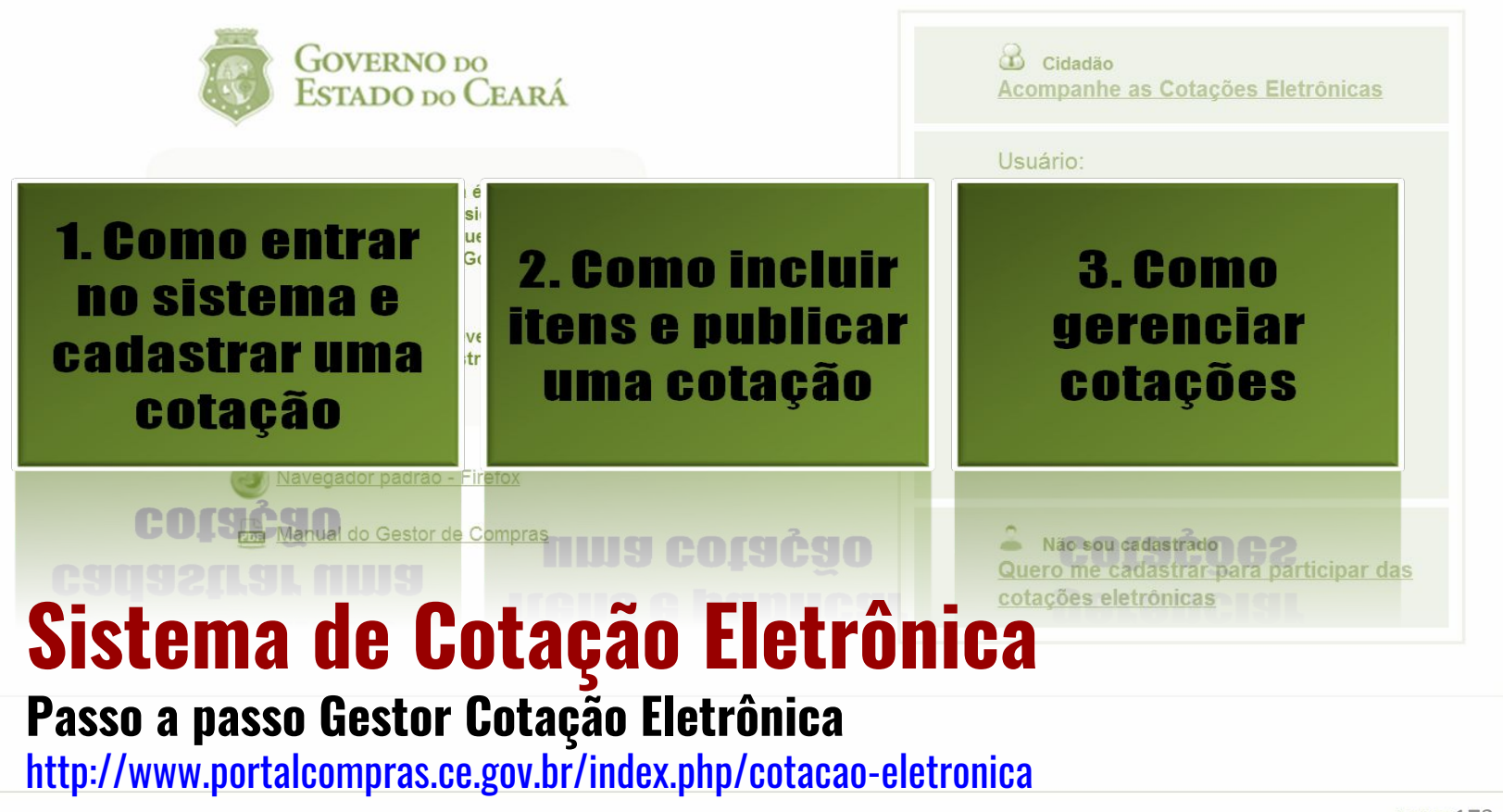

Suporte: (85) 3101-3829, 3101-7816 | atendimento@seplag.ce.gov.br

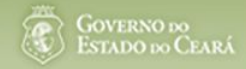

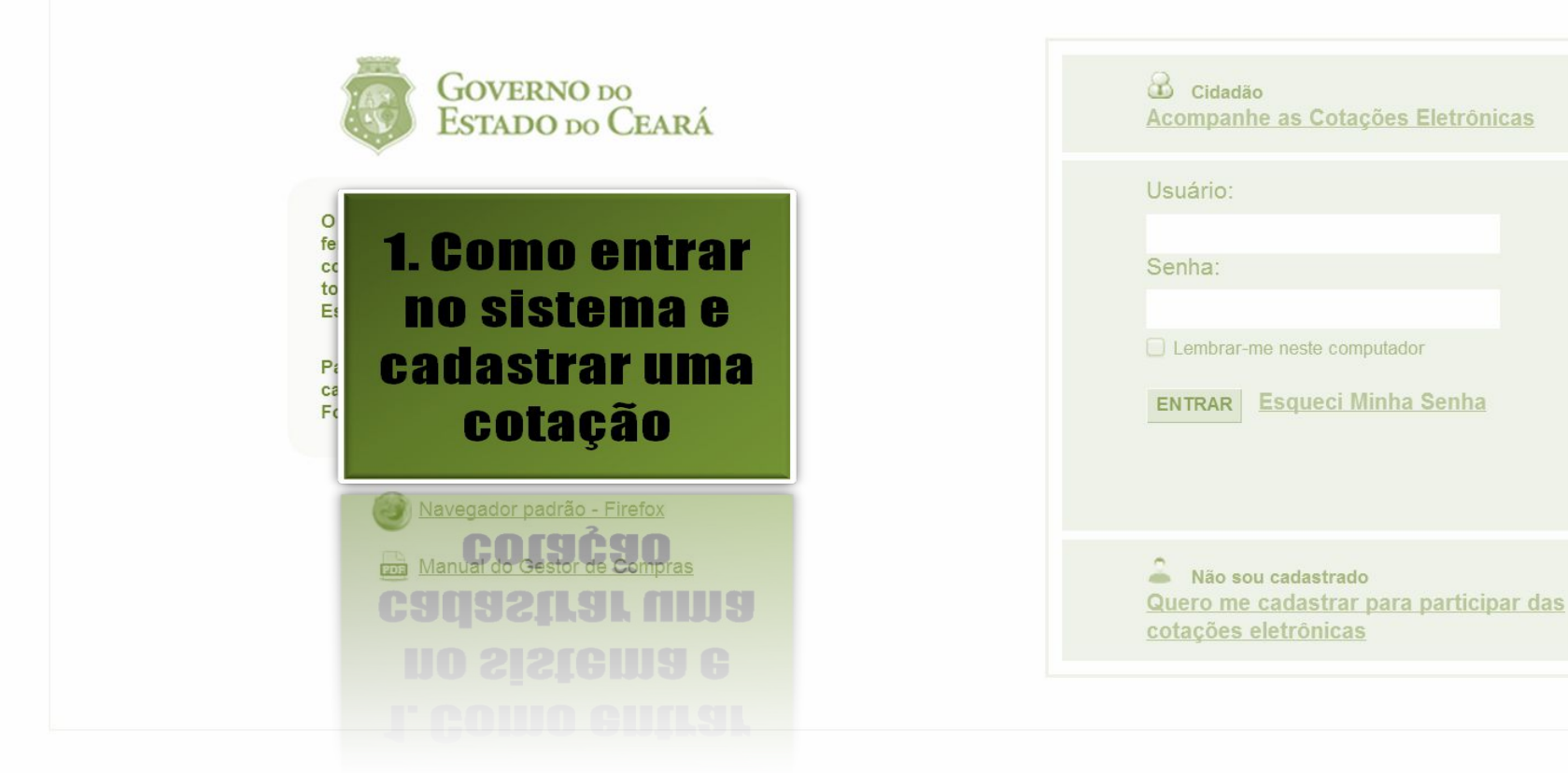

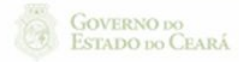

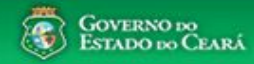

175 S2GPR - Versão: 1.0

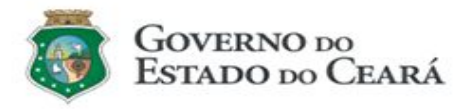

O Sistema de Cotação Eletrônica é uma ferramenta utilizada para as aquisições de bens e contratações de serviços de pequeno valor por todos os órgãos e entidades do Governo do Estado.

Para participar, o interessado deverá estar cadastrado no Sistema de Cadastro de Fornecedores.

> Navegador padrão - Firefox Manual do Gestor de Compras

| Cidadão<br>Acompanhe as Cotações Eletrônicas                       |
|--------------------------------------------------------------------|
| Usuário:                                                           |
| Senha:                                                             |
| Lembrar-me neste computador      ENTRAR Esqueci Minha Senha      3 |
| Não sou cadastrado                                                 |
| Quero me cadastrar para participar das<br>cotações eletrônicas     |

## Acessando o sistema:

- Informe o CPF; 1.
- 2. Informe a senha;
- 3. Clique em Entrar.

Suporte: (85) 3101-3829, 3101-7816 | atendimento@seplag.ce.gov.br

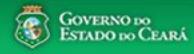

## S Cotação Eletrônica

AMBIENTE DE TREINAMENTO / HOMOLOGAÇÃO 22019812304 Lotação: SECRETARIA DO PLANEJAMENTO E GESTÃO - Exercício: 2015

Horário de referência: Fortaleza (CE) - 20/03/2015 09:39

| m-<br>ra | Incluir Cotação<br>Gerenciar Cotações<br>Visualizar Cotações Disponíveis                                                                                                    | a.<br>ador Firefox.                                                                                                    | <ul> <li>Acessando as opções da tela inicial do sistema:</li> <li>1. Clique no menu ou link para Incluir uma Cotação;</li> <li>2. Clique no menu ou link para Gerenciar Cotações, se for o caso;</li> <li>3. Clique em Visualizar Cotações Disponíveis para ver TODAS as cotações e Estado;</li> </ul> |                                                                                                    |                                                                                                    |                                                               |  |
|----------|----------------------------------------------------------------------------------------------------|----------------------------------------------------------------------------------------------------|----------------------------------------------------------------------------------------------------|----------------------------------------------------------------------------------------------------|----------------------------------------------------------------------------------------------------|---------------------------------------------------------------|--|
|          | Anesse abaiyo a funcionalidade desejada                                                                                                    | Unidade Organizacional:                                                                                                    | LSLAUU,<br>A Clique para lor e                                                                                                    | e tutoriais:                                                                                                    |                                                                                                    |                                                               |  |
|          | Acesse abaixo a funcionalidade desejada                                                                                                    | Selecione                                                                                                    |                                                                                                    | s lului iais,                                                                                                    |                                                                                                    |                                                               |  |
|          | 🛛 Cotação Eletrônica                                                                                                    | Natureza da Aquisição:                                                                                                    | 5. Acompanhe o ac                                                                                                    | umulado das aquisições.                                                                                                    |                                                                                                    |                                                               |  |
| $\geq$   | Incluir Cotação<br>Gerenciar Cotações                                                                                                    | Selecione                                                                                                    | •                                                                                                    | Selecione V 2015 V                                                                                                    |                                                                                                    |                                                               |  |
| _ /      | Tutoriaia                                                                                                    | and an an an an an an an an an an an an an                                                                                                    |                                                                                                    |                                                                                                    |                                                                                                    |                                                               |  |
| -        | D Tutoriais<br>Passo a Passo Gestor da Cotação<br>Eletrônica<br>Portaria nº 448/2002 - Tipos de<br>Aquisição/Itens de Despesa                                                                                                    | UNIDADE ORGANIZACIONAL<br>JUNTA COMERCIAL DO ESTADO<br>DO CEARA                                                                                                    | NATUREZA AQUISIÇÃO<br>MATERIAL DE CONSUMO                                                                                                    | TIPO AQUISIÇÃO/ITEM DESPESA<br>MATERIAL DE EXPEDIENTE                                                                                                    | ANO ACUM<br>2015 4.9                                                                                                    | ULADO 5                                                       |  |
| -        | Tutoriais<br>Passo a Passo Gestor da Cotação<br>Eletrônica<br>Portaria nº 448/2002 - Tipos de<br>Aquisição/Itens de Despesa<br>Perguntas Frequentes - Orientações aos<br>Gestores de Compras                                                                                                    | UNIDADE ORGANIZACIONAL<br>JUNTA COMERCIAL DO ESTADO<br>DO CEARA<br>JUNTA COMERCIAL DO ESTADO<br>DO CEARA                                                                                                    | NATUREZA AQUISIÇÃO<br>MATERIAL DE CONSUMO<br>MATERIAL DE CONSUMO                                                                                                    | TIPO A QUISIÇÃ O/ITEM DESPESA<br>MATERIAL DE EXPEDIENTE<br>MATERIAL DE LIMPEZA E PRODUÇÃO DE<br>HIGIENIZAÇÃO                                                                                                    | ANO         ACUM           2015         4.9           2015         2.6                                                                                                    | ULADO<br>165,0000                                             |  |
|          | Tutoriais<br>Passo a Passo Gestor da Cotação<br>Eletrônica<br>Portaria nº 448/2002 - Tipos de<br>Aquisição/Itens de Despesa<br>Perguntas Frequentes - Orientações aos<br>Gestores de Compras                                                                                                    | UNIDADE ORGANIZACIONAL<br>JUNTA COMERCIAL DO ESTADO<br>DO CEARA<br>JUNTA COMERCIAL DO ESTADO<br>DO CEARA<br>SECRETARIA DA EDUCACAO                                                                                              | NATUREZA AQUISIÇÃO<br>MATERIAL DE CONSUMO<br>MATERIAL DE CONSUMO<br>DESPESAS DE CONTRATOS DE<br>TERCEIRIZAÇÃO                                                                                                    | TIPO AQUISIÇÃO/ITEM DESPESA         MATERIAL DE EXPEDIENTE         MATERIAL DE LIMPEZA E PRODUÇÃO DE         HIGIENIZAÇÃO         MÃO-DE-OBRA DE TERCEIRIZAÇÃO                                                                                | ANO         ACUM           2015         4.8           2015         2.6           2015         1.8                                                                              | NULADO<br>105,0000<br>10,0000                                 |  |
|          | Tutoriais Passo a Passo Gestor da Cotação Eletrônica Portaria nº 448/2002 - Tipos de Aquisição/Itens de Despesa Perguntas Frequentes - Orientações aos Gestores de Compras Site do Portal de Compras                                                                                                    | UNIDADE ORGANIZACIONAL<br>JUNTA COMERCIAL DO ESTADO<br>DO CEARA<br>JUNTA COMERCIAL DO ESTADO<br>DO CEARA<br>SECRETARIA DA EDUCACAO<br>SECRETARIA DA EDUCACAO                                                                    | NATUREZA AQUISIÇÃO         MATERIAL DE CONSUMO         MATERIAL DE CONSUMO         DESPESAS DE CONTRATOS DE TERCEIRIZAÇÃO         MATERIAL DE CONSUMO                                                                                                    | TIPO AQUISIÇÃ O/ITEM DESPESA         MATERIAL DE EXPEDIENTE         MATERIAL DE LIMPEZA E PRODUÇÃO DE         HIGIENIZAÇÃO         MÃO-DE-OBRA DE TERCEIRIZAÇÃO         MATERIAL DE EXPEDIENTE                                                | ANO         ACUM           2015         4.9           2015         2.6           2015         1.8           2015         1.1                                                   | ULADO<br>10,0000<br>10,0000<br>49,0000                        |  |
|          | <ul> <li>Tutoriais</li> <li>Passo a Passo Gestor da Cotação<br/>Eletrônica</li> <li>Portaria nº 448/2002 - Tipos de<br/>Aquisição/Itens de Despesa</li> <li>Perguntas Frequentes - Orientações aos<br/>Gestores de Compras</li> <li>Site do Portal de Compras</li> <li>www.portalcompras.ce.gov.br</li> </ul>                                                           | UNIDADE ORGANIZACIONAL<br>JUNTA COMERCIAL DO ESTADO<br>DO CEARA<br>JUNTA COMERCIAL DO ESTADO<br>DO CEARA<br>SECRETARIA DA EDUCACAO<br>SECRETARIA DA EDUCACAO<br>SECRETARIA DA EDUCACAO                                          | NATUREZA AQUISIÇÃO         MATERIAL DE CONSUMO         MATERIAL DE CONSUMO         DESPESAS DE CONTRATOS DE TERCEIRIZAÇÃO         MATERIAL DE CONSUMO         MATERIAL DE CONSUMO         MATERIAL DE CONSUMO                                                                                          | TIPO A QUISIÇÃ O/ITEM DESPESA         MATERIAL DE EXPEDIENTE         MATERIAL DE LIMPEZA E PRODUÇÃO DE         HIGIENIZAÇÃO         MÃO-DE-OBRA DE TERCEIRIZAÇÃO         MATERIAL DE EXPEDIENTE         GÁS ENGARRAFADO                       | ANO         ACUM           2015         4.9           2015         2.6           2015         1.8           2015         1.1           2015         7                          | ULADO<br>65,0000<br>10,0000<br>49,0000<br>50,0000             |  |
|          | <ul> <li>Tutoriais</li> <li>Passo a Passo Gestor da Cotação</li> <li>Eletrônica</li> <li>Portaria nº 448/2002 - Tipos de</li> <li>Aquisição/Itens de Despesa</li> <li>Perguntas Frequentes - Orientações aos</li> <li>Gestores de Compras</li> <li>Site do Portal de Compras</li> <li>www.portalcompras.ce.gov.br</li> <li>Navegador padrão</li> <li>Firefox</li> </ul> | UNIDADE ORGANIZACIONAL<br>JUNTA COMERCIAL DO ESTADO<br>DO CEARA<br>JUNTA COMERCIAL DO ESTADO<br>DO CEARA<br>SECRETARIA DA EDUCACAO<br>SECRETARIA DA EDUCACAO<br>SECRETARIA DA EDUCACAO<br>JUNTA COMERCIAL DO ESTADO<br>DO CEARA | NATUREZA AQUISIÇÃO         MATERIAL DE CONSUMO         MATERIAL DE CONSUMO         DESPESAS DE CONTRATOS DE<br>TERCEIRIZAÇÃO         MATERIAL DE CONSUMO         MATERIAL DE CONSUMO         MATERIAL DE CONSUMO         MATERIAL DE CONSUMO         MATERIAL DE CONSUMO         MATERIAL DE CONSUMO   | TIPO AQUISIÇÃO/ITEM DESPESA         MATERIAL DE EXPEDIENTE         MATERIAL DE LIMPEZA E PRODUÇÃO DE         HIGIENIZAÇÃO         MÃO-DE-OBRA DE TERCEIRIZAÇÃO         MATERIAL DE EXPEDIENTE         GÁS ENGARRAFADO         GÁS ENGARRAFADO | ANO         ACUM           2015         4.9           2015         2.6           2015         1.8           2015         1.1           2015         7           2015         4 | ULADO<br>665,0000<br>10,0000<br>49,0000<br>50,0000<br>70,0000 |  |

GOVERNO DO

S2GPR - Versão: 1.3.1 18/03/2015 14:08:31 - Host PAEJ3105

https://s2gprhomol.sefaz.ce.gov.br/cotacao-web/paginas/cotacaoeletronica/CoepInsert.seam?actionMethod=paginas%2Fhome%2Fhome.xhtml%3AcoepAction.wire 6 / 3829 | atendimento@seplag.ce.gov.br - Negócio: (85) 3101.6135 | valdir.silva@seplag.ce.gov.br

#### Cotação Eletrônica Cotações Inicio Cotações » Gerenciar Cotações Editar \* Campos Obrigatorios Promotor da Cotação Eletrônica: Gestor de Compras: SECRETARIA DA EDUCACAO Anna Daisy Soares Benecides Nº da CoEP Nº Viproc:\* Nº Termo de Participação: \* Moeda:\* Critério de Julgamento: \* 0045 2015/000/13 7050640/2014 - 0000 Deel Menor lance

## Cadastrando os dados de uma cotação:

- 1. Informe o n<sup>o</sup> do processo (Viproc);
- 2. Informe o n<sup>o</sup> do termo de pa<u>rticipação;</u>
- 3. Defina qual o critério de julgamento;
- 4. Escolha a natureza e o tipo de aquisição;
- 5. Informe data e hora para início de acolhimento e abertura de propostas;
- 6. Descreva o objeto da cotação;
- . Informe a unidade/setor responsável pela aquisição;
- 8. Informe a dotação orçamentária;
- 9. Informe os prazos de entrega e <u>pagamento.</u>

| Noturoza da Aguiai                                                                    | ioño;*                                                                             |                                                 |                                                                                                    |                                                                            | nício Acolhimento Proposta                                | as:*  |
|---------------------------------------------------------------------------------------|------------------------------------------------------------------------------------|-------------------------------------------------|----------------------------------------------------------------------------------------------------|----------------------------------------------------------------------------|-----------------------------------------------------------|-------|
|                                                                                       |                                                                                    |                                                 |                                                                                                    |                                                                            | 10/02/2015 12:00                                          |       |
| WATERIAL DE                                                                           | CONSUMO                                                                            |                                                 |                                                                                                    | 4                                                                          | Abertura Propostas:*                                      |       |
| Tipo de Aquisição:                                                                    | *                                                                                  |                                                 |                                                                                                    |                                                                            | 10/02/2015 16:45                                          |       |
| GAS ENGARR                                                                            | AFADO                                                                              |                                                 |                                                                                                    |                                                                            |                                                           |       |
| )bieto da Cotação*                                                                    |                                                                                    |                                                 | Observações Co                                                                                                    | nplementares                                                               |                                                           |       |
|                                                                                       |                                                                                    |                                                 |                                                                                                    |                                                                            |                                                           |       |
| Inid Administrativa                                                                   | /Setor:*                                                                           |                                                 | Dotacao Orcamentaria: *                                                                                                    | Prazo de Enfr                                                              | rega:* Prazo de Pagame                                    | nto:* |
| Unid Administrativa<br>Coordenadoria Adr                                              | /Setor:*<br>m/financeira                                                           |                                                 | Dotacao Orçamentaria:*                                                                                                    | Prazo de Entr                                                              | rega:* Prazo de Pagame                                    | nto:* |
| Jnid Administrativa<br>Coordenadoria Adr<br>Exige Amostras?*<br>ම Sim                 | /Setor:*<br>m/financeira<br>Prazo Apresentação:*                                   | Critérios Avali                                 | Dotacao Orçamentaria:*<br>1454.3524.6584.5848<br>ação de Amostra:*<br>ade com a marca e a especificação da propost                                                | Prazo de Entr<br>5<br>Dias Corridos<br>a eletrônica; 2) Utilização do bem/ | rega:* Prazo de Pagame<br>20 Dias Úteis 9                 | nto:* |
| Unid Administrativa<br>Coordenadoria Adr<br>Exige Amostras?*<br>● Sim<br>● Não        | /Setor:*<br>m/financeira<br>Prazo Apresentação:*<br>5<br>Dias Úteis                | Critérios Avali                                 | Dotacao Orçamentaria:*<br>1454.3524.6584.5848<br>8<br>ação de Amostra:*<br>ade com a marca e a especificação da propost.                                          | Prazo de Entr<br>5<br>Dias Corridos<br>a eletrônica; 2) Utilização do bem/ | rega:* Prazo de Pagame<br>20<br>Dias Uteis 9<br>material; | nto:* |
| Unid Administrativa<br>Coordenadoria Adr<br>Exige Amostras?*<br>● Sim<br>● Não<br>Não | n/financeira<br>Prazo Apresentação:*<br>5<br>Dias Úteis<br>trato?* Outras Condiçõe | Critérios Avali<br>1) Conformida<br>(Opcional)* | Dotacao Orçamentaria:*<br>1454.3524.6584.5848<br>ação de Amostra:*<br>ade com a marca e a especificação da propost<br>Outras condições do Termo de Participação:* | Prazo de Entr<br>5<br>Dias Corridos<br>a eletrônica; 2) Utilização do bem/ | rega:* Prazo de Pagame<br>20<br>Dias Úteis 9              | nto:* |

| ing Administrativa Sector    | *                                    |                | Dotacao Orçan                                                             | nentaria:*                                                                                                    |                                                                            | Prazo de E                                                          | Entrega:* Pra                                          | azo de Pagamento: *                                                      |                           |
|------------------------------|--------------------------------------|----------------|---------------------------------------------------------------------------|----------------------------------------------------------------------------------------------------|----------------------------------------------------------------------------|---------------------------------------------------------------------|--------------------------------------------------------|--------------------------------------------------------------------------|---------------------------|
| oordenadoria Adm/fina        | nceira                               |                | 1454.3524.65                                                              | 34.5848                                                                                                    |                                                                            | 5                                                                   | 20                                                     | )                                                                        |                           |
|                              |                                      | -              |                                                                           |                                                                                                    |                                                                            | Dias Corrido                                                        | os Dia                                                 | s Uteis                                                                  |                           |
| ige Amostras?* Praz          | zo Apresentação: *                   | Critérios Aval | iação de Amostra:                                                         | · · · · · ·                                                                                                    |                                                                            |                                                                     | 27 51 5591                                             |                                                                          |                           |
| Não 1 Dias                   | Úteis 1                              | 1) Conformid   | ade com a marca (                                                         | e a especificação da propo                                                                                          | sta eletrônica; 2                                                          | 2) Utilização do be                                                 | em/material;                                           | 2                                                                        |                           |
| quisição terá Contrato?      | * Outras Condiçõe                    | es (Opcional)* | Outras condições                                                          | do Termo de Participação                                                                                            | *                                                                          |                                                                     |                                                        |                                                                          |                           |
| Não 3                        | ● Sim<br>○ Não   4                   |                | 1) O fornecedor<br>situação cadastr<br>2) Somente serã<br>Estado sejam co | com pendência cadastral,<br>al, a partir da data/hora da<br>o aceitas propostas de foi<br>ompatíveis com o objeto d | ao ser declarado<br>i abertura das pr<br>necedores cuja:<br>a contratação. | o arrematante, tera<br>ropostas, sob pen<br>s atividades econo<br>4 | á até 48 horas  <br>a de desclassif<br>ômicas cadastr: | para regularizar a<br>icação.<br>adas no Governo do                      |                           |
| idereços                     |                                      |                |                                                                           |                                                                                                    |                                                                            |                                                                     |                                                        | \$                                                                       |                           |
|                              |                                      |                |                                                                           |                                                                                                    |                                                                            |                                                                     |                                                        |                                                                          |                           |
| SE TIPO LO                   | GRADOURO                             |                | NÚME                                                                      | ROBAIRRO                                                                                                    | CEP                                                                        | Μυνιςίριο                                                           | MICRORREG<br>DE ENTREGA                                | IÃO PRINCIPAL                                                            |                           |
| ENTREGA CC                   | NDOMÍNIO RESIDEN<br>ITONIO POLICARPO | NCIAL RUA MAN  | iOEL s/n                                                                  | SITIO BURITI                                                                                                    | 62.580-000                                                                 | ACARAÚ                                                              | Litoral de<br>Camocim e<br>Acaraú                      | Sim                                                                      |                           |
| Editar Excluir               |                                      |                |                                                                           |                                                                                                    |                                                                            |                                                                     |                                                        |                                                                          |                           |
| nice de Contete              |                                      |                |                                                                           |                                                                                                    | Cadastra                                                                   | ndo os dados                                                        | de uma cot                                             | tação (continuaçã                                                        | 0):                       |
|                              |                                      |                |                                                                           |                                                                                                    | 1. M                                                                       | arque Sim e i                                                       | informe o p                                            | razo de apresenta                                                        | ıção, se quiser exigir ar |
|                              | TIPO                                 | VALOR          |                                                                           | COMPLEMENTO                                                                                                    | 2 It                                                                       | ens;<br>Iforme os crit                                              | ários do av                                            | alianão das amos                                                         | 17961                     |
|                              | Telefone Móvel                       | (85) 2547-4747 | 61                                                                        | CONTATAR COM MARIA<br>SILVIA                                                                                        | 3. <u>M</u>                                                                | arque Sim <u>, se</u>                                               | e a aquis <u>içã</u>                                   | io terá contra <u>to;</u>                                                | I do,                     |
| Sim                          |                                      |                |                                                                           |                                                                                                    |                                                                            | · • · ·                                                             | · · · · · · · · · · · · · · · · · · ·                  |                                                                          | ras condições a serem     |
| Sim Sim                      | Email                                | valdirweb@gm   | ail.com                                                                   |                                                                                                    | 4. M                                                                       | arque Sim <u>e</u> i                                                | intorme <u>qu</u> a                                    | ais, se houver <u>out</u> i                                              | as condições a sereni     |
| Sim<br>Sim<br>Editar Excluir | Email                                | valdirweb@gm   | ail.com                                                                   |                                                                                                    | 4. M<br>5. In                                                              | arque Sim e i<br>Iclua, se ainda                                    | informe qua<br>a não houve                             | ais, se houver outi<br>er, o endereço de (                               | entrega;                  |
| Sim<br>Sim<br>Editar Excluir | Email                                | valdirweb@gm   | ail.com                                                                   |                                                                                                    | 4. M<br>5. In<br>6. In                                                     | arque Sim e i<br>Iclua, se ainda<br>Iclua, se ai <u>nda</u>         | informe qua<br>a não houve<br>a não ho <u>uve</u>      | ais, se houver outi<br>er, o endereço de (<br>er, os meios d <u>e co</u> | entrega;<br>ntato;        |

.

GOVERNO DO ESTADO DO CEARÁ

Suporte: (85) 3101. 3847 / 7801 / 7816 / 3829 | atendimento@seplag.ce.gov.br - Negócio: (85) 3101.6135 | valdir.silva@seplag.ce.gov.br

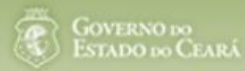

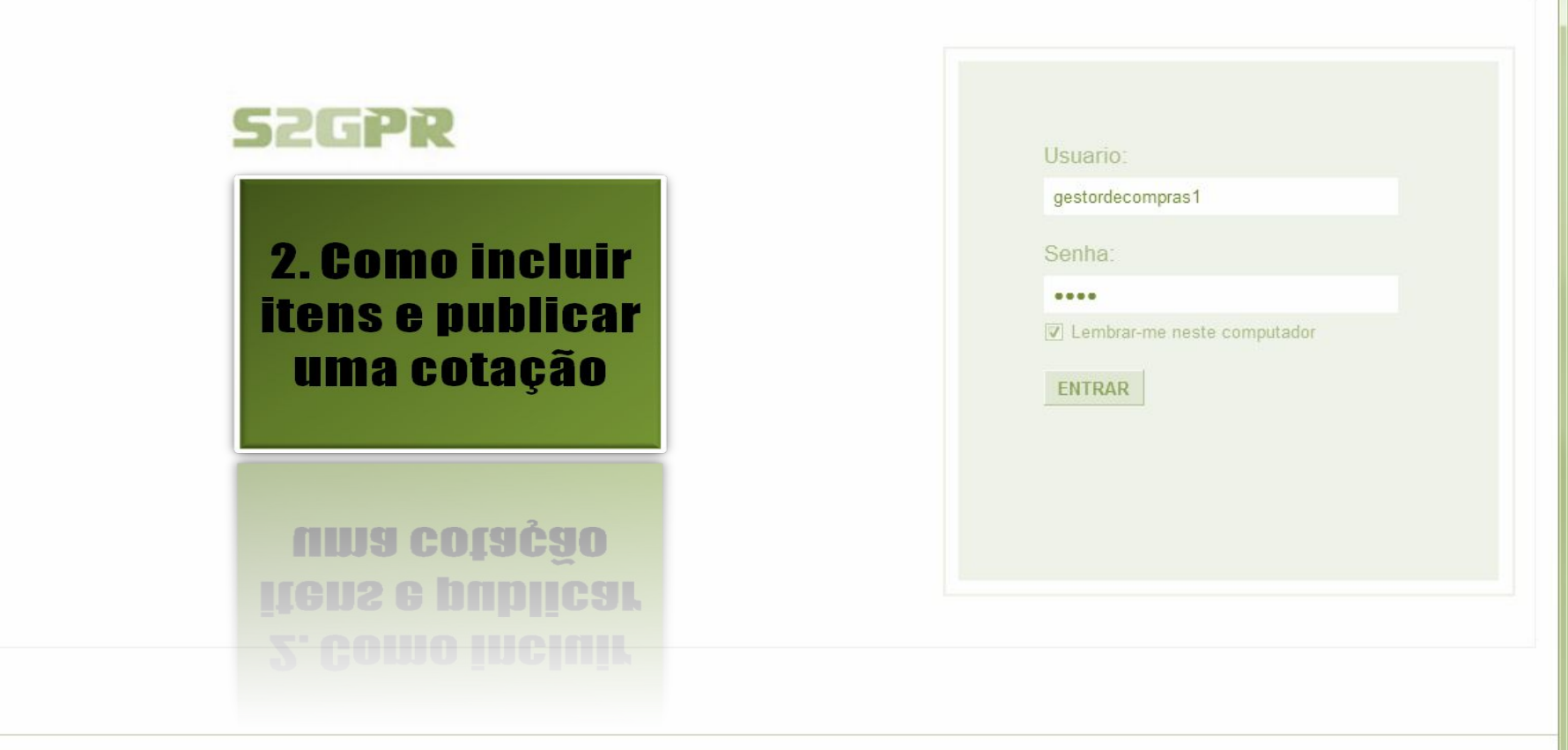

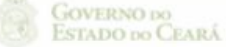

## S Cotação Eletrônica

Acessando a tela de gerenciamento de itens: 1. Clique no botão Gerenciar Itens para incluir os itens da cotação.

Relatório Itens por Fornecedor Gerar Ata da Cotação

Cotações » Gerenciar Cotações

Cotações

## Visualizar

Inicio

Editar

Excluir

| Promotor da Co                | otação Eletrônica    |                           |                         | Gestor de Compras          |             |                              |                    |         |
|-------------------------------|----------------------|---------------------------|-------------------------|----------------------------|-------------|------------------------------|--------------------|---------|
| SECRETARIA                    | DE PLANEJAMENTO E    | E GESTAO                  | VALDIR AUGUSTO DA SILVA |                            |             |                              |                    |         |
| Nº da CoEP                    | Nº Viproc:           | Nº Termo de Participação: | Moeda:                  | Critério de Julgamento:    | Status da   | a Cotação                    |                    |         |
| 2013/00003                    | 1841680/2010         | 20130001                  | Real                    | Menor lance                | Em cadastro |                              |                    |         |
| Natureza da Aq<br>MATERIAL DE | uisição:<br>CONSUMO  |                           |                         |                            |             | Início Acolhin<br>06/11/2013 | nento Pro<br>07:45 | postas: |
| Tipo de Aquisig               | ;ão:                 |                           |                         |                            |             | Abertura Pro                 | postas:            |         |
| MATERIAL DE                   | EXPEDIENTE           |                           |                         |                            |             | 07/11/2013                   | 07:50              |         |
| Objeto da Cotaçã              | ăo                   |                           |                         | Observações Complementares |             |                              |                    |         |
| AQUISIÇÃO DE                  | MATERIAL DE EXPEC    | NENTE                     |                         |                            |             |                              |                    |         |
| Documontos d                  | o Tormo do Darticipa | - a                       |                         |                            |             |                              |                    |         |

#### Documentos do Termo de Participação

**Gerenciar Itens** 

Publicar Cotação

Relatório Conclusão

|            | NOME DO DOCUMENTO                  |
|------------|------------------------------------|
| $\bigcirc$ | Termo de Participação 20130001.pdf |
| Download   |                                    |

Retornar para Pesquisa
# S Cotação Eletrônica

| otações<br>erenciar     | Cotações<br>» Gerenciai<br>Itens da Co | s<br>r Itens<br>otação       |                           |        | Incluindo i<br>1. Cliq  | tens na cotação eletrônica:<br>ue no botão Adicionar Itens        |         |
|-------------------------|----------------------------------------|------------------------------|---------------------------|--------|-------------------------|-------------------------------------------------------------------|---------|
| Promo                   | tor da Cotaç                           | ção Eletrônica               |                           |        | Gestor de Compras       |                                                                   |         |
| SECR                    | ETARIA DE                              | PLANEJAMENTO E               | GESTAO                    |        | VALDIR AUGUSTO DA SILVA |                                                                   |         |
| Nº da C                 | OEP                                    | Nº Viproc:                   | Nº Termo de Participação: | Moeda: | Critério de Julgamento: |                                                                   |         |
| 2013/                   | 00003                                  | 1841680/2010                 | 20130001                  | Real   | Menor lance             |                                                                   |         |
| Status                  | da Cotação                             |                              |                           |        |                         |                                                                   |         |
| Em ca                   | adastro                                |                              |                           |        |                         |                                                                   |         |
|                         | A muticica in a                        |                              |                           |        |                         |                                                                   |         |
| Tipo de                 | e Aquisição:                           |                              |                           |        |                         |                                                                   |         |
| MATE                    | RIAL DE EXI                            | PEDIENTE                     |                           |        |                         | Início Acolhimento Pro                                            | postas: |
| MATE<br>Objeto          | da Cotação                             | PEDIENTE                     |                           |        |                         | Início Acolhimento Pro<br>06/11/2013 07:45                        | postas: |
| MATE<br>Objeto<br>AQUIS | da Cotação<br>BIÇÃO DE M               | PEDIENTE<br>ATERIAL DE EXPED | IENTE                     |        |                         | Início Acolhimento Pro<br>06/11/2013 07:45<br>Abertura Propostas: | postas: |

#### Grupos de itens

🕡 Nenhum registro encontrado.

#### Itens

Nenhum registro encontrado.

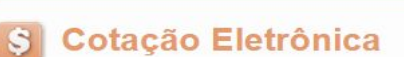

GOVERNO 200 Estado 200 Ceará

\*

#### AMBIENTE DE TREINAMENTO / HOMOLOGAÇÃO 22019812304 Lotação: SECRETARIA DO PLANEJAMENTO E GESTÃO - Exercicio: 2015

Lotação: SECRETARIA DO PLANEJAMENTO E GESTÃO - Exercicio: 2015 Horário de referência: Fortaleza (CE) - 20/03/2015 10:03

| Cotaçã<br>Pes   | Cotações<br>ões » Gerenciar<br>quisar | Cotações » Gerenciar Iter   | <ul> <li>Selecionando itens do Catálogo:</li> <li>1. Para localizar um item do catálogo informe</li> <li>2. Clique em pesquisar;</li> </ul>                                                               | o código ou p           | arte da des                             | crição; | 🕝 Ajuda |
|-----------------|---------------------------------------|-----------------------------|----------------------------------------------------------------------------------------------------|-------------------------|-----------------------------------------|---------|---------|
| Có              | digo                                  | Descrição Material/Serv     | 3. Clique no marcador do item localizado;<br>4. Clique em Inserir.                                                                                                    |                         |                                         |         |         |
| Pesqu<br>Inseri | Limpar                                |                             | <b>x x 1</b> 2 3 4 5 6                                                                                                    | 7 8 9 10                | 33 33 33                                |         |         |
|                 | CÓDIGO                                | MATERIAL/SERVIÇO            | DE SCRIÇÃO MATERIAL/SERVIÇO                                                                                                    | UNIDADE<br>FORNECIMENTO | STATUS                                  |         |         |
| 0               | 39131                                 | MANUTENÇÃO DE<br>VEICULO    | MANUTENÇÃO DE VEICULO - GERENCIAMENTO GÁS NATURAL                                                                                                    | =,                      | Ativo                                   |         |         |
| 0               | 1066                                  | BOTIJÃO DE GÁS              | BOTIJÃO DE GÁS, AÇO, 13 KG, AVULSO 1.0 BD                                                                                                    | AVULSO - 1.0 BD         | Ativo                                   |         |         |
| 0               | 17558                                 | ÁGUA MINERAL                | ÁGUA MINERAL, ACONDICIONADA EM FRASCO PLÁSTICO DE 5 LITROS, LACRE DE SEGURANCA,<br>SEM GÁS, NATURAL DA FONTE, EMBALGEM COM Nº DO LOTE, DATA DE FABRICAÇÃO E<br>VALIDADE DO PRODUTO, CONSUMO HUMANO, GARR  | GARRAFAO - 5.0 L        | Ativo                                   |         |         |
| 0               | 19585                                 | CADEIRA                     | CADEIRA, EM COMPENSADO ANATÔMICO, MOLDADO A QUENTE, REVESTIMENTO EM TECIDO<br>100% POLIÉSTER, GIRATÓRIA, TIPO CAIXA ALTA, COM MECANISMO A GÁS DE REGULAGEM DE<br>ALTURA , SEM BRAÇOS, COR VERDE, DIMEN    | CAIXA - 1.0 UN          | Ativo                                   |         |         |
| 0               | 20796                                 | FOGÃO                       | FOGÃO, FOGÃO A GÁS, DOMÉSTICO, 4 BOCAS, 3 SIMPLES - 1 DUPLO, PUXADOR DO FORNO EM<br>ALUMÍNIO COM ISOLAMENTO TÉRMICO, ACENDIMENTO AUTOMÁTICO, AMPLA VISÃO DO FORNO,<br>BOTÕES REMOVÍVEIS, FORNO AUTO LIMPA | CAIXA - 1.0 UN          | Ativo                                   |         |         |
| 0               | 53910                                 | BICO DE GÁS                 | BICO DE GÁS, CONJUNTO DE BICO DE BUNSEN, UNIDADE 1.0 UNIDADE                                                                                                    | UNIDADE - 1.0 UN        | Ativo                                   |         |         |
| 0               | 50350                                 | FOGÃO                       | FOGÃO, À GÁS, EM AÇO, INDUSTRIAL, 04 BOCAS, TREMPES E QUEIMADORES EM FERRO<br>FUNDIDO, QUEIMADORES FRONTAIS DUPLOS COM CONTROLE INDIVIDUAL DE CHAMAS, TUBO<br>CONDUTOR DE GÁS E REGISTROS EMBUTIDOS, PUXA | CAIXA - 1.0 UN          | Ativo                                   |         |         |
| 0               | <b>5</b> 3                            | REGISTRO DE GÁS             | REGISTRO DE GÁS, COMPLETO, COM MANGUEIRA PLÁSTICA DE 1,20 M PARA BOTIJÃO E<br>ABRAÇADEIRA DE APERTO 1/2", UNIDADE 1.0 UN                                                                                  | UNIDADE - 1.0 UN        | Ativo                                   |         |         |
| ۲               | 51721                                 | GÁS                         | GÁS, GÁS DE COZINHA, 13 KG, LIQUEFEITO DE PETROLEO-GLP, COMPOSIÇÃO BÁSICA PROPANO<br>E BUTANO, BOTIJAO 13.0 KG                                                                                            | BOTIJAO - 13.0 KG       | Ativo                                   |         |         |
| 0               | <b>4</b> <sup>°</sup>                 | FILTRO PARA<br>REFRIGERAÇÃO | FILTRO PARA REFRIGERAÇÃO, FILTRO DE GÁS, COM UMA ENTRADA E UMA SAÍDA, PARA<br>CONDICIONADOR DE AR, ÚNIDADE 1.0 UN                                                                                         | UNIDADE - 1.0 UN        | Ativo                                   |         |         |
| Inseri          | Cancelar                              |                             | 1 a 10 de 112   🚾 < 1 2 3 4 5 6                                                                                                    |                         | >>>>>>>>>>>>>>>>>>>>>>>>>>>>>>>>>>>>>>> |         | 182     |

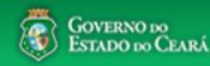

gestordecompras1 Compras Lotação: Secretaria do Planejamento e Gestão - Exercicio: 2010 Completando as informações do item: Cotacões Inicio Marque somente se o item for de serviço; 2. Desmarque somente se não exigir marca para o item; Cotações » Gerenciar Cotações » Gerenciar Itens Informe a quantidade a ser adquirida: 3. Inserir Informe o valor estimado (mercado); 4. \* Campos Obrigatorios 5. Se necessário, complemente a descrição do item; Item do Catálogo de Materiais: Unidade de fornecimento: Servico: Item Com Marca: Item: Clique em salvar. 6. 159590 UNIDADE - 1.0 UN Quantidade Estimada:\* Valor Estimado Valor total: 270,0000 300.00 0.9000 3 Descrição do Item: CANETA ESFEROGRAFICA, COR COR AZUL, APRESENTAÇÃO CORPO MATERIAL PLÁSTICO TRANSPARENTE, ESCRITA ESCRITA GROSSA, PONTA PONTA DE ACO,

ESPECIE, DIMENSAO/TAMANHO COMPRIMENTO APROXIMADO 140MM, CARGA CARGA: TUBO PLÁSTICO 130,5MM, ESFERA TUNGSTÊNIO, CARACTERISTICA ADICIONAL GRAVADO NO CORPO MARCA DO FABRICANTE. UNIDADE 1.0 UNIDADE 1.0 UN

Observações:

| Embalagem individual | 5 |  |  |
|----------------------|---|--|--|
|                      |   |  |  |

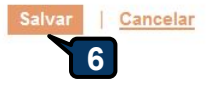

| ações » Gerenc<br>enciar Itens da (                                                                      | iar Itens<br>Cotação                         |                                       |                | <ol> <li>Confira a inclusão do item;</li> <li>Feche a mensagem Registro Inserido;</li> <li>Clique novamente em Adicionar, items se necessário.</li> </ol> |
|----------------------------------------------------------------------------------------------------|----------------------------------------------|---------------------------------------|----------------|----------------------------------------------------------------------------------------------------|
| Promotor da Cot                                                                                          | tação Eletrônica                             |                                       |                | Gestor                                                                                                    |
| SECRETARIA D                                                                                             | E PLANEJAMENTO E                             | GESTAO                                |                | VALDIR AUGUSTO DA SILVA                                                                                                    |
| Nº da CoEP<br>2013/00003                                                                                 | N° Viproc:<br>1841680/2010                   | Nº Termo de Participação:<br>20130001 | Moeda:<br>Real | Critério de Julgamento:<br>Menor lance                                                                                                    |
| 23 IS 25 201 1                                                                                           | io                                           |                                       |                |                                                                                                    |
| Status da Cotaçã                                                                                         |                                              |                                       |                |                                                                                                    |
| Status da Cotaça<br>Em cadastro                                                                          | Me                                           | nsagem(ns)                            |                |                                                                                                    |
| Status da Cotaça<br>Em cadastro<br>Tipo de Aquisiçã<br>MATERIAL DE E                                     | io:                                          | nsagem(ns)                            |                |                                                                                                    |
| Status da Cotaça<br>Em cadastro<br>Tipo de Aquisiçã<br>MATERIAL DE E<br>Obieto da Cotaçã                 | io:<br>EXPEDIENTE                            | nsagem(ns)                            |                | Início Acolhimento Propostas<br>06/11/2013 07:45                                                                                                    |
| Status da Cotaça<br>Em cadastro<br>Tipo de Aquisiçã<br>MATERIAL DE E<br>Objeto da Cotaçã<br>AQUISIÇÃO DE | io:<br>EXPEDIENTE<br>io<br>MATERIAL DE EXPED | Registro inserido                     |                | Início Acolhimento Propostas<br>06/11/2013 07:45<br>Abertura Propostas:                                                                                   |

Lotação:

#### Grupos de itens

Nenhum registro encontrado.

#### Itens

|    | Excluir |                                                                                                    |            |                   |                            |
|----|---------|----------------------------------------------------------------------------------------------------|------------|-------------------|----------------------------|
| 3B | ITEM    | DESCRIÇÃO DO ITEM                                                                                                    | QUANTIDADE | VALOR<br>ESTIMADO | VALOR<br>TOTAL<br>ESTIMADO |
|    | 1       | CANETA ESFEROGRÁFICA, ESCRITA COR AZUL, ESCRITA GROSSA, CORPO EM METAL, COR PRETA COM PRATA,<br>PERSONALIZADA COM GRAVAÇÃO A LASER, ESFERA EM TUNGSTÊNIO, APROXIMADAMENTE 140 MM, CARGA EM TUBO<br>PLÁSTICO, UNIDADE 1.0 UN<br><b>Und. Fornecimento:</b> UNIDADE - 1.0 UN <b>Serviço:</b> Não <b>Item c/ marca:</b> Sim <b>Cod. Catálogo:</b> 19240 | 300,00     | 0,9000            | 270,0000                   |
|    | Excluir |                                                                                                    |            |                   |                            |

| SECRETARIA DA FAZENDA                                                   |                                                   |                           |          | Gestor Teste de Compras da SEPLAG     |                                                                             |        |  |
|-------------------------------------------------------------------------|---------------------------------------------------|---------------------------|----------|---------------------------------------|-----------------------------------------------------------------------------|--------|--|
| Nº da CoEP                                                              | Nº Viproc:                                        | Nº Termo de Participação: | Moeda:   | Critério de Julgamento:               |                                                                             |        |  |
| 2013/00010                                                              | 6222614/2012                                      | 20130001                  | Real     | Menor lance                           |                                                                             |        |  |
| Status da Cotaçã                                                        | io                                                |                           | Agrupand | n itans da Catacão:                   |                                                                             |        |  |
| Em cadastro                                                             |                                                   |                           | 1 Dou    | ro formar grupo do dois ou mais itans | s alique em Adioionar Grupe                                                 |        |  |
| a la la la la la la la la la la la la la                                |                                                   |                           | T. Fal   | ra tormai grupo de dois ou mais item  | s, chique em Autoional Grupo.                                               |        |  |
| lipo de Aquisiça                                                        | 10:                                               |                           |          |                                       |                                                                             |        |  |
| MATERIAL DE E                                                           | XPEDIENTE                                         |                           |          |                                       | Início Acolhimento Propo                                                    | ostas: |  |
| Tipo de Aquisiça<br>MATERIAL DE E<br>Objeto da Cotaçã                   | io:<br>EXPEDIENTE                                 |                           |          |                                       | Início Acolhimento Propo<br>06/11/2013 07:45                                | ostas: |  |
| Tipo de Aquisiça<br>MATERIAL DE E<br>Objeto da Cotaçã<br>Aquisição de m | io:<br>EXPEDIENTE<br>io<br>ateriais de expediente |                           |          |                                       | Início Acolhimento Propo<br>06/11/2013 07:45<br>Abertura Propostas:         | ostas: |  |
| Tipo de Aquisiça<br>MATERIAL DE E<br>Objeto da Cotaçã<br>Aquisição de m | io:<br>:XPEDIENTE<br>io<br>ateriais de expediente |                           |          |                                       | Início Acolhimento Propo06/11/2013 07:45Abertura Propostas:07/11/2013 07:50 | ostas: |  |

## Grupos de itens

| 0 | Nenhum registro encontrado. |  |
|---|-----------------------------|--|
|   |                             |  |

### Itens

| Editar | Excluir | Subir Item Descer Item                                                                                                    |            |                   |                            |
|--------|---------|----------------------------------------------------------------------------------------------------|------------|-------------------|----------------------------|
| ¥8     | ITEM    | DESCRIÇÃO DO ITEM                                                                                                    | QUANTIDADE | VALOR<br>ESTIMADO | VALOR<br>TOTAL<br>ESTIMADO |
|        | 1       | CANETA ESFEROGRAFICA, ESCRITA COR AZUL, CORPO EM METAL, COR PRETA, PERSONALIZADA COM GRAVAÇÃO A LASER,<br>ESCRITA GROSSA, ESFERA EM TUNGSTÊNIO, APROXIMADAMENTE 140 MM, CARGA EM TUBO PLÁSTICO, UNIDADE 1.0 UN<br>Und. Fornecimento: UNIDADE - 1.0 UN Serviço: Não Item c/ marca: Sim Cod. Catálogo: 19224              | 50,00      | 2,0000            | 100,0000                   |
|        | 2       | CANETA ESFEROGRAFICA, ESCRITA COR AZUL, ESCRITA GROSSA, CORPO EM METAL, COR PRETA COM PRATA,<br>PERSONALIZADA COM GRAVAÇÃO A LASER, ESFERA EM TUNGSTÊNIO, APROXIMADAMENTE 140 MM, CARGA EM TUBO<br>PLÁSTICO, UNIDADE 1.0 UN<br>Und. Fornecimento: UNIDADE - 1.0 UN Serviço: Não Item c/ marca: Sim Cod. Catálogo: 19240 | 50,00      | 1,5000            | 75,0000                    |
| Editar | Excluir | Subir Item Descer Item                                                                                                    |            |                   |                            |

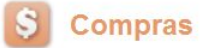

Cotações Inicio Formando grupos de itens: Cotações » Gerenciar Cotações » Gerenciar Grupos de Itens Atribua um nome ou número ao grupo que será formado; 1. Inserir 2. Justifique o agrupamento dos itens; \* Campos Obrigatorios 3. Marque os itens que serão agrupados; Identificador do Grupo:\* Clique em Adicionar para agrup<u>ar os itens.</u> 4. canetas Justificativa:\* Entrega conjunta 2 Itens do grupo

Nenhum Registro Encontrado
Remover

#### Itens disponíveis para agrupar

|   | ITEM | ITEM                                                                                                    | QUANTIDADE | VALOR<br>E STIMADO | VALOR TOTAL<br>ESTIMADO |
|---|------|----------------------------------------------------------------------------------------------------|------------|--------------------|-------------------------|
| 3 | 1    | CANETA PARA RETROPROJETOR, APRESENTAÇÃO CORPO EM MATERIAL PLASTICO, PONTA PONTA FINA,<br>UTILIZACAO CARGA NÃO TÓXICA, CARACTERISTICA ADICIONAL GRAVADO NO CORPO A MARCA DO<br>FABRICANTE, COR CORES VARIADAS, EMBALAGEM ACONDICIONADAS EM ESTOJO PLÁSTICO, JOGO 6.0 UN<br>Und. Fornecimento: JOGO - 6.0 UN Serviço: Não Item c/ marca: Sim Cod. Catálogo: 48682                              | 50,00      | 2,0000             | 100,0000                |
| 3 | 2    | CANETA ESFEROGRAFICA, COR COR AZUL, APRESENTAÇÃO CORPO MATERIAL PLÁSTICO TRANSPARENTE,<br>ESCRITA ESCRITA GROSSA, PONTA PONTA DE ACO, ESPECIE, DIMENSAO/TAMANHO COMPRIMENTO<br>APROXIMADO 1400MM, CARGA CARGA: TUBO PLÁSTICO 130,5MM, ESFERA TUNGSTÊNIO, CARACTERISTICA<br>ADICIONAL GRAVADO NO<br>Und. Fornecimento: UNIDADE - 1.0 UN Serviço: Não Item c/ marca: Sim Cod. Catálogo: 159590 | 50,00      | 1,5000             | 75,0000                 |

🕜 Ajuda

# S Cotação Eletrônica

Lotação:

| Cotações » Gerenciar Cotações » Gerenciar Grupos de Itens<br><b>nserir</b><br>Campos Obrigatorios<br>Identificador do Grupo:*<br>Canetas<br>Justificativa:* |           |      |                                                                                          | r Grupos de Itens<br>1. Verifique o ag<br>2. Ainda é possív<br>itens ou remov<br>3. Para concluir,                                                                                                    | <ol> <li>Verifique o agrupamento de rens.</li> <li>1. Verifique o agrupamento e feche a mensagem;</li> <li>2. Ainda é possível alterar o identificador do grupo, a justificativa, a order<br/>itens ou removê-los, se necessário;</li> <li>3. Para concluir, clique para Salvar.</li> </ol> |            |                   |                            |  |
|----------------------------------------------------------------------------------------------------|-----------|------|------------------------------------------------------------------------------------------|----------------------------------------------------------------------------------------------------|----------------------------------------------------------------------------------------------------|------------|-------------------|----------------------------|--|
| ntre                                                                                                    | ega conji | unta | 2                                                                                        |                                                                                                    |                                                                                                    |            |                   |                            |  |
|                                                                                                    |           |      |                                                                                          | Mensagem(ns)                                                                                                    | <b>⊠</b> -                                                                                                    | 1          |                   |                            |  |
| n                                                                                                    | s do g    | grup | 0                                                                                        | <ul> <li>Item 19240 adicionado ao grupo.</li> <li>Item 19224 adicionado ao grupo.</li> </ul>                                                                                                    |                                                                                                    |            |                   |                            |  |
|                                                                                                    | ORDEM     | ITEM | ITEM                                                                                     |                                                                                                    |                                                                                                    | QUANTIDADE | VALOR<br>ESTIMADO | VALOR<br>TOTAL<br>ESTIMADO |  |
|                                                                                                    | 습<br>상    | 1    | CANETA ESFEROGRAFI<br>PERSONALIZADA COM<br>PLÁSTICO, UNIDADE 1.0<br>Und. Fornecimento: U | CA, ESCRITA COR AZUL, ESCRITA GROSSA, CORPO EM METAL, COR PRE<br>SRAVAÇÃO A LASER, ESFERA EM TUNGSTÊNIO, APROXIMADAMENTE 14<br>UN<br>NIDADE - 1.0 UN <b>Serviço:</b> Não Item c/ marca: Sim Cod. Catálogo: 1924( | TA COM PRATA,<br>10 MM, CARGA EM TUBO                                                                                                    | 300,00     | 0,9000            | 270,0000                   |  |
|                                                                                                    | ✿<br>♥    | 2    | CANETA ESFEROGRAFI<br>LASER, ESCRITA GROS<br>1.0 UN<br>Und, Fornecimento: U              | CA, ESCRITA COR AZUL, CORPO EM METAL, COR PRETA, PERSONALIZAI<br>SA, ESFERA EM TUNGSTÊNIO, APROXIMADAMENTE 140 MM, CARGA EM T<br>NIDADE - 1.0 UN Servico: Não Item c/ marca: Sim Cod, Catálogo: 1922/            | DA COM GRAVAÇÃO A<br>FUBO PLÁSTICO, UNIDADE<br>4                                                                                                    | 250,00     | 0,8000            | 200,0000                   |  |

#### Itens disponíveis para agrupar

Cancelar

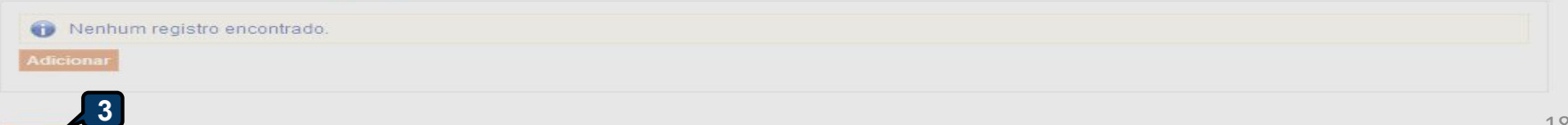

| Objet<br>Aqui<br>licion | o da Cotação<br>isição de materiais de expediente para a unidade<br>ar Item Adicionar Grupo Editar Cotação Pu<br>os de itens<br>Excluir Subir Grupo Descer Grupo Desfai | escolar cumprir a execução do programa Alfabetização de Idada<br>2.<br>blicar Cotação Relatório Cadastramento CoEP   <u>Voltar</u><br>4. | ndo a inclusa<br>Observe que<br>individualme<br>Clique em ex<br>necessário;<br>Clique no ma<br>alterar a ord<br>Ainda é possi<br>necessário. | io de Itens<br>os itens fi<br>nte;<br>pandir/ret<br>rcador pai<br>em entre c<br>ível adicion | :<br>cam organi<br>rair para v<br>ra selecion<br>utros grup<br>1ar novos i | zados em Grupos de Itens e/ou<br>er/ocultar os itens agrupados , s<br>er um grupo e editá-lo, excluí-lo<br>os;<br>ens e formar novos grupos, se |
|-------------------------|----------------------------------------------------------------------------------------------------|----------------------------------------------------------------------------------------------------|----------------------------------------------------------------------------------------------------|----------------------------------------------------------------------------------------------|----------------------------------------------------------------------------|----------------------------------------------------------------------------------------------------|
| 8                       | GRUPO IDENTIFICADOR                                                                                                    | JUSTIFICATIVA                                                                                                    | TOT                                                                                                    | ALESTIMAD                                                                                    | 0                                                                          |                                                                                                    |
| 2                       | 1 <u>(retrair)</u> Canetas                                                                                                    | Mesma finalidade.                                                                                                    |                                                                                                    | 220,1                                                                                        | 0000                                                                       |                                                                                                    |
| -                       | 2                                                                                                    |                                                                                                    |                                                                                                    | VALOR                                                                                        | VALOR                                                                      |                                                                                                    |
| ITE                     | M DESCRIÇÃO DO ITEM                                                                                                    |                                                                                                    | QUANTIDADE                                                                                                    | ESTIMADO                                                                                     | ESTIMADO                                                                   |                                                                                                    |
| 1. 1                    | M DESCRIÇÃO DO ITEM<br>CANETA HIDROGRAFICA, COR AZUL, PONTA<br>PROCEDÊNCIA E PRAZO DE VALIDADE, CAIX<br>Und. Forn.: CAIXA - 12.0 UN Serviço: Não Item                   | GROSSA, EMBACASEM CONTENDO DADOS DE IDENTIFICAÇÃO,<br>A 12.0 UN<br>c/marca: Sim Cod. Cat.: 2810 Obs:                                     | QUANTIDADE<br>40,00                                                                                                    | 3,0000                                                                                       | 120,0000                                                                   |                                                                                                    |

| itar          | Excluir          | Subir Item Descer Item                                                                                                    |            |                    |                            |
|---------------|------------------|----------------------------------------------------------------------------------------------------|------------|--------------------|----------------------------|
| ×8            | ITEM             | DESCRIÇÃO DO ITEM                                                                                                    | QUANTIDADE | VALOR<br>E STIMADO | VALOR<br>TOTAL<br>ESTIMADO |
|               | 2                | CANETA ESFEROGRAFICA, ESCRITA COR AZUL, CORPO EM MATERIAL PLÁSTICO TRANSPARENTE, ESFERA EM<br>TUNGSTÉNIO, APROXIMADAMENTE 140 MM, CARGA EM TUBO PLÁSTICO 130,5 MM, GRAVADO NO CORPO MARCA DO<br>FABRICANTE, UNIDADE 1.0 UN<br><b>Und. Forn:</b> UNIDADE 1.10 UN <b>Serviço:</b> Não <b>Item c/ marca:</b> Sim <b>Cod. Cat.:</b> 186082 <b>Obs:</b> caneta com material enquadrado<br>nas normais de sustentabilidade ambiental no âmbito da união, estados e municípios. | 30,00      | 2,0000             | 60,0000                    |
| 1 martine and | 1 Martin Parties |                                                                                                    |            |                    |                            |

-

.

#### Gerando o Termo de Participação (edital) Clique em Gerar Termo de Participação; Nenhum registro encontrado. 2. Observe que o Termo de Participação foi gerado e anexado automaticamente, permitindo o download para conferência. VALOR VALOR DESCRIÇÃO DO ITEM 1 ITEM QUANTIDADE **ESTIMADO** GÁS, GÁS DE COZINHA, 13 KG, LIQUEFEITO DE PETROLEO-GLP, COMPOSIÇÃO BÁSICA PROPANO E BUTANO, BOTIJAO 5.000.0000 1 13.0 KG 100.00 50,0000 Und. Forn.: BOTIJAO - 13.0 KG Serviço: Não Item c/ marca: Sim Cod. Cat.: 51721 Obs: Somente a recarga. Mensagem(ns) $\sim$ Documentos do Termo de Participação \* Termo de Participação gerado com sucesso. Clique em "Download", para consultá-lo, e "Adicionar Arquivo", se quiser anexar outros documentos. 2 👍 Adicionar Arquivo NOME DO DOCUMENTO TermoDeParticipacao\_20150022.pdf 2

# S Cotação Eletrônica

Inicio Cotações

| Promotor da Co<br>SECRETARIA D | tação Eletrônica<br>DE PLANEJAMENTO E | GESTAO                    | 1. Para p<br>2. Confir | oublicar a cotação clique em f<br>me se realmente deseja libera | Publicar Cotação;<br>rar a publicação. |
|--------------------------------|---------------------------------------|---------------------------|------------------------|-----------------------------------------------------------------|----------------------------------------|
| I⁰ da CoEP                     | Nº Viproc:                            | Nº Termo de Participação: |                        |                                                                 | . ,                                    |
| 2013/00003                     | 1841680/2010                          | 20130001                  | Real                   | Menor lance                                                     |                                        |
| status da Cotaçã               | io                                    |                           |                        |                                                                 |                                        |
| Em cadastro                    |                                       |                           |                        |                                                                 |                                        |
| ipo de Aquisiçã                | io:                                   |                           |                        |                                                                 |                                        |
| MATERIAL DE E                  | EXPEDIENTE                            |                           |                        |                                                                 | Início Acolhimento Propostas:          |
| bjeto da Cotaçã                | ăo                                    | Liberar                   |                        | 06/11/2013 07:45                                                |                                        |
| AQUISIÇÃO DE                   | MATERIAL DE EXPED                     | IENTE                     | /ocê realmente desej   | ja liberar a cotação?                                           |                                        |
|                                |                                       |                           | Sim                    | Não                                                             | Abertura Propostas:                    |
|                                |                                       |                           | 2                      | _                                                               | 07/11/2013 07:50                       |
|                                |                                       |                           |                        |                                                                 |                                        |

#### Grupos de itens

|      | GRUPO IDENTIFICAD                                                | DR                                                                                                    | JUSTIFICATIVA                                                                                                    | OTAL ESTIMADO         | 2                          |
|------|------------------------------------------------------------------|----------------------------------------------------------------------------------------------------|----------------------------------------------------------------------------------------------------|-----------------------|----------------------------|
| 2    | 1 <u>(retrair)</u> Canetas                                       |                                                                                                    | Entrega conjunta                                                                                                    | 470,                  | 0000                       |
| ITEM | DESCRIÇÃO DO ITEM                                                |                                                                                                    | QUANTI                                                                                                    | ADE VALOR<br>ESTIMADO | VALOR<br>TOTAL<br>ESTIMADO |
| 1. 1 | CANETA ESFEROGRAF<br>COM GRAVAÇÃO A LA<br>Und. Fornecimento: U   | ICA, ESCRITA COR AZUL, ESCRITA<br>SER, ESFERA EM TUNGSTÊNIO, AF<br>INIDADE - 1.0 UN <b>Serviço:</b> Não Itel | GROSSA, CORPO EM METAL, COR PRETA COM PRATA, PERSONALIZADA<br>PROXIMADAMENTE 140 MM, CARGA EM TUBO PLÁSTICO, UNIDADE 1.0 UN<br>m c/ marca: Sim Cod. Catálogo: 19240 | 0 0,9000              | 270,0000                   |
| 1. 2 | CANETA ESFEROGRAF<br>ESCRITA GROSSA, ESF<br>Und. Fornecimento: U | ICA, ESCRITA COR AZUL, CORPO E<br>ERA EM TUNGSTÊNIO, APROXIMAL<br>INIDADE - 1.0 UN Serviço: Não Itel         | EM METAL, COR PRETA, PERSONALIZADA COM GRAVAÇÃO A LASER,<br>DAMENTE 140 MM, CARGA EM TUBO PLÁSTICO, UNIDADE 1.0 UN 250,0<br>m c/ marca: Sim Cod. Catálogo: 19224    | 0 0,8000              | 200,0000                   |

# S Cotação Eletrônica

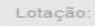

|                              | conações                                                                                                    |                                                                                                    |                                              |                                                                                                    |                                                       |                                                                |                                                                |
|------------------------------|----------------------------------------------------------------------------------------------------|----------------------------------------------------------------------------------------------------|----------------------------------------------|----------------------------------------------------------------------------------------------------|-------------------------------------------------------|----------------------------------------------------------------|----------------------------------------------------------------|
| tações<br>rencia             | s » Gerenciar<br>r Itens da Col                                                                                                    | Itens<br>tação                                                                                                    | Ve<br>1                                      | r <mark>ificando a publicação da Cotação:</mark><br>1.     Observe a data e hora de início de acolhimento das propostas d                                                                                                    | a cotação;                                            |                                                                |                                                                |
| SECF                         | otor da Cotaç<br>RETARIA DE I                                                                                                    | ão Eletrônica<br>PLANEJAMENTO E                                                                                                    | GESTAO 3                                     | <ol> <li>Observe a mensagem sobre a necessidade de publicação da cot</li> <li>Feche a mensagem;</li> </ol>                                                                                                    | ação no Licit                                         | taweb;                                                         |                                                                |
| N° da (<br>2013              | CoEP<br>/00003                                                                                                    | N° Viproc:<br>1841680/2010                                                                                                    | N° Ter 4                                     | ł. Clique em Voltar .                                                                                                    |                                                       |                                                                |                                                                |
| Status                       | da Cotação                                                                                                    |                                                                                                    |                                              |                                                                                                    |                                                       |                                                                |                                                                |
| Publi                        | cada                                                                                                    |                                                                                                    |                                              |                                                                                                    |                                                       |                                                                |                                                                |
| ipo d                        | le Aquisição:                                                                                                    |                                                                                                    |                                              |                                                                                                    |                                                       |                                                                |                                                                |
| WATE                         |                                                                                                    | PEDIENTE                                                                                                    |                                              |                                                                                                    | nicio Acolhin                                         | nento Prop                                                     | ostas:                                                         |
| AQUI                         | SICÃO DE MA                                                                                                    | ATERIAL DE EXPEC                                                                                                    | DIENTE                                       |                                                                                                    | 00/11/2013                                            | 07.45                                                          |                                                                |
|                              |                                                                                                    |                                                                                                    |                                              |                                                                                                    | 07/11/2013                                            | 07:50                                                          |                                                                |
|                              |                                                                                                    |                                                                                                    |                                              |                                                                                                    |                                                       |                                                                |                                                                |
|                              |                                                                                                    |                                                                                                    | ar Cotação L                                 | Liberar Cotação   Voltar                                                                                                    | Valor to                                              |                                                                | äo: R\$ 470,00                                                 |
|                              |                                                                                                    |                                                                                                    | ar Cotação     L<br>Men                      | Liberar Cotação   <u>Voltar</u><br>Isagem(ns)                                                                                                    | Valor to                                              | 3 cotaçã                                                       | äo: R\$ 470,00                                                 |
| upo                          | os de iter                                                                                                    | cionar Grupo Editi                                                                                                    | ar Cotação IL<br>Men                         | Liberar Cotação   Voltar<br>Isagem(ns)<br>Cotação liberada com sucesso. Os fornecedores poderão encaminhar proper<br>partir de 18/12/2014 12:00.                                                                                                    | Valor to                                              | 3 cotaçã                                                       | äo: R\$ 470,0                                                  |
| ciona<br>UPC<br>ar           | os de itel<br>Excluir Sub<br>GRUPO IDE                                                                                                    | cionar Grupo Editi<br>TIS<br>Dir Grupo Descer<br>ENTIFICADOR                                                                                    | ar Cotação   L<br>Men<br>1<br>Grupo<br>2 - 1 | Liberar Cotação   Voltar<br>Isagem(ns)<br>Cotação liberada com sucesso. Os fornecedores poderão encaminhar proper<br>partir de 18/12/2014 12:00.<br>Certifique-se de publicar esta cotação no LICITAWEB, anexando o "Termo do<br>Participação" gerado.                                                                                                    | Valor to<br>Ostas a<br>le rA                          | 3 cotaçã                                                       | ão: RS 470,0                                                   |
| ciona<br>upo<br>ar           | ar Item Adia<br>DS de iter<br>Excluir Sub<br>GRUPO IDE<br>1 (retrair) Ca                                                                                                    | cionar Grupo Edita<br>NS<br>pir Grupo Descer (<br>ENTIFICADOR<br>netas                                                                          | ar Cotação L<br>Men<br>1<br>Grupo<br>2 1     | Liberar Cotação Voltar  Sagem(ns)  Cotação liberada com sucesso. Os fornecedores poderão encaminhar propor partir de 18/12/2014 12:00.  Certifique-se de publicar esta cotação no LICITAWEB, anexando o "Termo de Participação" gerado.  Entrega conjunta                                                                                                    | Valor to<br>Ostas a<br>le TA                          | Cotaçã<br>L ESTIMADO<br>470,0                                  | ão: R\$ 470,0                                                  |
| LIPC<br>ar<br>B<br>B<br>ITEM | os de iter<br>Excluir Sub<br>GRUPO IDE<br>1 (retrair) Ca<br>DESCRIÇÃO                                                                                                    | cionar Grupo Editi<br>TIS<br>Dir Grupo Descer<br>ENTIFICADOR<br>netas                                                                           | ar Cotação L<br>Men<br>Crupo<br>2 1          | Liberar Cotação   Voltar<br>Isagem(ns)<br>Cotação liberada com sucesso. Os fornecedores poderão encaminhar proper<br>partir de 18/12/2014 12:00.<br>Certifique-se de publicar esta cotação no LICITAWEB, anexando o "Termo do<br>Participação" gerado.<br>Entrega conjunta                                                                                                    | Valor to<br>Ostas a<br>le TA<br>QUANTIDADE            | 2 3 cotaçã<br>L ESTIMADO<br>470,0<br>VALOR<br>ESTIMADO         | io: R\$ 470,0<br>000<br>VALOR<br>TOTAL<br>ESTIMADO             |
| Liona<br>ar<br>B<br>ITEM     | Adia<br>Adia<br>Adia | cionar Grupo Edito<br>Dir Grupo Descer d<br>ENTIFICADOR<br>netas<br>D DO ITEM<br>FEROGRAFICA, ESCRI<br>AÇÃO A LASER, ESFE<br>cimento: UNIDADE - | Ar Cotação L<br>Men<br>1<br>Grupo<br>2<br>4  | Liberar Cotação   Voltar  Sagem(ns)  Cotação liberada com sucesso. Os fornecedores poderão encaminhar proper partir de 18/12/2014 12:00.  Certifique-se de publicar esta cotação no LICITAWEB, anexando o "Termo de Participação" gerado.  Entrega conjunta  ESCRITA GROSSA, CORPO EM METAL, COR PRETA COM PRATA, PERSONALIZADA TÉNIO, APROXIMADAMENTE 140 MM, CARGA EM TUBO PLÁSTICO, UNIDADE 1.0 UN vi Não Item c/ marca: Sim Cod. Catálogo: 19240 | Valor to<br>Sostas a<br>le TA<br>QUANTIDADE<br>300,00 | 3 cotaçã<br>L ESTIMADO<br>470,0<br>VALOR<br>ESTIMADO<br>0,9000 | ao: R\$ 470,0<br>000<br>VALOR<br>TOTAL<br>ESTIMADO<br>270,0000 |

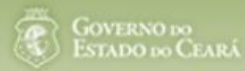

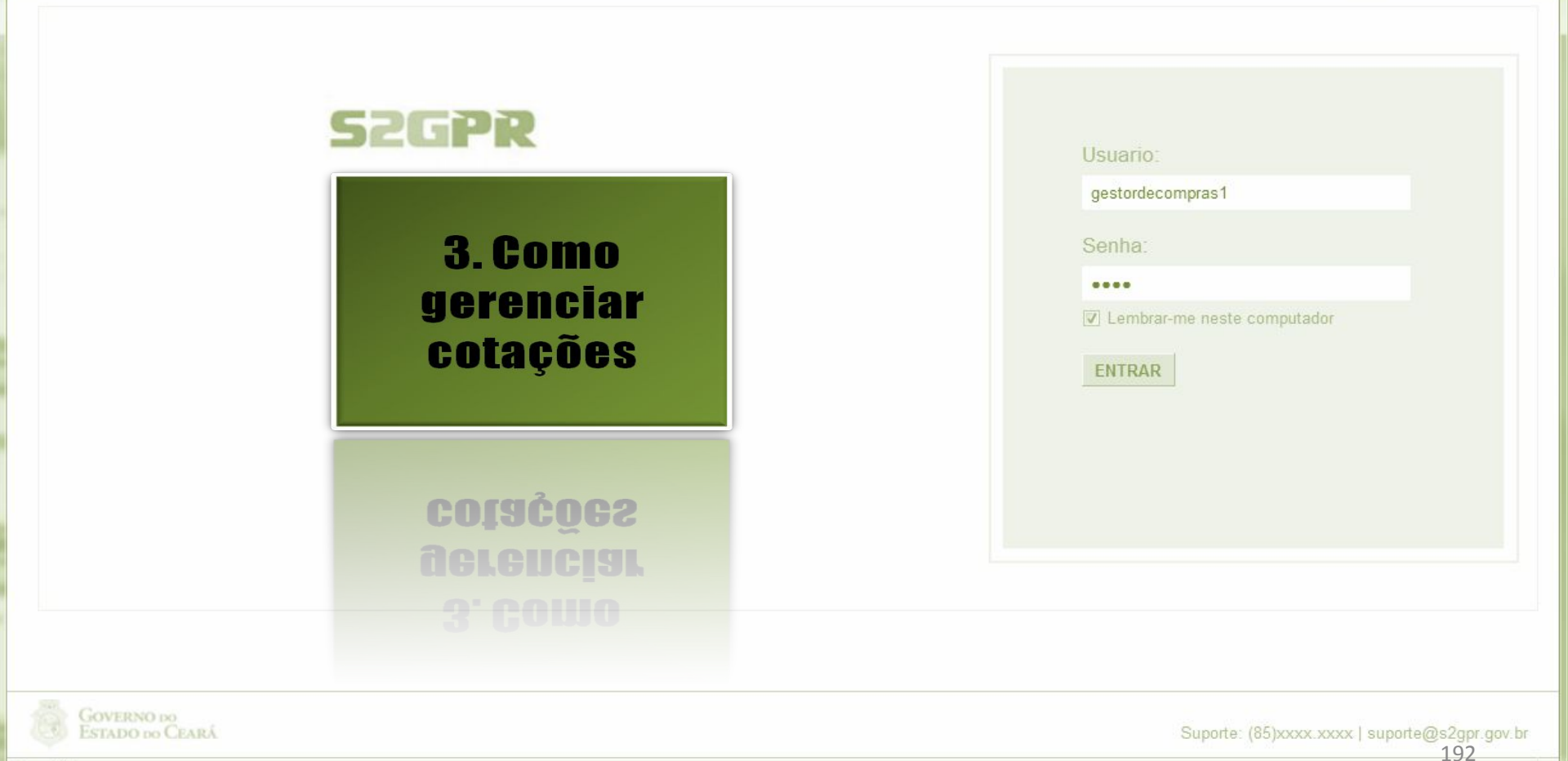

Concluído

| Cotação Eletrônica  Cotações Cotações |             |                  | Locali<br>vence<br>1.<br>2.<br>3.<br>4. | zando uma cotação para ger<br>dor ou desclassificar/reclass<br>Preencha um ou mais camp<br>Clique em Pesquisar;<br>Clique no marcador da cota<br>Clique em Visualizar Propo | enciar (cance<br>sificar propost<br>pos do formula<br>ação de seu in<br>stas. | lar item/grupo, nego<br>ta):<br>ário de pesquisa;<br>iteresse; | ciar contraproposta, dec                  |                                                        |                                        |
|----------------------------------------------------------------------------------------------------|-------------|------------------|-----------------------------------------|----------------------------------------------------------------------------------------------------|-------------------------------------------------------------------------------|----------------------------------------------------------------|-------------------------------------------|--------------------------------------------------------|----------------------------------------|
| N° d                                                                                                    | la CoEP     | N° V             | iproc:                                  | № Termo de Participação:<br>Selecione 💌                                                                                                    |                                                                               |                                                                |                                           |                                                        |                                        |
| Na                                                                                                    | tureza da / | Aquisição:       |                                         |                                                                                                    |                                                                               |                                                                |                                           | Início Acolhimen                                       | to Propostas:                          |
| 5                                                                                                    | Selecione   |                  |                                         |                                                                                                    |                                                                               |                                                                | -                                         |                                                        |                                        |
| Tij                                                                                                    | po de Aqui  | sição:           |                                         |                                                                                                    |                                                                               |                                                                |                                           | Abertura Propos                                        | tas:                                   |
| 5                                                                                                    | Selecione   |                  |                                         |                                                                                                    |                                                                               |                                                                |                                           |                                                        |                                        |
| Obj                                                                                                    | eto da cota | impar            |                                         |                                                                                                    |                                                                               | Critério de<br>O Menor I<br>O Maior d                          | Julgamento:<br>ance<br>esconto            | Status:<br>Em negociação                               |                                        |
| litar                                                                                                    | Excluir     | Visualizar       | Gerenciar M                             | ens Publicar Cotação Visualizar                                                                                                    | Propos                                                                        | itas                                                           |                                           | ~~~~~~~~~~~~~~~~~~~~~~~~~~~~~~~~~~~~~~~                | ACOL HIMENTO -                         |
| N                                                                                                    | I° COEP     | STATUS           | Nº VIPROC                               | OBJETO DA COTAÇÃO                                                                                                    | PRO                                                                           | MOTOR                                                          | TIPO DE AQUI                              | SIÇÃO                                                  | ABERTURA                               |
| > 2                                                                                                    | 2013/00001  | Em<br>negociação | 6178570/2013                            | Cotação apenas para validar a nova<br>versão em Homologação.                                                                                                    | 2013<br>TECI<br>CEA                                                           | 35866 - EMPRESA DE<br>NOLOGIA DA INFORMACAO DO<br>RA           | APARELHOS,<br>UTENSÍLIOS M<br>LABORATORIA | EQUIPAMENTOS,<br>ÉDICOODONTOLÓGICO,<br>AL E HOSPITALAR | 15/10/2013 10:17 -<br>17/10/2013 12:00 |
|                                                                                                    |             | Em               | 40004000040                             | Calcala da tasta                                                                                                    | 2013                                                                          | 30041 - SECRETARIA DE                                          | ESTUDOS E DE                              | OUETOS                                                 | 14/10/2013 14:00 -                     |

ão

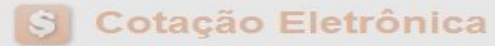

Inicio Cotações

Cotações » Gerenciar Propostas Gerenciar Propostas

| Prom             | notor d<br>CRETAF | la Cotação Eletrô<br>RIA DE PLANEJA                | nica<br>MENTO E GE              | STAO                                              | Cancelando iter<br>1. Clique s | ns ou grupos durai<br>obre o item/Grupo | ite o RECEBIN<br>a ser cancel | IENTO das <sub>l</sub><br>ado; | propostas, se no        | ecessário:               |                        |
|------------------|-------------------|----------------------------------------------------|---------------------------------|---------------------------------------------------|--------------------------------|-----------------------------------------|-------------------------------|--------------------------------|-------------------------|--------------------------|------------------------|
| Nº da            | COEP              | Nº Vipr                                            | DC:                             | Nº Termo de Partic                                | 2. Clique e                    | m Cancelar Item/                        | Grupo;                        |                                | . ~                     | <u>.</u>                 |                        |
| 201              | 3/0000            | 6 53049                                            | 11/2013                         | 20130011                                          | 3. Justifiqu                   | ie o cancelamento                       | (para registr                 | o na ata da                    | cotação) e cliq         | ue em Salv               | ar.                    |
| Statu            | is da C           | otação                                             |                                 |                                                   |                                |                                         |                               |                                |                         |                          |                        |
| Rec              | ebend             | o propostas                                        |                                 |                                                   |                                |                                         |                               |                                |                         |                          |                        |
| Tipo             | de Aqu            | uisição:                                           |                                 |                                                   |                                |                                         |                               |                                | Data de a               | colhiment                | de propostas           |
| FER              | RAME              | NTAS                                               |                                 |                                                   |                                |                                         |                               |                                | Inicio                  | Commente                 | oue propositio         |
| Obje             | to da C           | otação                                             |                                 |                                                   |                                |                                         |                               |                                | 05/11/20                | 13 12:30                 |                        |
| Aqu              | isição            | de ferramenta                                      | Justificativa                   |                                                   |                                |                                         |                               |                                | Eim:                    |                          |                        |
|                  |                   |                                                    | Necessid                        | ade atendida por ou                               | tros meios.                    |                                         |                               |                                | 06/11/20                | 13 12:00<br>alor total d | a cotação: R\$ 60,0000 |
| Grup             | os d              | e itens                                            | Salvar C                        | ancelar                                           |                                |                                         |                               |                                |                         |                          |                        |
| 1 Ne             | enhum             | registro encontr                                   | ado.                            |                                                   |                                |                                         |                               |                                |                         |                          |                        |
| Itens<br>Declara | ir Venc           | edor Abrir Pro                                     | opostas Car                     | 2<br>ncelar item                                  |                                |                                         |                               |                                |                         |                          |                        |
| 1                | ITEM              | DESCRIÇÃO DO                                       | ITEM                            | STATU                                             | S FORNECEDOR                   |                                         | QUANTIDADE                    | VALOR<br>ESTIMADO              | VALOR TOTAL<br>ESTIMADO | MELHOR                   | TOTAL MELHOR<br>LANCE  |
|                  | 1                 | CHAVE DE FEND/<br>Und. Fornecime<br>Catálogo: 3930 | A, 1/8X3", UNID<br>nto: UNIDADE | ADE 1.0 UN Aberto<br>- 1.0 UN Cod. para<br>propos | ta                             |                                         | 15,00                         | 4,0000                         | 60,0000                 | 0,9000                   | 13,5000                |
|                  |                   | and Abrir Pro                                      | opostas Car                     | ncelar Item                                       |                                |                                         |                               |                                |                         |                          | 194                    |

# S Cotação Eletrônica

Lotação:

| erenciar Propost                                                                    | ciar Propostas<br>as<br>ntação Eletrônica |                           | 1.<br>2. | Clique no marcador do item ou grupo;<br>Clique em Abrir Propostas. |                                                   |
|-------------------------------------------------------------------------------------|-------------------------------------------|---------------------------|----------|--------------------------------------------------------------------|---------------------------------------------------|
| SECRETARIA                                                                          | DE PLANEJAMENTO E                         | GESTAO                    |          | VALDIR AUGUSTO DA SILVA                                            |                                                   |
| Nº da CoEP                                                                          | Nº Viproc:                                | Nº Termo de Participação: | Moeda:   | Critério de Julgamento:                                            |                                                   |
| 2013/0005                                                                           | 4339468/2012                              | 20130041                  | Real     | Menor lance                                                        |                                                   |
| Status da Catas                                                                     | ão                                        |                           |          |                                                                    |                                                   |
| status da cotaç                                                                     |                                           |                           |          |                                                                    |                                                   |
| Em negociaçã                                                                        | 0                                         |                           |          |                                                                    |                                                   |
| Em negociaçã<br>Fipo de Aquisiç                                                     | 0<br>ão:                                  |                           |          |                                                                    |                                                   |
| Em negociaçã<br>Tipo de Aquisiç<br>ESTUDOS E P                                      | o<br>ão:<br>ROJETOS                       |                           |          |                                                                    | Início Acolhimento Propostas:                     |
| Em negociaçã<br>Tipo de Aquisig<br>ESTUDOS E P<br>Objeto da Cotag                   | o<br>ão:<br>ROJETOS<br>ião                |                           |          |                                                                    | Inicio Acolhimento Propostas:<br>06/11/2013 07:45 |
| Em negociaçã<br>Tipo de Aquisiç<br>ESTUDOS E P<br>Objeto da Cotaç<br>Cotação de tes | o<br>ão:<br>ROJETOS<br>ão<br>ste          |                           |          |                                                                    | Início Acolhimento Propostas:<br>06/11/2013 07:45 |

#### Grupos de itens

Nenhum registro encontrado.

#### Itens

| Declarar Vencedor | Abrir Propostas |
|-------------------|-----------------|
|-------------------|-----------------|

|   | I CIVI | DESCRIÇÃO DO TIEM                                                                                                    | STATUS           | FORNECEDOR                               | QUANTIDADE | ESTIMADO | ESTIMADO | LANCE  | LANCE    |
|---|--------|----------------------------------------------------------------------------------------------------|------------------|------------------------------------------|------------|----------|----------|--------|----------|
| 1 | 1      | CANETA ESFEROGRAFICA, COR AZUL,<br>CORPO MATERIAL PLÁSTICO<br>TRANSPARENTE, ESCRITA FINA, AZUL,<br>ESFERA EM TUNGSTĚNIO, Tubo plast<br>Und. Fornecimento: UNIDADE - 1.0 UN<br>Cod. Catálogo: 2909 | Em<br>negociação | Arrematante: MARCELO PEREIRA<br>DE SOUZA | 450,00     | 1,5000   | 675,0000 | 1,5000 | 675,0000 |

| Número da CoEP:<br>Promotor da Cota<br>Critério de Julgam<br>Data/Hora inicio p/<br>Grupo: 1 Identific | 2010/0104 Decidindo<br>ção Eletrôn 1. Vi<br>nento: Meno 2. Es<br>/ acolhimen | b sobre o arrematante<br>sualize as propostas o<br>colha entre:<br>a. Declarar Venceo<br>b. Negociar (fazer<br>c. Desclassificar F | e da Cotação:<br>do arrematante e do<br>dor; ou<br>contraproposta); ou<br>Proposta. | s demais classifi | cados;  |         | TE<br>PRAS 1 - ETICE |             |
|----------------------------------------------------------------------------------------------------|------------------------------------------------------------------------------|----------------------------------------------------------------------------------------------------|-------------------------------------------------------------------------------------|-------------------|---------|---------|----------------------|-------------|
| intoinid good do re                                                                                    |                                                                              | FORNECEDOR                                                                                                    |                                                                                     |                   | TOTAL E | STIMADO | TOTAL DO LANCE       | STATUS      |
| F8 BRASLIMP TRAN                                                                                       | SPORTES ESPECIALIZAD                                                         | OS LTDA (12216990000                                                                                                    | 0189) <u>(visualizar conta</u>                                                      | to)               | 185,    | ,0000   | 176,0000             | Arrematante |
| ITEM                                                                                                   | DESCRIÇÃO                                                                    |                                                                                                    | QUANTIDADE                                                                          | VALOR             | TOTAL   | VALOR   | TOTAL                | MARCA       |

| 1.1 | GRAMPEADOR, MATERIA PRIMA EM CHAPA DE AÇO, TIPO<br>METÁLICO, GRAMPO, TAMANHO DIMENSÕES MÍNIMAS<br>140 X 37 X 50MM, QUANTIDADE CAPACI<br>Und. Fornecimento: CAIXA - 1.0 UN Cod. Catálogo:<br>16322       | 20,00 | 3,0000 | 60,0000  | 3,5500 | 71,0000  | tyu<br>Inf.<br>Complementar: |
|-----|----------------------------------------------------------------------------------------------------|-------|--------|----------|--------|----------|------------------------------|
| 1.2 | GRAMPO PARA GRAMPEADOR, MATERIA PRIMA<br>GALVANIZADO, TAMANHO TAMANHO 26/6,<br>ACABAMENTO , CARACTERISTICA ADICIONAL<br>EMBALAGEM COM ID<br>Und. Fornecimento: CAIXA - 5000.0 UN Cod. Catálogo:<br>3115 | 50,00 | 2,5000 | 125,0000 | 2,1000 | 105,0000 | ryr<br>Inf.<br>Complementar: |

| Declarar vencedor    | Negociar | Desclassificar Proposta |
|----------------------|----------|-------------------------|
|                      |          |                         |
| Informacia di los De | mais Fo  | edores                  |

| Descla     | issificar proposta                                             | Reclassificar propostas                      |                |                | /              |
|------------|----------------------------------------------------------------|----------------------------------------------|----------------|----------------|----------------|
| <b>≥</b> 8 | FORNECEDOR                                                     |                                              | TOTAL ESTIMADO | TOTAL DO LANCE | STATUS         |
|            | F6 LENOVO TECNOLOGIA (BRASIL) LTDA (07275920000161) (expandir) |                                              | 185,0000       | 178,0000       | Classificado   |
|            | F1 COMERCIO DE M.<br>(10201546000164)                          | ATERIAIS ESPORTIVOS E EDUCATIVOS CIVIAM LTDA | 185,0000       | 184,5000       | Classificado 6 |

| mero d<br>omotor<br>tério de<br>ta/Hora | a CoEP: 2010/010 Declarando o Vencedor de um ito<br>r da Cotação Eletra 1. Clique em Declarar Vence<br>e Julgamento: Me 2. Clique em Sim para confi<br>a início p/ acolhim                            | em ou grupo:<br>edor;<br>rmar o vencedor da | proposta.             |                   | 11:10:00          | NTE<br>IPRAS 1 - ETIC | DE                          |
|-----------------------------------------|----------------------------------------------------------------------------------------------------|---------------------------------------------|-----------------------|-------------------|-------------------|-----------------------|-----------------------------|
| ipo: 1                                  | Identificador: Material de expediente Justificativ                                                                                                    | a: Compra conjunta                          | Status: Em            | negociação        |                   |                       |                             |
| r.<br>fomaçõ                            | Você realme<br>ões do Fornecedor Melhor Colocado<br>FOI                                                                                                    | nte deseja declarar o ve<br>Sim             | encedor do gru<br>Ião | po em questão?    | STIMADO           | TOTAL DO LAN          | ICE STATU                   |
| BRASL                                   | IMP TRANSPORTES ESPECIALIZADOS LTDA (1221699000                                                                                                    | 0189) (VICS ar conta                        |                       | 185,0             | 0000              | 176,0000              | Arrematan                   |
| ITEM                                    | DESCRIÇÃO ITEM                                                                                                    | QUANTIDADE                                  | VALOR                 | TOTAL<br>ESTIMADO | VALOR<br>PROPOSTO | TOTAL<br>PROPOSTO     | MARCA                       |
| 1.1                                     | GRAMPEADOR, MATERIA PRIMA EM CHAPA DE AÇO, TI<br>METÁLICO, GRAMPO, TAMANHO DIMENSÕES MÍNIMAS<br>140 X 37 X 50MM, QUANTIDADE CAPACI<br>Und. Fornecimento: CAIXA - 1.0 UN Cod. Catálogo:<br>16322       | 20,00                                       | 3,0000                | 60,0000           | 3,5500            | 71,0000               | tyu<br>Inf.<br>Complementar |
| 1.2                                     | GRAMPO PARA GRAMPEADOR, MATERIA PRIMA<br>GALVANIZADO, TAMANHO TAMANHO 26/6,<br>ACABAMENTO , CARACTERISTICA ADICIONAL<br>EMBALAGEM COM ID<br>Und. Fornecimento: CAIXA - 5000.0 UN Cod. Catálog<br>3115 | 50,00<br>Io:                                | 2,5000                | 125,0000          | 2,1000            | 105,0000              | ryr<br>Inf.<br>Complementar |
| eclarar<br>formaç                       | vencedor Negociar Desclassificar Proposta                                                                                                    |                                             |                       |                   |                   |                       |                             |
|                                         | FORNECEDOR                                                                                                    |                                             | -                     | TOTAL ESTIMADO    | тота              | L DO LANCE            | STATUS                      |
| F                                       | F6 LENOVO TECNOLOGIA (BRASIL) LTDA (072759200001                                                                                                    | 61) <u>(expandir)</u>                       |                       | 185,0000          |                   | 178,0000              | Classificado                |
|                                         |                                                                                                    |                                             |                       |                   |                   |                       |                             |

Cotações

Inicio

|                                                                                                    |                                                                                                   |                                                                           |                                                                             |                                       |                                         |                          |                  |                     |        |  | 100 |   |
|----------------------------------------------------------------------------------------------------|---------------------------------------------------------------------------------------------------|---------------------------------------------------------------------------|-----------------------------------------------------------------------------|---------------------------------------|-----------------------------------------|--------------------------|------------------|---------------------|--------|--|-----|---|
| Cotações                                                                                                    |                                                                                                   |                                                                           |                                                                             |                                       |                                         |                          |                  |                     |        |  | 0   | < |
| ões » Gerenciar P<br>ropostas por Iterr                                                                                  | ropostas » Abrir Proposta                                                                         | as por Item                                                               |                                                                             |                                       |                                         |                          |                  |                     |        |  |     |   |
| omotor da Cotação<br>JNTA COMERCIA                                                                                       | Eletrônica<br>AL DO ESTADO DO CEA                                                                 | ARA                                                                       |                                                                             | Gestor<br>CLAUI                       | de Compras<br>DIA MARIA LIM             | A QUEIROZ                |                  |                     |        |  |     |   |
| omando cont<br>1. Após la<br>2. Clique<br>regula                                                                         | e <mark>cimento de pend</mark><br>er a mensagem, cli<br>em Visualizar Con<br>rização cadastral, s | <mark>ências cada</mark><br>ique no "x" p<br>itato para ob<br>sob pena de | <mark>strais do for</mark><br>para fechar;<br>iter os meios<br>desclassific | necedor ao d<br>s de contato<br>ação. | leclará-lo ve<br>do forneced            | ncedor:<br>or e comunica | r a necessida    | de de<br>2015 15:00 |        |  |     |   |
|                                                                                                    |                                                                                                   | Quantida da                                                               |                                                                             |                                       |                                         | /alor Totali             | Statue           |                     |        |  |     |   |
| tem:<br>1                                                                                                    | Unidade Fornecimento:                                                                             | 1,00                                                                      |                                                                             | R\$ 1,0000                            | );<br>                                  | R\$ 1,0000               | Em neg           | gociação            |        |  |     |   |
| tem:<br>1<br>Descrição do Item:<br>MANUTENÇÃO DE                                                                         | Vildade Fornecimento:                                                                             | 1,00                                                                      | O DE ÓLEO                                                                   | R\$ 1,0000                            | D:                                      | R\$ 1,0000               | Em neg           | gociação            |        |  |     |   |
| Item:<br>1<br>Descrição do Item:<br>MANUTENÇÃO DE<br>Observação do Item:                                                 | Vilidade Fornecimento:                                                                            | AMENTO FILTR                                                              | o DE ÓLEO<br>Isagem(ns)                                                     | R\$ 1,0000                            | );<br>                                  | R\$ 1,0000               | Em neg           | gociação            |        |  |     |   |
| tem:<br>1<br>Descrição do Item:<br>MANUTENÇÃO DE<br>Deservação do Item:                                                  | Vildade Fornecimento:                                                                             | AMENTO FILTRO                                                             | DE ÓLEO<br>Isagem(ns)<br>Erro ao tentar de                                  | R\$ 1,0000                            | rnecedor possui pe                      | endências cadastrais.    |                  | gociação            |        |  |     |   |
| Item:<br>1<br>Descrição do Item:<br>MANUTENÇÃO DE<br>Observação do Item:<br>Itar                                         | Vildade Fornecimento:                                                                             |                                                                           | ::<br>O DE ÓLEO<br>Isagem(ns)<br>Erro ao tentar de                          | R\$ 1,0000                            | rnecedor possui pe                      | endências cadastrais.    |                  | gociação            |        |  |     |   |
| tem:<br>1<br>Descrição do Item:<br>MANUTENÇÃO DE<br>Doservação do Item:<br><u>tar</u><br>Infomações do For<br>FORNECEDOR | Tridade Fornecimento:                                                                             | AMENTO FILTRO<br>Men<br>ado                                               | O DE ÓLEO<br>Isagem(ns)<br>Erro ao tentar de<br>VALOR<br>ESTIMADO           | eclarar vencedor. Fo                  | rnecedor possui pe<br>VALOR<br>PROPOSTO | endências cadastrais.    | DATA DO<br>LANCE | MARCA               | STATUS |  |     |   |

.

#### Cotações » Gerenciar Propostas » Abrir Propostas por Item Abrir Propostas por Item

| Promotor da Cot<br>FUNDACAO NU                                    | tação Eletrônica<br>JCLEO DE TECNOLOG                                                                                                    | IA INDUSTRIAL                                                                         |                     | Gestor d<br>FRANC  | le Compras<br>ISCO LEOPOLDO I | MOREIRA FILH      | 0                                         |                                                      |                  |
|-------------------------------------------------------------------|----------------------------------------------------------------------------------------------------|---------------------------------------------------------------------------------------|---------------------|--------------------|-------------------------------|-------------------|-------------------------------------------|------------------------------------------------------|------------------|
| Nº da CoEP                                                        | N° Viproc:                                                                                                    | Nº Termo de Participaçã                                                               | io: Moeda:          |                    | Critério de Julg              | jamento:          | Status da Cota                            | ção                                                  |                  |
| 2014/01368                                                        | 2180254/2014                                                                                                    | 20140018                                                                              | Real                |                    | Menor lance                   |                   | Em negociaçã                              | ăo                                                   |                  |
| Desclassificando<br>1. Clique er<br>2. Justifiquo<br>3. Clique er | <mark>o a proposta do arremai</mark><br>m Desclassificar Propos<br>e o motivo da desclassi<br>m Salvar para confirma                                                                                                    | <mark>tante de um item ou grup</mark> o<br>sta;<br>ificação (para registro na a<br>r. | ):<br>ata da cotaçã | o);                |                               |                   | Início A<br>07/04/2<br>Abertur<br>08/04/2 | colhimento<br>2014 16:30<br>a Proposta<br>2014 16:30 | Propostas:<br>s: |
| tem:                                                              | Unidade Fornecim                                                                                                    | ento: Quantidade:                                                                     |                     | Valor Estimado:    | Valor                         | Total:            | Status                                    | :                                                    |                  |
| 1                                                                 | CAIXA - 1.0 UN                                                                                                    | 1,00                                                                                  |                     | R\$ 999,0000       | R\$ 9                         | 999,0000          | Em n                                      | egociação                                            |                  |
| SISTEMA DE ÁL<br>Observação do l<br>Similar à marca               | JDIO: ESTÉRIO, B<br>tem:<br>a Sony.                                                                                                    | Fornecedor com pendênci                                                               | ais cadastrai       | s2                 |                               |                   |                                           | 57 a 657 t (f Kink                                   | 5,2,7,150        |
| <mark>ltar</mark><br>Infomações do                                | Second Second Se | alvar Cancelar                                                                        |                     |                    |                               |                   | .1                                        |                                                      |                  |
| FORNECEDOR                                                        |                                                                                                    | QUANTIDADE                                                                            | VALOR<br>ESTIMADO   | TOTAL<br>E STIMADO | VALOR<br>PROPOSTO             | TOTAL<br>PROPOSTO | DATA DO<br>LANCE                          | MARCA                                                | STATUS           |
| LIVRARIA E PAPE<br>(00.237.833/0001                               | LARIA ESSENCIAL LTDA -<br>-70) <u>(visualizar contato)</u>                                                                                                    | - ME 1,00                                                                             | 999,0000            | 999,0000           | 1.399,0000                    | 1.399,0000        | 07/04/2014<br>19:11                       | LG<br>Inf.<br>compl.:                                | Arrematante      |
| Declarar vence                                                    | dor Negociar Des                                                                                                    | classificar Proposta                                                                  | 1                   |                    |                               |                   |                                           |                                                      | 400              |

| vole                            | to da cotação                                                                                                    |                                                                                                    |                                                                              |                               |                                                                                            |                                                               |                                         |                             |                                                                                                 |                                 |                     |
|---------------------------------|----------------------------------------------------------------------------------------------------|----------------------------------------------------------------------------------------------------|------------------------------------------------------------------------------|-------------------------------|--------------------------------------------------------------------------------------------|---------------------------------------------------------------|-----------------------------------------|-----------------------------|-------------------------------------------------------------------------------------------------|---------------------------------|---------------------|
| Aqu                             | isição de televisor conforme                                                                                                    | e termo 201400                                                                                        | 18.                                                                          |                               |                                                                                            |                                                               |                                         |                             | Abertur                                                                                         | a Proposta                      | s:                  |
|                                 |                                                                                                    |                                                                                                    |                                                                              |                               |                                                                                            |                                                               |                                         |                             | 08/04/2                                                                                         | 2014 16:30                      |                     |
| tem                             | : Unidade Fo                                                                                                    | rnecimento:                                                                                           | Quantidade:                                                                  |                               | Valor Estim                                                                                | ado:                                                          | Valor Tot                               | al:                         | Status                                                                                          | :                               |                     |
| 1                               | CAIXA - 1.0                                                                                                    | UN                                                                                                    | 1,00                                                                         |                               | R\$ 999,00                                                                                 | 00                                                            | R\$ 999,                                | 0000                        | Emne                                                                                            | egociação                       |                     |
| es                              | crição do Item:                                                                                                    |                                                                                                    |                                                                              |                               |                                                                                            |                                                               |                                         |                             |                                                                                                 |                                 |                     |
| APA                             | RELHO DE TELEVISÃO, CO                                                                                                    | BRE SAP CAIXA                                                                                         | 2", 220 VOLTS,                                                               | BIVOLT, COM                   | CONTROLE                                                                                   | REMOTO, GAP                                                   | RANTIA MÍNI                             | MA 1 ANO, PC                | TÊNCIA DE S                                                                                     | SAÍDA (RMS                      | s); 2 X 15V         |
| bs                              | ervação do Item:                                                                                                    |                                                                                                    |                                                                              |                               |                                                                                            |                                                               |                                         |                             |                                                                                                 |                                 |                     |
| Sim                             | nilar à marca Sony                                                                                                    |                                                                                                    |                                                                              | Reclassifican                 | ido uma pr <u>opo</u>                                                                      | osta desclassif                                               | icada indevi                            | damente:                    |                                                                                                 |                                 |                     |
|                                 | macões do Fornecedor Me                                                                                                    | elhor Colocado                                                                                        |                                                                              |                               |                                                                                            |                                                               |                                         |                             |                                                                                                 |                                 |                     |
| Info                            |                                                                                                    |                                                                                                    |                                                                              | VALOR                         | TOTAL                                                                                      | VALOF                                                         | τ                                       | TAL                         | DATA DO                                                                                         |                                 |                     |
| FOF                             | RNECEDOR                                                                                                    |                                                                                                    | QUANTIDADI                                                                   | VALOR                         | D TOTAL<br>E STIMA                                                                         | DO PROPO                                                      | NSTO P                                  | OTAL<br>ROPOSTO             | DATA DO<br>LANCE                                                                                | MARCA                           | STATUS              |
| F OF<br>MDX<br>ME (             | NECEDOR<br>DISTRIBUIDORA DE PRODUTO (<br>02.618.885/0001-12) (visualiza                                                                                                    | DE LIMPEZA LTDA                                                                                       | QUANTIDADE<br>- 1,00                                                         | VALOR<br>ESTIMADO<br>999,0000 | 0 999,00                                                                                   | VALOF<br>PROPO<br>000 3.000                                   | 0,0000                                  | 3.000,0000                  | DATA DO<br>LANCE<br>07/04/2014<br>16:52                                                         | AOC<br>Inf.<br>compl.:          | STATU S<br>Arremata |
| FOF<br>MIX<br>ME<br>Info        | RNECEDOR<br>DISTRIBUIDORA DE PRODUTO (<br>02.618.885/0001-12) <u>(visualiza</u><br>clarar vencedor Negociar<br>prmações dos Demais Forn<br>sclassificar proposta Rec                                                                    | DE LIMPEZA LTDA<br>r contato)<br>Desclassifica<br>ecedores<br>lassificar propo                        | QUANTIDADE<br>- 1,00<br>ar Proposta<br>stas 2                                |                               | 0 999,00                                                                                   |                                                               | 0,0000                                  | 3.000,0000                  | DATA DO<br>LANCE<br>07/04/2014<br>16:52                                                         | MARCA<br>AOC<br>Inf.<br>compl.: | STATU S             |
| FOF<br>MDX<br>ME<br>Dec<br>Info | INTRIBUIDORA DE PRODUTO I<br>(02.618.885/0001-12) (visualiza<br>clarar vencedor Negociar<br>prmações dos Demais Forn<br>eclassificar proposta Rec<br>FORNECEDOR                                                                         | DE LIMPEZA LTDA<br>r contato)<br>Desclassifica<br>ecedores<br>lassificar propo<br>QUANTIDA DE         | QUANTIDADE<br>1,00<br>ar Proposta<br>stas<br>VALOR<br>ESTIMADO               | VALOR<br>ESTIMADO<br>999,0000 | VALOR<br>PROPOSTO                                                                          | DO VALOF<br>PROPO<br>3.000<br>TOTAL<br>PROPOSTO               | DATA DO<br>LANCE                        | MARCA                       | DATA DO<br>LANCE<br>07/04/2014<br>16:52<br>STATUS                                               | MARCA<br>AOC<br>Inf.<br>compl.: | Arremata            |
|                                 | INTRIBUIDORA DE PRODUTO (<br>(02.618.885/0001-12) (visualiza<br>clarar vencedor Negociar<br>prmações dos Demais Forn<br>sclassificar proposta Rec<br>FORNECEDOR<br>LIVRARIA E PAPELARIA<br>ESSENCIAL LITDA - ME<br>(00.237.833/0001-70) | DE LIMPEZA LTDA<br>r contato)<br>Desclassifica<br>ecedores<br>lassificar propo<br>QUANTIDA DE<br>1,00 | QUANTIDADE<br>1,00<br>ar Proposta<br>stas 2<br>VALOR<br>ESTIMADO<br>999,0000 | VALOR<br>ESTIMADO<br>999,0000 | TOTAL<br>E STIMA           0         999,00           VALOR<br>PROPOSTO         1.399,0000 | DO VALOF<br>PROPO<br>3.000<br>TOTAL<br>PROPOSTO<br>1.399,0000 | DATA DO<br>LANCE<br>07/04/2014<br>19:11 | MARCA<br>LG<br>Inf. compl.: | DATA DO<br>LANCE<br>07/04/2014<br>16:52<br>STATUS<br>Desclassific<br>Fornecedor<br>cadastrais.) | MARCA<br>AOC<br>Inf.<br>compl.: | STATUS<br>Arremata  |

07/04/2014 16:30

# Cotação Eletrônica

#### Cotações Inicio

Cotações » Gerenciar Propostas » Abrir Propostas por Item Contatando o arrematante para negociar (recomendado): Clique em Visualizar Contato; Promotor da Cotação Eletrônica Obtida a informação, realize o contato e clique em Fechar. 2. SECRETARIA DE PLANEJAMENTO E GESTAO Nº da CoEP Nº Viproc: Nº Termo de Participação: Moeda: Criterio de Julgamento: 4339468/2012 20130041 Real Menor lance Contatos do arrematante  $\times$ Status da Cotação Contatos do fornecedor Em negociação TIPO DE COMPLEMENTO CONTATO Tipo de Aquisição: CONTATO COMBUSTÍVEIS E LUBRIFICANTES AUTOMOTIVOS Email valdirweb@gmail.com Início Acolhimento Propostas: Objeto da Cotação Telefone 06/11/2013 07:45 2122778850 Fixo Cotação de teste... Abertura Propostas: 07/11/2013 07:50 Fech

Item: Unidade Fornecimento: Quantidade: Valor Estimado: Valor Total: Status: UNIDADE - 1.0 UN 450.00 R\$ 1,5000 R\$ 675,0000 Em negociação 1 Descrição do Item:

CANETA ESFEROGRAFICA, COR AZUL, CORPO MATERIAL PLÁSTICO TRANSPARENTE, ESCRITA FINA, AZUL, ESFERA EM TUNGSTÊNIO, Tubo plastico, APROXIMADAMENTE 140 MM, CARGA EM TUBO PLASTICO 130,5 MM, GRAVADO NO CORPO MARCA DO FABRICANTE, UNIDADE 1.0 UN

| FORNECEDOR                                       | QUANTIDADE         | VALOR<br>ESTIMADO | TOTAL<br>ESTIMADO | VALOR<br>PROPOSTO | TOTAL<br>PROPOSTO | DATA DO<br>LANCE    | MARCA                         | STATUS      |
|--------------------------------------------------|--------------------|-------------------|-------------------|-------------------|-------------------|---------------------|-------------------------------|-------------|
| JOSE DE SOUZA (946 1772)<br>(visualizar contato) | 450,00             | 1,5000            | 675,0000          | 1,5000            | 675,0000          | 14/10/2013<br>14:44 | Tabu<br>Inf.<br>Complementar: | Arrematante |
| Declarar vencedor Negociar De                    | sclassificar Propo | ista              |                   |                   |                   |                     |                               |             |

| TEM         DE SCRIÇÃO         QUANTIDADE         VALOR CONTRA-<br>PROPOSTA         TOT           1         GRAMPEADOR, MATERIA PRIMA EN CHAPA DE AÇO, TPO METÁLICO, GRAMPO, TAMANHO DIMENSÕES         20,00         3,500         70,0           2         GRAMPO PARA GRAMPEADOR, MATERIA PRIMA GALVANIZADO, TAMANHO TAMANHO 26/6,<br>ACABAMENTO, CARACTERISTICA ADICIONAL EMBALAGEM COM ID         50,00         2,0000         100,0           2         GRAMPO PARA GRAMPEADOR, MATERIA PRIMA GALVANIZADO, TAMANHO 26/6,<br>ACABAMENTO, CARACTERISTICA ADICIONAL EMBALAGEM COM ID         20         20000         20000         20000         20000         20000         20000         20000         20000         20000         20000         20000         20000         20000         20000         20000         20000         20000         20000         20000         20000         20000         20000         20000         20000         20000         20000         20000         20000         20000         20000         20000         20000         20000         20000         20000         20000         20000         20000         20000         20000         20000         20000         20000         20000         20000         20000         20000         20000         20000         20000         20000         20000         20000         20000 <th>lúmero<br/>Promol<br/>Critéric<br/>Data/Ho</th> <th><ol> <li>Contraction of the second second secon</li></ol></th> <th>a contraproposta)<br/>r abaixo do arren<br/>ara registro na at</th> <th>);<br/>natado;<br/>ra da cotação);</th> <th></th> <th></th> <th>PEDIENTE</th> <th>CE</th> | lúmero<br>Promol<br>Critéric<br>Data/Ho | <ol> <li>Contraction of the second second secon</li></ol>                                                                                                    | a contraproposta)<br>r abaixo do arren<br>ara registro na at | );<br>natado;<br>ra da cotação); |          |        | PEDIENTE                  | CE                                         |
|----------------------------------------------------------------------------------------------------|-----------------------------------------|----------------------------------------------------------------------------------------------------|--------------------------------------------------------------|----------------------------------|----------|--------|---------------------------|--------------------------------------------|
| 1       GRAMPEADOR, MATERIA PRIMA EM CHAPA DE AÇO, TIPO METÁLICO, GRAMPO, TAMANHO DIMENSÕES       20,00       3,5000       70,0         2       GRAMPO PARA GRAMPEADOR, MATERIA PRIMA GALVANIZADO, TAMANHO TAMANHO 26/6, S0,00       2,0000       100,0         2       GRAMPO PARA GRAMPEADOR, MATERIA PRIMA GALVANIZADO, TAMANHO TAMANHO 26/6, S0,00       2,0000       20000         2       GRAMPO PARA GRAMPEADOR, MATERIA PRIMA GALVANIZADO, TAMANHO TAMANHO 26/6, S0,00       2,0000       20000         2       Valor máximo possível       2       2       2         3       Savar       Cancelar       2       2       2,000       105,0000       105,0000       105,0000       105,0000       7/7*       105,0000       7/7*       105,0000       105,0000       7/7*       105,0000       105,0000       7/7*       105,0000       105,0000       7/7*       105,0000       7/7*       105,0000       105,0000       7/7*       105,0000       105,0000       105,0000       105,0000       105,0000       105,0000       105,0000       105,0000       105,0000       105,0000       105,0000       105,0000       105,0000       105,0000       105,0000       105,0000       105,0000       105,0000       105,0000       105,0000       105,0000       105,0000       105,0000       105,0000       105,0                                                                                                    | TEM                                     | DESCRIÇÃO                                                                                                    |                                                              |                                  | QUANTIDA | ADE    | VALOR CONTRA-<br>PROPOSTA | TOTAL                                      |
| 2       GRAMPO PARA GRAMPEADOR, MATERIA PRIMA GALVANIZADO, TAMANHO TAMANHO 26/6, ACABAMENTO, CARACTERISTICA ADICIONAL EMBALAGEM COM ID       50,00       2,0000       100,0         Total:       2       2       2       2       2       2       2       2       2       2       2       2       2       2       2       2       2       2       2       2       2       2       2       2       2       2       2       2       2       2       2       2       2       2       2       2       2       2       2       2       2       2       2       2       2       2       2       2       2       2       2       2       2       2       2       2       2       2       2       2       2       2       2       2       2       2       2       2       2       2       2       2       2       2       2       2       2       2       2       2       2       2       2       2       2       2       2       2       2       2       2       2       2       2       2       2       2       2       2       2       2       2       2       <                                                                                                    | 1                                       | GRAMPEADOR, MATERIA PRIMA EM CHAPA DE AÇO, TIPO METÁ<br>MÍNIMAS 140 X 37 X 50MM, QUANTIDADE CAPACI                                                                                                    | LICO, GRAMPO , T                                             | AMANHO DIMENSÕES                 | 20,00    | 3      | ,5000                     | 70,0000                                    |
| Total:       2         Mensagem:       2         Valor máximo possível       3         Saivar       Cancelar         1       2         1       2         1       2         1       2         1       2         1       2         2       3         2       3         3       3         3       3         3       3         3       3         3       3         3       3         3       3         3       3         3       3         3       3         3       3         3       3         3       3         3       3         3       3         3       3         3       3         3       3         3       3         3       3         3       3         3       3         3       3         3       3         3       3         3                                                                                                    | 2                                       | GRAMPO PARA GRAMPEADOR, MATERIA PRIMA GALVANIZADI<br>ACABAMENTO CARACTERISTICA ADICIONAL EMBALAGEM CO                                                                                                    |                                                              | ANHO 26/6,                       | 50,00    | 2      | ,0000                     | 100,0000                                   |
| 3115       Declarar vencedor       Negociar       Desclassificar Proposta                                                                                                    | /o,ooi<br>lensag<br>/alor n             | 00<br>gem:<br>máximo possível                                                                                                    |                                                              |                                  |          |        |                           | 2                                          |
| nformações dos Demais For 1 edores                                                                                                    | Valor n                                 | 00<br>gem:<br>máximo possível<br>3<br>Cancelar<br>GRAMPO PARA GRAMPEADOR, MATERIA PRIMA.<br>GALVANIZADO, TAMANHO TAMANHO 26/6,<br>ACABAMENTO, CARACTERISTICA ADICIONAL<br>EMBALAGEM COM ID<br>Und. Fornecimento: CAIXA - 5000.0 UN Cod. Catálogo:                                                                                                    | 50,00                                                        | 2,5000                           | 125,0000 | 2,1000 | 105,0000                  | ryr<br>Inf.<br>Complementar                |
|                                                                                                    | ar<br>1                                 | 00<br>gem:<br>máximo possível<br>3<br>Cancelar<br>3<br>Cancelar<br>3<br>Cancelar<br>3<br>Cancelar<br>3<br>Cancelar<br>3<br>Cancelar<br>3<br>Cancelar<br>3<br>Cancelar<br>Cancelar<br>3<br>Cancelar<br>Cancelar<br>3<br>Cancelar<br>3<br>Cancelar<br>Cancelar<br>Cancelar<br>Cancelar<br>3<br>Cancelar<br>Cancelar<br>Can | 50,00                                                        | 2,5000                           | 125,0000 | 2,1000 | 105,0000                  | 2<br>Fyr<br>Inf.<br>Complementar<br>STATUS |

Desclassificar proposta 👘 Reclassificar proposta

| <b>\$</b> 0                                              | ompras                                                                                                    |                                                                                                    | Lota      |
|----------------------------------------------------------|----------------------------------------------------------------------------------------------------|----------------------------------------------------------------------------------------------------|-----------|
| Inicio                                                   | Cotações                                                                                                    |                                                                                                    |           |
| Cotações<br>Abrir Pro<br>Núme<br>Prom<br>Critér<br>Data/ | » Gerenciar Proposta<br>postas por Item<br>ero da CoEP: 20<br>otor da Cotaçã<br>rio de Julgame<br>Hora início p/ a | a » Abrir Propostas por Item<br>ardando resposta do fornecedor a sua contraproposta:<br>Observe a proposta original do arrematante;<br>Observe a sua contraproposta;<br>Observe o status de Aguardando Resposta do Fornecedor. | 1 - ETICE |
| Data/                                                    | Personicão do lite                                                                                                 |                                                                                                    |           |

CARTUCHO REFERÊNCIA C8727A, ESPECIFICACAO ORIGINAL DE FABRICA, NÃO RECONDICIONADO, NÃO REMANUFATURADO, CAIXA 1.0 UN

Unidade Fornecimento: CAIXA - 1.0 UN Quantidade: 10,00 Valor Estimado: R\$ 45,0000 Valor Total: R\$ 450,0000 Status: Em negociação

#### Voltar

| FOR                                                                  | NECEDOR                               | C                                   | QUANTIDADE     | E STIMADO | E STIMADO | PROPOSTO | TOTAL<br>PROPOSTO | MARCA                       | STATUS     |
|----------------------------------------------------------------------|---------------------------------------|-------------------------------------|----------------|-----------|-----------|----------|-------------------|-----------------------------|------------|
| F1 COMERCIO DE MATE<br>EDUCATIVOS CIVIAM LTI<br>(visualizar contato) | RIAIS ESPORTIVOS<br>DA (1020154600016 | E<br>54)                            | 10,00          | 45,0000   | 450,0000  | 44,0000  | 440,0000          | wp<br>Inf.<br>Complementar: | Arrematant |
| Declarar vencedor                                                    | logociar Descla                       | eeificar Dropo                      | eta l          |           |           |          |                   |                             |            |
| Declarar vencedor                                                    | Vegociar Descla                       | ssificar Propo                      | osta           | <i></i>   |           |          |                   |                             |            |
| Declarar vencedor                                                    | QUANTIDADE                            | SSIFICAL Propo<br>VALOR<br>UNITÁRIO | VALOR<br>TOTAL |           | MENSAGE   | M        |                   | STATUS                      |            |

| Número da Co<br>Promotor da C<br>Critério de Ju<br>Data/Hora inic<br>3 | ndo conhecimento da resposta do fornecedor a sua contraproposta:<br>Verifique a resposta do fornecedor a sua contraproposta;<br>Se aceita, o valor proposto já aparece alterado conforme a contraproposta aceita;<br>Decida entre Declarar Vencedor, Negociar ou Desclassificar Proposta | E<br>AS 1 - ETICE |
|------------------------------------------------------------------------|----------------------------------------------------------------------------------------------------|-------------------|
| Grupo: 1 Ider                                                          |                                                                                                    |                   |

#### Voltar

|       | FORNECEDOR                                                                                                    |                       |        | TOTAL E           | STIMADO | TOTAL DO LA       | ICE STATU                    |
|-------|----------------------------------------------------------------------------------------------------|-----------------------|--------|-------------------|---------|-------------------|------------------------------|
| BRASL | IMP TRANSPORTES ESPECIALIZADOS LTDA (1221699000018                                                                                                    | 9) (visualizar contat | to)    | 185,              | 0000    | 170,0000          | Arrematant                   |
| ІТЕМ  | DESCRIÇÃO ITEM                                                                                                    | QUANTIDADE            | VALOR  | TOTAL<br>ESTIMADO | VALOR   | TOTAL<br>PROPOSTO | MARCA                        |
| 1.1   | GRAMPEADOR, MATERIA PRIMA EM CHAPA DE AÇO, TIPO<br>METÁLICO, GRAMPO, TAMANHO DIMENSÕES MÍNIMAS<br>140 X 37 X 50MM, QUANTIDADE CAPACI<br>Und. Fornecimento: CAIXA - 1.0 UN Cod. Catálogo:<br>16322      | 20,00                 | 3,0000 | 60,0000           | 3,5000  | 70,0000           | tyu<br>Inf.<br>Complementar: |
| 1.2   | GRAMPO PARA GRAMPEADOR, MATERIA PRIMA<br>GALVANIZADO, TAMANHO TAMANHO 26/6,<br>ACABAMENTO, CARACTERISTICA ADICIONAL<br>EMBALAGEM COM ID<br>Und. Fornecimento: CAIXA - 5000.0 UN Cod. Catálogo:<br>3115 | 50,00                 | 2,5000 | 125,0000          | 2,0000  | 100,0000          | ryr<br>Inf.<br>Complementar: |

| legocia    | ções                                                 |                                                                                                    |                                                   |            |        |           |
|------------|------------------------------------------------------|----------------------------------------------------------------------------------------------------|---------------------------------------------------|------------|--------|-----------|
|            | DATA                                                 | MENSAGEM                                                                                                    |                                                   | STATUS     | TOTAL  | DA CONTRA |
| 10-10-2010 | 0 10:36:36                                           | Valor máximo possível                                                                                                    | Aceita                                            | 1          | 1      | 170,0000  |
| ITEM       |                                                      | DESCRIÇÃO ITEM                                                                                                    |                                                   | QUANTIDADE | VALOR  | VALOR     |
| 1.1        | GRAMPEADOR, M<br>37 X 50MM, QUAN<br>COM IDENTIFICAÇ. | ATERIA PRIMA EM CHAPA DE AÇO, TIPO METÁLICO, GRAMPO , TAMANHO DIMEN<br>ITIDADE CAPACIDADE MÍNIMA GRAMPEAR 12 FOLHAS DE PAPEL 75G/M2, ESPEC<br>ÃO DO PRODUTO, MARCA DO FABRICANTE, CAPACIDADE DE CARGA , ESPESSI | ISÕES MÍNIMAS 140 X<br>XIFICACAO EMBALAGEM<br>URA | 20,00      | 3,5000 | 70,0000   |
| 1.2        | GRAMPO PARA G<br>CARACTERISTICA<br>UN                | RAMPEADOR, MATERIA PRIMA GALVANIZADO, TAMANHO TAMANHO 26/6, ACA<br>ADICIONAL EMBALAGEM COM IDENTIFICAÇÃO DO PRODUTO, MARCA DO FABR                                                                              | ABAMENTO ,<br>RICANTE, CAIXA 5000.0               | 50,00      | 2,0000 | 100200200 |

| Promotor da Co<br>EMPRESA DE 1                                        | ntação Eletrônica<br>TECNOLOGIA DA INFO                  | <ol> <li>Localize o hem/grupo e acesse a pagina Abrir Proposta por hem/Grupo;</li> <li>Clique em Retornar para Negociação;</li> <li>Informe o motivo do retorno da proposta para negociação (para registro na ata da )</li> </ol> | cotação).                                                                                    |
|-----------------------------------------------------------------------|----------------------------------------------------------|----------------------------------------------------------------------------------------------------|----------------------------------------------------------------------------------------------|
| Nº da CoEP<br>2014/00249                                              | Nº Viproc:<br>6178421/2013                               | ATENÇÃO! Uma vez que o Status volte para Em Negociação, é possível desclassificar, nego<br>proposta, novamente.                                                                                                    | ciar ou declarar vencedora a                                                                 |
| Status da Cotaçã                                                      | ão 📘                                                     |                                                                                                    | 1                                                                                            |
| Tipo de Aquisiçi<br>MÃO-DE-OBRA<br>Objeto da Cotaçi<br>Testes de nova | ão:<br>A DE TERCEIRIZAÇÃO<br>ão<br>a versão em Homologaç | Essa ação ficará registrada na Ata da Cotação. Tem certeza que deseja retornar para<br>fase "Em Negociação"?<br>Justificativa: *<br>Fornecedor se recusou a cumprir a obrigação de fornecimento.                                  | Inicio Acolhimento Propostas:<br>10/02/2014 10:43<br>Abertura Propostas:<br>10/02/2014 11:30 |
| tem:                                                                  | Unidade Fornecime                                        |                                                                                                    | Status:                                                                                      |
| 2                                                                     |                                                          | Retornar para Negociação <u>Cancelar</u>                                                                                                    | Declarado vencedor                                                                           |
| escrição do Ite                                                       | em:                                                      | 3                                                                                                    |                                                                                              |
| SERVIÇO ESPE<br>CAPITAL                                               | ECIALIZADO EM PROCE                                      | SSAMENTO DE DADOS - SERVIÇO DE INSTALAÇÃO, CONFIGURAÇÃO E TRANSFERÊNCI.                                                                                                    | A DE TECNOLOGIA "HANDS-ON"                                                                   |
| beervação do l                                                        | ltem:                                                    |                                                                                                    |                                                                                              |

#### Voltar

| FORNECEDOR                                                      | QUANTIDADE | VALOR<br>ESTIMADO | TOTAL<br>ESTIMADO | VALOR<br>PROPOSTO | TOTAL<br>PROPOSTO | DATA DO<br>LANCE    | MARCA                          | STATUS   |
|-----------------------------------------------------------------|------------|-------------------|-------------------|-------------------|-------------------|---------------------|--------------------------------|----------|
| EMPRESA EXEMPLO 2 LTDA (65305865000101)<br>(visualizar contato) | 10,00      | 1,0000            | 10,0000           | 0,0500            | 0,5000            | 10/02/2014<br>11:26 | teste<br>Inf.<br>Complementar: | Vencedor |
| Retornar para Negociação 🔫 2 ciar Descl                         |            |                   |                   |                   |                   |                     |                                | 20       |

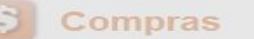

TOTAL

LANCE

170,0000

TOTAL

MELHOR

LANCE

450,0000

206

ESTIMADO

450,0000

45.0000

Inicio Cotações Cotações » Gerenciar Propostas 🧥 Essa Cotação foi finalizada mas a Ata de Realização ainda não foi gerada. Clique em Gerar Ata da Cotação Gerando a Ata da Cotação, ao finalizar todos os itens/grupos do procedimento: Número da CoEP: 2010/010 Clique em Gerar Ata da Cotação; Promotor da Cotação Eletr Marque o integrante da equipe de apoio da cotação, se houver; **IPRAS 1 - ETICE** Critério de Julgamento: M Clique em Gerar. 3. Data/Hora início p/ acolhin nalizada eletrônica Valor total da cotação: R\$ 635,0000 Selecione Equipe de Apoio X 1 MATRÍCULA NOME 007 APOIO 1 - ETICE TOTAL 100 CÍNTIA GRUPO 007 IDENTI **ESTIMADO** 007 GLAUCIA Material d OS 1 (expandir) 185,0000 expedient 3 VALOR >> 00 MELHOR ITEM DESC TOTAL LANCE

Vencedor: F8 BRASLIMP

ESPECIALIZADOS LTDA

10.00

45,0000

TRANSPORTES

Catálogo: 5150

CARTUCHO REFERÊNCIA

2

CARTUCHO DE TINTA, COR COR PRETA, UTILIZACAO IMPRESSORA HP, SÉRIES 3300,

3400 E 3600, REFERENCIA COMPATÍVEL

Und. Fornecimento: CAIXA - 1.0 UN Cod.

Declarado

vencedor

| Nº da CoEP        | N° Viproc:            | Nº Termo de Participação: | Emitindo os relatórios da cotação:                            |
|-------------------|-----------------------|---------------------------|---------------------------------------------------------------|
| 2015/00101        | 3520512/2014          | 20150106                  | 1. Clique no relatório a ser emitido (todos são recomendados) |
| Tipo de Aquisição | D:                    |                           |                                                               |
| MATERIAL DE       | EXPEDIENTE            |                           | Início Acolhimento Propostas:                                 |
| Objeto da Cotaçã  | io                    |                           | 12/03/2015 15:55                                              |
| Aquisição de ma   | aterial de expediente |                           | Abertura Propostas:                                           |
|                   |                       |                           | 12/03/2015 16:15                                              |
| quisição de ma    | aterial de expediente |                           | Abertura Propostas:<br>12/03/2015 16:15                       |

# Grupos de itens

| 0 | Nenhum registro encontrado. |
|---|-----------------------------|
|   |                             |

# Itens

Declarar Vencedor Abrir Propostas Cancelar Item

| ¥8 | ITEM | DESCRIÇÃO DO ITEM                                                                                                    | STATUS                | FORNECEDOR             | QUANTIDADE | VALOR<br>E STIMADO | VALOR TOTAL<br>ESTIMADO | MELHOR<br>LANCE | TOTAL MELHOR<br>LANCE |
|----|------|----------------------------------------------------------------------------------------------------|-----------------------|------------------------|------------|--------------------|-------------------------|-----------------|-----------------------|
|    | 1    | CANETA ESFEROGRAFICA, COR AZUL,<br>PONTA DE AÇO INOX<br>APROXIMADAMENTE 0,7MM, CORPO<br>TRANSPARENTE, ESCRITA FINA,<br>UNIDADE 1.0 UNIDADE<br>Und. Forn.: UNIDADE - 1.0 UN Cod. Cat.:<br>369921 Obs: | Declarado<br>vencedor | Vencedor: FORNECEDOR 1 | 300,00     | <b>1</b> ,5000     | 450,0000                | 1,0000          | 300,0000              |

\*

\*

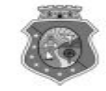

#### GOVERNO DO ESTADO DO CEARÁ COTAÇÃO ELETRÔNICA: [2013/00017] – PROCESSO VIPROC Nº: [0020530/1998] ÓRGÃO PROMOTOR: SECRETARIA DE PLANEJAMENTO E GESTAO RELATÓRIO DE CONCLUSÃO DA COTAÇÃO ELETRÔNICA SITUAÇÃO DA COTAÇÃO ELETRÔNICA: Finalizada

Itens avulsos

| Descrição do Item                                                                                                    | Vencedor                        | Quant. | Valor Estim.<br>(R\$) | Total Estim.<br>(R\$) | Valor Contr.<br>(RS) | Total Contr.<br>(RS) | Economia<br>(RS)    |
|----------------------------------------------------------------------------------------------------|---------------------------------|--------|-----------------------|-----------------------|----------------------|----------------------|---------------------|
| 1 - SERVICO DE SERIGRAFIA - PASTA PARA EVENTO EM NYLON AZUL, COM 2<br>BOLSOS VINIL CRISTAL INTERNOS, MEDIDAS: 30X20 CM, COM ZÍPER E<br>ENCAIXES PARA CELULAR E CANETA, PODENDO VARIAR ATÉ 50 TEMAS<br>(COD. CATÁLOGO: 25992) - Marca: bic<br>Situação: DECLARADO VENCEDOR | EMPRESA SADOC DE<br>ARAUJO LTDA | 100,00 | 1,2000                | 120,0000              | 0,7100               | 71,0000              | 49,0000<br>(40,83%) |
| 2 - CANETA HIDROGRAFICA, COR VERMELHA, PONTA GROSSA, EMBALAGEM<br>CONTENDO DADOS DE IDENTIFICAÇÃO, PROCEDÊNCIA E PRAZO DE<br>VALIDADE, CAIXA 12.0 UN (COD. CATÁLOGO: 2798) - CAIXA - 12.0 UN- Marca:<br>slim<br>Situação: DECLARADO VENCEDOR                              | EMPRESA JOSÉ MORAIS<br>LTDA     | 20,00  | 1,1000                | 22,0000               | 0,9900               | 19,8000              | 2,2000<br>(10,00%)  |
| TOTAIS                                                                                                    |                                 |        |                       | 142,0000              |                      | 90,8000              | 51,2000<br>(36,06%) |

| RESUMO GERAL                                |  |
|---------------------------------------------|--|
| Total estimado para a cotação: R\$ 142,0000 |  |
| Total estimado nos itens fracassados:       |  |
| Total estimado nos itens desertos:          |  |
| Total contratado: RS 90,8000                |  |
| Economia gerada* : R\$ 51,2000 (36,06%)     |  |

\* Esse valor só leva em consideração grupos e itens que tiveram vencedor declarado.

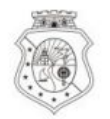

# GOVERNO DO ESTADO DO CEARÁ

## COTAÇÃO ELETRÔNICA: 2015/00101 - PROCESSO VIPROC Nº 3520512/2014

## ORGÃO PROMOTOR: JUNTA COMERCIAL DO ESTADO DO CEARA - CNPJ: 09.453.523/0001-68

# ORDEM DE COMPRA/SERVIÇO Nº 00037/2015

| FORNECED                                                       | OR:                                                                                                    | FORNECEDOR 1                                                                                                    | CNPJ/CPF:                    | 12.975.890/0001   | -36    |
|----------------------------------------------------------------|----------------------------------------------------------------------------------------------------|----------------------------------------------------------------------------------------------------|------------------------------|-------------------|--------|
| ENDEREÇO                                                       | ENDEREÇO: RUA TIAGO RIBAS, nº 350 - CENTRO, GRANJA - CE, 62.430-000                                                                                    |                                                                                                    |                              | 8836241158        |        |
| COD.<br>CATÁLAGO                                               | COD.<br>ITEM                                                                                                    | DESCRIÇÃO DO ITEM                                                                                                    | QTD                          | PREÇO<br>UNITÁRIO | TOTAL  |
| 369921                                                         | 369921 1 CANETA ESFEROGRAFICA, COR AZUL, PONTA DE AÇO INOX APROXIMADAMENTE<br>0,7MM, CORPO TRANSPARENTE, ESCRITA FINA, UNIDADE 1.0 UNIDADE. MARCA: bic |                                                                                                    |                              | 1,00              | 300,00 |
| TOTAL DA                                                       | ORDE                                                                                                    | M DE COMPRA/SERVIÇO:                                                                                                    |                              |                   | 300,00 |
| OBS: OS RE<br>CLASSIFIC                                        | CURS(<br>AÇÕES                                                                                                    | OS FINANCEIROS NECESSÁRIOS AO PAGAMENTO DESTA ORDEM DE COMPRA/SER<br>FUNCIONAIS PROGRAMÁTICAS INFORMADAS NO TERMO DE PARTICIPAÇÃO DES<br>PARA USO DO ÓRGÃO PROMOTOR DA COTAÇÃO | /IÇO SÃO ORIG<br>TA COTAÇÃO. | INÁRIOS DAS       |        |
| JUNTA COMERCIAL DO ESTADO DO CEARA Data de emissão: 17/03/2015 |                                                                                                    |                                                                                                    |                              |                   |        |
| CLAUDIA MARIA LIMA QUEIROZ<br>Gestor de Compras                |                                                                                                    |                                                                                                    |                              | ra)               | 209    |

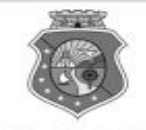

GOVERNO DO ESTADO DO CEARÁ

# COTAÇÃO ELETRÔNICA: [2013/00017] – PROCESSO VIPROC Nº: [0020530/1998] ÓRGÃO PROMOTOR: SECRETARIA DE PLANEJAMENTO E GESTAO ATA DE REALIZAÇÃO DA COTAÇÃO ELETRÔNICA

O(A) Sr(a). VENICIO PAULO MOURÃO SALDANHA, Gestor(a) de Compras, nos termos do decreto nº 28.086/2006, de 10 de janeiro de 2006, publicado no DOE de 12/01/2006, realizou a Cotação Eletrônica nº 2013/00017, que tem como objeto Treinamento CTAUS.

Após a etapa de lances, foram apresentadas as propostas de preços a seguir:

#### 1 - SERVICO DE SERIGRAFIA - PASTA PARA EVENTO EM NYLON AZUL, COM 2 BOLSOS VINIL CRISTAL INTERNOS, MEDIDAS: 30X20 CM, COM ZÍPER E ENCAIXES PARA CELULAR E CANETA, PODENDO VARIAR ATÉ 50 TEMAS

| Fornecedor                   | Lance       | Data do Lance         |
|------------------------------|-------------|-----------------------|
| EMPRESA SADOC DE ARAUJO LTDA | R\$ 71.0000 | 08/11/2013 - 10:43:43 |
| EMPRESA LUANA DE SOUZA LTDA  | R\$ 96.0000 | 08/11/2013 - 10:40:33 |
| EMPRESA JOSÉ MORAIS LTDA     | R\$ 97.0000 | 08/11/2013 - 10:39:11 |

# 2 - CANETA HIDROGRAFICA, COR VERMELHA, PONTA GROSSA, EMBALAGEM CONTENDO DADOS DE IDENTIFICAÇÃO, PROCEDÊNCIA E PRAZO DE VALIDADE, CAIXA 12.0 UN

| Fornecedor                   | Lance       | Data do Lance         |
|------------------------------|-------------|-----------------------|
| EMPRESA JOSÉ MORAIS LTDA     | R\$ 19.8000 | 08/11/2013 - 10:37:10 |
| EMPRESA LUANA DE SOUZA LTDA  | R\$ 21.0000 | 08/11/2013 - 10:32:25 |
| EMPRESA SADOC DE ARAUJO LTDA | R\$ 24.0000 | 08/11/2013 - 10:43:43 |

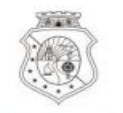

# GOVERNO DO Estado do Ceará

Horário da Impressão: 17/03/2015 23:13

# Relatório de Cadastramento no Sistema de Cotação

| <b>Orgão Contratante:</b> JUNTA<br>CEARA | COMERCIAL DO ESTADO DO        | Gestor Compras: CLAUDIA MARIA LIMA QUEIROZ |                  |  |  |
|------------------------------------------|-------------------------------|--------------------------------------------|------------------|--|--|
| N° Coep: 2015/00101                      | <b>N° Viproc:</b> 35205122014 | Nº Termo Participação: 20150106 M          | loeda: Real      |  |  |
| Natureza Aquisicao: MAT                  | ERIAL DE CONSUMO              | Início Acolhimento:                        | 12/03/15 15:55   |  |  |
| Tipo Aquisição: MATERIA                  | L DE EXPEDIENTE               | Abertura Propostas                         | : 12/03/15 16:15 |  |  |
| Critério de Julgamento: M                | Aenor lance                   | Status: Finalizada                         |                  |  |  |
| Objeto da Cotação: Aquisi                | ção de material de expediente |                                            |                  |  |  |

Valor Total da Cotação: 450.0000

| COD.<br>CATÁLAGO | COD.<br>ITEM | DESCRIÇÃO DO ITEM                                                                                                    | QTD    | PREÇO<br>UNITÁRIO | TOTAL                        |
|------------------|--------------|----------------------------------------------------------------------------------------------------|--------|-------------------|------------------------------|
| 369921           | 1            | CANETA ESFEROGRAFICA, COR AZUL, PONTA DE AÇO INOX APROXIMADAMENTE<br>0,7MM, CORPO TRANSPARENTE, ESCRITA FINA, UNIDADE 1.0 UNIDADE.Obs.: | 300,00 | 1,50              | <b>450,00</b> <sup>211</sup> |

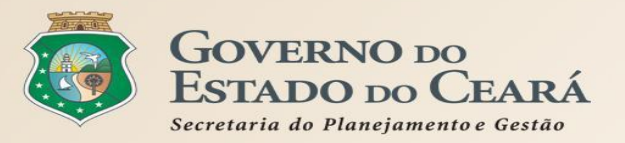

# EXERCÍCIOS

# S Cotação Eletrônica

VALDIR AUGUSTO DA SILVA - 22019812304 Lotação: SECRETARIA DE PLANEJAMENTO E GESTAO - Exercicio: 2015 Horário de referência: Fortaleza (CE) - 08/05/2015 11:57

| Inicio Cota                                    | ções                                                                                                    | 🖂 👔 Ajuda                      |
|------------------------------------------------|----------------------------------------------------------------------------------------------------|--------------------------------|
| Cotações » Gerer<br>Inserir<br>* Campos Obriga | tórios                                                                                                    |                                |
| Promotor da Co<br>Gestor de Comp               | tação Eletrônica:                                                                                                    |                                |
| Selecione                                      |                                                                                                    |                                |
| Nº Viproc: *                                   | Nº Termo de Participação:*     Moeda:*     Critério de Julgamento:*       2015     ▼     Real     ● Menor lance       Maior desconto     ● Maior desconto |                                |
| Natureza da Aqu                                | lisição:*                                                                                                    | Início Acolhimento Propostas:* |
| Selecione                                      | •                                                                                                    | Abertura Propostas: *          |
| Tipo de Aquisiç                                | ăo:*                                                                                                    |                                |
| Selecione                                      | Υ                                                                                                    |                                |

| Objeto da Cotação*   |                       |                  | Observações C                                                                                                    | omplementares                                                                                                    | Todos o                                                                                                    | os exercícios                                                                                    |
|----------------------|-----------------------|------------------|----------------------------------------------------------------------------------------------------|----------------------------------------------------------------------------------------------------|----------------------------------------------------------------------------------------------------|--------------------------------------------------------------------------------------------------|
| Unid Administrativa/ | Setor: *              |                  | Dotacao Orçamentaria: *                                                                                                    | Prazo de E                                                                                                    | Entrega: * Prazo                                                                                                    | o de Pagamento: *                                                                                |
| Exige Amostras?*     | Prazo Apresentação: * | Critérios Avalia | ação de Amostra: *                                                                                                    | Dias Corrido                                                                                                    | os Dias U                                                                                                    | nteis                                                                                            |
| Não                  | Dias Úteis            | es (Opcional)*   | Outras condicões do Termo de Participação                                                                                                    | ):*                                                                                                    |                                                                                                    | - fi                                                                                             |
| Sim<br>Não           | ● Sim<br>● Não        |                  | <ol> <li>O fornecedor com pendência cadastral,<br/>situação cadastral, a partir da data/hora da<br/>2) Somente serão aceitas propostas de fo<br/>Estado sejam compatíveis com o objeto da<br/>3) No caso de contratação de serviço, os i<br/>realizar vistoria, de forma a identificar as a<br/>proposta eletrônica, até antes do início de</li> </ol> | ao ser declarado arrematante, te<br>a abertura das propostas, sob per<br>rnecedores cujas atividades econ<br>a contratação.<br>nteressados deverão comparece<br>tividades e materiais, se for o ca<br>acolhimento das propostas, sob | erá até 48 horas p<br>na de desclassific<br>lômicas cadastrad<br>r no endereço info<br>aso, necessários a<br>pena de desclass | para regularizar a<br>ação.<br>das no Governo do<br>ormado para<br>a formulação da<br>sificação. |

ь

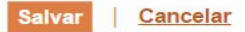

| COPA   <u>Sistema de Gestao Governamental por Resultado</u> |                                                                                           |                          |                                                                                                    |                      |  | Exercício 1 |  |
|-------------------------------------------------------------|-------------------------------------------------------------------------------------------|--------------------------|----------------------------------------------------------------------------------------------------|----------------------|--|-------------|--|
| S Cotação Eletrônica                                        |                                                                                           |                          | VALDIR AUGUSTO DA SILVA - 22019812304<br>Lotação: SECRETARIA DE PLANEJAMENTO E GESTAO - Exercicio: 2015<br>Horário de referência: Fortaleza (CE) - 08/05/2015 13:26 |                      |  |             |  |
| Inicio Cot                                                  | tações                                                                                    |                          |                                                                                                    |                      |  | 🖂 🕜 Ajuda   |  |
| Cotações » Ger<br>Inserir<br>* Campos Obrig<br>Item:<br>2   | enciar Cotações » Gerenciar Itens<br>gatorios<br>Item do Catálogo de Materiais:<br>669660 | Unidade de fornecimento: | Serviço:                                                                                                    | Item Com Marca:<br>✔ |  |             |  |
| Quantidade Es                                               | stimada: * Valor Unitário Estimado                                                        | 0,0000 Valor total:      |                                                                                                    |                      |  |             |  |
| Descrição do Ite<br>MANUTENÇÃ                               | em:<br>O CORRETIVA E PREVENTIVA EM A                                                      | R CONDICIONADO           |                                                                                                    |                      |  |             |  |
| Observações:                                                |                                                                                           |                          |                                                                                                    |                      |  |             |  |
|                                                             |                                                                                           |                          |                                                                                                    |                      |  |             |  |

Sair

10000

#### Cotação Eletrônica S

# AMBIENTE DE TREINAMENTO / HOMOLOGAÇÃO - VALDIR AUGUSTO DA SILVA - 22019812304 Lotação: SECRETARIA DO PLANEJAMENTO E GESTÃO - Exercicio: 2015

Horário de referência: Fortaleza (CE) - 08/05/2015 13:57

| nicio                             | Cotações                                |                                     |          |                 | 🗹 🔞 Aju |
|-----------------------------------|-----------------------------------------|-------------------------------------|----------|-----------------|---------|
| tacões » (                        | Gerenciar Cotações » Gerencia           | ar Itens                            |          |                 |         |
| 3                                 | 3 1 1 1 1 1 1 1 1 1 1 1 1 1 1 1 1 1 1 1 |                                     |          |                 |         |
| nserir                            | <b>.</b>                                |                                     |          |                 |         |
| <b>nserir</b><br>Campos O         | brigatorios                             |                                     |          |                 |         |
| <b>nserir</b><br>Campos O<br>tem: | brigatorios<br>Item do Catálogo de N    | Nateriais: Unidade de fornecimento: | Serviço: | Item Com Marca: |         |

Descrição do Item:

| RECUPERAÇÃO E MANUTENÇÃ | O EM EQUIPAMENTOS DIVERSOS |
|-------------------------|----------------------------|
|                         |                            |

#### Observações:

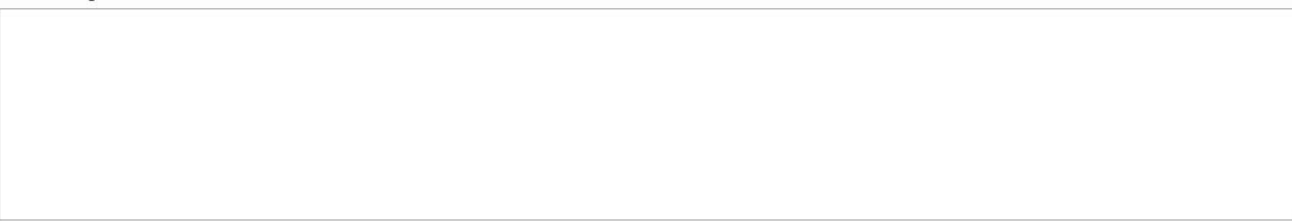

0.0000

Salvar Cancelar
## 🔰 Cotação Eletrônica

### AMBIENTE DE TREINAMENTO / HOMOLOGAÇÃO - VALDIR AUGUSTO DA SILVA - 22019812304 Lotação: SECRETARIA DO PLANEJAMENTO E GESTÃO - Exercicio: 2015

Horário de referência: Fortaleza (CE) - 08/05/2015 14:09

| Inicio   | Cotações           |                     | 🖂 😨 Ajuda |
|----------|--------------------|---------------------|-----------|
|          |                    |                     |           |
| Cotações | » Gerenciar Cotaço | s » Gerenciar Itens |           |
| Inseri   | r                  |                     |           |

### \* Campos Obrigatorios

| Item:<br>2   | Item do<br>19992 | Catálogo de Materiais:  | Unidade de fornecimento:  | Serviço: | ltem Com Marca:<br>✔ |
|--------------|------------------|-------------------------|---------------------------|----------|----------------------|
| Quantidade E | estimada: *      | Valor Unitário Estimado | :* Valor total:<br>0,0000 |          |                      |

#### Descrição do Item:

MANUTENCAO PREVENTIVA , CORRETIVA NAS INSTALAÇÕES ELÉTRICAS.

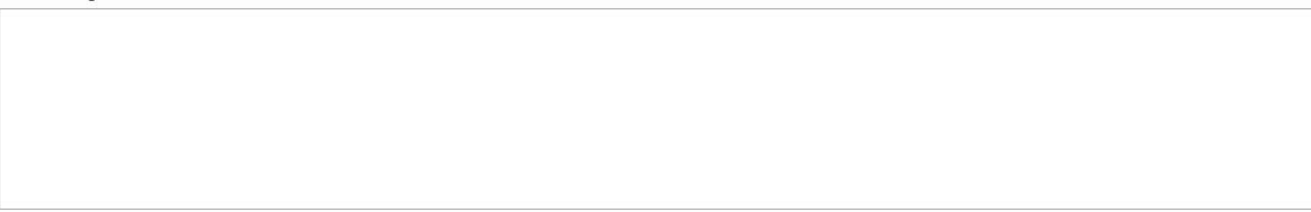

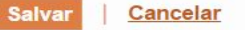

ь

1996

# S Cotação Eletrônica

### AMBIENTE DE TREINAMENTO / HOMOLOGAÇÃO - VALDIR AUGUSTO DA SILVA - 22019812304 Lotação: SECRETARIA DO PLANEJAMENTO E GESTÃO - Exercicio: 2015

Horário de referência: Fortaleza (CE) - 08/05/2015 14:19

| Inicio   | Cotações                               | 🖂 👔 Ajuda |
|----------|----------------------------------------|-----------|
| Cotações | » Gerenciar Cotações » Gerenciar Itens |           |
| Inseri   |                                        |           |

### \* Campos Obrigatorios

| Item:<br>2       | Item do<br>30759 | Catálogo de Materiais:   | Unidade de fornecimento: | Serviço: | ltem Com Marca:<br>✔ |
|------------------|------------------|--------------------------|--------------------------|----------|----------------------|
| Quantidade Estim | ada: *           | Valor Unitário Estimado: | * Valor total:<br>0,0000 |          |                      |

#### Descrição do Item:

| MANUTENÇÃO E REFORMA PREDIAL | - SERVICO DE MANUTENCAO PREDIAL |
|------------------------------|---------------------------------|
|------------------------------|---------------------------------|

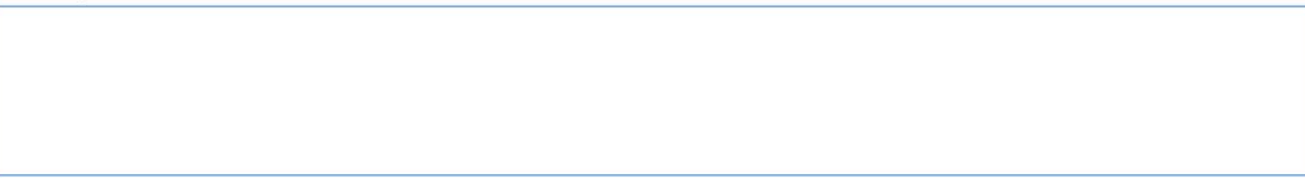

# S Cotação Eletrônica

VALDIR AUGUSTO DA SILVA - 22019812304 Lotação: SECRETARIA DE PLANEJAMENTO E GESTAO - Exercicio: 2015 Horário de referência: Fortaleza (CE) - 11/05/2015 18:21

| Inicio C             | otações               |                          |                          |          |                 |  | ? |
|----------------------|-----------------------|--------------------------|--------------------------|----------|-----------------|--|---|
| Cotações » Ge        | erenciar Cotaç        | ões » Gerenciar Itens    |                          |          |                 |  |   |
| * Campos Ob<br>Item: | rigatorios<br>Item de | o Catálogo de Materiais: | Unidade de fornecimento: | Serviço: | Item Com Marca: |  |   |
| 2                    | 23337                 |                          |                          |          |                 |  |   |
| Quantidade           | Estimada: *           | Valor Unitário Estimad   | o:* Valor total:         |          |                 |  |   |
|                      |                       |                          | 0.0000                   |          |                 |  |   |

Descrição do Item:

SERVIÇOS DE DEDETIZAÇÃO E DESCUPINIZAÇÃO - SERVIÇO DE MANUTENÇÃO PREVENTIVA E CORRETIVA PARA DEDETIZAÇÃO GERAL

| Sistema de Gestao Governamental por Resultado |
|-----------------------------------------------|
|-----------------------------------------------|

10000

# S Cotação Eletrônica

VALDIR AUGUSTO DA SILVA - 22019812304 Lotação: SECRETARIA DE PLANEJAMENTO E GESTAO - Exercicio: 2015 Horário de referência: Fortaleza (CE) - 11/05/2015 18:12

| Inicio   | Cotações       |                                                  |                          |          |                 | 🖂 🕜 Ajud |
|----------|----------------|--------------------------------------------------|--------------------------|----------|-----------------|----------|
| Cotaçãos | » Gerenciar    | Cotaçãos » Goronciar Itons                       |                          |          |                 |          |
| Inserii  |                | Colações // Cerencial Itens                      |                          |          |                 |          |
| * Campos | e Obrigatorios |                                                  |                          |          |                 |          |
| Item:    | s obligatorios | ,<br>tem do Catálogo <mark>de M</mark> ateriais: | Unidade de fornecimento: | Serviço: | Item Com Marca: |          |
| 2        |                | 33340                                            |                          |          |                 |          |
| Quantia  | lada Catinoada | * Veley Unitérie Fetine                          | Nolor total:             |          |                 |          |
| Quantid  | lade Estimada  |                                                  |                          |          |                 |          |
|          |                |                                                  | 0,0000                   |          |                 |          |
| Descriçã | o do Item:     |                                                  |                          |          |                 |          |
| SERVIC   | O DE ALVEN     | ARIA - SERVIÇOS DE GES                           | so                       |          |                 |          |
| Observa  | ções:          |                                                  |                          |          |                 |          |
|          |                |                                                  |                          |          |                 |          |
|          |                |                                                  |                          |          |                 |          |
|          |                |                                                  |                          |          |                 |          |
|          |                |                                                  |                          |          |                 |          |
|          |                |                                                  |                          |          |                 |          |
|          |                |                                                  |                          |          |                 |          |

| 22666 | Sistema de Gestão Governamental por Resultado |  |
|-------|-----------------------------------------------|--|
|-------|-----------------------------------------------|--|

10000

# S Cotação Eletrônica

VALDIR AUGUSTO DA SILVA - 22019812304 Lotação: SECRETARIA DE PLANEJAMENTO E GESTAO - Exercicio: 2015 Horário de referência: Fortaleza (CE) - 11/05/2015 18:15

| Inicio                          | Cotações      |                       |             |                          |          |                 |  | 🕜 Ajuda |
|---------------------------------|---------------|-----------------------|-------------|--------------------------|----------|-----------------|--|---------|
| Cotações<br>Inserii<br>* Campos | » Gerenciar C | otações » Gerenciar I | tens        |                          |          |                 |  |         |
| Item:                           | Ite           | m do Catálogo de Ma   | teriais:    | Unidade de fornecimento: | Serviço: | Item Com Marca: |  |         |
| 2                               | 3             | 0902                  |             |                          |          |                 |  |         |
| Quantid                         | ade Estimada: | * Valor Unitário      | Estimado: * | Valor total:             |          |                 |  |         |
|                                 |               |                       |             | 0,0000                   |          |                 |  |         |
| -                               |               |                       |             |                          |          |                 |  |         |
| Descriçã                        | o do Item:    |                       |             |                          |          |                 |  |         |

SERVIÇO ESPECIALIZADO EM PROCESSAMENTO DE DADOS - ACESSO A INTERNET

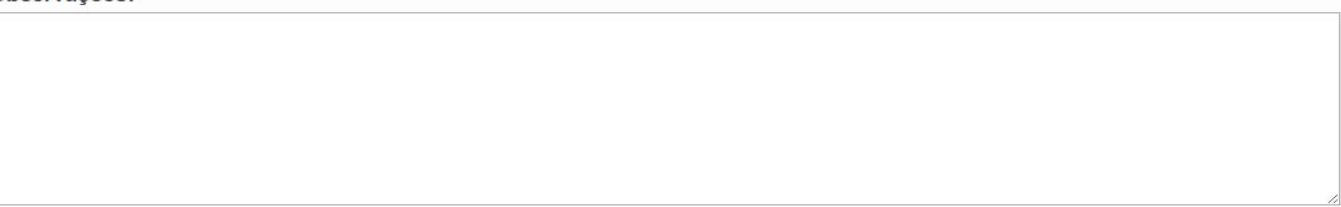

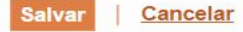

ь

1996

# S Cotação Eletrônica

VALDIR AUGUSTO DA SILVA - 22019812304 Lotação: SECRETARIA DE PLANEJAMENTO E GESTAO - Exercicio: 2015 Horário de referência: Fortaleza (CE) - 11/05/2015 18:18

| Inicio            | Cotações          |                          |                          |          |                 |  |
|-------------------|-------------------|--------------------------|--------------------------|----------|-----------------|--|
| Cotações          | » Gerenciar Cotaç | ões » Gerenciar Itens    |                          |          |                 |  |
| * Campos<br>Item: | Obrigatorios      | o Catálogo de Materiais: | Unidade de fornecimento: | Servico: | Item Com Marca: |  |
| 2                 | 51721             | 1                        | BOTIJAO - 13.0 KG        |          |                 |  |
| Quantid           | ade Estimada:*    | Valor Unitário Estimado  | :* Valor total:          |          |                 |  |
| 3                 |                   |                          | 0.0000                   |          |                 |  |

Descrição do Item:

GÁS, LIQUEFEITO DE PETROLEO-GLP, COMPOSIÇÃO BÁSICA PROPANO E BUTANO, GÁS DE COZINHA, 13 KG, BOTIJAO 13.0 QUILOGRAMA

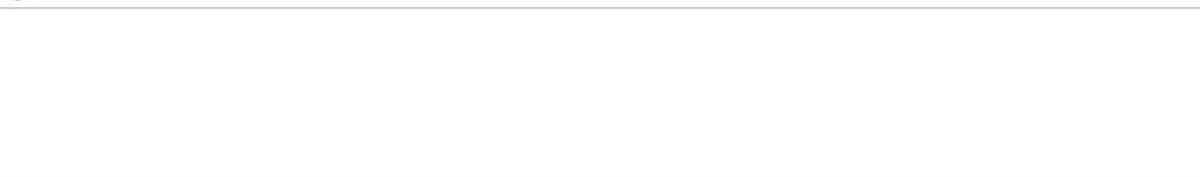

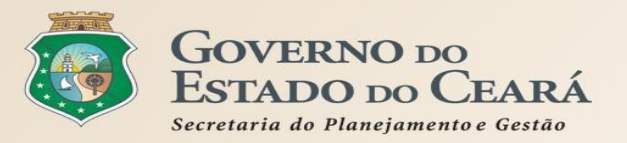

# **OBRIGADO A TODOS**

www.portalcompras.ce.gov.br

# Equipe de negócio: portalcompras@seplag.ce.gov.br - [85] 3101.6135 Equipe de Suporte: atendimento@seplag.ce.gov.br - [85] 3101.7801/3101.3847